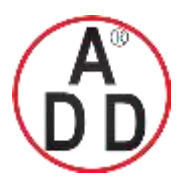

44 ซอยบรมราชชนนี70 ถนนบรมราชชนนี แขวงศาลาธรรมสพน้ เขตทวีวัฒนา กทม.10170 โทร: 02-888-3472 โทร(ออกแบบ).:08-08-170-170 แฟกซ์: 02-888-3258 https://www.add-furnace.com E-mail: <u>sales@add-furnace.com</u> add028883472@gmail.com

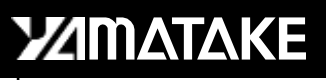

No. CP-SP-1148E

# Single Loop Controller SDC15

# User's Manual "Installation & Configurations"

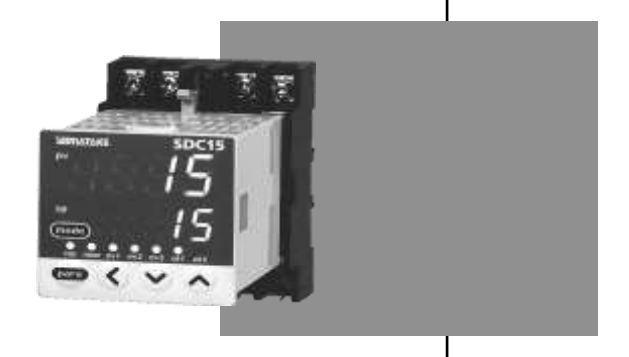

Thank you for purchasing the Single Loop Controller SDC15.

This manual contains information for ensuring correct use of the SDC15. It also provides necessary information for installation, maintenance, and troubleshooting.

This manual should be read by those who design and maintain devices that use the SDC15.

Be sure to keep this manual nearby for handy reference.

Yamatake Corporation

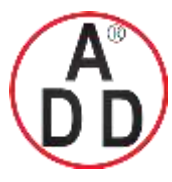

# ADD FURNACE Co.,Ltd.

44 ซอยบรมราชชนนี70 ถนนบรมราชชนนี แขวงศาลาธรรมสพน์ เขตทวีวัฒนา กทม.10170 โทร: 02-888-3472 โทร(ออกแบบ).:08-08-170-170 แฟกซ์: 02-888-3258 https://www.add-furnace.com E-mail: <u>sales@add-furnace.com</u> add028883472@gmail.com

### **RESTRICTIONS ON USE**

This product has been designed, developed and manufactured for general-purpose application in machinery and equipment.

Accordingly, when used in applications outlined below, special care should be taken to implement a fail-safe and/or redundant design concept as well as a periodic maintenance program.

- Safety devices for plant worker protection
- Start/stop control devices for transportation and material handling machines
- Aeronautical machines
- Aerospace machines
- Control devices for nuclear reactors

Never use this product in applications where human safety may be put at risk.

### REQUEST

Ensure that this User's Manual is handed over to the user before the product is used.

Copying or duplicating this User's Manual in part or in whole is forbidden. The information and specifications in this User's Manual are subject to change without notice.

Considerable effort has been made to ensure that this User's Manual is free from inaccuracies and omissions.

If you should find any inaccuracies or omissions, please contact Yamatake Corporation.

In no event is Yamatake Corporation liable to anyone for any indirect, special or consequential damages as a result of using this product.

©2003 Yamatake Corporation ALL RIGHTS RESERVED

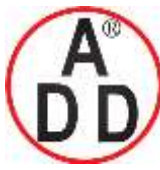

44 ซอยบรมราชชนนี70 ถนนบรมราชชนนี แขวงศาลาธรรมสพน์ เขตทวีวัฒนา กทม.10170 โทร: 02-888-3472 โทร(ออกแบบ).:08-08-170-170 แฟกซ์: 02-888-3258 https://www.add-furnace.com E-mail: <u>sales@add-furnace.com</u> add028883472@gmail.com

# SAFETY REQUIREMENTS

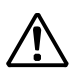

To reduce risk of electric shock which could cause personal injury, follow all safety notices in this documentation.

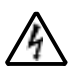

This symbol warns the user of a potential shock hazard where hazardous live voltages may be accessible.

- If the equipment is used in a manner not specified by the manufacturer, the protection provided by the equipment must be impaired.
- Do not replace any component (or part) not explicitly specified as replaceable by your supplier.
- All wiring must be in accordance with local norms and carried out by authorized and experienced personnel.
- A switch in the main supply is required near the equipment.
- Main power supply wiring requires a (T) 200mA, 250V fuse(s) (IEC 127).

### **EQUIPMENT RATINGS**

Supply voltages:100 to 240V (operating power supply voltage 85 to 264Vac)Frequency:50/60HzPower consumption:12VA maximum

### **EQUIPMENT CONDITIONS**

Do not operate the instrument in the presence of flammable liquids or vapors.Operation of any electrical instrument in such an environment constitutes a safety hazard.Temperature:0 to 50°CHumidity:10 to 90% RH (no condensation)Vibration:2m/s² (10 to 60Hz)Over-voltage category:Category II (IEC60364-4-443, EN664-1)Pollution degree:Pollution degree 2

# **EQUIPMENT INSTALLATION**

The controller must be mounted into a panel to limit operator access to the rear terminal. Specifications of common mode voltage: The common mode voltages of all I/O except for main supply and relay outputs are less than 33Vrms, 46.7V peak and 70Vdc.

# APPLICABLE STANDARDS

EN61010-1, EN61326-1

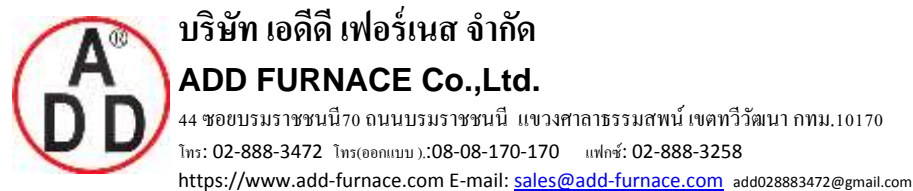

ADD FURNACE Co.,Ltd. 44 ซอขบรมราชชนนี70 ถนนบรมราชชนนี แขวงศาลาธรรมสพน์ เขตทวีวัฒนา กทม.10170 โทร: 02-888-3472 โทร(ออกแบบ).:08-08-170-170 แฟกซ์: 02-888-3258

# SAFETY PRECAUTIONS

# About Icons

Safety precautions are for ensuring safe and correct use of this product, and for preventing injury to the operator and other people or damage to property. You must observe these safety precautions. The safety precautions described in this manual are indicated by various icons.

As the following describes the icons and their meanings, be sure to read and understand the descriptions before reading this manual:

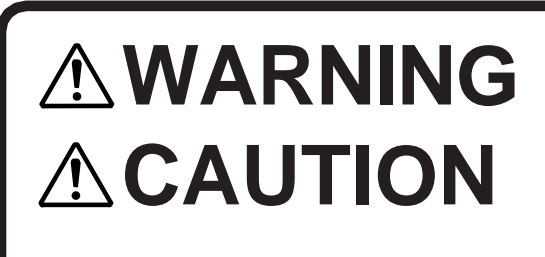

Warnings are indicated when mishandling this product might result in death or serious injury to the user.

Cautions are indicated when mishandling this product might result in minor injury to the user, or only physical damage to this product.

# Examples

| Triangles warn the user of a possible danger that may be caused by wrongful operation or misuse of this product.<br>These icons graphically represent the actual danger. (The example on the left warns the user of the danger of electric shock.)                                  |
|----------------------------------------------------------------------------------------------------|
| White circles with a diagonal bar notify the user that specific actions are<br>prohibited to prevent possible danger.<br>These icons graphically represent the actual prohibited action. (The<br>example on the left notifies the user that disassembly is prohibited.)             |
| Black filled-in circles instruct the user to carry out a specific obligatory<br>action to prevent possible danger.<br>These icons graphically represent the actual action to be carried out.<br>(The example on the left instructs the user to remove the plug from the<br>outlet.) |

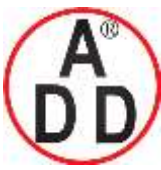

44 ซอยบรมราชชนนี70 ถนนบรมราชชนนี แขวงศาลาธรรมสพน์ เขตทวีวัฒนา กทม.10170 โทร: 02-888-3472 โทร(ออกแบบ):08-08-170-170 แฟกซ์: 02-888-3258 https://www.add-furnace.com E-mail: <u>sales@add-furnace.com</u> add028883472@gmail.com

# 

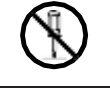

Do not disassemble the SDC15. Doing so might cause electric shock or faulty operation.

0

Before wiring, or removing/mounting the SDC15, be sure to turn the power OFF.

Failure to do so might cause electric shock.

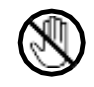

Do not touch electrically charged parts such as the power terminals. Doing so might cause electric shock.

# 

| 0          | Use the SDC15 within the operating ranges recommended in the specifications (temperature, humidity, voltage, vibration, shock, mounting direction, atmosphere, etc.).                                                                       |
|------------|----------------------------------------------------------------------------------------------------|
| $\bigcirc$ | Do not block ventilation holes.<br>Doing so might cause fire or faulty operation.                                                                                                    |
| 0          | Wire the SDC15 properly according to predetermined standards.<br>Also wire the SDC15 using specified power leads according to<br>recognized installation methods.<br>Failure to do so might cause electric shock, fire or faulty operation. |
| $\bigcirc$ | Do not allow lead clippings, chips or water to enter the controller case.<br>Doing so might cause fire or faulty operation.                                                                                                    |
| 0          | Firmly tighten the terminal screws at the torque listed in the specifications.<br>Insufficient tightening of terminal screws might cause electric shock or fire.                                                                            |
| $\bigcirc$ | Do not use unused terminals on the SDC15 as relay terminals.<br>Doing so might cause electric shock, fire, or faulty operation.                                                                                                    |
| 0          | We recommend attaching the terminal cover (sold separately) after wiring the SDC15.<br>Failure to do so might cause electric shock, fire, or faulty operation.                                                                              |
| 0          | Use the relays within the recommended life.<br>Failure to do so might cause fire or faulty operation.                                                                                                    |
| 0          | Use Yamatake Corporation's "SURGENON" if there is the risk of power surges caused by lightning.<br>Doing so might cause fire or faulty operation.                                                                                           |
| $\bigcirc$ | Do not make incorrect connections. If the cables are connected incorrectly, this might cause the unit to malfunction.                                                                                                    |
| 0          | The controller does not function for approximately 6 sec. after the power has been turned ON. Great care should be taken when the relay output from the controller is used as interlock signals.                                            |

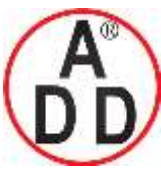

44 ซอยบรมราชชนนี70 ถนนบรมราชชนนี แขวงศาลาธรรมสพน์ เขตทวีวัฒนา กทม.10170 โทร: 02-888-3472 โทร(ออกแบบ).:08-08-170-170 แฟกซ์: 02-888-3258

#### 

# 

| 0          | The part between the control output 1 and control output 2 is not isolated. When necessary, use an appropriate isolator.                                                                                                    |
|------------|----------------------------------------------------------------------------------------------------|
| $\bigcirc$ | Do not connect multiple loader cables to multiple units from one personal computer. The current coming from other circuits might cause the PV value indication error to occur.                                                                                                    |
| $\bigcirc$ | Do not connect any terminating resistor to both ends of the communication path when performing the RS-485 wiring. Doing so might cause the communication to fail.                                                                                                    |
| 0          | Always mount a switch for shut-down of the main power of this unit in<br>an easily accessible area of the operator when performing electric<br>wiring of this unit. Additionally, connect a slow-action type (T) fuse<br>having a rated current of 0.2A and rated voltage of 250V to the wiring<br>for the instrument power supply of the AC power supply model.<br>(IEC127)                                          |
| $\bigcirc$ | Do not operate the key with a propelling pencil or sharp-tipped object.<br>Doing so might cause faulty operation.                                                                                                    |
| 0          | This unit incorporates the self-tuning function without use of control constant settings in addition to the ON/OFF control and conventional PID control. This self-tuning control monitors and studies the characteristics of the control subject even if the SP value is changed or external disturbance occurs in order to automatically calculate the control constants. This ensures stable control all the time. |

# **Important Notice Prior to Use of This Unit**

The protective film is adhered to the front console of this unit to protect the surface.

After the installation and wiring work has been completed, stick a scotch tape to the corner of the console and pull it out in the direction indicated by an arrow to peel off the protective film.

# Handling Precautions

If you attempt to peel off the protective film with your fingernail, this might cause damage to the console.

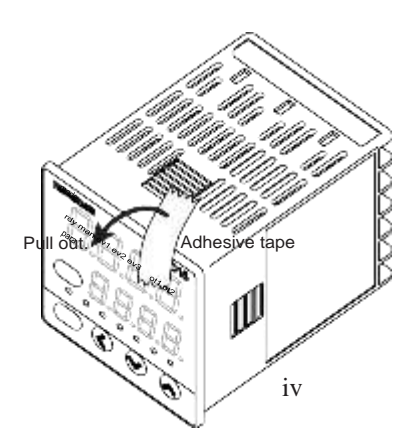

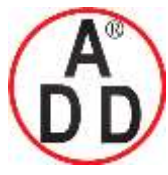

 ADD FURNACE Co.,Ltd.

 44 ชอยบรมราชชนนี70 ถนนบรมราชชนนี แขวงศาลาธรรมสพน์ เขตทวีวัฒนา กทม.10170

 โทร: 02-888-3472
 โทร(ออกแบบ).:08-08-170-170

 แฟกซ์: 02-888-3472
 โทร(ออกแบบ).:08-08-170-170

 แฟกซ์: 02-888-3472
 โทร(ออกแบบ).:08-08-170-170

 แฟกซ์: 02-888-3472
 โทร(ออกแบบ).:08-08-170-170

# The Role of This Manual

Four different manuals in total are available for the Single Loop Controller SDC15 (hereafter referred to as "this unit"). Read appropriate manuals according to your requirements. If you do not have your required manual, contact Yamatake Corporation or its dealer.

Additionally, you can download necessary manuals from "http://www.yamatake.com".

บริษัท เอดีดี เฟอร์เนส จำกัด

The user level of this unit can be selected from three levels, "Simple configuration", "Standard configuration", and "High function configuration".

The functions you can set up only with "Simple configuration" are described in Single Loop Controller SDC15 User's Manual "Basic Operation" (CP-SP-1147E). If more advanced application is needed, refer to this manual. This manual is intended for personnel who have already read Single Loop Controller SDC15 User's Manual "Basic Operation" and/or operated Yamatake's Single Loop Controller to fully understand its basic operation.

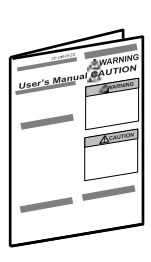

### Single Loop Controller SDC15 User's Manual "Installation" Manual No. CP-UM-5287E

This manual is supplied with the product. Personnel in charge of design and/or manufacture of a system using this unit must thoroughly read this manual. This manual describes the safety precautions, installation, wiring, list of parameters, and primary specifications. For further information about operation, refer to other manuals, "Basic Operation" and/or "Installation & Configurations".

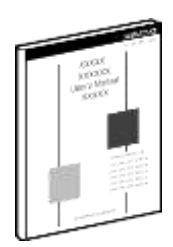

### Single Loop Controller SDC15 User's Manual "Basic Operation" Manual No. CP-SP-1147E

This manual is optional (sold separately). The manual describes the functions you can set up only with "Simple configuration". Personnel in charge of design, manufacture, operation, and/or maintenance of a system using this unit must thoroughly read this manual. This manual describes the installation, wiring, major functions and settings, operating procedures, troubleshooting, and detailed specifications.

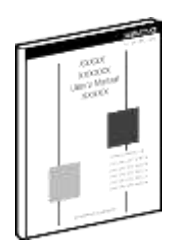

# Single Loop Controller SDC15 User's Manual "Installation & Configurations" Manual No. CP-SP-1148E

This manual. This manual is optional (sold separately). The manual describes the hardware and all functions of this unit. Personnel in charge of design, manufacture, operation, and/or maintenance of a system using this unit and those in charge of communication software of a system using the communication functions of this unit must thoroughly read this manual. This manual also describes the installation, wiring, connections for communication, all functions and settings of this unit, operating procedures, communication with host station, such as personal computer, communication addresses, troubleshooting, and detailed specifications.

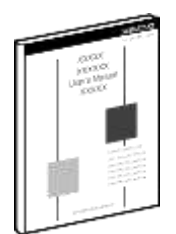

### Smart Loader Package SLP-C35 for Single Loop Controller SDC15/25/26/35/36 User's Manual Manual No. CP-UM-5290E

This manual is supplied with the Smart Loader Package. The manual describes the software used to make various settings for SDC15/25/26/35/36 using a personal computer. Personnel in charge of design or setting of a system using SDC15/25/26/35/36 must thoroughly read this manual. The manual describes installation of the software into a personal computer, operation of the personal computer, various functions, and setup procedures.

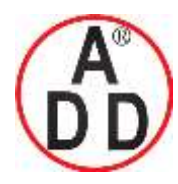

44 ซอขบรมราชชนนี70 ถนนบรมราชชนนี แขวงศาลาธรรมสพน์ เขตทวีวัฒนา กทม.10170 โทร: 02-888-3472 โทร(ออกแบบ).:08-08-170-170 แฟกซ์: 02-888-3258 https://www.add-furnace.com E-mail: <u>sales@add-furnace.com</u> add028883472@gmail.com

# **Organization of This User's Manual**

This manual is organized as follows:

#### Chapter 1. OVERVIEW

This chapter describes the applications, features, model selection guide, and part names and functions of this unit. Since the part names described in this chapter are used in the subsequent descriptions, the part names and functions of this unit must be understood correctly in this chapter.

#### **Chapter 2. OUTLINE OF FUNCTIONS**

This chapter describes the outline and operation flow of the functions of this unit.

#### **Chapter 3. INSTALLATION**

This chapter describes the environmental conditions, installation dimensions, installation procedures, and necessary tools when installing this unit.

#### **Chapter 4. WIRING**

This chapter describes the wiring procedures, wiring precautions, and connection examples.

#### **Chapter 5. DETAILED DESCRIPTION OF EACH FUNCTION**

This chapter describes each function of this unit in detail.

#### Chapter 6. LIST OF DISPLAYS AND SETTING DATA

This chapter lists up the display items of this unit and their contents.

#### **Chapter 7. CPL COMMUNICATIONS FUNCTIONS**

This chapter describes how to communicate this unit with a host unit, such as a personal computer or PLC through Yamatake's standard CPL communication using RS-485.

### **Chapter 8. MODBUS COMMUNICATIONS FUNCTIONS**

This chapter describes how to communicate this unit with a host unit, such as a personal computer or PLC through MODBUS communication.

#### **Chapter 9. LIST OF COMMUNICATION DATA**

This chapter shows the list of communication data inside the memory of this unit.

#### Chapter 10. MAINTENANCE AND TROUBLESHOOTING

This chapter describes the maintenance and inspection of this unit, as well as troubleshooting.

#### **Chapter 11. CALIBRATION**

This chapter describes how to calibrate this unit in order to keep the accuracy and to safely operate this unit for an extended period of time.

#### Chapter 12. DISPOSAL

This chapter describes safety precautions and how to dispose of this unit when the unit is no longer used.

#### **Chapter 13. SPECIFICATIONS**

This chapter describes the general specifications, performance specifications, and optional parts of this unit.

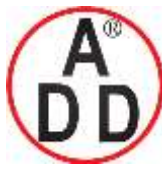

# ADD FURNACE Co.,Ltd.

# Contents

SAFETY REQUIREMENTS SAFETY PRECAUTIONS Important Notice The Role of This Manual Organization of This User's Manual Conventions Used in This Manual

# Chapter 1. OVERVIEW

| 1-1 | Overview                                   | 1-1<br>1-2        |
|-----|--------------------------------------------|-------------------|
| 1   | Main body and console         Bottom panel | 1-4<br>1-4<br>1-5 |
| I   | Rear panel                                 | 1-6               |

# Chapter 2. OUTLINE OF FUNCTIONS

| 2-1        | Input/Output Configuration        | 2-1     |
|------------|-----------------------------------|---------|
| 2-2        | Key Operation                     | 2-2     |
|            | Standard key operation type       | 2-2     |
|            | Special key operation type        | 2-4     |
|            | Data setting procedures           | 2-6     |
|            | ■ [mode] key operating procedures | 2-7     |
|            | User level                        | • • • • |
| <b>2-8</b> | 2-3 Operation Modes               | • • • • |
|            |                                   | 2-9     |

# Chapter 3. INSTALLATION

| Installation place      |
|-------------------------|
| External Dimensions     |
| Panel Cutout Dimensions |
| Mounting procedures     |

# Chapter 4. WIRING

| Terminal assignment label symbols4-2                    |
|---------------------------------------------------------|
| Wiring Precautions4-2                                   |
| Connection of open collector output to digital input4-5 |
| Connection of communication (RS-485) cable              |
| Connection with SSR (solid state relay)4-7              |
| Noise Preventive Measures4-9                            |

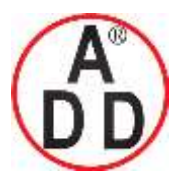

บริษัท เอดีดี เฟอร์เนส จำกัด ADD FURNACE Co.,Ltd. 44 ซอยบรมราชชนนี70 ถนนบรมราชชนนี แขวงศาลาธรรมสพน์เขตทวีวัฒนา กทม.10170 โทร: 02-888-3472 โทร(ออกแบบ).:08-08-170-170 แฟกซ์: 02-888-3258 https://www.add-furnace.com E-mail: <u>sales@add-furnace.com</u> add028883472@gmail.com

# Chapter 5. DETAILED DESCRIPTION OF EACH FUNCTION

| 5-1  | PV Input ·····                                              |                                   |
|------|-------------------------------------------------------------|-----------------------------------|
|      | PV input range type                                         | 5-2                               |
|      | Temperature unit                                            |                                   |
|      | Cold junction compensation (T/C)                            | 5-3                               |
|      | PV square root extraction dropout                           | 5-3                               |
|      | <ul> <li>Decimal point position</li> </ul>                  | 5-4                               |
|      | PV input range low limit/high limit                         |                                   |
|      | ■ PV ratio and PV bias                                      |                                   |
|      | PV filter                                                   |                                   |
|      | PV hold                                                     |                                   |
|      | PV low limit/high limit and PV low limit/high limit alarms. |                                   |
| 2    | Mode                                                        | 5-7                               |
|      | AUTO/MANUAL mode                                            |                                   |
|      | BLIN/READY mode                                             |                                   |
|      | AT (Auto Tuning) stop/start                                 |                                   |
|      | <ul> <li>Release all DO (digital output) latches</li> </ul> | 5-8                               |
|      | Communication DI (digital input) 1                          | 5-8 5-                            |
| 3 00 | ontrol 5-0                                                  | ····· J-0 J-                      |
| 5.00 | Control method 5-11                                         |                                   |
|      | Control method                                              | 5-12                              |
|      | Special control outputs                                     | 5-12                              |
|      |                                                             | 5 12                              |
|      |                                                             |                                   |
|      |                                                             |                                   |
|      |                                                             |                                   |
|      |                                                             |                                   |
|      |                                                             |                                   |
|      |                                                             |                                   |
|      |                                                             |                                   |
|      |                                                             |                                   |
|      |                                                             |                                   |
| 4 A1 | T (auto tuning) Function5-21                                |                                   |
|      | Starting procedures 5-21                                    |                                   |
|      | Stopping procedures                                         | · · · · · · · <b>5-21 5-</b>      |
| 5 ST | Г (Self-tuning) Function 5-24                               |                                   |
|      | Starting procedures                                         |                                   |
|      | Stopping procedures                                         | · · · · · · · <b>5-25 5-</b>      |
| 6 Pi | recautions for ST (Self-tuning)                             | · · · · · · · <b>5-26</b>         |
| 5-7  | SP                                                          | 5-27                              |
|      | SP setup in operation display mode                          | · · · · · · · · · · · <b>5-28</b> |
|      | LSP system group                                            | ····· 5-28                        |
|      | LSP1 to 4                                                   | 5-28                              |
|      | LSP group number                                            |                                   |
|      | ■ DI Assignment of LSP group selection                      | 5-29                              |
|      | SP ramp unit                                                |                                   |
|      | SP up ramp/down ramp                                        |                                   |
|      | SP low limit/high limit                                     |                                   |

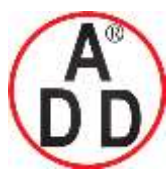

ADD FURNACE Co.,Ltd.

44 ซอยบรมราชชนนี70 ถนนบรมราชชนนี แขวงศาลาธรรมสพน์ เขตทวีวัฒนา กทม.10170 โทร: 02-888-3472 โทร(ออกแบบ).:08-08-170-170 แฟกซ์: 02-888-3258 https://www.add-furnace.com E-mail: <u>sales@add-furnace.com</u> add028883472@gmail.com

|                          | DI Assignment of SP ramp enabled/disabled                                                                                                    |                             |
|--------------------------|----------------------------------------------------------------------------------------------------|-----------------------------|
| 8 DI (Di                 | gital Input) and Internal Contact                                                                                                    |                             |
|                          | Operation type5-33                                                                                                    | 3                           |
|                          | Event channel def 5-34                                                                                                    | 4                           |
|                          | Input bit function                                                                                                    | 4                           |
|                          | Input assign                                                                                                    | 5                           |
|                          | Polarity of input assign5-36                                                                                                    | 6                           |
|                          | Polarity of input bit function5-36                                                                                                    | 6                           |
|                          | DI Assignment setting with Smart Loader Package SLP-C355-37 5-                                                                                                    | •                           |
| 9 Interr                 | al Event                                                                                                    | •                           |
| _                        | Operation                                                                                                    | 9                           |
|                          | Operation type                                                                                                    | 5                           |
| _                        | Direct/reverse, standby, and EVENT state at READY                                                                                                    | 5                           |
|                          | Alarm OR, special OFF setup, and delay time unit                                                                                                    |                             |
|                          | Main setting, sub setting, and hysteresis                                                                                                    | 3                           |
|                          | ON delay and OFF delay                                                                                                    |                             |
| 10 DO (                  | Digital Output)                                                                                                    |                             |
|                          | MV1/MV2 process                                                                                                    | 2                           |
|                          | Operation type                                                                                                    | 3                           |
|                          | Output assign5-54                                                                                                    | 4                           |
|                          | Polarity of output assign5-56                                                                                                    | 6                           |
|                          | Polarity of output bit function                                                                                                    | 7                           |
|                          | Latch                                                                                                    | 7                           |
|                          | DO Assignment setting with Smart Loader Package SLP-C355-58 5                                                                                                    | -                           |
| 11 App                   | lication Examples 5-59                                                                                                    |                             |
|                          | Evenue of explications value exclanations EECE                                                                                                    |                             |
|                          | Examples of applications using assign functions                                                                                                    |                             |
| ∎<br>12 Con              | tinuous Output ······5-66                                                                                                    |                             |
| 12 Con                   | tinuous Output ·······5-66<br>Output range ·····5-66                                                                                                    | 6                           |
| 12 Con                   | tinuous Output                                                                                                    | 6<br>6                      |
| 12 Con                   | Examples of applications using assign functions                                                                                                    | 6<br>6<br>5-                |
| 12 Con                   | Examples of applications using assign functions                                                                                                    | 6                           |
| 12 Con                   | Examples of applications using assign functions                                                                                                    | 66580                       |
| 12 Con                   | Examples of applications using assign functions                                                                                                    | 665-890                     |
| 12 Con                   | Examples of applications using assign functions                                                                                                    | 6<br>6<br>5-<br>8<br>9<br>9 |
| 12 Con                   | Examples of applications using assign functions       5-59 5-         tinuous Output       5-66         Output range       5-66         Output type       5-66         Output scaling low limit/high limit       5         13 CT (Current Transformer) Input       5-66         CT type       5-66         CT output       5-66         CT measurement wait time       5                                                                                                    | 665-8995-                   |
| 12 Con<br>67 5-          | Examples of applications using assign functions                                                                                                    | 665-8995-                   |
| 12 Con                   | Examples of applications using assign functions                                                                                                    | 668990                      |
| 12 Con<br>67 5-          | Examples of applications using assign functions       5-59 5-         tinuous Output       5-66         Output range       5-66         Output type       5-66         Output scaling low limit/high limit       5         I3 CT (Current Transformer) Input       5-66         CT type       5-66         CT output       5-66         CT measurement wait time       5-66         I4 Console Display and Key Operation       5-70         Key operation type       5-70                                                                                                    | 665899500                   |
| 12 Con                   | Examples of applications using assign functions       5-59 5-         tinuous Output       5-66         Output range       5-66         Output type       5-66         Output scaling low limit/high limit       5         I3 CT (Current Transformer) Input       5-66         CT type       5-66         CT output       5-66         CT output       5-66         CT output       5-66         CT output       5-66         CT output       5-66         CT output       5-66         CT output       5-66         CT output       5-67         I4 Console Display and Key Operation       5-77         Key operation type       5-77         [mode] key function       5-70                                                                                                    |                             |
| 12 Con                   | Examples of applications using assign functions       5-59 5-         tinuous Output       5-66         Output range       5-66         Output type       5-66         Output scaling low limit/high limit       5         I3 CT (Current Transformer) Input       5-66         CT type       5-66         CT output       5-66         CT output       5-66         CT output       5-66         CT output       5-66         CT output       5-66         CT output       5-66         CT measurement wait time       5-66         CT measurement wait time       5-66         I4 Console Display and Key Operation       5-70         Key operation type       5-70         MODE display setup       5-70         MODE display setup       5-71                                                                                                    | 66589950001                 |
| 12 Con                   | Examples of applications using assign functions       5-39 5-         tinuous Output       5-66         Output range       5-66         Output type       5-60         Output scaling low limit/high limit       5         I3 CT (Current Transformer) Input       5-66         CT type       5-66         CT output       5-66         CT output       5-66         CT output       5-66         CT measurement wait time       5-66         CT measurement wait time       5-67         Key operation type       5-70         MODE display setup       5-71         PV/SP display setup       5-72                                                                                                    | 665899500012                |
| 12 Con<br>67 5-          | Examples of applications using assign functions                                                                                                    | 665-8995-000123             |
| 12 Con                   | Examples of applications using assign functions                                                                                                    | 665-8995-0001234            |
| 12 Con                   | Examples of applications using assign functions                                                                                                    | 665899500012344             |
| 12 Con<br>67 5-<br>69 5- | Examples of applications using assign functions                                                                                                    | 6689900123445               |
| 12 Con<br>67 5-          | Examples of applications using assign functions                                                                                                    | 665-8995-0001234455         |
| 12 Con<br>67 5-          | Examples of applications using assign functions                                                                                                    | 6658995000123445555         |
| 12 Con<br>67 5-<br>69 5- | Examples of applications using assign functions       5-39 5-         tinuous Output       5-66         Output type       5-66         Output scaling low limit/high limit       5         13 CT (Current Transformer) Input       5-66         CT type       5-66         CT output       5-66         CT output       5-66         CT output       5-66         CT output       5-66         CT output       5-66         CT output       5-66         CT output       5-66         CT output       5-66         CT measurement wait time       5-66         IA Console Display and Key Operation       5-70         Key operation type       5-77         Key operation type       5-77         MODE display setup       5-77         PV/SP display setup       5-77         PV/SP display setup       5-77         EV display setup       5-77         CT display setup       5-77         User level       5-77         User level       5-77         User Function       5-77 | 66899000123445556           |
| 12 Con<br>67 5-          | Examples of applications using assign functions                                                                                                    | 66899000123445556           |

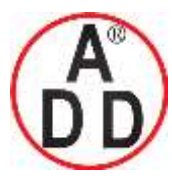

# Chapter 6. LIST OF DISPLAYS AND SETTING DATA

| 6-1  | List of Operation Displays         | 6-1    |
|------|------------------------------------|--------|
|      | Operation displays                 | 6-1 6- |
| 2    | List of Parameter Setting Displays | 6-3    |
|      | Mode bank                          | 6-3    |
|      | SP bank                            | 6-3    |
|      | Event bank                         | 6-4    |
|      | PID bank ·····                     | 6-5    |
|      | Parameter bank                     | 6-6    |
|      | Extended tuning bank               |        |
| 3 Li | st of Setup Setting Displays6      | 5-8    |
|      | Setup bank                         | 6-8    |
|      | Event configuration bank           | 6-13   |
|      | DI Assignment bank                 | 6-16   |
|      | DO Assignment bank                 | 6-19   |
|      | User Function bank                 | 6-23   |
|      | Lock bank                          | 6-23   |
|      | Instrument information bank        | 6-24   |

# Chapter 7. CPL COMMUNICATIONS FUNCTIONS

| 7-1 Outline of Communications 7-1                            |
|--------------------------------------------------------------|
| Features ······7-1                                           |
| Setup                                                        |
| Communications procedures                                    |
| 2 Message Structure 7-3                                      |
| Message structure                                            |
| Data link layer                                              |
| Application layer                                            |
| 3 Description of Commands                                    |
| Continuous data read command (RS command)                    |
| Continuous data write command (WS command)7-7                |
| Fixed length continuous data read command (RD command)       |
| ■ Fixed length continuous data write command (WD command)7-9 |
| Fixed length random data read command (RU command)           |
| ■ Fixed length random data write command (WU command)        |
| 4 Definition of Word Addresses                               |
| Numeric Representation in the Application Layer              |
| List of Termination Codes7-14 7-7                            |
| Reception and Transmission Timing                            |
| Timing specifications for instruction and response message   |
| ■ RS-485 driver control timing specifications                |
| 8 Cautions when Making Communications Programs               |
| for the Master Station7-16                                   |
| Example of communications program                            |

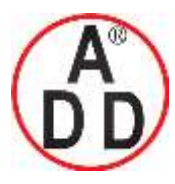

# Chapter 8. MODBUS COMMUNICATIONS FUNCTIONS

| 8-1 Outline of Communications 8-1                              |
|----------------------------------------------------------------|
| ■ Features8-1                                                  |
| Setup8-1                                                       |
| Communications procedures                                      |
| 8-2 8-2 Message Structure                                      |
| 8-3                                                            |
| Message structure                                              |
| Command type8-6                                                |
| Other specifications                                           |
| 8-6 8-3 Description of Commands                                |
| 8-7                                                            |
| ■ Read command (03H)8-7                                        |
| Write command (10H)                                            |
| 8-9 8-4 Specifications Common with CPL Communications Function |
| 8-11                                                           |
| Definition of word addresses                                   |
| ■ Numeric representation8-11                                   |
| RS-485 driver control timing specifications                    |

# **Chapter 9. LIST OF COMMUNICATION DATA**

| List of communication | data | 9-1 |
|-----------------------|------|-----|
|                       |      | -   |

# Chapter 10. MAINTENANCE AND TROUBLESHOOTING

| Maintenance                               |
|-------------------------------------------|
| Alarm displays and corrective action 10-1 |
| Operation in case of alarm occurrence10-2 |

# **Chapter 11. CALIBRATION**

| Starting the calibration                           |
|----------------------------------------------------|
| Exiting the calibration                            |
| Cautions before starting the calibration11-2       |
| Measuring instruments required for calibration11-2 |
| Calibration procedures 11-2                        |

# **Chapter 12. DISPOSAL**

# **Chapter 13. SPECIFICATIONS**

| Specifications                  | 3-1 |
|---------------------------------|-----|
| Accessories and optional parts1 | 3-4 |

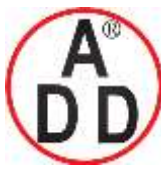

**ADD FURNACE Co.,Ltd.** 44 ซอขบรมราชชนนี70 ถนนบรมราชชนนี แขวงศาลาธรรมสพน์ เขตทวีวัฒนา กทม.10170 โทร: 02-888-3472 โทร(ออกแบบ).:08-08-170-170 แฟกซ์: 02-888-3258 https://www.add-furnace.com E-mail: <u>sales@add-furnace.com</u> add028883472@gmail.com

บริษัท เอดีดี เฟอร์เนส จำกัด

# Appendix

Glossary ..... Appendix-1

Index

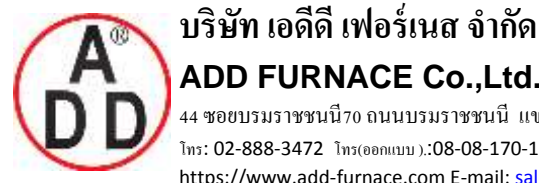

ADD FURNACE Co.,Ltd. 44 ซอขบรมราชชนนี70 ถนนบรมราชชนนี แขวงศาลาธรรมสพน์ เขตทวีวัฒนา กทม.10170 โทร: 02-888-3472 โทร(ออกแบบ ).:08-08-170-170 แฟกซ์: 02-888-3258 https://www.add-furnace.com E-mail: <a href="mailto:sales@add-furnace.com">sales@add-furnace.com</a> add028883472@gmail.com</a>

# **Conventions Used in This Manual**

The following conventions are used in this manual:

# **!** Handling Precautions

- : Handling Precautions indicate items that the user should pay attention to when handling the SDC15.
- Ó : This indicates the item or page that the user is requested to refer to.
- Mote : Notes indicate useful information that the user might benefit by knowing.
- (1), (2), (3): The numbers with the parenthesis indicate steps in a sequence or indicate corresponding parts in an explanation.
- : These indicate keys on the keyboard of this unit, and messages and [para], [mode] etc. menus that appear on the personal computer screen.
- : This indicates the operation results and the status after operation. >>

### Numeric value and character display on LED

Numeric values The 7-segment LED expresses numeric values as follows:

| ( | D | 8           | 1 | B           | 2 | 8 | 3 | B | 4 | 8 |
|---|---|-------------|---|-------------|---|---|---|---|---|---|
| ł | 5 | $B_{\rm c}$ | 6 | $B_{\rm c}$ | 7 | B | 8 | 8 | 9 | 8 |

Alphabetical characters The 7-segment LED expresses alphabetical characters shown below. There are some alphabetical characters, which are not displayed on the LED.

| А |                        | В |    | С |           | D |                   | E |                   |
|---|------------------------|---|----|---|-----------|---|-------------------|---|-------------------|
| а | $\square_{\mathbb{Z}}$ | b |    | с |           | d |                   | е |                   |
| F |                        | G |    | Н |           | I |                   | J |                   |
| f | $\square$ .            | g |    | h | $\Box$    | i | $\square_{\circ}$ | j |                   |
| К |                        | L |    | М |           | Ν | $\square$         | 0 | $\square$         |
| k | $\square$              | I | D. | m | $\Box$    | n | Π.                | 0 |                   |
| Ρ |                        | Q |    | R |           | S |                   | Т |                   |
| р | $\square$              | q | Ţ. | r | $\square$ | s |                   | t |                   |
| U |                        | V |    | Y |           | Z |                   | - |                   |
| u |                        | v |    | у |           | z | $\square$         |   | $\square_{\circ}$ |

Handling Precautions

As shown above, numeric value "2" and alphabetic character "Z" are shown in the same manner.

Accordingly, numeric value "5" and alphabetic character "S", as well as numeric value "9" and alphabetic character "Q" are also shown in the same manner.

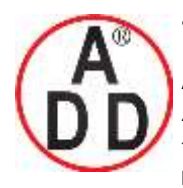

44 ซอยบรมราชชนนี70 ถนนบรมราชชนนี แขวงศาลาธรรมสพน์ เขตทวีวัฒนา กทม.10170 โทร: 02-888-3472 โทร(ออกแบบ).:08-08-170-170 แฟกซ์: 02-888-3258 https://www.add-furnace.com E-mail: <u>sales@add-furnace.com</u> add028883472@gmail.com

# Chapter 1. OVERVIEW 1 - 1 Overview

This unit is a compact controller having a mask of 48 X 48 mm and provides the following features:

- The depth is only 60 mm, providing the excellent space-saving.
- The front panel is only 2 mm thick. This ensures the excellent thin design.
- The display panel is large. This provides excellent visibility.
- [mode] key, [para] key, and digit-shift keys are provided on the front panel. This ensures easy setup operation.
- Various input types are available, thermocouples (K, J, E, T, R, S, B, N, PLII, WRe5-26, DIN U, DIN L), RTDs (Pt100, JPt100), current signals (4 to 20mAdc, 0 to 20mAdc), and voltage signals (0 to 1Vdc, 1 to 5Vdc, 0 to 5Vdc, and 0 to 10Vdc).
- For control outputs, relay, voltage pulse, and current output are provided. Additionally, these control outputs can be combined for the 2nd control output.
- The unit can be made applicable to the heat/cool control using the 2nd control output and/or event relay.
- ON/OFF control, fixed PID, and self-tuning control can be performed.
- In addition to the PID control, two algorithms, RationaLOOP and Just-FiTTER, are mounted. This ensures excellent controllability.
- With optional functions, a combination among 3- or 2-event points (independent contacts), 2-point CT input, 2-point digital input, and/or RS-485 can be selected.
- The personal computer loader port is provided as standard function. The setup can be made easily with use of the personal computer loader.
- Use of optional Smart Loader Package (SLP-C35) makes it possible to easily perform the read/write operation of the parameters.
   In addition to the table format setup, the operation and control status can be monitored using the trend display. This unit can be operated without use of program on the host unit.
- The unit is applicable to the IEC directive and the CE marking is put on the unit.

(Applicable standards: EN61010-1 and EN61326-1)

• The unit is applicable to the UL standard. (File No. E96090)

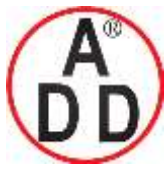

# ADD FURNACE Co.,Ltd.

#### Chapter 1. OVERVIEW

# Model selection table

The following shows the model selection table of this unit:

| Basic<br>model No.                          | Mounting     | Control output | PV input     | Power<br>supply      | Option                       | Additional treatment                          | Specifi                                                                                                    | cations                                              |  |
|---------------------------------------------|--------------|----------------|--------------|----------------------|------------------------------|-----------------------------------------------|----------------------------------------------------------------------------------------------------|------------------------------------------------------|--|
| C15                                         |              |                |              |                      |                              |                                               |                                                                                                    |                                                      |  |
|                                             | Т            |                |              |                      |                              |                                               | Panel mount type                                                                                                    |                                                      |  |
| (Note 4)                                    | S            |                |              |                      |                              |                                               | Socket mount type                                                                                                    |                                                      |  |
| •                                           |              |                |              |                      |                              |                                               | Control output 1                                                                                                    | Control output 2                                     |  |
|                                             | (Note 2)     | R0             |              |                      |                              |                                               | Relay contact output                                                                                                    | None                                                 |  |
|                                             |              | V0             |              |                      |                              |                                               | Voltage pulse output<br>(for SSR drive)                                                                                                    | None                                                 |  |
|                                             | (Note 1)     | VC             |              |                      |                              |                                               | Voltage pulse output<br>(for SSR drive)                                                                                                    | Current output                                       |  |
|                                             | (Note 1)     | VV             |              |                      |                              |                                               | Voltage pulse output<br>(for SSR drive)                                                                                                    | Voltage pulse output<br>(for SSR drive)              |  |
|                                             |              | C0             |              |                      |                              |                                               | Current output                                                                                                    | None                                                 |  |
|                                             | (Note 1)     | CC             |              |                      |                              |                                               | Current output                                                                                                    | Current output                                       |  |
|                                             | -            |                | Т            |                      |                              |                                               | Thermocouple input<br>(K, J, E, T, R, S, B, N, PL                                                                                                    | II, WRe5-26, DIN U, DIN L)                           |  |
|                                             |              |                | R            |                      |                              |                                               | RTD input (Pt100/JPt100)                                                                                                    | )                                                    |  |
|                                             |              |                | L            |                      |                              |                                               | DC voltage/DC current in 0 to 5Vdc, 0 to 10Vdc, 0 t                                                                                                    | put (0 to 1Vdc, 1 to 5Vdc,<br>o 20mAdc, 4 to 20mAdc) |  |
|                                             |              | I              |              | А                    |                              |                                               | AC Model (100 to 240Vac)                                                                                                    |                                                      |  |
|                                             |              |                |              | D                    |                              |                                               | DC Model (24Vac/24 to 4                                                                                                    | 8Vdc)                                                |  |
|                                             |              |                | -            |                      | 00                           |                                               | None                                                                                                    |                                                      |  |
| 01                                          |              |                |              |                      | Event relay output: 3 points |                                               |                                                                                                    |                                                      |  |
|                                             |              |                |              | (Note 1)<br>(Note 3) | 02                           |                                               | Event relay output: 3 points<br>Current transformer input: 2 points<br>Digital input: 2 points<br>Event relay output: 3 points<br>Current transformer input: 2 points<br>RS-485 communication<br>Event relay output: 2 points<br>(independent contact) |                                                      |  |
|                                             |              |                |              | (Note 1)<br>(Note 3) | 03                           |                                               |                                                                                                    |                                                      |  |
|                                             |              |                |              | (Note 5)             | 04                           |                                               |                                                                                                    |                                                      |  |
|                                             |              |                |              | (Note 1)             | 05                           |                                               | Event relay output: 2 poin<br>(independent contact)                                                                                                    | ts                                                   |  |
|                                             |              |                |              | (Note 3)<br>(Note 5) |                              |                                               | Current transformer input<br>Digital input: 2 points                                                                                                    | : 2 points                                           |  |
|                                             |              |                |              | (Note 1)<br>(Note 3) | 06                           |                                               | Event relay output: 2 poin<br>(independent contact)<br>Current transformer input                                                                                                    | : 2 points                                           |  |
|                                             |              |                |              | (Note 5)             |                              |                                               | RS-485 communication                                                                                                    |                                                      |  |
| Note 1. C                                   | Can not be s | selected for   | the C15S.    | -0                   |                              | 00                                            | No additional processing                                                                                                    |                                                      |  |
| Note 2. O                                   | nly 1a conta | act is applic  | cable for C1 | 58                   |                              | D0                                            | Inspection Certificate provided                                                                                                    |                                                      |  |
| Note 3. Current transformer sold separately |              |                |              |                      | Y0                           | Complying with the traceability certification |                                                                                                    |                                                      |  |

Note 4. Socket sold separately

Note 5. Can not be selected for the DC Model.

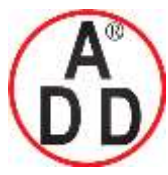

44 ซอยบรมราชชนนี70 ถนนบรมราชชนนี แขวงศาลาธรรมสพน้ เขตทวีวัฒนา กทม.10170 โทร: 02-888-3472 โทร(ออกแบบ).:08-08-170-170 แฟกซ์: 02-888-3258 https://www.add-furnace.com E-mail: <u>sales@add-furnace.com</u> add028883472@gmail.com

Chapter 1. OVERVIEW

# Accessories and optional parts

| Name                                  | Model No.                |
|---------------------------------------|--------------------------|
| Mounting bracket (for C15T)           | 81446403-001 (Accessory) |
| Gasket                                | 81409657-001 (Accessory) |
| Current transformer (5.8mm hole dia.) | QN206A                   |
| Current transformer (12mm hole dia.)  | QN212A                   |
| Socket (for C15S)                     | 81446391-001             |
| Hard cover                            | 81446442-001             |
| Soft cover                            | 81446443-001             |
| Terminal cover                        | 81446898-001             |
| Smart Loader Package                  | SLP-C35J50               |
| L-shaped plug adaptor                 | 81441057-001             |

บริษัท เอดีดี เฟอร์เนส จำกัด ADD FURNACE Co.,Ltd. 44 ซอยบรมราชชนนี70 ถนนบรมราชชนนี แขวงสาลาธรรมสพน์ เขตทวีวัฒนา กทม.10170 โทร: 02-888-3472 ไทร(ออกแบบ):08-08-170-170 แฟกซ์: 02-888-3258 https://www.add-furnace.com E-mail: <u>sales@add-furnace.com</u> add028883472@gmail.com

Chapter 1. OVERVIEW

Main body and console

# 1 - 2 Part Names and Functions

#### Console Console Con

- Main body: Contains the electric circuit for I/O signals of measuring instruments, CPU, and memory.
- Console: Contains the display panel showing numeric value and status, and operation keys.

### • Detailed description of console

[mode] key

When this key is kept pressed for 1 sec. or longer in the operation display mode, any of the following operations, which have been set previously, can be performed:

- AUTO/MANUAL mode selection
- RUN/READY mode selection
- AT (Auto Tuning) start/stop selection
- LSP (Local SP) group selection
- Release all DO (Digital Output) latches
- ON/OFF selection of communication DI (Digital Input) 1

When pressing the [mode] key in the setup display mode, the display is changed to the operation display.

#### [para] key

This key is used to change the display item.

When this key is kept pressed for 2 sec. or longer in the operation display mode, the display is then changed to the setup display.

#### [<], [ v ], [ ^ ] keys

These keys are used to increase or decrease the numeric value, or to shift the digit.

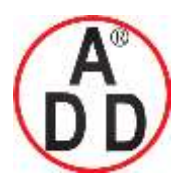

44 ซอยบรมราชชนนี70 ถนนบรมราชชนนี แขวงศาลาธรรมสพน์ เขตทวีวัฒนา กทม.10170 โทร: 02-888-3472 โทร(ออกแบบ).:08-08-170-170 แฟกซ์: 02-888-3258 https://www.add-furnace.com E-mail: <u>sales@add-furnace.com</u> add028883472@gmail.com

#### **Chapter 1. OVERVIEW**

#### Upper display

This display shows the PV value or the name of each display item (display value or set value). If an alarm occurs in the operation display mode, the normal display and alarm code are displayed alternately. The decimal point at the right end digit shows AT (auto tuning) or ST (self-tuning) status. The decimal point flashes twice repeatedly during execution of AT while it flashes once repeatedly during execution of ST.

#### Lower display

This display shows the SP value, or the display value or set value of each display item. The decimal point at the right end digit shows the communication status.

#### Mode indicators

| [rdy]:                                                                         | RUN/READY mode indicator. Lights when READY              |  |  |  |
|--------------------------------------------------------------------------------|----------------------------------------------------------|--|--|--|
| [man]:                                                                         | AUTO/MANUAL mode indicator. Lights when MANUAL           |  |  |  |
| [ev1], [ev2], [ev3]: Event 1 to 3 output indicator. Lights when event relays a |                                                          |  |  |  |
|                                                                                | ON.                                                      |  |  |  |
| [ot1], [ot2]:                                                                  | Control 1 to 2 output indicator. Lights when the control |  |  |  |
|                                                                                | output is ON. The indicators are always lit when the     |  |  |  |
|                                                                                | current output is used.                                  |  |  |  |

### I Handling Precautions

- To select the LSP group using the [mode] key, it is necessary to set a value of "2" or more in [LSP system group].
- To show the communication status using the decimal point at the right end digit on the lower display, select "High function configuration" and make the [LED monitor] settings.
- Do not operate the key with a sharp object (such as tip of mechanical pencil or needle). Doing so might cause the unit tomalfunction.

### Bottom panel

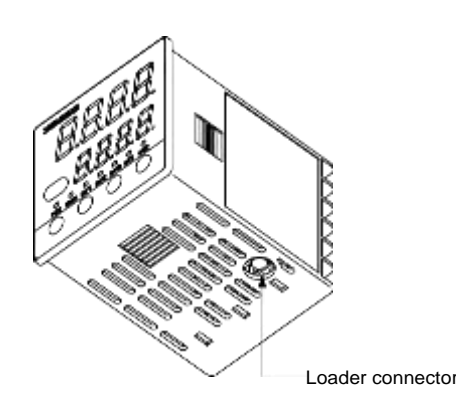

Loader connector: This connector is connected to a personal computer using the dedicated cable supplied with the Smart Loader Package.

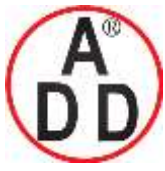

บริษัท เอดิดี เฟอร์เนส จำกัด ADD FURNACE Co.,Ltd. 44 ซอขบรมราชชนนี70 ถนนบรมราชชนนี แขวงศาลาธรรมสพน์ เขตทวีวัฒนา กทม.10170 โทร: 02-888-3472 โทร(ออกแบบ).:08-08-170-170 แฟกซ์: 02-888-3258 https://www.add-furnace.com E-mail: <u>sales@add-furnace.com</u> add028883472@gmail.com

Chapter 1. OVERVIEW

Rear panel
 C15T (Panel mount type)

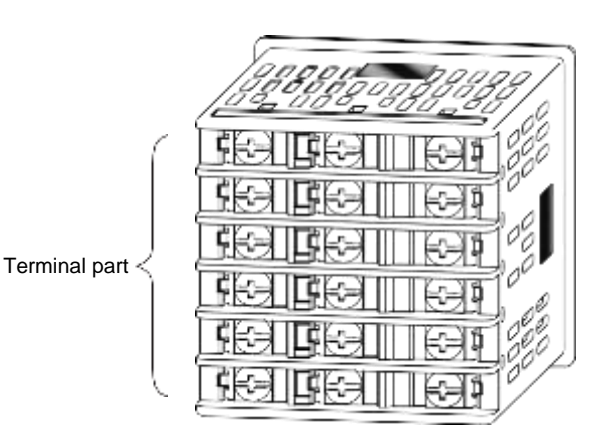

Terminal part: The power supply, input, and output are connected to the terminals. The M3 screw is used. When connecting to the terminal, always use a correct crimp terminal suitable for the M3 screw. The tightening torque of the terminal screw is 0.4 to 0.6N m.

• C15S (Socket mount type)

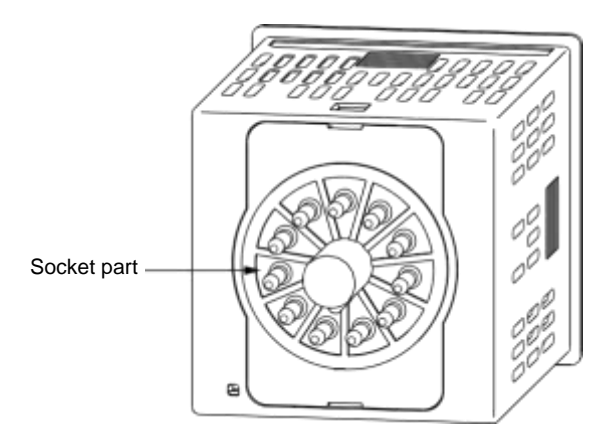

Socket part: This socket is inserted into the optional socket. The power supply,

input, and output are connected from the socket.

When performing the wiring from the socket, always use a correct crimp terminal suitable for the M3.5 screw.

The tightening torque of the socket terminal screw is 0.78 to 0.98N m or less.

บริษัท เอดีดี เฟอร์เนส จำกัด ADD FURNACE Co.,Ltd. 44 ซอขบรมราชชนนี70 ถนนบรมราชชนนี แขวงสาลาธรรมสพน์ เขตทวีวัฒนา กทม.10170 โทร: 02-888-3472 โทร(ออกแบบ).:08-08-170-170 แฟกซ์: 02-888-3258 https://www.add-furnace.com E-mail: <u>sales@add-furnace.com</u> add028883472@gmail.com

# Chapter 2. OUTLINE OF FUNCTIONS

# 2 - 1 Input/Output Configuration

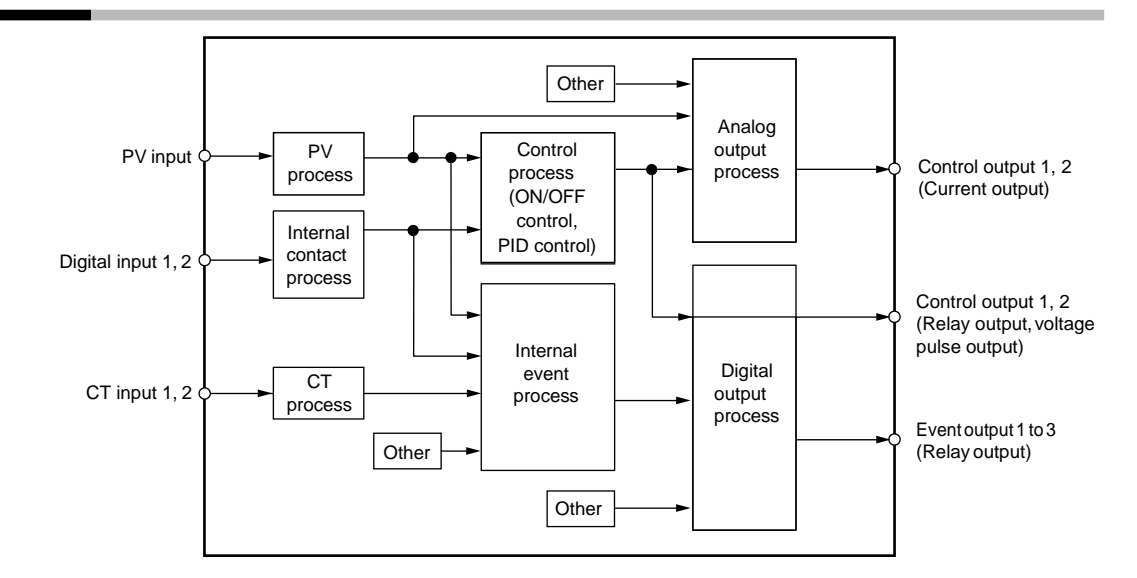

PV input

Sensor or range is selected for the PV input. The selection range may vary depending on the input type of the model (T: Thermocouple, R: RTD, L: DC current, DC voltage).

#### • Control output

When the control output type of the model is "R: Relay" or "V: Voltage pulse", the control output becomes the ON-OFF control output or time proportional output. When the time proportional output is used, the time proportioning cycle time can be set. When the control output type of the model is "C: Current", the control output becomes the continuous output (analog output). When the model has two control outputs, the heat/cool control can be used only with "Simple configuration".

### Event output

When the model provides the event, the alarm or control mode set in [Event type] can be output as DO (digital output).

### DI (digital input)

When the model provides the DI, the function set with the DI assignments can be selected.

### • CT (current transformer) input

When the model provides the CT input, the heater burnout alarm can be output from the event output.

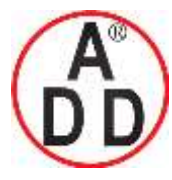

บริษัท เอดีดี เฟอร์เนส จำกัด ADD FURNACE Co.,Ltd. 44 ซอขบรมราชชนนี70 ถนนบรมราชชนนี แขวงศาลาธรรมสพน์ เขตทวีวัฒนา กทม.10170 าทร: 02-888-3472 าทร(ออกแบบ).:08-08-170- แฟกซ์: 02-888-3258 https://www.add-furnace.com E-mail: sales@add-furnace.com add028883472@gmail.com

**Chapter 2. OUTLINE OF FUNCTIONS** 

# 2 - 2 Key Operation

Various displays or settings can be called up on the console through key operation.

Two kinds of general key operation flows are provided, standard key operation type and special key operation type. A desired key operation type can be selected using the setup setting.

- Standard key operation type: Key operation similar to that of the conventional model SDC10.
- Special key operation type: A part of key operation of the conventional model SDC30 is added to that of the conventional model SDC10.

The following describes the general flow of each key operation type:

# Standard key operation type

When the key operation mode/type of the setup setting "C71" is set at "0", the standard key operation type is selected.

The display and setting data of the standard key operation type are arranged as shown in the following tree-structure:

| Operation display             | Mode                              | Setup                                    |
|-------------------------------|-----------------------------------|------------------------------------------|
| PV and SP                     | AUTO/MANUAL                       | PV input range type                      |
| LSP group selection           | RUN/READY                         | Temperature unit                         |
| MV                            | AT stop/start                     | (Omitted)                                |
| Heat MV                       | Release all DO latches            | User level                               |
| Cool MV                       | Communication DI 1                | Communication monitor display            |
| AT progress                   |                                   |                                          |
| CT input 1 current value      | SP                                | Event configuration                      |
| CT input 2 current value      | LSP1 group SP                     | Internal Event 1 Configuration 1         |
| Internal Event 1 main setting | LSP2 group SP                     | Internal Event 1 Configuration 2         |
| Internal Event 1 sub setting  | LSP3 group SP                     | (Omitted)                                |
| Timer remain time 1           | LSP4 group SP                     | Internal Event 5 Configuration 2         |
| Internal Event 2 main setting |                                   | Internal Event 5 Configuration 3         |
| Internal Event 2 sub setting  | Event                             |                                          |
| Timer remain time 2           | Internal Event 1 main setting     | DI Assignment                            |
| Internal Event 3 main setting | Internal Event 1 sub setting      | Internal Contact 1 Operation type        |
| Internal Event 3 sub setting  | Internal Event 1 hysteresis       | Internal Contact 1 Input bit function    |
| Timer remain time 3           | (Omitted)                         | (Omitted)                                |
|                               | Internal Event 5 ON delay         | Internal Contact 3 Polarity              |
| User Function (Utilization)   | Internal Event 5 OFF delay        | InternalContact3InternalEventchanneldef. |
| User Function 1               |                                   |                                          |
| User Function 2               | PID                               | DO Assignment                            |
| User Function 3               | P (Proportional band)             | Control Output 1 Operation type          |
| User Function 4               | I (Integral time)                 | Control Output 1 Output Assign A         |
| User Function 5               | D (Derivative time)               | (Omitted)                                |
| User Function 6               | Manual reset                      | Event output 3 Polarity                  |
| User Function 7               | (Omitted)                         | Event output 3 Latch                     |
| User Function 8               | Output low limit (Cool)           |                                          |
|                               | Output high limit (Cool)          | User Function                            |
|                               |                                   | User Function 1                          |
|                               | Parameter                         | User Function 2                          |
|                               | Control method                    | (Omitted)                                |
|                               | MV low limit at AT                | User Function 7                          |
|                               | MV high limit at AT               | User Function 8                          |
|                               | Differential (for ON/OFF control) |                                          |
|                               | (Omitted)                         | Lock                                     |
|                               | SP up ramp                        | Key lock                                 |
|                               | SP down ramp                      | Communication lock                       |
|                               |                                   | (Omitted)                                |
|                               | Extended tuning                   | Password 1B                              |
|                               | AT type                           | Password 2B                              |
|                               | Just-FiTTER settling band         |                                          |
|                               | SP lag constant                   | Instrument information                   |
|                               | (Omitted)                         | ROM ID                                   |
|                               | ST step settling width            | ROM version 1                            |
|                               | ST hunting settling width         | (Omitted)                                |
|                               | ST step ramp change               | Manufacturing date code (month, day)     |
|                               | <u> </u>                          | Serial No.                               |
|                               |                                   |                                          |

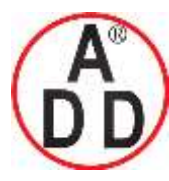

# ADD FURNACE Co.,Ltd.

44 ซอขบรมราชชนนี่70 ถนนบรมราชชนนี่ แขวงศาลาธรรมสพน์ เขตทวีวัฒนา กทม.10170 โทร: 02-888-3472 โทร(ออกแบบ).:08-08-170-170 แฟกซ์: 02-888-3258 https://www.add-furnace.com E-mail: <u>sales@add-furnace.com</u> add028883472@gmail.com

#### **Chapter 2. OUTLINE OF FUNCTIONS**

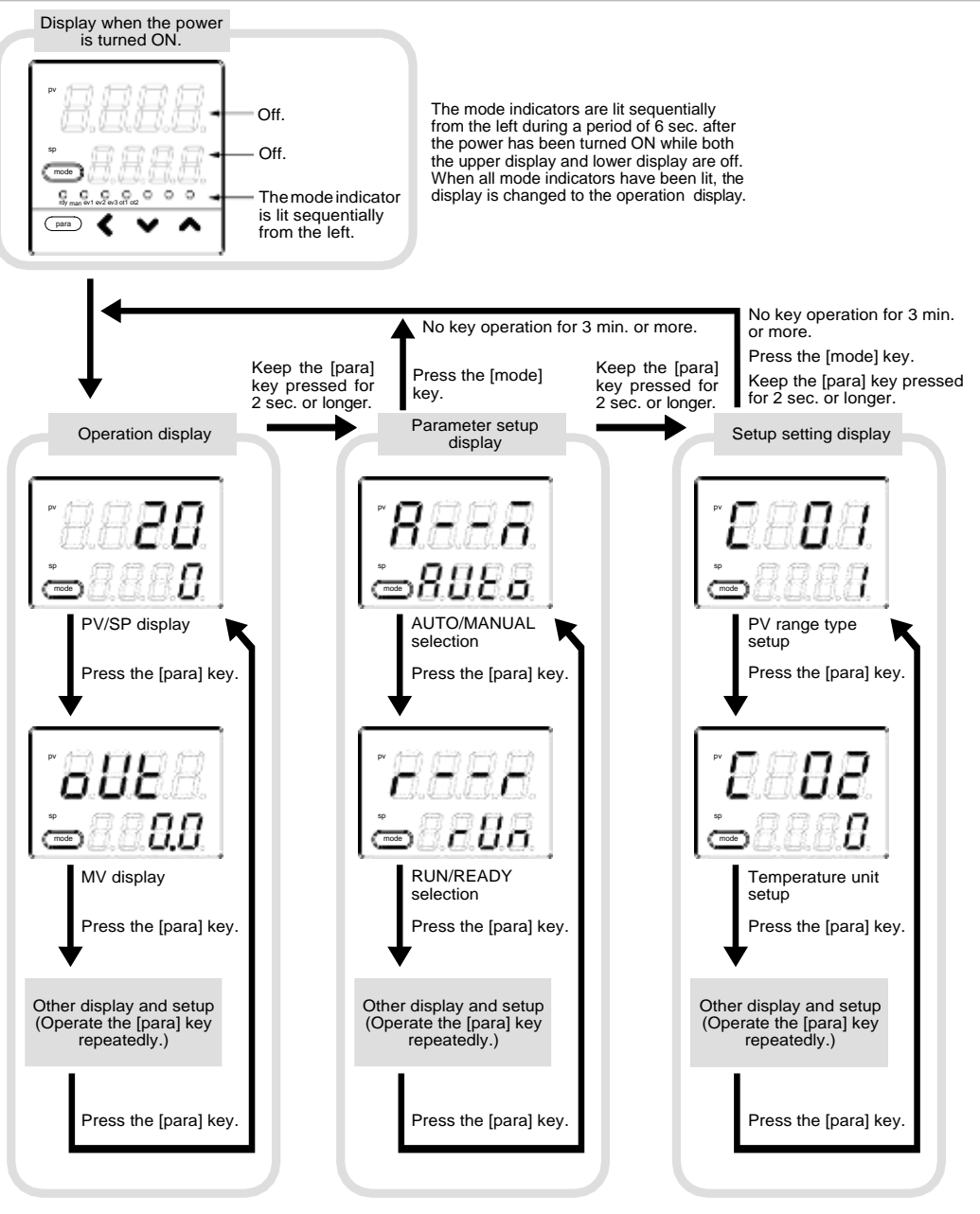

The display and setup status shown above are examples for explanation. Therefore, some displays or settings are not shown actually according to the model and/or setup contents.

Handling Precautions

- For details about display and setup contents of the operation display, parameter setting display, and setup setting display, refer to
  - 6-1 List of Operation Displays (on page 6-1),

6-2 List of Parameter Setting Displays (on page 6-3) and6-3 List of Setup Setting Displays (on page 6-8).

• When pressing the [<] key with the [para] key kept pressed instead of pressing of the [para] key, various displays and settings can be operated in the reverse order. However, the operation that both the [para] key and [<] key are kept pressed for 2 sec. or longer, is invalid.

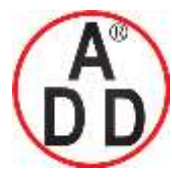

ADD FURNACE Co.,Ltd.

44 ซอขบรมราชชนนี70 ถนนบรมราชชนนี แขวงศาลาธรรมสพน์ เขตทวีวัฒนา กทม.10170 ใทร: 02-888-3472 ไทร(ออกแบบ).:08-08-170-170 แฟกซ์: 02-888-3258 https://www.add-furnace.com E-mail: <u>sales@add-furnace.com</u> add028883472@gmail.com

٦

### **Chapter 2. OUTLINE OF FUNCTIONS**

# Special key operation type

When the key operation mode/type of the setup setting "C71" is set at "1", the special key operation type is selected.

The display and setting data of the special key operation type are arranged as shown in the following tree-structure:

| Operation display             |  |  |  |  |  |  |  |
|-------------------------------|--|--|--|--|--|--|--|
| PV and SP                     |  |  |  |  |  |  |  |
| LSP group selection           |  |  |  |  |  |  |  |
| MV                            |  |  |  |  |  |  |  |
| Heat MV                       |  |  |  |  |  |  |  |
| Cool MV                       |  |  |  |  |  |  |  |
| AT progress                   |  |  |  |  |  |  |  |
| CT input 1 current value      |  |  |  |  |  |  |  |
| CT input 2 current value      |  |  |  |  |  |  |  |
| Internal Event 1 main setting |  |  |  |  |  |  |  |
| Internal Event 1 sub setting  |  |  |  |  |  |  |  |
| Timer remain time 1           |  |  |  |  |  |  |  |
| Internal Event 2 main setting |  |  |  |  |  |  |  |
| Internal Event 2 sub setting  |  |  |  |  |  |  |  |
| Timer remain time 2           |  |  |  |  |  |  |  |
| Internal Event 3 main setting |  |  |  |  |  |  |  |
| Internal Event 3 sub setting  |  |  |  |  |  |  |  |
| Timer remain time 3           |  |  |  |  |  |  |  |
|                               |  |  |  |  |  |  |  |
| User Function (Utilization)   |  |  |  |  |  |  |  |
| User Function 1               |  |  |  |  |  |  |  |
| User Function 2               |  |  |  |  |  |  |  |
| User Function 3               |  |  |  |  |  |  |  |
| User Function 4               |  |  |  |  |  |  |  |
| User Function 5               |  |  |  |  |  |  |  |
| User Function 6               |  |  |  |  |  |  |  |
| User Function 7               |  |  |  |  |  |  |  |
| User Function 8               |  |  |  |  |  |  |  |

| Bank selection         |                                    |
|------------------------|------------------------------------|
| Mode                   | Mode bank                          |
| SP                     | AUTO/MANUAL                        |
| Event                  | ¬ RUN/READY                        |
| PID                    | AT stop/start                      |
| Parameter              | Release all DO latches             |
| Extension tuning       | Communication DI 1                 |
| Set up                 |                                    |
| Event configuration    | SP bank                            |
| DI assignment          | LSP1 group SP                      |
| DO assignment          | LSP2 group SP                      |
| User function          | LSP3 group SP                      |
| Lock                   | LSP4 group SP                      |
| Instrument information |                                    |
|                        | (Omitted)                          |
|                        | (Omitted)                          |
|                        | (Omitted)                          |
|                        | (Omitted)                          |
|                        | (Omitted)                          |
|                        | (Omitted)                          |
|                        | (Offitted)                         |
|                        | Lock bank                          |
|                        | Key lock                           |
|                        | Communication lock                 |
|                        | (Omitted)                          |
|                        | Password 1B                        |
|                        | Password 2B                        |
|                        |                                    |
|                        | Instrument information bank        |
|                        | ROM ID                             |
|                        | ROM version 1                      |
|                        | (Omitted)                          |
|                        | Manufacturing date code (month, da |
|                        | Serial No                          |

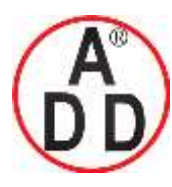

44 ซอยบรมราชชนนี70 ถนนบรมราชชนนี แขวงศาลาธรรมสพน์ เขตทวีวัฒนา กทม.10170 โทร: 02-888-3472 โทร(ออกแบบ).:08-08-170-170 แฟกซ์: 02-888-3258 https://www.add-furnace.com E-mail: <u>sales@add-furnace.com</u> add028883472@gmail.com

#### **Chapter 2. OUTLINE OF FUNCTIONS**

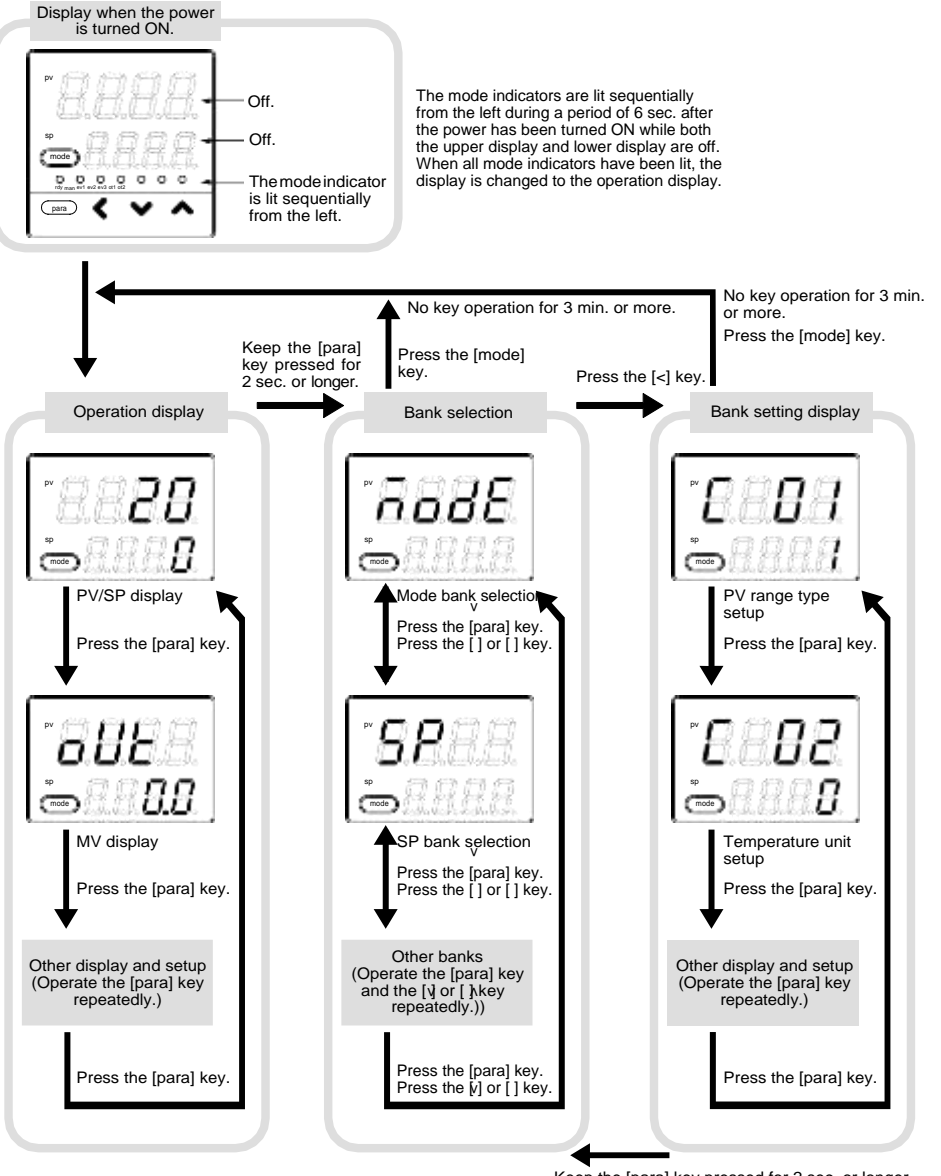

Keep the [para] key pressed for 2 sec. or longer. The display and setup status shown above are examples for explanation. Therefore, some displays or settings are not shown actually according to the model and/or setup contents.

I Handling Precautions

- For details about display and setup contents of the operation display, bank selection display, and bank setting display, refer to
  - 6-1 List of Operation Displays (on page 6-1),
    - 6-2 List of Parameter Setting Displays (on page 6-3) and 6-3 List of Setup Setting Displays (on page 6-8).

In the lists shown above, a bank belonging to each setting item is described.

• When pressing the [<] key with the [para] key kept pressed instead of pressing of the [para] key in the operation display or setting item display mode, various displays and settings can be operated in the reverse order. However, the operation becomes invalid that both the [para] key and [<] key are kept pressed for 2 sec. or longer.

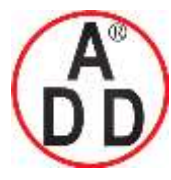

บริษัท เอดีดี เฟอร์เนส จำกัด ADD FURNACE Co.,Ltd. 44 ซอยบรมราชชนนี70 ถนนบรมราชชนนี แขวงศาลาธรรมสพน์ เขตทวีวัฒนา กทม.10170 โทร: 02-888-3472 โทร(ออกแบบ).:08-08-170 แฟกซ์: 02-888-3258

https://www.add-furnace.com E-mail: <a href="mailto:sales@add-furnace.com">sales@add-furnace.com</a> add028883472@gmail.com</a>

#### Chapter 2. OUTLINE OF FUNCTIONS

#### Data setting procedures

(1) Operate the [para] key to display desired data to be set.

(How to operate the [para] key is described in the previous section, "Flow of general key operation".)

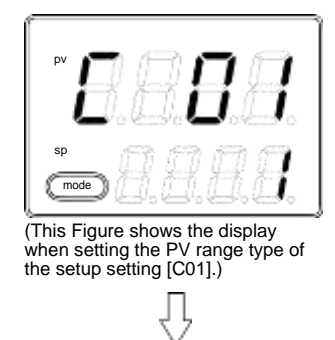

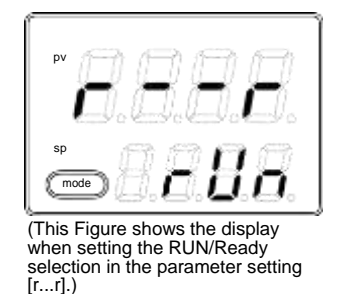

(2) Press any of the [<], [v], and [ $\lambda$ keys.

>> When the display No. 2 shows a numeric value, the 1st digit starts flashing. Additionally, when the display No. 2 shows a character string, the entire character string starts flashing.

When a numeric value is displayed, the value can be increased or decreased or the flashing digit can be moved using the [<], [ $_V$ ], or [ $_\lambda$ key.

When a character string is displayed, the entire flashing character string can be changed using the [v] or  $[\lambda]$  key.

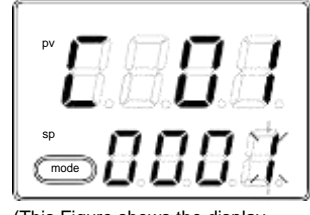

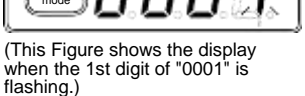

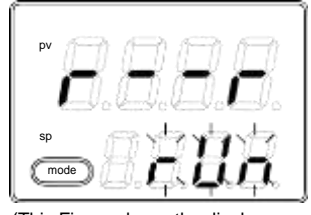

(This Figure shows the display when the entire character string "rUn" is flashing.)

(3) Release the key and wait for a while.

>>> After 2 sec. have elapsed, the flashing display is stopped, and then the data you have changed is set.

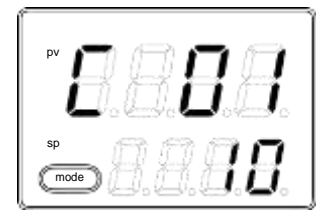

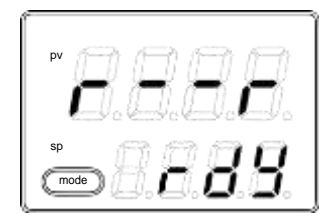

Handling Precautions

• If the data does not start flashing even though the[<], [  $_{V}$ ], or [ ], key is pressed, this data cannot be changed.

For example, when the RUN/READY is assigned in the DI Assignment, RUN/READY cannot be selected using the key on the front panel.

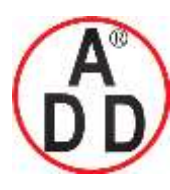

44 ซอขบรมราชชนนี70 ถนนบรมราชชนนี แขวงศาลาธรรมสพน์ เขตทวีวัฒนา กทม.10170 โทร: 02-888-3472 โทร(ออกแบบ ).:08-08-170-170 แฟกซ์: 02-888-3258

https://www.add-furnace.com E-mail: <a href="mailto:sales@add-furnace.com">sales@add-furnace.com</a> add028883472@gmail.com</a>

#### **Chapter 2. OUTLINE OF FUNCTION**

- If the character string cannot be changed using the [v] key while the entire character string is flashing, press the [ ] key.
  On the contrary, if the character string cannot be changed using the [∧] key, press the [v] key.
- When pressing the [para] key while the display is flashing, the next data is displayed without changing of the data. Additionally, when pressing the [mode] key while the display is flashing, the display is returned to the operation display without changing of the data.
- The MV (manipulated variable) display in the MANUAL mode continues the flashing status even after pressing of the key has been stopped. At this time, the flashing value is output as MV.

# [mode] key operating procedures

When the [mode] key is kept pressed for 1 sec. or longer on the operation display, the selection operation, which has been set using the [mode] key function (C72) of the setup setting, can be performed.

The Figure on the right shows an example that the [mode] key is pressed in the RUN/READY selection (C72 = 2) setting.

- (1) If the current mode is the READY mode when the PV/SP is shown on the operation display, the character string "rUn" on the display No. 2 starts flashing.
- (2) When the [mode] key is kept pressed for 1 sec. or longer, the READY mode is changed to the RUN mode and the flashing of the character string "rUn" is stopped.
- (3) When pressing of the [mode]key is stopped, the display is returned to the PV/SP display.

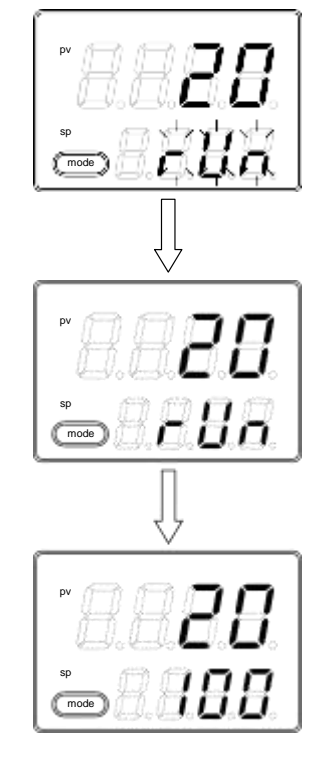

Handling Precautions

- If the MODE key function of the setup setting is set disabled (C72 = 0) or if the set selection operation is invalid, the selection operation cannot be performed using the [mode] key.
- When pressing the [mode] key on the parameter setting display or setup setting display instead of the operation display, the display is returned to the operation display. However, even though the [mode] key is kept pressed continually, the selection operation cannot be performed. In this case, stop pressing the key once, and then press the [mode] key.

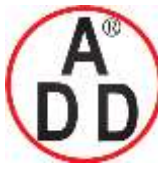

ADD FURNACE Co.,Ltd.

#### **Chapter 2. OUTLINE OF FUNCTIONS**

### User level

The user level of this unit can be selected from three levels, "Simple configuration", "Standard configuration", and "High function configuration" using the user level of the setup setting "C79". For details, For details, refer to Chapter 6, LIST OF DISPLAYS AND SETTING DATA.

### I Handling Precautions

Even though the user level is changed, the functions other than setting display cannot be changed. The user level is set to "Standard configuration" or "High function configuration" and more advanced functions are set. After that, when the setup is returned to "Simple configuration", this function setup cannot be displayed, but the function itself is operated.

บริษัท เอดีดี เฟอร์เนส จำกัด ADD FURNACE Co.,Ltd. 44 ซอยบรมราชชนนี70 ถนนบรมราชชนนี แขวงศาลาธรรมสพน์ เขตทวีวัฒนา กทม.10170 โทร: 02-888-3472 โทร(ออกแบบ).:08-08-170-170 แฟกซ์: 02-888-3258 https://www.add-furnace.com E-mail: <u>sales@add-furnace.com</u> add028883472@gmail.com

**Chapter 2. OUTLINE OF FUNCTIONS** 

# 2 - 3 Operation Modes

The following shows the transition of operation modes:

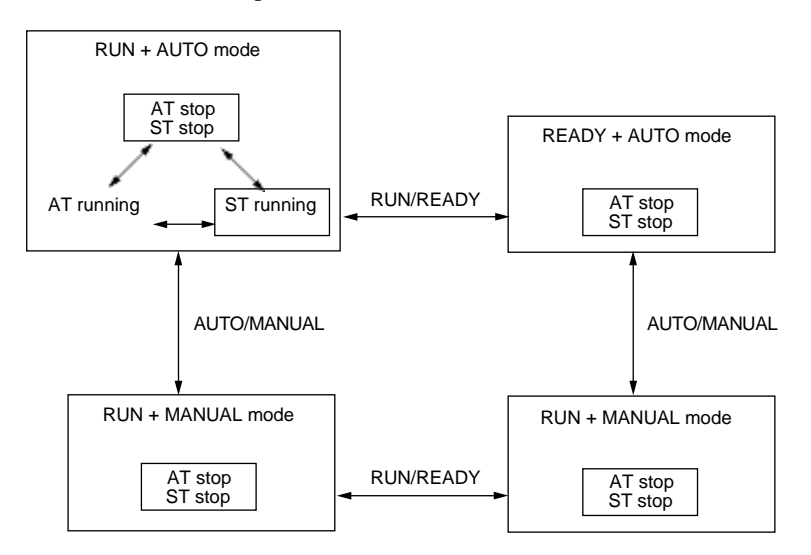

RUN: Control status

READY: Control stop status

AUTO: Automatic operation (This unit automatically determines the MV values.)

MANUAL: Manual operation (The MV values are operated manually.)

AT: Auto tuning (The PID constants are set automatically using the limit cycle.)

ST: Self-tuning (The PID constants are set automatically while the control is kept continuously.)

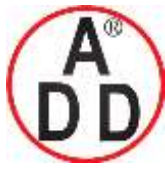

ADD FURNACE Co.,Ltd.

44 ซอยบรมราชชนนี70 ถนนบรมราชชนนี แขวงศาลาธรรมสพน์ เขตทวีวัฒนา กทม.10170 ไทร: 02-888-3472 ไทร(ออกแบบ).:08-08-170-170 แฟกซ์: 02-888-3258 https://www.add-furnace.com E-mail: <u>sales@add-furnace.com</u> add028883472@gmail.com

# Chapter 3. INSTALLATION

# CAUTION

Use the SDC15 within the operating ranges recommended in the specifications (temperature, humidity, voltage, vibration, shock, mounting direction, atmosphere, etc.).

Failure to do so might cause fire or faulty operation.

Do not block ventilation holes.

Doing so might cause fire or faulty operation.

# Installation place

Install the controller in the following locations:

• Common mode voltage for I/O excluding the power supply and relay contact output:

The voltage to the grounding line must be as follows:

AC: 33V r.m.s. or less and 46.7V peak or less

DC: 70Vdc or less

- Not high or low temperature/humidity.
- Free from sulfide gas or corrosive gas.
- Less dust or soot.
- Appropriately processed locations to prevent direct sunlight, wind or rain.
- Less mechanical vibration and shock.
- Not close to the high voltage line, welding machine or electrical noise generating source.
- The minimum 15 meters away from the high voltage ignition device for a boiler.
- Less effect by the magnetic.
- No flammable liquid or gas.

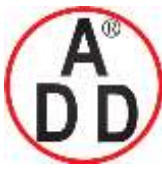

# ADD FURNACE Co.,Ltd.

### Chapter 3. INSTALLATION

**External Dimensions** 

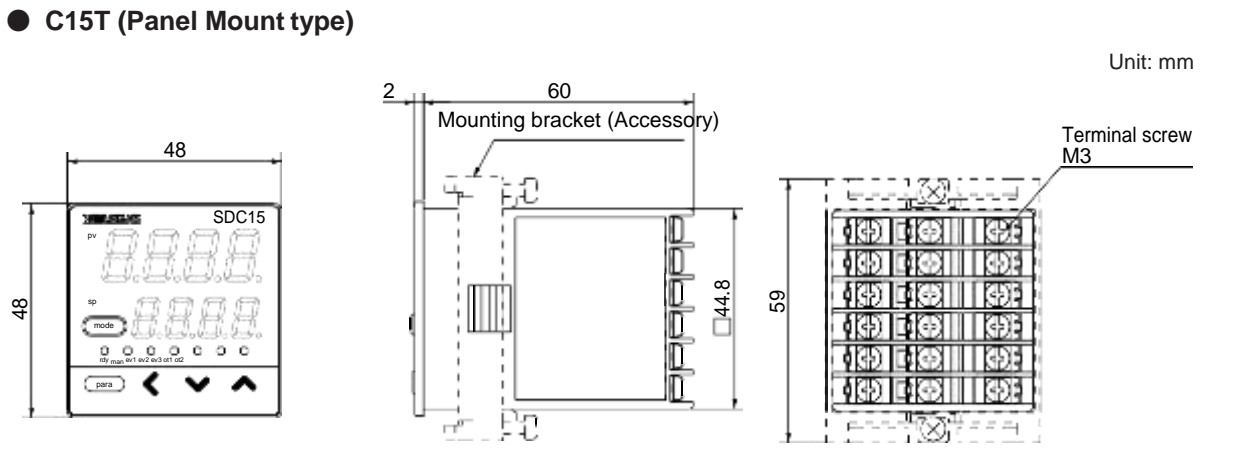

### • C15S (Socket Mount type)

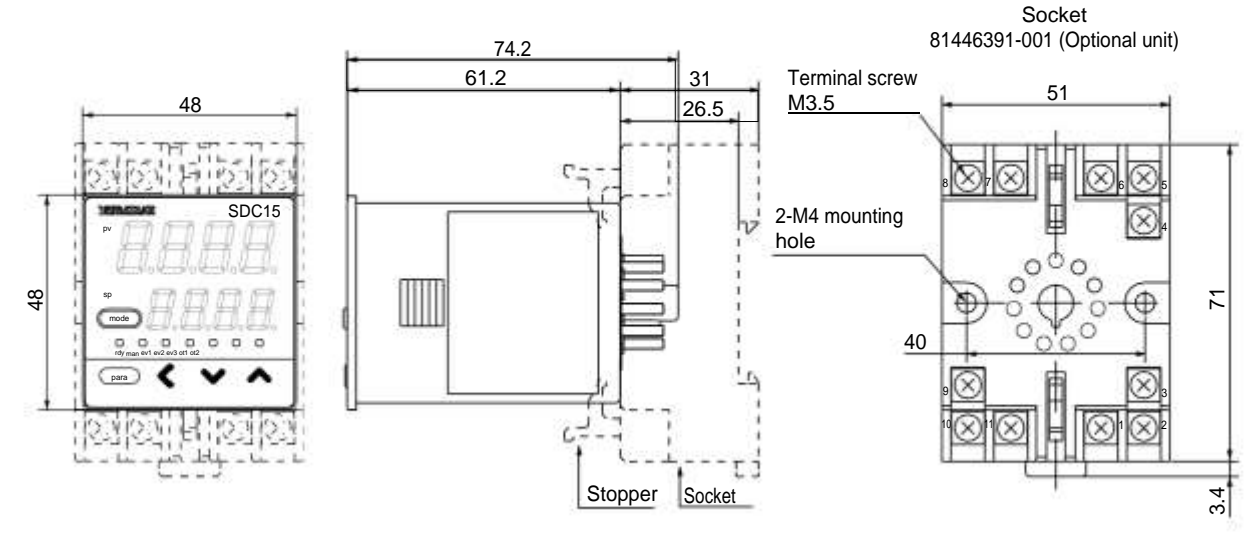

# Panel Cutout Dimensions

For panel mounting type, make the mounting holes according to the panel hole making dimensions.

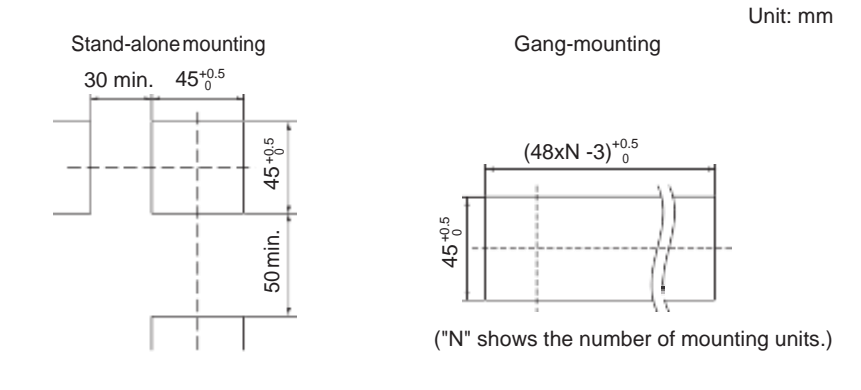

# I Handling Precautions

- When three or more units are gang-mounted horizontally, the maximum allowable ambient temperature is 40°C.
- Provide a space of at least 50 mm or more above and below the controller.

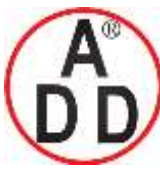

ADD FURNACE Co.,Ltd.

44 ซอขบรมราชชนนี่70 ถนนบรมราชชนนี่ แขวงศาลาธรรมสพน์ เขตทวีวัฒนา กทม.10170 โทร: 02-888-3472 โทร(ออกแบบ).:08-08-170-170 แฟกซ์: 02-888-3258 https://www.add-furnace.com E-mail: <u>sales@add-furnace.com</u> add028883472@gmail.com

#### **Chapter 3. INSTALLATION**

### Mounting procedures

- The mounting must be horizontal within 10 degrees tilted in back side lowering or within 10 degrees tilted in back side rising.
- In the case of panel mount type (C15T), the mounting panel should be used with a thickness of more than 2 mm of steel.

### • C15T (Panel mount type)

Items to be prepared:

Phillips-head screwdriver

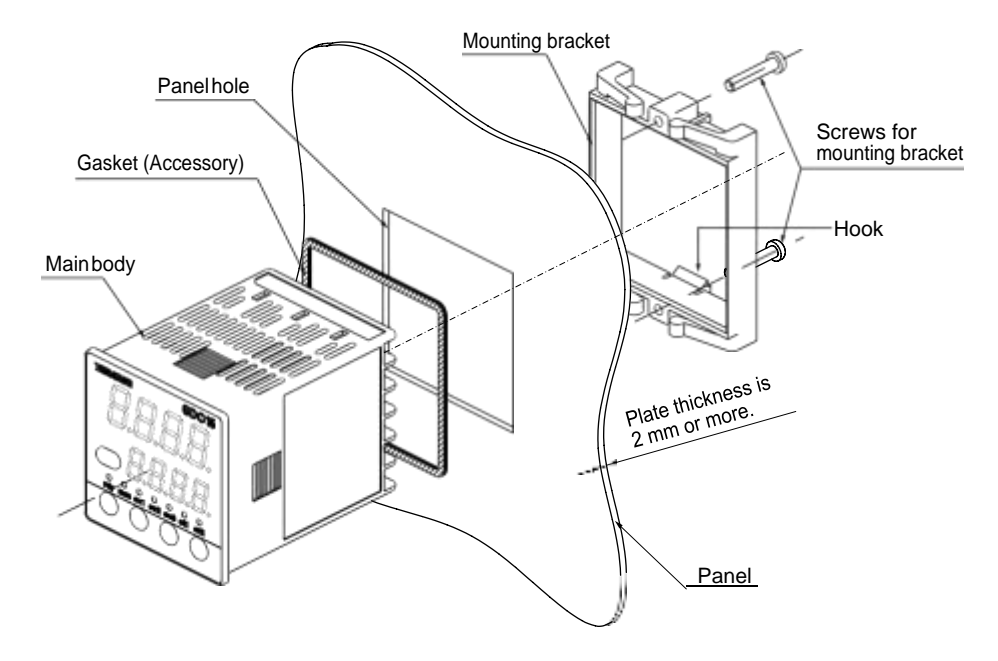

The above Figure shows the waterproof mounting using the gasket. The gasket is not used for normal panel mounting.

- (1) Insert this unit from the front of the panel.
- (2) Fit the mounting bracket from the back of the panel.
- (3) Push the mounting bracket against the panel until the hook of the mounting bracket is firmly engaged with the groove of the main body.
- (4) Tighten the upper and lower screws of the mounting bracket.

#### For waterproof mounting:

The panel mounting type (C15T) can be waterproof-mounted. To do so, attach the accessory gasket to the main body before above step (1). After that, mount the main body with the gasket attached from above operation step (1) in order.

### Handling Precautions

To fasten this controller onto the panel, tighten a mounting bracket screws, and turn one more half turn when there is no play between the bracket and panel. Excessively tightening the screws may deform the controller case.

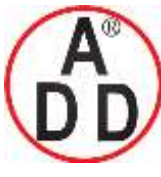

ADD FURNACE Co.,Ltd.

44 ซอขบรมราชชนนี่70 ถนนบรมราชชนนี่ แขวงศาลาธรรมสพน์ เขตทวีวัฒนา กทม.10170 โทร: 02-888-3472 โทร(ออกแบบ).:08-08-170-170 แฟกซ์: 02-888-3258 https://www.add-furnace.com E-mail: <u>sales@add-furnace.com</u> add028883472@gmail.com

### Chapter 3. INSTALLATION

#### • C15T (Using the hard cover for panel mount type)

For panel mounting type, it is possible to attach the hard cover to the front console. Use of hard cover makes it possible to prevent the settings from being changed due to accidental operation or to operate the unit in poor installation environment. The display can be seen with the cover kept closed. When operating the key, raise the cover and operate the key.

Items to be prepared:

Hard cover Part No. 81446442-001 (Optional unit)

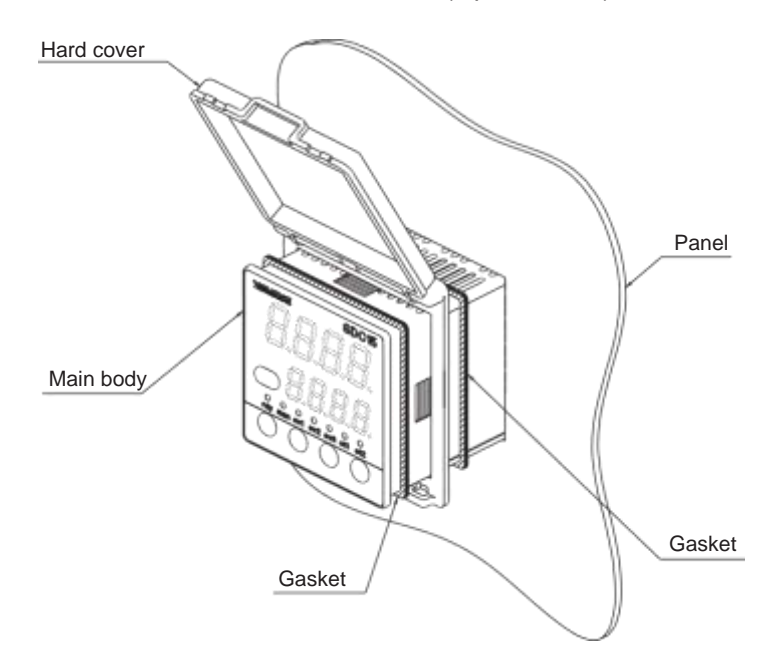

Both gaskets must be used, one is supplied with the main body and the other is supplied with the hard cover. Both are the same gaskets.

- (1) As shown in the Figure, mount the gasket, hard cover, and gasket on the main body in that order so that the hard cover is sandwiched by two gaskets.
- (2) Insert this unit from the front of the panel.
- (3) Fit the mounting bracket from the back of the panel.
- (4) Push the mounting bracket against the panel until the hook of the mounting bracket is firmly engaged with the groove of the main body.
- (5) Tighten the upper and lower screws of the mounting bracket.

Handling Precautions

- To fasten this controller onto the panel, tighten a mounting bracket screws, and turn one more half turn when there is no play between the bracket and panel. Excessively tightening the screws may deform the controller case.
- It is possible to mount this unit without use of two gaskets if the waterproof feature is not needed and only the prevention of improper operation is aimed at.

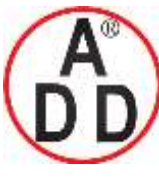

**ADD FURNACE Co.,Ltd.** 44 ซอขบรมราชชนนี70 ถนนบรมราชชนนี แขวงศาลาธรรมสพน์ เขตทวีวัฒนา กทม.10170 โทร: 02-888-3472 โทร(ออกแบบ).:08-08-170-170 แฟกซ์: 02-888-3258 https://www.add-furnace.com E-mail: <u>sales@add-furnace.com</u> addo28883472@gmail.com

#### **Chapter 3. INSTALLATION**

#### C15T (Using the soft cover for panel mount type)

บริษัท เอดีดี เฟอร์เนส จำกัด

For panel mounting type, it is possible to attach the soft cover to the front console. The key can be operated with the soft cover kept attached.

Additionally, when the soft cover is attached to the front console, this provides the feature similar to the waterproof mounting using the gasket.

Items to be prepared:

Soft cover Part No. 81446443-001 (Optional unit)

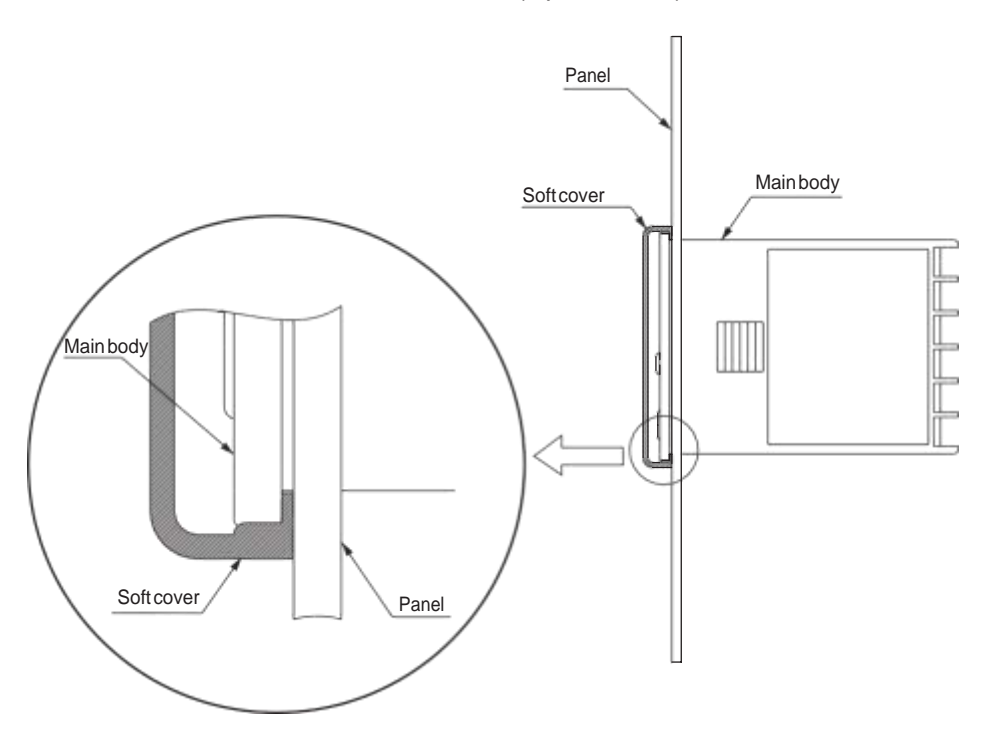

The gasket supplied with the main body is not used.

- (1) Attach the soft cover so that it covers the console of the main body.
- (2) Insert the unit with the soft cover attached from the front of the panel.
- (3) Fit the mounting bracket from the back of the panel.
- (4) Push the mounting bracket against the panel until the hook of the mounting bracket is firmly engaged with the groove of the main body.
- (5) Tighten the upper and lower screws of the mounting bracket.

Handling Precautions

To fasten this controller onto the panel, tighten a mounting bracket screws, and turn one more half turn when there is no play between the bracket and panel. Excessively tightening the screws may deform the controller case.

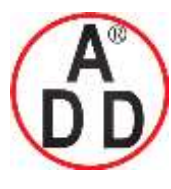

# ADD FURNACE Co.,Ltd.

44 ชอขบรมราชชนนี70 ถนนบรมราชชนนี แขวงศาลาธรรมสพน์ เขตทวีวัฒนา กทม.10170 โทร: 02-888-3472 โทร(ออกแบบ):08-08-170-170 แฟกซ์: 02-888-3258 https://www.add-furnace.com E-mail: <u>sales@add-furnace.com</u> add028883472@gmail.com

### Chapter 3. INSTALLATION

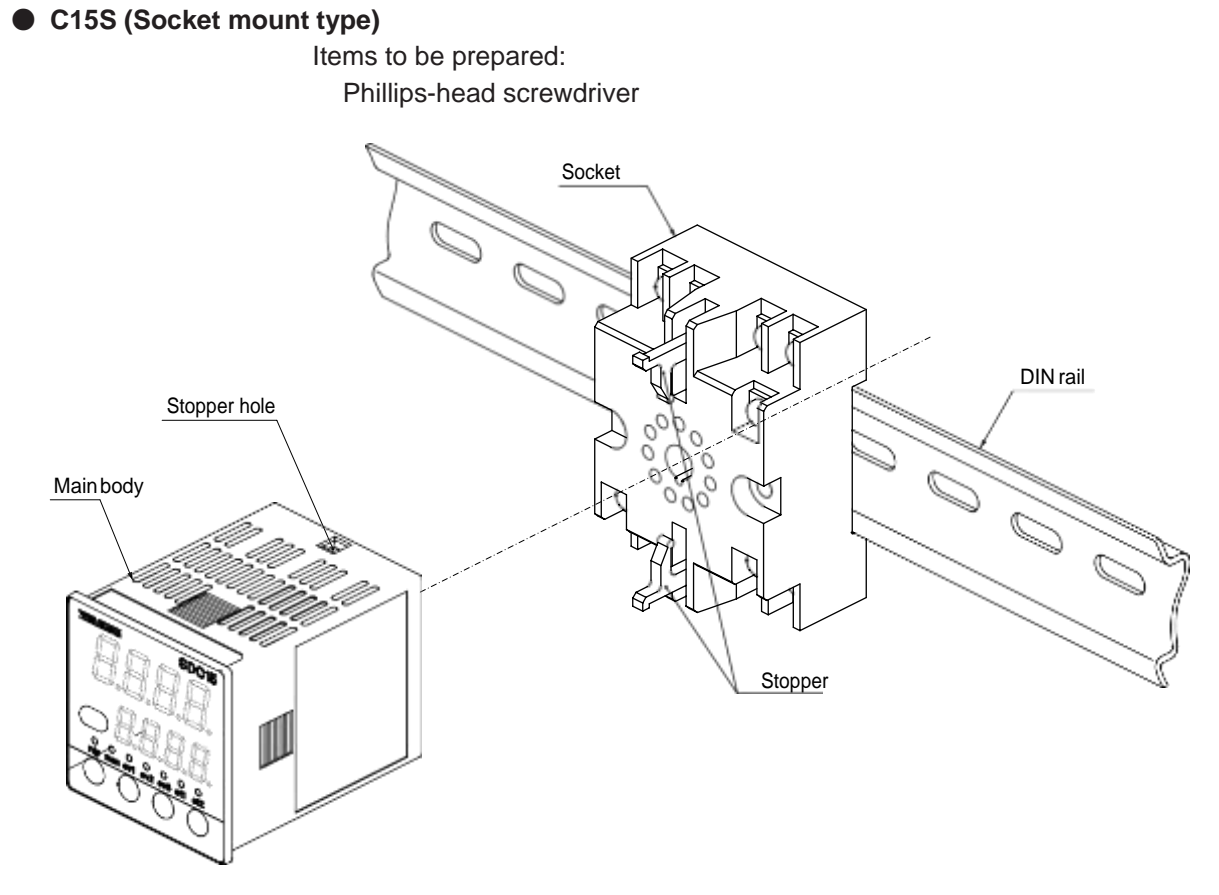

The above Figure shows the DIN rail mounting.

- (1) Mount the socket inside the panel. (For screw tightening, mount the socket directly.)
- (2) Perform the wiring to the socket.
- (3) Push this unit into the socket.
- (4) Put the upper and lower socket stoppers in the stopper holes in the main body, and then insert them.
- Handling Precautions

For socket mount type, it is necessary that the wiring must be completed before mounting this unit on the socket.
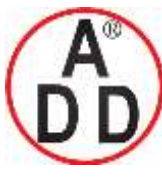

OFF.

บริษัท เอดีดี เฟอร์เนส จำกัด

ADD FURNACE Co.,Ltd.

44 ซอขบรมราชชนนี70 ถนนบรมราชชนนี แขวงศาลาธรรมสพน์ เขตทวีวัฒนา กทม.10170 โทร: 02-888-3472 โทร(ออกแบบ).:08-08-170-170 แฟกซ์: 02-888-3258 https://www.add-furnace.com E-mail: <u>sales@add-furnace.com</u> add028883472@gmail.com

# Chapter 4. WIRING

## 

Before wiring, or removing/mounting the SDC15, be sure to turn the power

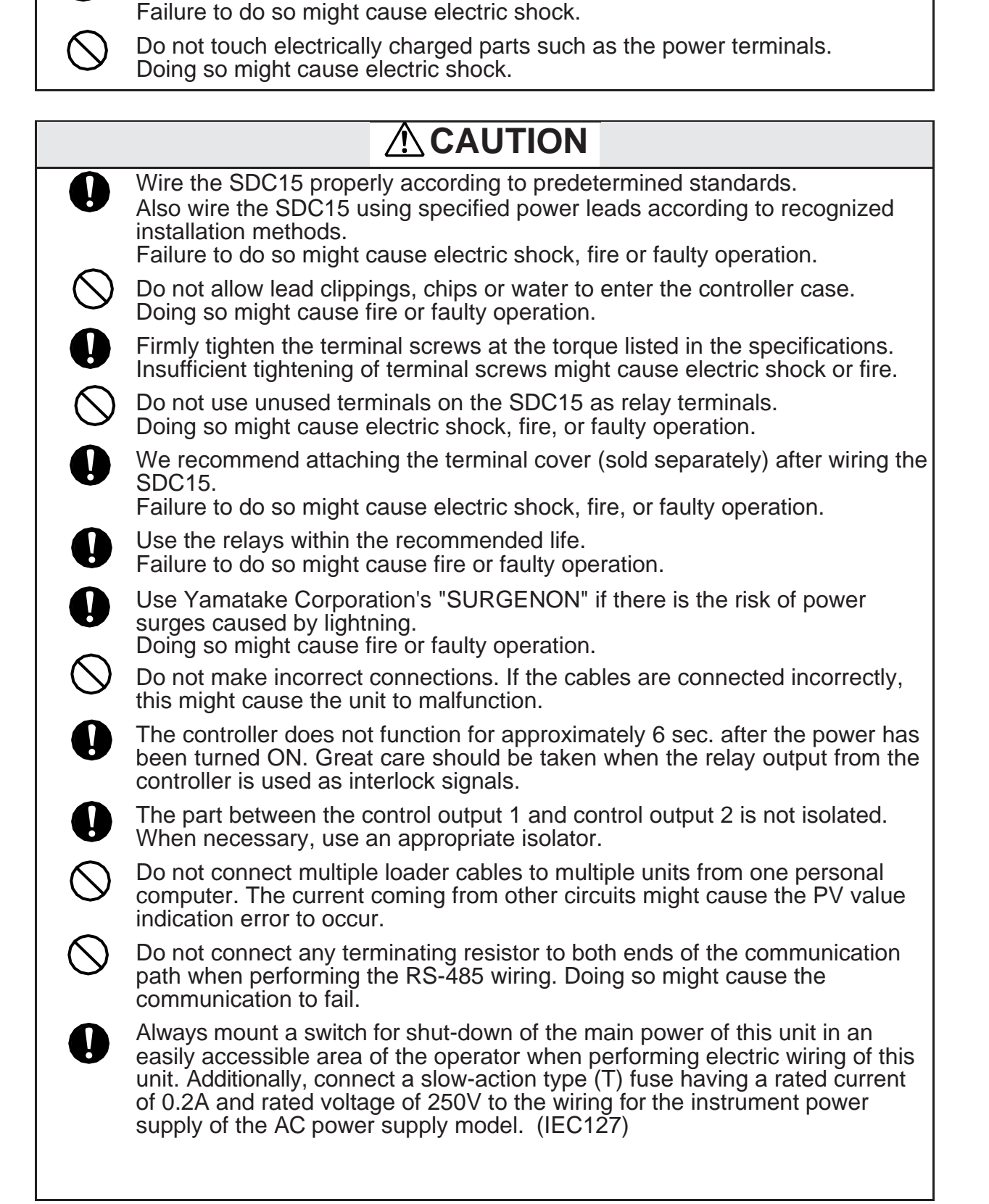

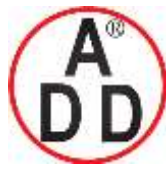

ADD FURNACE Co.,Ltd. 44 ซอยบรมราชชนนี70 ถนนบรมราชชนนี แขวงศาลาธรรมสพน์ เขตทวีวัฒนา กทม.10170 โทร: 02-888-3472 โทร(ออกแบบ).:08-08-170-170 แฟกซ์: 02-888-3258 https://www.add-furnace.com E-mail: <u>sales@add-furnace.com</u> add028883472@gmail.com

Chapter 4. WIRING

### Terminal assignment label symbols

บริษัท เอดีดี เฟอร์เนส จำกัด

The following table shows the meanings of the symbols used for the terminal assignment label attached to the side panel of this unit:

| Symbol    | Contents                       |
|-----------|--------------------------------|
|           | DC                             |
| ~         | AC                             |
| A         | Caution, Electric shock hazard |
| $\Lambda$ | Caution                        |

#### Wiring Precautions

- Before starting the wiring work, carefully check the label on the side panel of this unit to understand the model No. and terminal No. to carry out the wiring properly.
- For panel mount type, use an appropriate crimp type terminal lug suitable for the M3 screw to connect the terminals. The tightening torque of the terminal screw must be 0.4 to 0.6N m.
- For socket mount type, use an appropriate crimp type terminal lug suitable for the M3.5 screw to connect the terminals. The tightening torque of the terminal screw must be 0.78 to 0.98 N m or less.
- Pay special attention so that no crimp terminals are in contact with adjacent terminals.
- Keep the input/output signal cables 50cm or more away from the drive power cable and/or power cable. Additionally, do not pass the input/output signal cables and the drive power cable and/or power cable together through the same conduit or duct.
- When connecting this unit and other measuring instrument in parallel, carefully check the conditions necessary for other instrument before starting the instrumentation.
- The digital input is so designed that it is non-voltage input. A contact for micro current must be used.
- Pass the conductor, to which the heater current flows, through the current transformer. Additionally, carefully check that the heater current does not exceed the allowable current level stated in the specification. If the heater current exceeds the allowable current level, this might cause damage to this unit.
- The input of the current transformer cannot be used for the phase angle control.
- For panel mounting type (C15T), an optional terminal cover is available to prevent electric shock. (Model No.: 81446898-001)

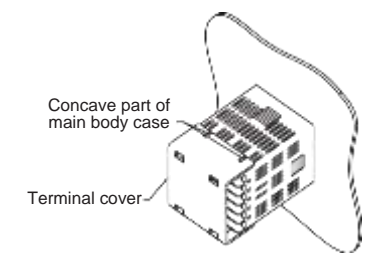

- The part between the control output 1 and control output 2 is not isolated. When necessary, use an appropriate isolator.
- Do not connect any terminating resistor to both ends of the RS-485 communication path. Doing so might cause the communication to fail.
- Devices and systems to be connected to this unit must have the basic insulation suitable for the maximum operating voltage levels of the power supply and input/output part.

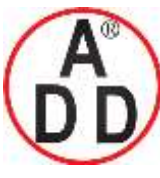

ADD FURNACE Co.,Ltd.

44 ซอยบรมราชชนนี70 ถนนบรมราชชนนี แขวงศาลาธรรมสพน์ เขตทวีวัฒนา กทม.10170 โทร: 02-888-3472 โทร(ออกแบบ ).:08-08-170-170 แฟกซ์: 02-888-3258 https://www.add-furnace.com E-mail: <u>sales@add-furnace.com</u> add028883472@gmail.com

#### Chapter 4. WIRING

• This unit is so designed that it does not start functioning for up to 6 sec. after the power has been turned ON in order to ensure stable operation. After that, the unit then enters the operation mode. However, to satisfy the specified accuracy, it is necessary to warm up the unit for at least 30 min.

#### • Wiring of C15T

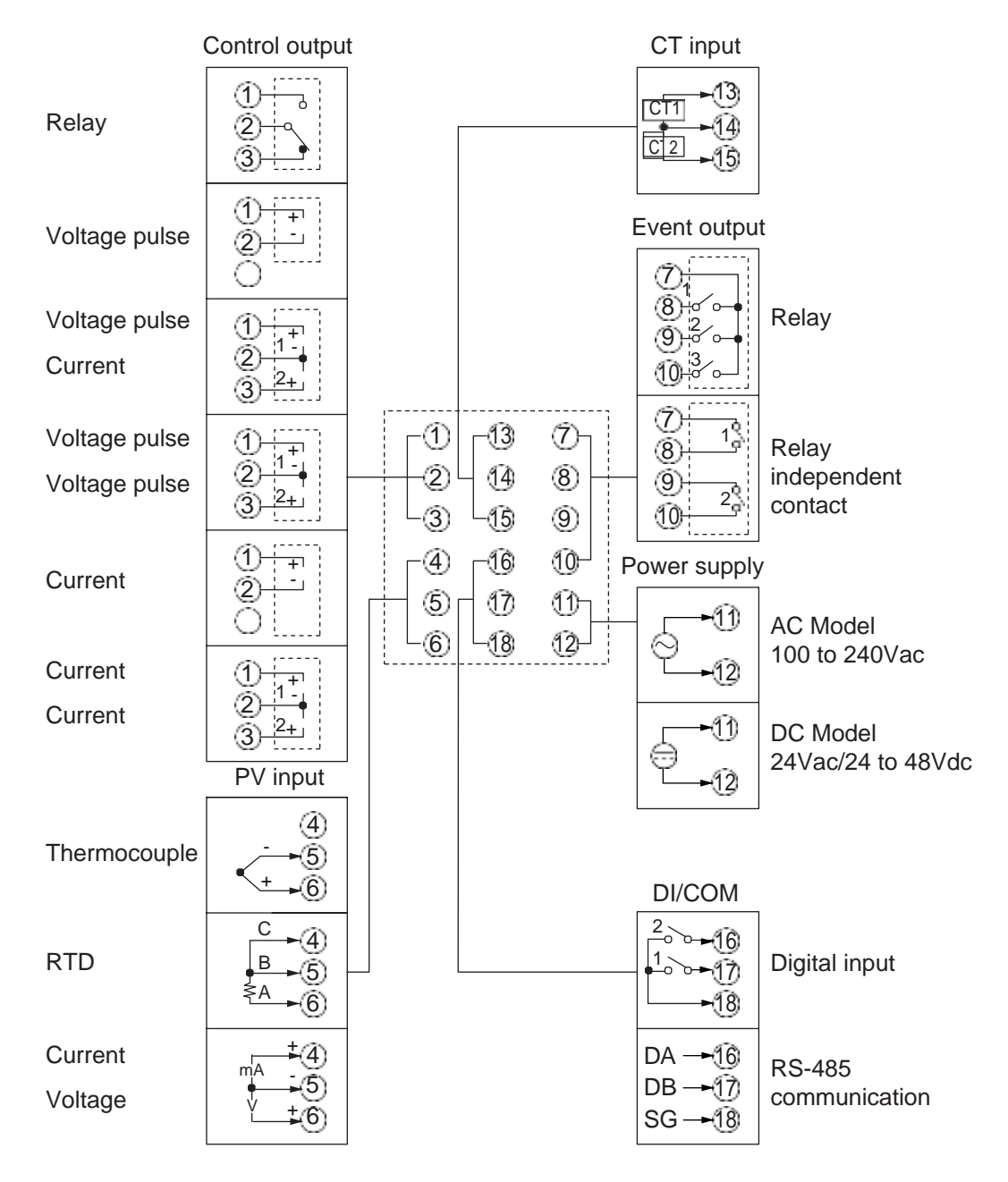

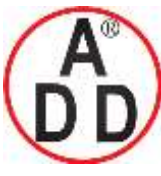

ADD FURNACE Co.,Ltd.

#### Chapter 4. WIRING

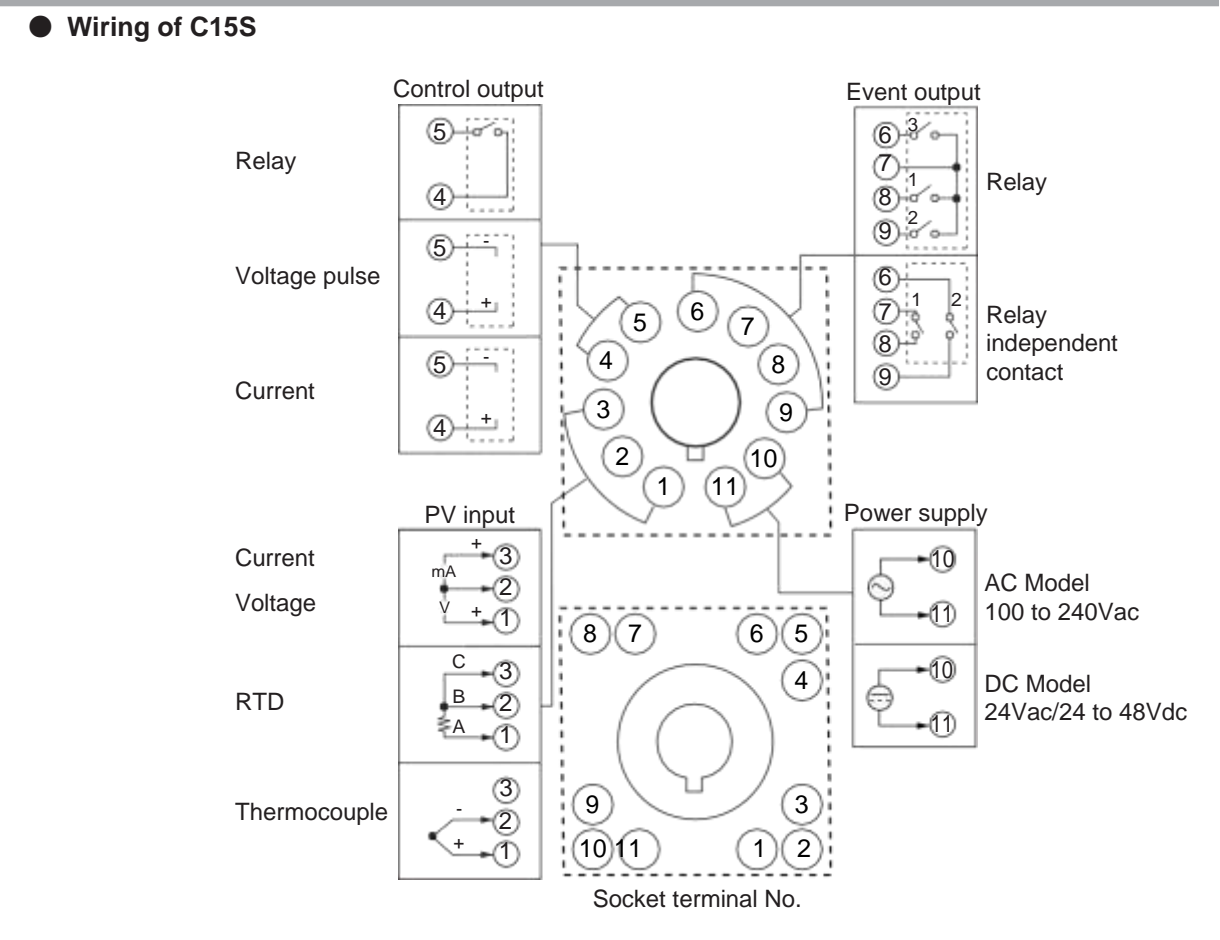

#### • Recommended crimp type terminal lugs

For C15T, use an appropriate crimp type terminal lug suitable for the M3 screw. For C15S socket mounting type, use an appropriate crimp type terminal lug suitable for the M3.5 screw.

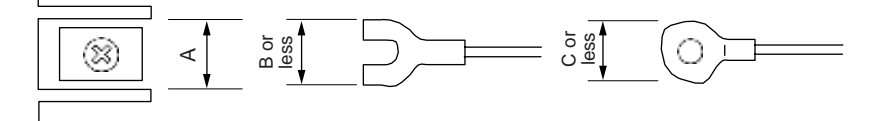

| Mounting method              | Applicable | Terminal dimensions (mm) |     | Recommended crimp terminal | Applicable electric | J.S.T. Mfg. Co., Ltd                       |                          |
|------------------------------|------------|--------------------------|-----|----------------------------|---------------------|--------------------------------------------|--------------------------|
|                              | screw      | А                        | В   | С                          | JIS indication      | wire size                                  | Model No. (Reference)    |
| C15T<br>panel mounting type  | М3         | 6.1                      | 5.8 | 5.8                        | RAV1.25 - 3         | 0.25 to 1.65mm <sup>2</sup><br>AWG22 to 16 | V1.25 - 3<br>V1.25 B3A   |
| C15S<br>socket mounting type | M3.5       | 7.4                      | 6.4 | 6.6                        | RAV1.25 - 3.5       | 0.25 to 1.65mm <sup>2</sup><br>AWG22 to 16 | V1.25 - M3<br>V1.25 YS3A |

Handling Precautions

- When installing this unit in a place where the vibration or impact is large, always use an appropriate round crimp terminal so that it is not disengaged from the connection terminal.
- Pay special attention so that no crimp terminals are in contact with adjacent terminals.

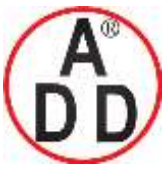

**Chapter 4. WIRING** 

## Connection of open collector output to digital input

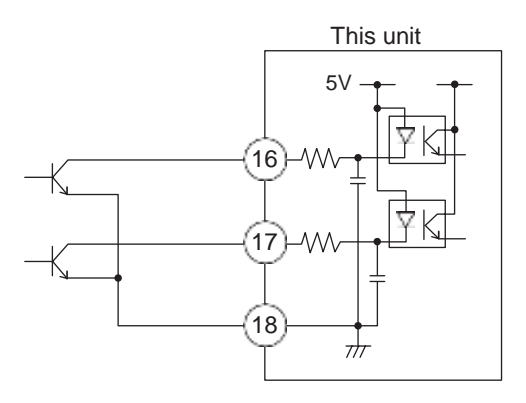

# Connection of communication (RS-485) cable 3-wire system

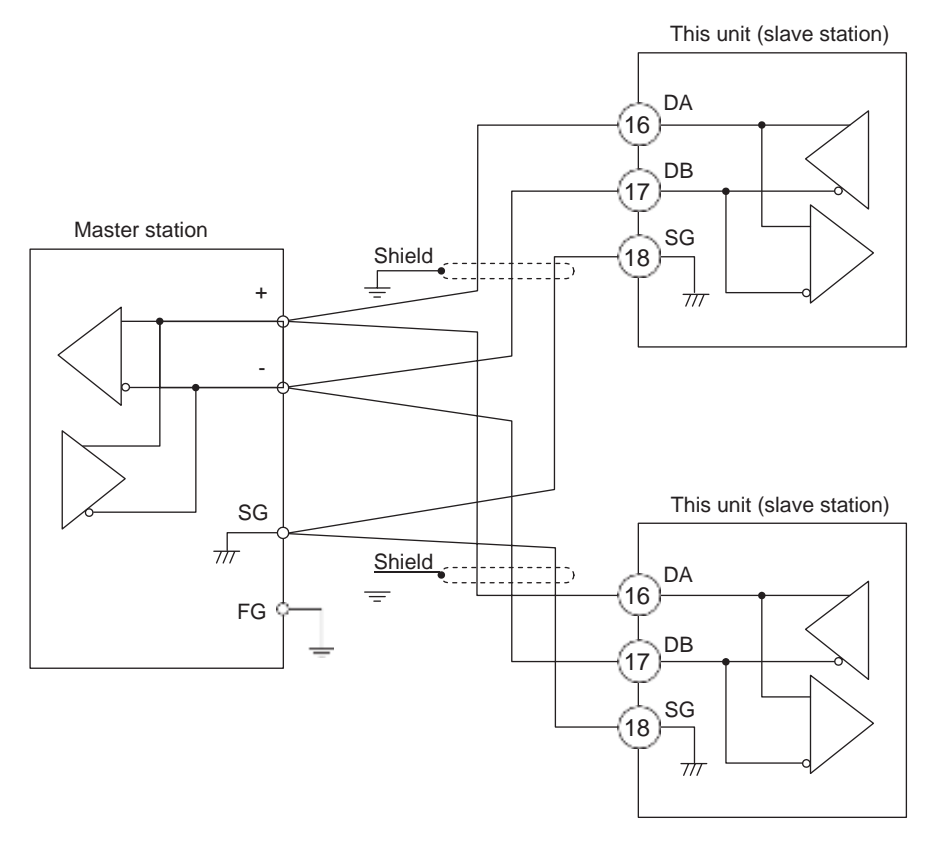

I Handling Precautions

- Do not connect DA and DB. Doing so might cause damage to this unit.
- Ground the shield line to one point on one side of the cable.
- Do not connect any terminating resistor to both ends of the communication path. Doing so might cause the communication to fail.
- Even though any units requiring the terminating resistor exist in the communication path, do not connect any terminating resistor.
- Be sure to connect SG terminals each other. Failure to do so might cause unstable communications.

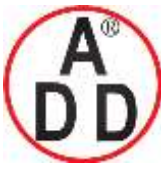

ADD FURNACE Co.,Ltd.

#### Chapter 4. WIRING

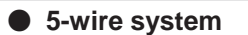

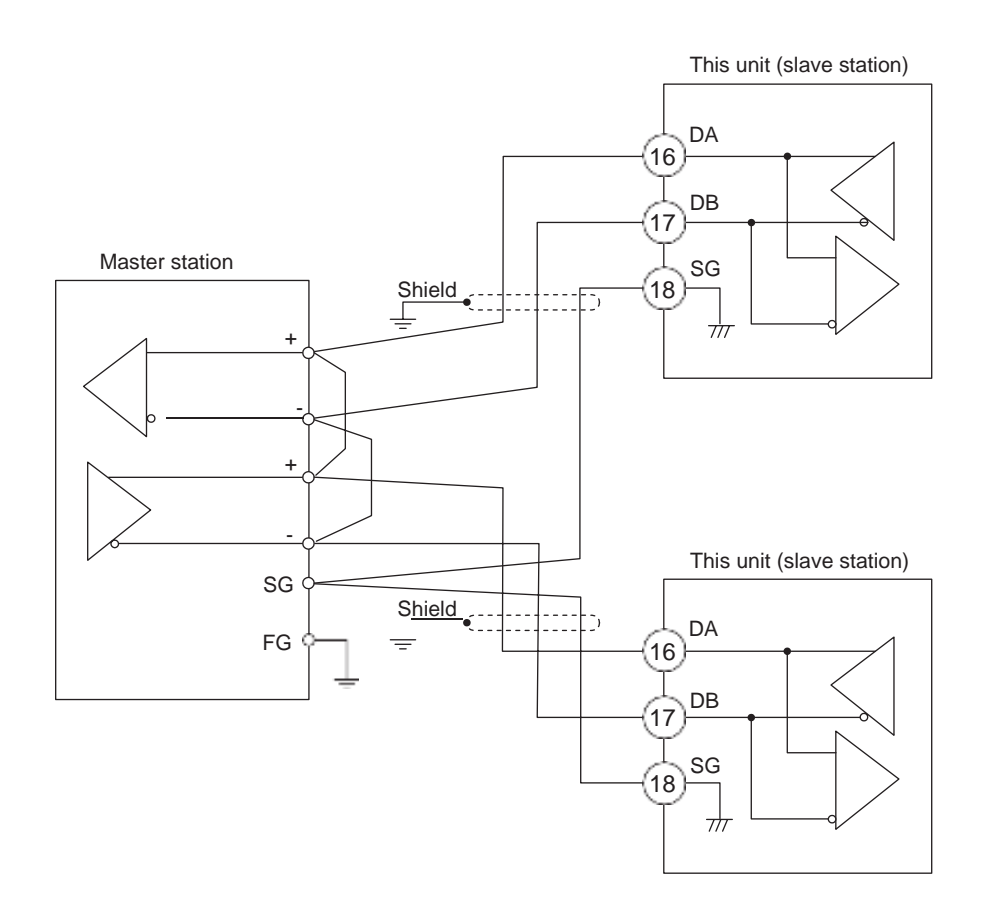

Handling Precautions

- Do not connect DA and DB. Doing so might cause damage to this unit.
- Ground the shield line to one point on one side of the cable.
- Do not connect any terminating resistor to both ends of the communication path. Doing so might cause the communication to fail.
- Even though any units requiring the terminating resistor exist in the communication path, do not connect any terminating resistor.
- Be sure to connect SG terminals each other. Failure to do so might cause unstable communications.

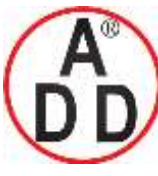

ADD FURNACE Co.,Ltd. 44 ซอขบรมราชชนนี70 ถนนบรมราชชนนี แขวงศาลาธรรมสพน์ เขตทวีวัฒนา กทม.10170

โทร: 02-888-3472 โทร(ออกแบบ ).:08-08-170-170 แฟกซ์: 02-888-3258

https://www.add-furnace.com E-mail: <a href="mailto:sales@add-furnace.com">sales@add-furnace.com</a> add028883472@gmail.com

**Chapter 4. WIRING** 

## Connection with SSR (solid state relay)

To drive the SSR, a model having voltage pulse outputs (V0, VC, or VV) must be used.

Generally, the SSR is classified into two groups, constant current type and resistor type. The following describes how to connect each type:

#### • Constant current type (Omron's G3PA, G3PB, G3NA, etc.)

The following specifications of the SSR you are using and the specifications of the voltage pulse output must be investigated:

- Input current (maximum): When the input current is the maximum allowable current or less, the parallel connection can be made.
- Operating voltage range (input): Check that the voltage between the terminals of the voltage pulse output is within the specified range.

(Example) Omron G3PA

- Input current: Since the input current is 7mA or less, up to three units (7mA X 3 = 21mA < 24mA [maximum allowable current]) can be connected in parallel.
- Operating voltage range (input): The rating voltage is 5 to 24Vdc or 12 to 24Vdc. Therefore, the voltage between the terminals is within the range.

Voltage between terminals (three G3PA units)

- = Open voltage internal resistance X total drive current
- = 19Vdc ±15% 82 $\Omega$  ±0.5% X 21mA
- = 14 to 20 V

Connection diagram

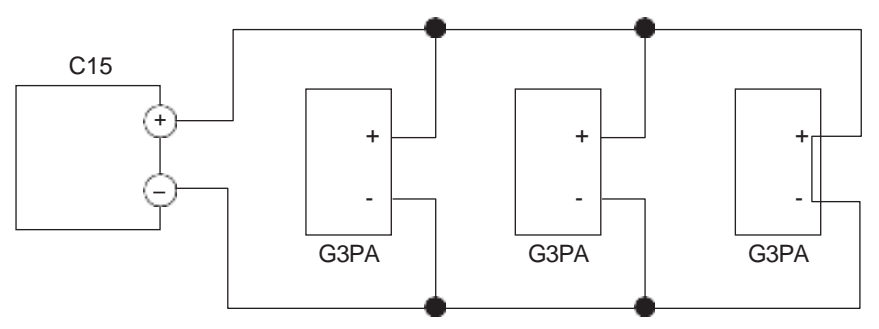

#### Number of connectable units

| SSR to be used | Connection          | V0 model      | VV model             |
|----------------|---------------------|---------------|----------------------|
| Omron G3PA     | Parallel connection | Up to 3 units | Up to 6 units (Note) |
| Omron G3PB     | Parallel connection | Up to 3 units | Up to 6 units (Note) |
| Omron G3NA     | Parallel connection | Up to 3 units | Up to 6 units (Note) |

(Note) 3 units for each output

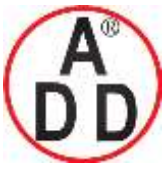

**ADD FURNACE Co.,Ltd.** 44 ซอขบรมราชชนนี70 ถนนบรมราชชนนี แขวงศาลาธรรมสพน์ เขตทวีวัฒนา กทม.10170 โทร: 02-888-3472 โทร(ออกแบบ).:08-08-170-170 แฟกซ์: 02-888-3258 https://www.add-furnace.com E-mail: <u>sales@add-furnace.com</u> add028883472@gmail.com

**Chapter 4. WIRING** 

#### • Resistor type (Yamatake's PGM, etc.)

บริษัท เอดีดี เฟอร์เนส จำกัด

When necessary, an appropriate external resistor is connected in series so that the voltage between the input terminals of the SSR you are using is within the specified range.

(Example) Connection of two Yamatake PGM units

#### Connection diagram

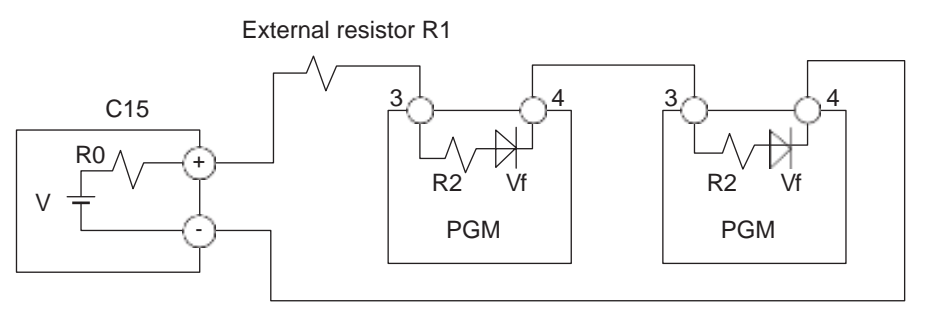

V:  $19V \pm 15\%$ R0:  $82\Omega \pm 0.5\%$ R1:  $680\Omega$ R2:  $260\Omega$ Vf: 1.1VVoltage between terminals of PGM = (V - 2 X Vf) / (R0 + R1+ R2 + R2) X R2 + Vf = 4.5 V

Input voltage range of PGM: Since the input voltage range is 3 to 6V, the operation is possible.

#### External resistors

| SSRtobe<br>used | Number of units to be connected | Connection        | External resistor               | Remarks                 |
|-----------------|---------------------------------|-------------------|---------------------------------|-------------------------|
| Yamatake        | 1                               | _                 | $1k\Omega$ (serial connection)  | Rating is 1/2W or more. |
| PGM             | 2                               | Serial connection | $680\Omega$ (serial connection) | Rating is 1/2W or more. |
|                 | 3                               | Serial connection | $330\Omega$ (serial connection) | Rating is 1/2W or more. |
|                 | 4                               | Serial connection | None                            |                         |

Number of connectable units

| SSR to be used | Connection        | V0 model      | VV model             |
|----------------|-------------------|---------------|----------------------|
| Yamatake PGM   | Serial connection | Up to 4 units | Up to 8 units (Note) |

(Note) 4 units for each output

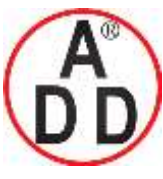

## บริษัท เอดีดี เฟอร์เนส จำกัด ADD FURNACE Co.,Ltd.

44 ซอยบรมราชชนนี70 ถนนบรมราชชนนี แขวงศาลาธรรมสพน์ เขตทวีวัฒนา กทม.10170 โทร: 02-888-3472 โทร(ออกแบบ).:08-08-170-170 แฟกซ์: 02-888-3258 https://www.add-furnace.com E-mail: <u>sales@add-furnace.com</u> add028883472@gmail.com

**Chapter 4. WIRING** 

#### Noise Preventive Measures

The power is taken from the single-phase instrumental power supply to consider noise preventive measures.

If the noise from the power supply is large, an appropriate insulation transformer is added to the power supply and an appropriate line filter is used.

(Yamatake's line filter model No.: 81446364-001)

If the noise has fast rising edge, an appropriate CR filter is used.

(Yamatake's CR filter model No.: 81446365-001)

## I Handling Precautions

After the noise preventive measures have been taken, do not bundle the primary and secondary sides of the insulation transformer together or put them in the same conduit or duct. บริษัท เอดีดี เฟอร์เนส จำกัด ADD FURNACE Co.,Ltd. 44 ซอยบรมราชชนนี70 ถนนบรมราชชนนี แขวงสาลาธรรมสพน์ เขตทวีวัฒนา กทม.10170 โทร: 02-888-3472 โทร(ออกแบบ).:08-08-170-170 แฟกซ์: 02-888-3258 https://www.add-furnace.com E-mail: <u>sales@add-furnace.com</u> add028883472@gmail.com

# Chapter 5. DETAILED DESCRIPTION OF EACHFUNCTION 5 - 1 PV Input

The following shows the functional block diagram of the PV input:

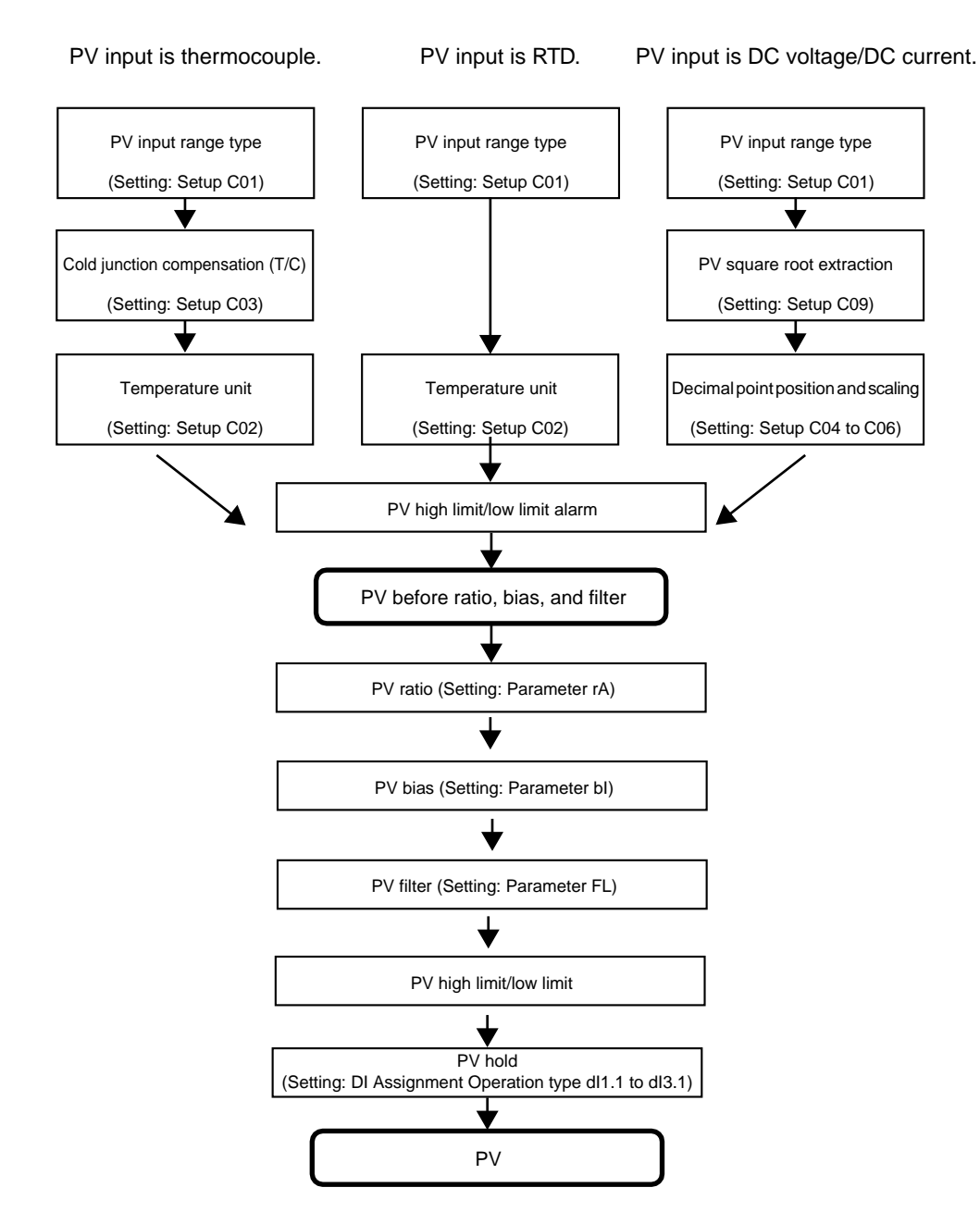

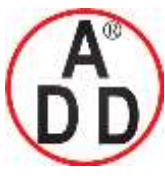

ADD FURNACE Co.,Ltd.

#### **Chapter 5. DETAILED DESCRIPTION OF EACH FUNCTION**

#### PV input range type

When the PV input type is T (thermocouple) or R (RTD), the sensor type and temperature range can be selected.

When the PV input range type is L (DC voltage/DC current), the signal type can be selected.

| Item (Setting display/bank)                       | Display | Contents                                                                                                    | Initial value                                                                                                    | User level                            |
|---------------------------------------------------|---------|----------------------------------------------------------------------------------------------------|----------------------------------------------------------------------------------------------------|---------------------------------------|
| PV input range type<br>(Setup setting/Setup bank) | C 0 I   | The contents may vary depending on the PV<br>input range type.<br>For details, refer to the PV input range table. | The initial value may<br>vary depending on<br>the PV input range<br>type as shown<br>below.<br>"T": 1<br>"R": 41<br>"L": 88 | Simple,<br>Standard,<br>High function |

#### PV input range table

| C01 No.   | Sensor<br>type | Range<br>(Celsius) | Range<br>(Fahrenheit) | C01 No.    | Sen<br>typ | sor<br>be | Range<br>(Celsiu | e<br>s) | Range<br>(Fahrenheit) |
|-----------|----------------|--------------------|-----------------------|------------|------------|-----------|------------------|---------|-----------------------|
| 1         | К              | -200 to +1200°C    | -300 to +2200°F       | ЧI         | Pt1        | 00        | -200 to +5       | 00°C    | -300 to +900°F        |
| 5         | К              | 0 to 1200°C        | 0 to 2200°F           | 42         | JPt1       | 100       | -200 to +5       | 00°C    | -300 to +900°F        |
| 3         | К              | 0 to 800°C         | 0 to 1500°F           | 43         | Pt1        | 00        | -200 to +2       | 00°C    | -300 to +400°F        |
| 4         | К              | 0 to 600°C         | 0 to 1100°F           | 44         | JPt1       | 100       | -200 to +2       | 00°C    | -300 to +400°F        |
| 5         | K              | 0 to 400°C         | 0 to 700°F            | 45         | Pt1        | 00        | -100 to +3       | 00°C    | -150 to +500°F        |
| 8         | К              | -200 to +400°C     | -300 to +700°F        | 45         | JPt1       | 100       | -100 to +3       | 00°C    | -150 to +500°F        |
| 9         | J              | 0 to 800°C         | 0 to 1500°F           | <b>S</b> 1 | Pt1        | 00        | -50.0 to +20     | 00.0°C  | -50 to +400°F         |
| 1         | J              | 0 to 600°C         | 0 to 1100°F           | 52         | JPt1       | 100       | -50.0 to +20     | 00.0°C  | -50 to +400°F         |
| 11        | J              | -200 to +400°C     | -300 to +700°F        | 53         | Pt1        | 00        | -50.0 to +10     | 00.0°C  | -50 to +200°F         |
| 3         | E              | 0 to 600°C         | 0 to 1100°F           | 94         | JPt1       | 100       | -50.0 to +10     | 00.0°C  | -50 to +200°F         |
| 4         | Т              | -200 to +400°C     | -300 to +700°F        | 83         | Pt1        | 00        | 0.0 to 200       | 0.0°C   | 0 to 400°F            |
| 3         | R              | 0 to 1600°C        | 0 to 3000°F           | 84         | JPt1       | 100       | 0.0 to 200       | 0.0°C   | 0 to 400°F            |
| \$        | S              | 0 to 1600°C        | 0 to 3000°F           | \$7        | Pt1        | 00        | 0 to 500         | 0°C     | 0 to 900°F            |
| 17        | В              | 0 to 1800°C        | 0 to 3300°F           | 58         | JPt1       | 100       | 0 to 500         | 0°C     | 0 to 900°F            |
| 18        | Ν              | 0 to 1300°C        | 0 to 2300°F           | C01 N      |            | <u> </u>  |                  |         | Danga                 |
| 4         | PL II          | 0 to 1300°C        | 0 to 2300°F           | COTIN      | 10.        | Sei       | nsor type        |         | Range                 |
| <i>CS</i> | WRe5-26        | 0 to 1400°C        | 0 to 2400°F           | 8          | \$         | (         | ) to 1V          | The     | scaling is            |
| 21        | WRe5-26        | 0 to 2300°C        | 0 to 4200°F           | ¢          |            | 1         | l to 5V          | made    | e in a range          |
| 24        | DIN U          | -200 to +400°C     | -300 to +700°F        | 87         |            | (         | ) to 5V          | of -1   | 999 to +9999.         |
| 25        | DIN L          | -100 to +800°C     | -150 to +1500°F       | 88         |            | 0         | to 10V           | The     | decimal point         |
|           |                |                    |                       | 8          | \$         | 0         | to 20mA          | posit   | ion can be            |

Handling Precautions

• The accuracy of the B thermocouple is  $\pm$ 5%FS at 260°C or less and  $\pm$ 1%FS at 260 to 800°C.

90

4 to 20mA

changed variably.

- The accuracy of the PLII thermocouple(C01 No.19) in the range of 0 to 32°F does not meet the indication accuracy specified in the chapter 11 SPECIFICATIONS.
- When an input range has the decimal point display, the PV and/or SP can be displayed on the console of this unit so that they are displayed to the 1st digit after the decimal point or without the decimal point.
- PL II thermocouple is a range, which has been added to the units manufactured from July, 2003.

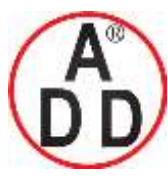

ADD FURNACE Co.,Ltd.

44 ซอขบรมราชชนนี่70 ถนนบรมราชชนนี่ แขวงศาลาธรรมสพน์ เขตทวีวัฒนา กทม.10170 ใทร: 02-888-3472 ไทร(ออกแบบ):08-08-170-170 แฟกซ์: 02-888-3258 https://www.add-furnace.com E-mail: <u>sales@add-furnace.com</u> add028883472@gmail.com

#### **Chapter 5. DETAILED DESCRIPTION OF EACH FUNCTION**

#### Temperature unit

When the PV input type is T (thermocouple) or R (RTD), the temperature unit can be selected.

| Item (Setting display/bank)                    | Display | Contents                               | Initial value | User level                            |
|------------------------------------------------|---------|----------------------------------------|---------------|---------------------------------------|
| Temperature unit<br>(Setup setting/Setup bank) | 02      | 0: Celsius (°C)<br>1: Fahrenheit (°F). | 0             | Simple,<br>Standard,<br>High function |

• When the PV input type is T (thermocouple) or R (RTD), the display and setting can be made.

### ■ Cold junction compensation (T/C)

When the PV input type is T (thermocouple), any of the following can be selected:

- The cold junction compensation (T/C) is performed inside this unit.
- The cold junction compensation (T/C) is not performed inside this unit since an external cold junction compensation unit, such as ice bath is used.
- When the PV input type is T (thermocouple), the display and setting can be made.

| Item (Setting display/bank)                                       | Display |    | Contents                                                                                                    | Initial value | User level    |
|-------------------------------------------------------------------|---------|----|----------------------------------------------------------------------------------------------------|---------------|---------------|
| Cold junction<br>compensation (T/C)<br>(Setup setting/Setup bank) | Ľ       | 83 | <ol> <li>Cold junction compensation (T/C) is<br/>performed (internal).</li> <li>Cold junction compensation (T/C) is not<br/>performed (external).</li> </ol> | 0             | High function |

#### PV square root extraction dropout

When the PV input type is L (DC voltage/DC current), a dropout value can be set so that the result of the PV square root extraction used to convert the pressure (differential pressure) into the flow becomes "0".

• When the PV input type is L (DC voltage/DC current), the display and setting can be made.

| Item (Setting display/bank)                                        | Display | Contents                                                        | Initial value | User level    |
|--------------------------------------------------------------------|---------|-----------------------------------------------------------------|---------------|---------------|
| PV square root extraction<br>dropout<br>(Setup setting/Setup bank) | [ 09    | 0.0%: Square root extraction is not performed.<br>0.1 to 100.0% | 0.0%          | High function |

• Details of PV square root extraction

The calculation input in % and the calculation result in % are expressed as PVin and PVout, respectively.

When the PV input is the PV square root extraction dropout set value or more and less than 100.0%, the control formula becomes as shown below.

 $PVout = \sqrt{PVin \div 100} X 100$ 

When the PV input is larger than 0.0% and smaller than the PV square root extraction dropout set value, PVout = 0.0%.

When the PV input is 0.0% or less or 100.0% or more, the square root extraction is not performed. Therefore, PVout = PVin.

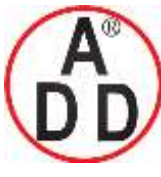

**ADD FURNACE Co.,Ltd.** 44 ซอยบรมราชชนนี70 ถนนบรมราชชนนี แขวงศาลาธรรมสพน์ เขตทวีวัฒนา กทม.10170 โทร: 02-888-3472 โทร(ออกแบบ).:08-08-170-170 แฟกซ์: 02-888-3258 https://www.add-furnace.com E-mail: <u>sales@add-furnace.com</u> add028883472@gmail.com

#### **Chapter 5. DETAILED DESCRIPTION OF EACH FUNCTION**

บริษัท เอดีดี เฟอร์เนส จำกัด

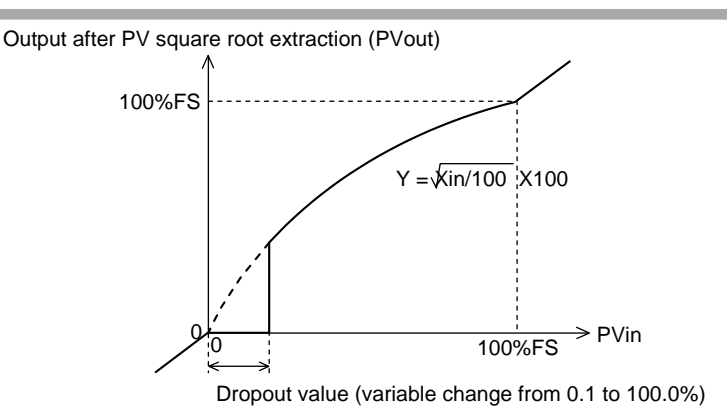

#### Decimal point position

When the PV input type is L (DC voltage/DC current) or when the PV input type is a part of the PV input range type of R (RTD), the decimal point position of the PV input can be set.

| Item (Setting display/bank)                          | Display | Contents                                                                                                    | Initial value | User level                            |
|------------------------------------------------------|---------|----------------------------------------------------------------------------------------------------|---------------|---------------------------------------|
| Decimal point position<br>(Setup setting/Setup bank) | C 04    | <ol> <li>0: No decimal point</li> <li>1: 1 digit after decimal point</li> <li>2: 2 digits after decimal point</li> <li>3: 3 digits after decimal point</li> </ol> | 0             | Simple,<br>Standard,<br>High function |

• When the PV input type is L (DC voltage/DC current), the display and setting can be made.

• When the PV input type is R (RTD) and the PV input range type is a range having the decimal point stated in PV range table (on page 5-2) of 5-1 PV Input, "0: No decimal point" or "1: 1 digit after decimal point" can be displayed and set.

#### Handling Precautions

As this setting is changed, the decimal point position of the parameters related to the decimal point position of the PV input is also changed. Actually, the decimal point position of the following settings are changed:

#### SP setting

SP low limit/high limit setting

SP up ramp/down ramp setting

Event setting and continuous output setting related to PV

Event setting and continuous output setting related to SP

Event setting and continuous output setting related to deviation (absolute deviation)

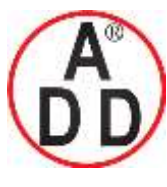

ADD FURNACE Co.,Ltd.

44 ซอยบรมราชชนนี70 ถนนบรมราชชนนี แขวงศาลาธรรมสพน์ เขตทวีวัฒนา กทม.10170 โทร: 02-888-3472 โทร(ออกแบบ).:08-08-170-170 แฟกซ์: 02-888-3258 https://www.add-furnace.com E-mail: cales@add-furnace.com\_add02882472@mail.c

https://www.add-furnace.com E-mail: <a href="mailto:sales@add-furnace.com">sales@add-furnace.com</a> add028883472@gmail.com

#### Chapter 5. DETAILED DESCRIPTION OF EACH FUNCTION

## PV input range low limit/high limit

When the PV input type is L (DC voltage/DC current), the scaling of the PV input can be set.

| Item (Setting display/bank)                             | Disp | olay | Contents                                                                                                    | Initial value                                                     | User level                            |
|---------------------------------------------------------|------|------|----------------------------------------------------------------------------------------------------|-------------------------------------------------------------------|---------------------------------------|
| PV input range low limit<br>(Setup setting/Setup bank)  | 5 l  | 0S   | When the PV input type is "L", the following<br>contents apply:<br>-1999 to +9999 (no decimal point)<br>-199.9 to +999.9 (1 digit after decimal point)<br> | When the PV input type is "L", the initial value is "0".          | Simple,<br>Standard,<br>High function |
| PV input range high limit<br>(Setup setting/Setup bank) | El   | 05   |                                                                                                    | When the PV input<br>type is "L", the initial<br>value is "1000". |                                       |

- When the PV input type is T (thermocouple) or R (RTD), the setting item can be displayed, but the setting cannot be made.
- When the PV input type is L (DC voltage/DC current), the display and setting can be made.

The following describes the relationship between the PV input and PV when setting up the range low limit and high limit.

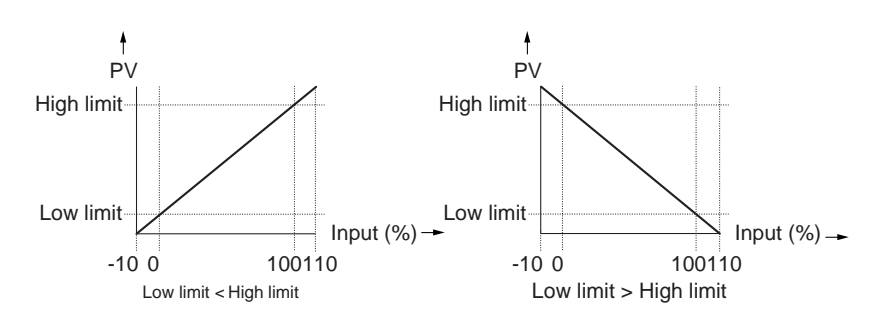

## PV ratio and PV bias

The PV ratio and PV bias can be set to compensate the PV.

| Item (Setting display/bank)                       | Display | Contents         | Initial value | User level                            |
|---------------------------------------------------|---------|------------------|---------------|---------------------------------------|
| PV ratio<br>(Parameter<br>setting/Parameter bank) | сB      | 0.001 to 9.999   | 1.000         | Standard,<br>High function            |
| PV bias<br>(Parameter<br>setting/Parameter bank)  | 57      | -1999 to +9999 U | OU            | Simple,<br>Standard,<br>High function |

• Details of PV ratio and PV bias controls

Assuming that the control input is PVin, control result is PVout, PV ratio is RA, and PV bias is BI, the following control formula is obtained:

PVout = (PVin X RA) + BI

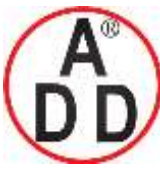

**ADD FURNACE Co.,Ltd.** 44 ซอยบรมราชชนนี70 ถนนบรมราชชนนี แขวงศาลาธรรมสพน์ เขตทวีวัฒนา กทม.10170 โทร: 02-888-3472 โทร(ออกแบบ).:08-08-170-170 แฟกซ์: 02-888-3258 https://www.add-furnace.com E-mail: <u>sales@add-furnace.com</u> add028883472@gmail.com

#### **Chapter 5. DETAILED DESCRIPTION OF EACH FUNCTION**

บริษัท เอดีดี เฟอร์เนส จำกัด

### PV filter

This PV filter is a primary delay filter to be used if the PV repeatedly fluctuates rapidly and the control cannot be performed or if the PV fluctuates finely due to influence of noise, etc.

As a larger value is set, it becomes difficult to change the PV used for the control of this unit.

Normally, the PV filter is used with an initial value of "0.0".

| Item (Setting display/bank)                        | Display | Contents                        | Initial value | User level                            |
|----------------------------------------------------|---------|---------------------------------|---------------|---------------------------------------|
| PV filter<br>(Parameter<br>setting/Parameter bank) | FL      | 0.0: No filter<br>0.1 to 120.0s | 0.0s          | Simple,<br>Standard,<br>High function |

 $OUT = OUT_{-1} + (IN - OUT_{-1})/(T/Ts + 1)$ 

IN: Input to PV filter

OUT: Control output of current filter

OUT-1: Control output of previous filter

- T: Filter set value (s)
- Ts: Sampling cycle time (0.5s)

PV hold

It is possible to set the PV to a fixed value using the PV hold, PV Max. hold, and PV Min. hold of the DI (digital input) functions.

PV hold: PV is set to a fixed value and it is not updated.

PV Max. hold: PV maximum value is held.

The PV value is updated only when the new PV value is larger than the currently held value.

PV Min. hold: PV minimum value is held.

The PV value is updated only when the new PV value is smaller than the currently held value.

#### PV low limit/high limit and PV low limit/high limit alarms

PV low limit and PV high limit are provided for each PV input range type. In principle, -10%FS of each range becomes the PV low limit while +110%FS becomes the PV high limit.

For details,

#### refer to page 10-2.

The PV is limited so that it is within a range between the PV low limit and PV high limit.

If the PV before activation of the PV ratio, PV bias, and PV filter is larger than the PV high limit, PV high limit alarm (AL01) occurs. On the contrary, if this PV is smaller than the PV low limit, the PV low limit alarm (AL02) occurs.

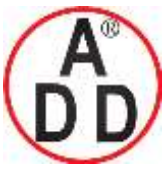

#### Chapter 5. DETAILED DESCRIPTION OF EACH FUNCTION

## 5 - 2 Mode

It is possible to set the AUTO/MANUAL mode selection, RUN/READY mode selection, AT (Auto Tuning) stop/start selection, release all DO (digital output) latches, and OFF/ON selection of communication DI (digital input) 1.

## AUTO/MANUAL mode

The AUTO/MANUAL mode selection can be set.

| Item (Setting display/bank)                     | Display | Contents                                                                                              | Initial value | User level                            |
|-------------------------------------------------|---------|----------------------------------------------------------------------------------------------------|---------------|---------------------------------------|
| AUTO/MANUAL<br>(Parameter setting/Mode<br>bank) | 87      | AUto: AUTO mode [Communication value is<br>"0".]<br>MAn: MANUAL mode [Communication value<br>is "1".] | AUto          | Simple,<br>Standard,<br>High function |

- When the AUTO/MANUAL mode is changed, the display is automatically returned to the operation display.
- If the operation type of internal contacts 1 to 3 is set at "AUTO/MANUAL", [A--M: AUTO/MANUAL] can be displayed, but the setting cannot be made.
- When [CtrL: Control method] is set at "0" (ON/OFF control), [A--M: AUTO/MANUAL] cannot be displayed and set.
- When [bit 0: AUTO/MANUAL display] of [C73: MODE display setup] is set at "0" (no display), [A--M: AUTO/MANUAL] cannot be displayed and set.

## RUN/READY mode

The RUN/READY mode selection can be set.

| Item (Setting display/bank)                   | Display | Contents                                                                                        | Initial value | User level                            |
|-----------------------------------------------|---------|-------------------------------------------------------------------------------------------------|---------------|---------------------------------------|
| RUN/READY<br>(Parameter setting/Mode<br>bank) | n n     | rUn: RUN mode [Communication value is "0".]<br>rdy: READY mode [Communication value is<br>"1".] | rUn           | Simple,<br>Standard,<br>High function |

- If the operation type of internal contacts 1 to 3 is set at "RUN/READY", [r--r: RUN/READY] can be displayed, but the setting cannot be made.
- When [bit 1: RUN/READY display] of [C73: MODE display setup] is set at "0" (no display), [r--r: RUN/READY] cannot be displayed and set.

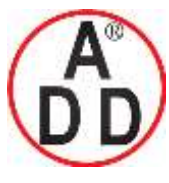

บริษัท เอดีดี เฟอร์เนส จำกัด ADD FURNACE Co.,Ltd.

44 ชอยบรมราชชนนี70 ถนนบรมราชชนนี แขวงศาลาธรรมสพน์ เขตทวีวัฒนา กทม.10170 โทร: 02-888-3472 โทร(ออกแบบ).:08-08-170-170 แฟกซ์: 02-888-3258

https://www.add-furnace.com E-mail: <a href="mailto:sales@add-furnace.com">sales@add-furnace.com</a> add028883472@gmail.com</a>

#### **Chapter 5. DETAILED DESCRIPTION OF EACH FUNCTION**

## AT (Auto Tuning) stop/start

The AT stop/start selection can be set.

| Item (Setting display/bank)                                     | Display | Contents                                                                                      | Initial value | User level                            |
|-----------------------------------------------------------------|---------|-----------------------------------------------------------------------------------------------|---------------|---------------------------------------|
| AT (Auto Tuning) stop/start<br>(Parameter setting/Mode<br>bank) | RE      | At.oF: AT stop [Communication value is "0".]<br>At.ON: AT start [Communication value is "1".] | At.oF         | Simple,<br>Standard,<br>High function |

- The AT is stopped in the MANUAL or READY mode.
- If the PV high limit alarm (AL01) or PV low limit alarm (AL02) occurs, the AT is stopped.
- If the operation type of internal contacts 1 to 3 is set at "AT stop/start", [At: AT stop/start] can be displayed, but the setting cannot be made.
- When [CtrL: Control method] is set at "0" (ON/OFF control), [At: AT stop/start] cannot be displayed and set.
- When [bit 3: AT stop/start display] of [C73: MODE display setup] is set at "0" (no display), [At: AT stop/start] cannot be displayed and set.
- For details about AT,
- refer to AT (on page 5-18) and AT function (on page 5-21).

### Release all DO (digital output) latches

Release all DO (digital output) latches can be set.

| Item (Setting display/bank)                                                    | Display | Contents                                                                                                    | Initial value | User level                            |
|--------------------------------------------------------------------------------|---------|----------------------------------------------------------------------------------------------------|---------------|---------------------------------------|
| Release all DO (digital<br>output) latches<br>(Parameter setting/Mode<br>bank) | d o.L E | Lt.ON: Latch is continued.[Communication<br>value is "0".]<br>Lt.oF: Latch is released.[Communication<br>value is "1".]) | Lt.ON         | Simple,<br>Standard,<br>High function |

- If the operation type of internal contacts 1 to 3 is set at "Release all DO latches", [do.Lt: Release all DO latches] can be displayed, but the setting cannot be made.
- When [bit 4: Release all DO latches display] of [C73: MODE display setup] is set at "0" (no display), [do.Lt: Release all DO latches] cannot be displayed and set.

## Communication DI (digital input) 1

Communication DI (digital input) 1 can be set.

| Item (Setting display/bank)                                               | Display | Contents                                                                                                    | Initial value | User level                            |
|---------------------------------------------------------------------------|---------|----------------------------------------------------------------------------------------------------|---------------|---------------------------------------|
| Communication DI (digital<br>input) 1<br>(Parameter setting/Mode<br>bank) | E.dl I  | DI.oF: Communication DI1. OFF<br>[Communication value is "0".]<br>DI.ON: Communication DI1. ON<br>[Communication value is "1".] | DI.oF         | Simple,<br>Standard,<br>High function |

- Four communication DIs, DI1 to DI4, are provided. However, only communication DI 1 can be set using the key operation.
- The function (operation) with communication DI 1 can be set using the DI Assignment.
- When [bit 5: Communication DI 1 display] of [C73: MODE display setup] is set at "0" (no display), [C.DI1: Communication DI 1] cannot be displayed and set.

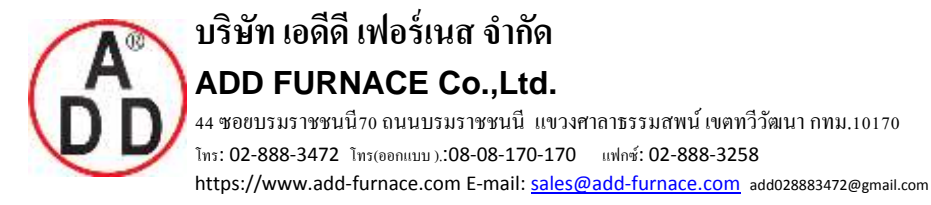

#### **Chapter 5. DETAILED DESCRIPTION OF EACH FUNCTION**

## 5 - 3 Control

The following shows the functional block diagram of the control (ON/OFF control, PID control, RationaLOOP control, and Heat/Cool control, etc.):

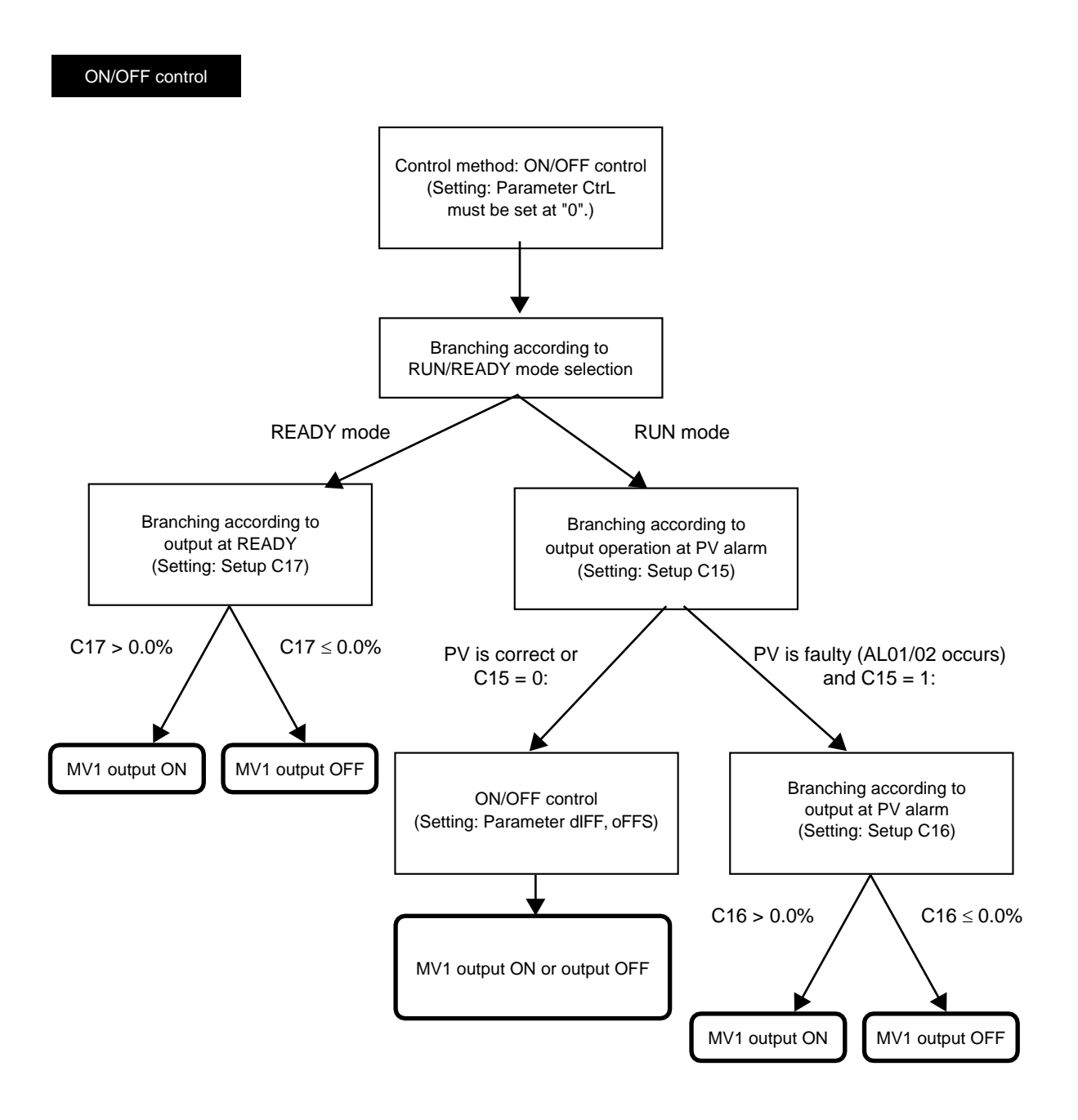

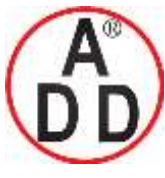

ADD FURNACE Co.,Ltd.

44 ซอขบรมราชชนนี70 ถนนบรมราชชนนี แขวงศาลาธรรมสพน์ เขตทวีวัฒนา กทม.10170 ไทร: 02-888-3472 ไทร(ออกแบบ.):08-08-170-170 แฟกซ์: 02-888-3258 https://www.add-furnace.com E-mail: <u>sales@add-furnace.com</u> add028883472@gmail.com

#### Chapter 5. DETAILED DESCRIPTION OF EACH FUNCTION

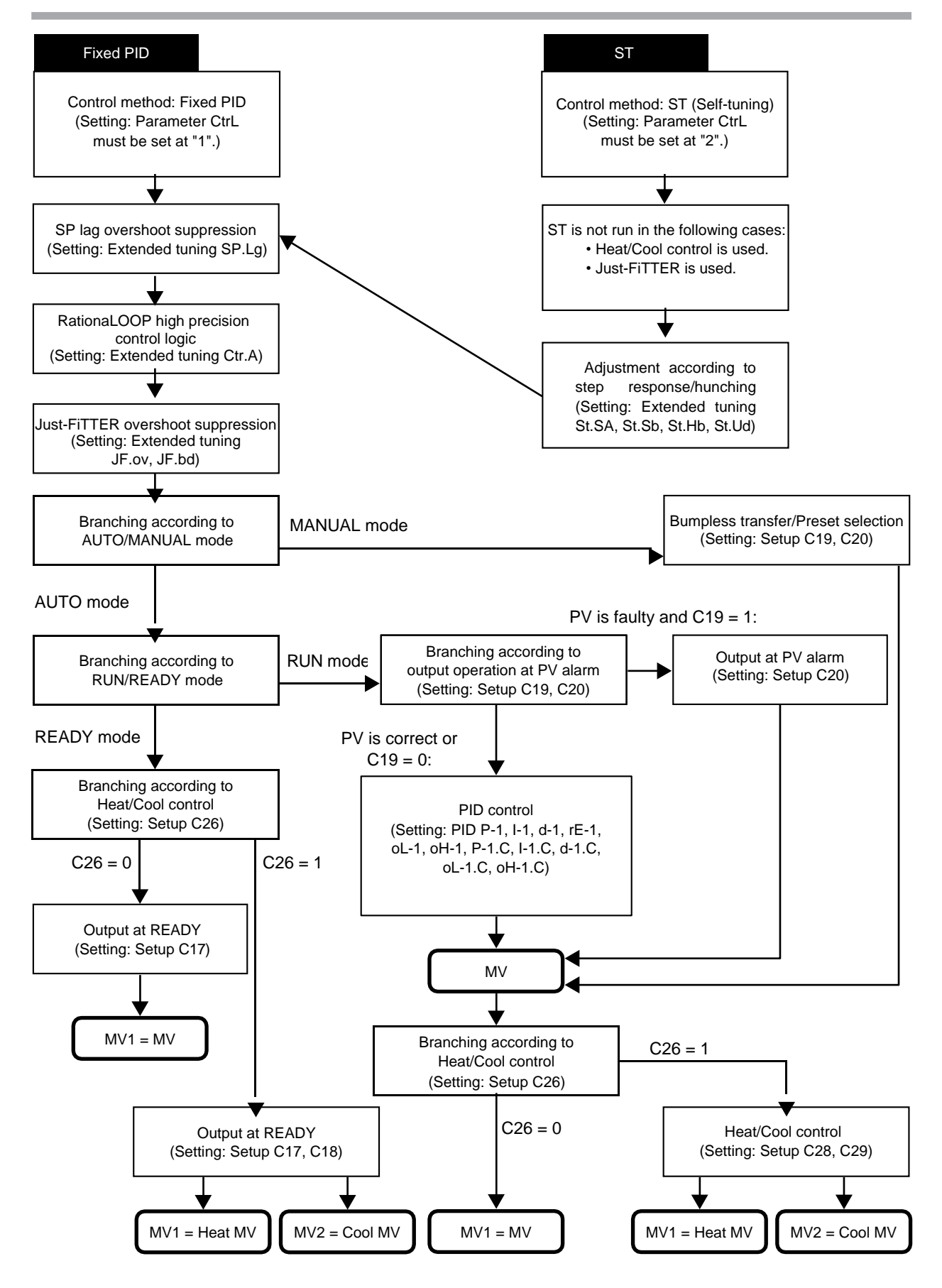

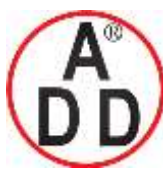

ADD FURNACE Co.,Ltd.

#### **Chapter 5. DETAILED DESCRIPTION OF EACH FUNCTION**

### Control method

A desired control method can be selected from three kinds of control methods.

| Item (Setting display/bank)                             | Display | Contents                                                 | Initial value | User level                            |
|---------------------------------------------------------|---------|----------------------------------------------------------|---------------|---------------------------------------|
| Control method<br>(Parameter<br>setting/Parameter bank) | Ebrl    | 0: ON/OFF control<br>1: Fixed PID<br>2: ST (Self-tuning) | 0 or 1        | Simple,<br>Standard,<br>High function |

- When the control output type is relay (R0), the initial value becomes "0". The initial value is "1" in other cases.
- "Fixed" of [1: Fixed PID] means that the PID constant is not changed automatically since the ST is not run. However, the AT can be run even in the fixed PID control.
- When using the Heat/Cool control (C26=1) or when using the Just-FiTTER control (JF.ov > 0), the ST is not run even though [2: ST] is set.
- The following Table shows valid and invalid functions related to [1: Fixed PID] and [2: ST], as well as other related parameters:

| Classification of<br>Heat/Cool control | Classification of RationaLOOP | Classification of<br>control action | RationaLOOP<br>function | AT                                                | ST                                    | Just-FiTTER                                                   |
|----------------------------------------|-------------------------------|-------------------------------------|-------------------------|---------------------------------------------------|---------------------------------------|---------------------------------------------------------------|
| Normal control                         | Normal PID                    | P control                           | Х                       | O *                                               | Х                                     | Х                                                             |
|                                        |                               | PI control                          | Х                       | O *                                               | Х                                     | 0                                                             |
|                                        |                               | PD control                          | Х                       | O *                                               | Х                                     | Х                                                             |
|                                        |                               | PID control                         | Х                       | 0                                                 | О                                     | 0                                                             |
|                                        | RationaLOOP                   | P control                           | Х                       | O *                                               | Х                                     | Х                                                             |
|                                        |                               | PI control                          | Х                       | O *                                               | Х                                     | О                                                             |
|                                        |                               | PD control                          | Х                       | O *                                               | Х                                     | Х                                                             |
|                                        |                               | PID control                         | О                       | О                                                 | 0                                     | О                                                             |
| Heat/Cool control                      | Normal PID                    | P control                           | Х                       | O *                                               | Х                                     | Х                                                             |
|                                        |                               | PI control                          | Х                       | O *                                               | Х                                     | О                                                             |
|                                        |                               | PD control                          | Х                       | O *                                               | Х                                     | Х                                                             |
|                                        |                               | PID control                         | Х                       | 0                                                 | Х                                     | 0                                                             |
|                                        | RationaLOOP                   | P control                           | Х                       | O *                                               | Х                                     | Х                                                             |
|                                        |                               | PI control                          | Х                       | O *                                               | Х                                     | О                                                             |
|                                        |                               | PD control                          | Х                       | O *                                               | Х                                     | Х                                                             |
|                                        |                               | PID control                         | О                       | О                                                 | Х                                     | О                                                             |
| Remarks                                |                               |                                     |                         | * Adjustment result be-<br>comes the PID control. |                                       |                                                               |
| Related settings                       |                               |                                     | Control algorithm       | AT type                                           | ST step execution<br>resolution width | Just-FiTTER overshoot limit/<br>restraint/control coefficient |
|                                        |                               |                                     |                         | MV low limit at AT                                | ST step settling<br>width             | Just-FiTTER<br>settling band                                  |
|                                        |                               |                                     |                         | MV high limit at AT                               | ST hunching<br>settling width         |                                                               |
|                                        |                               |                                     |                         | AT Proportional<br>band adjust                    | ST step ramp<br>change                |                                                               |
|                                        |                               |                                     |                         | AT Integral time<br>adjust                        |                                       |                                                               |
|                                        |                               |                                     |                         | AT Derivative time<br>adjust                      |                                       |                                                               |

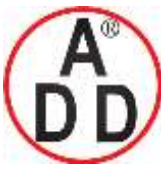

#### **Chapter 5. DETAILED DESCRIPTION OF EACH FUNCTION**

บริษัท เอดีดี เฟอร์เนส จำกัด

#### Control action and Heat/Cool control

The control action (direct/reverse) and Heat/Cool control (enabled/disabled) can be selected.

| Item (Setting display/bank)                                      | Display | Contents                                              | Initial value | User level                            |
|------------------------------------------------------------------|---------|-------------------------------------------------------|---------------|---------------------------------------|
| Control action<br>(direct/reverse)<br>(Setup setting/Setup bank) | E 14    | 0: Heat control (Reverse)<br>1: Cool control (Direct) | 0             | Simple,<br>Standard,<br>High function |
| Heat/Cool control<br>(Setup setting/Setup bank)                  | E 26    | 0: Disabled.<br>1: Enabled.                           | 0             | Simple,<br>Standard,<br>High function |

- When the control method is other than the ON/OFF control (CtrL  $\neq$  0), [Heat/Cool control: C26] can be displayed and set.
- When the Heat/Cool control is set disabled (C26 = 0), [Control action: C14] can be displayed and set.
- When the Heat/Cool control is set enabled (C26 = 1), the control action is changed to the reverse action (C14 = 0), the preset MANUAL value (C20) is changed to "50.0", and the initial output of PID control (C22) is changed to "50.0".
- The reverse action (heat control) is a control that decreases (or turns OFF) the manipulated variable (MV) as the PV increases.

The direct action (cool control) is a control that increases (or turns ON) the manipulated variable (MV) as the PV increases.

### Special control outputs

The control output at PV alarm and control output at READY can be set.

| Item (Setting display/bank)                                   | Display | Contents                                                                                        | Initial value | User level                 |
|---------------------------------------------------------------|---------|-------------------------------------------------------------------------------------------------|---------------|----------------------------|
| Output operation at PV<br>alarm<br>(Setup setting/Setup bank) | E 15    | <ul><li>0: Control calculation is continued.</li><li>1: Output at PV alarm is output.</li></ul> | 0             | High function              |
| Output at PV alarm<br>(Setup setting/Setup bank)              | E 16    | -10.0 to +110.0%                                                                                | 0.0%          | High function              |
| Output at READY (Heat)<br>(Setup setting/Setup bank)          | [  ]    | -10.0 to +110.0%                                                                                | 0.0%          | Standard,<br>High function |
| Output at READY (Cool)<br>(Setup setting/Setup bank)          | [ 18    | -10.0 to +110.0%                                                                                | 0.0%          | Standard,<br>High function |

• When the control method is other than the ON/OFF control (CtrL  $\neq$  0) and the Heat/Cool control is set enabled (C26 = 1), [Output at READY (cool): C18] can be displayed and set.

• The PV alarm status means that AL01, 02, or 03 occurs.

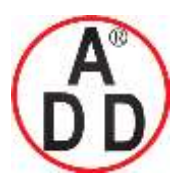

ADD FURNACE Co.,Ltd.

44 ซอยบรมราชชนนี70 ถนนบรมราชชนนี แขวงศาลาธรรมสพน์ เขตทวีวัฒนา กทม.10170 โทร: 02-888-3472 โทร(ออกแบบ ):08-08-170-170 แฟลซ์: 02-888-3258 https://www.add-furnace.com E-mail: <a href="mailto:sales@add-furnace.com">sales@add-furnace.com</a> add028883472@gmail.com</a>

#### **Chapter 5. DETAILED DESCRIPTION OF EACH FUNCTION**

## MANUAL mode change

The control output when the AUTO mode is changed to the MANUAL mode can be set.

| Item (Setting display/bank)                                               | Display | Contents                          | Initial value | User level                 |
|---------------------------------------------------------------------------|---------|-----------------------------------|---------------|----------------------------|
| Output operation at<br>changing Auto/Manual<br>(Setup setting/Setup bank) | [ 19    | 0: Bumpless transfer<br>1: Preset | 0             | Standard,<br>High function |
| Preset MANUAL value<br>(Setup setting/Setup bank)                         | E 20    | -10.0 to +110.0%                  | 0.0 or 50.0%  | Standard,<br>High function |

- When [Output operation at changing Auto/Manual: C19] is set at [0: Bumpless transfer], the manipulated variable (MV) when the AUTO mode is changed to the MANUAL mode is retained. When set at [1: Preset], the manipulated variable (MV) is set to [Preset MANUAL value: C20] when the AUTO mode is changed to the MANUAL mode.
- When the control method is other than ON/OFF control (CtrL  $\neq$  0), [Output operation at changing Auto/Manual: C19] and [Preset MANUAL value: C20] can be displayed and set.
- When the Heat/Cool control is not used (C26 = 0), the initial value of [Preset MANUAL value: C20] is [0.0]. On the contrary, when the Heat/Cool control is used (C26 =1), this initial value becomes [50.0].

### Handling Precautions

When the unit is in the MANUAL mode if the power is turned ON, the set value of C20 becomes the manipulated variable (MV).

## ON/OFF control

| The ON/OFF contro | l related items | can be set. |
|-------------------|-----------------|-------------|
|-------------------|-----------------|-------------|

| Item (Setting display/bank)                                               | Display | Contents        | Initial value | User level                            |
|---------------------------------------------------------------------------|---------|-----------------|---------------|---------------------------------------|
| Differential (for ON/OFF<br>control) (Parameter<br>setup/Parameter bank)  | 41 F F  | 0 to 9999U      | 5U            | Simple,<br>Standard,<br>High function |
| ON/OFF control action<br>point offset (Parameter<br>setup/Parameter bank) | oFFS    | -1999 to +9999U | οU            | High function                         |

• [Differential (for ON/OFF control): dIFF] and [ON/OFF control action point offset: oFFS] can be displayed and set when the control method is the ON/OFF control (CtrL = 0).

• The following Figure shows the operation of the ON/OFF control:

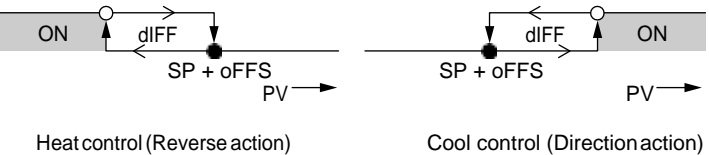

Cool control (Direction action)

• shows that the ON/OFF is changed at this value.

O shows that the ON/OFF is changed at a point that "1U" is added to this value.

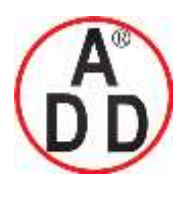

ADD FURNACE Co.,Ltd.

44 ซอขบรมราชชนนี่70 ถนนบรมราชชนนี่ แขวงศาลาธรรมสพน์ เขตทวีวัฒนา กทม.10170 โทร: 02-888-3472 โทร(ออกแบบ.):08-08-170-170 แฟกซ์: 02-888-3258 https://www.add-furnace.com E-mail: <u>sales@add-furnace.com</u> add028883472@gmail.com

#### **Chapter 5. DETAILED DESCRIPTION OF EACH FUNCTION**

• The following describes examples showing how to use the ON/OFF control action point offset:

To turn OFF the output at 205°C or more and turn ON the output at less than 190°C with the heat control and SP = 200°C, the differential is set to 15°C and the offset is set to 5°C.

To turn OFF the output at 5°C or less and turn ON the output at more than  $10^{\circ}$ C with the cool control and SP =  $10^{\circ}$ C, the differential is set to 5°C and the offset is set to -5°C.

### PID control

In the fixed PID control or ST (self-tuning), the PID control related items can be set.

| Item (Setting display/bank)                                   | Display        | Contents                                                       | Initial value | User level                            |
|---------------------------------------------------------------|----------------|----------------------------------------------------------------|---------------|---------------------------------------|
| P (Proportional band)<br>(Parameter setup/PID<br>bank)        | P-1            | 0.1 to 999.9%                                                  | 5.0%          | Simple,<br>Standard,<br>High function |
| I (Integral time)<br>(Parameter setup/PID<br>bank)            | 1 - 1          | 0 to 9999s<br>(No integration control action when set at "0".) | 120s          |                                       |
| D (Derivative time)<br>(Parameter setup/PID<br>bank)          | d - 1          | 0 to 9999s<br>(No derivative control action when set at "0".)  | 30s           |                                       |
| Manual reset<br>(Parameter setup/PID<br>bank)                 | r E - T        | -10.0 to +110.0%                                               | 50.0%         |                                       |
| MV low limit<br>(Parameter setup/PID<br>bank)                 | ot - 1         | -10.0 to +110.0%                                               | 0.0%          | Standard,<br>High function            |
| MV high limit<br>(Parameter setup/PID<br>bank)                | ₀Х- (          | -10.0 to +110.0%                                               | 100.0%        |                                       |
| P (Proportional band) (cool)<br>(Parameter setup/PID<br>bank) | P- ([          | 0.1 to 999.9%                                                  | 5.0%          | Simple,<br>Standard,<br>High function |
| I (Integral time) (cool)<br>(Parameter setup/PID<br>bank)     | 1 - <i>t</i> E | 0 to 9999s<br>(No integration control action when set at "0".) | 120s          |                                       |
| D (Derivative time) (cool)<br>(Parameter setup/PID<br>bank)   | 9 - 40         | 0 to 9999s<br>(No derivative control action when set at "0".)  | 30s           |                                       |
| Output low limit (Cool)<br>(Parameter setup/PID<br>bank)      | oL ([          | -10.0 to +110.0%                                               | 0.0%          | Standard,<br>High function            |
| Output high limit (Cool)<br>(Parameter setup/PID<br>bank)     | oH (E          | -10.0 to +110.0%                                               | 100.0%        |                                       |

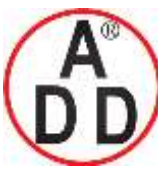

ADD FURNACE Co.,Ltd.

44 ซอขบรมราชชนนี่70 ถนนบรมราชชนนี่ แขวงศาลาธรรมสพน์ เขตทวีวัฒนา กทม.10170 โทร: 02-888-3472 โทร(ออกแบบ).:08-08-170-170 แฟกซ์: 02-888-3258 https://www.add-furnace.com E-mail: <u>sales@add-furnace.com</u> add028883472@gmail.com

#### **Chapter 5. DETAILED DESCRIPTION OF EACH FUNCTION**

- When the control method is other than the ON/OFF control (CtrL ≠ 0), the display and setting can be made.
- [(Cool)] related items can be displayed and set when using the Heat/Cool control (C26 = 1).
- When the I (Integral time) (I-1) is set at "0s" or I (Integral time) (cool) (I-1.C) is set at "0s" in the Heat/Cool control, no integration control action is performed. The Manual reset (rE-1) can be used in both the heat and cool controls.
- Parameter settings for the cool control are displayed only when the Heat/Cool control is set enabled.
- The Manual reset (rE-1) is displayed when the set value of either the I (Integral time) (heat) or (cool) becomes "0".
- The Manual reset (rE-1) is commonly used for both the heat and cool controls.
- When the I (Integral time) (heat) or (cool) is "0s", the operation is processed with both I (Integral time) (heat) and (cool) set at "0s".

#### Heat/Cool control

The Heat/Cool control related items, such as Heat/Cool, Heat/Cool control dead zone, and Heat/Cool change point can be set.

| Item (Setting display/bank)                                  | Display | Contents                      | Initial value | User level                            |
|--------------------------------------------------------------|---------|-------------------------------|---------------|---------------------------------------|
| Heat/Cool<br>(Setup setting/Setup bank)                      | [ 2]    | 0: Normal<br>1: Energy saving | 0             | Standard,<br>High function            |
| Heat/Cool control dead<br>zone<br>(Setup setting/Setup bank) | [ 28    | -100.0 to +100.0%             | 0.0%          | Simple,<br>Standard,<br>High function |
| Heat/Cool change point<br>(Setup setting/Setup bank)         | [ 29    | -10.0 to +110.0%              | 50.0%         | High function                         |

The following shows the Heat/Cool control calculation:

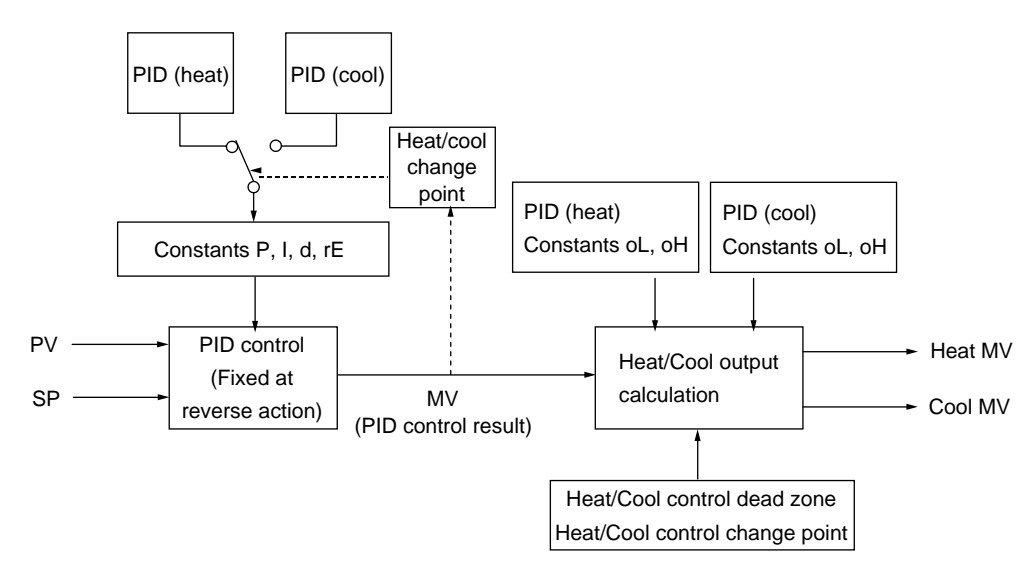

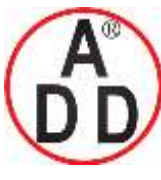

**ADD FURNACE Co.,Ltd.** 44 ซอยบรมราชชนนี70 ถนนบรมราชชนนี แขวงศาลาธรรมสพน์ เขตทวีวัฒนา กทม.10170 โทร: 02-888-3472 โทร(ออกแบบ).:08-08-170-170 แฟกซ์: 02-888-3258 https://www.add-furnace.com E-mail: <u>sales@add-furnace.com</u> add028883472@gmail.com

#### **Chapter 5. DETAILED DESCRIPTION OF EACH FUNCTION**

บริษัท เอดีดี เฟอร์เนส จำกัด

- When using the Heat/Cool control (C26 = 1), the display and setting can be made.
- When  $MV \ge 50\%$ , the control is changed to the PID (heat).
- When MV < 50%, the control is changed to the PID (cool).
- When the heat/cool change is set at "energy saving" (C27 = 1), the heat/cool change is suppressed to indirectly obtain the energy saving effect. However, when the heat/cool dead zone (C28) is less than 0.0%, the energy saving effect cannot be obtained.
- How the relationship between the output (heat) and output (cool) is made for the PID control result (MV) is set.

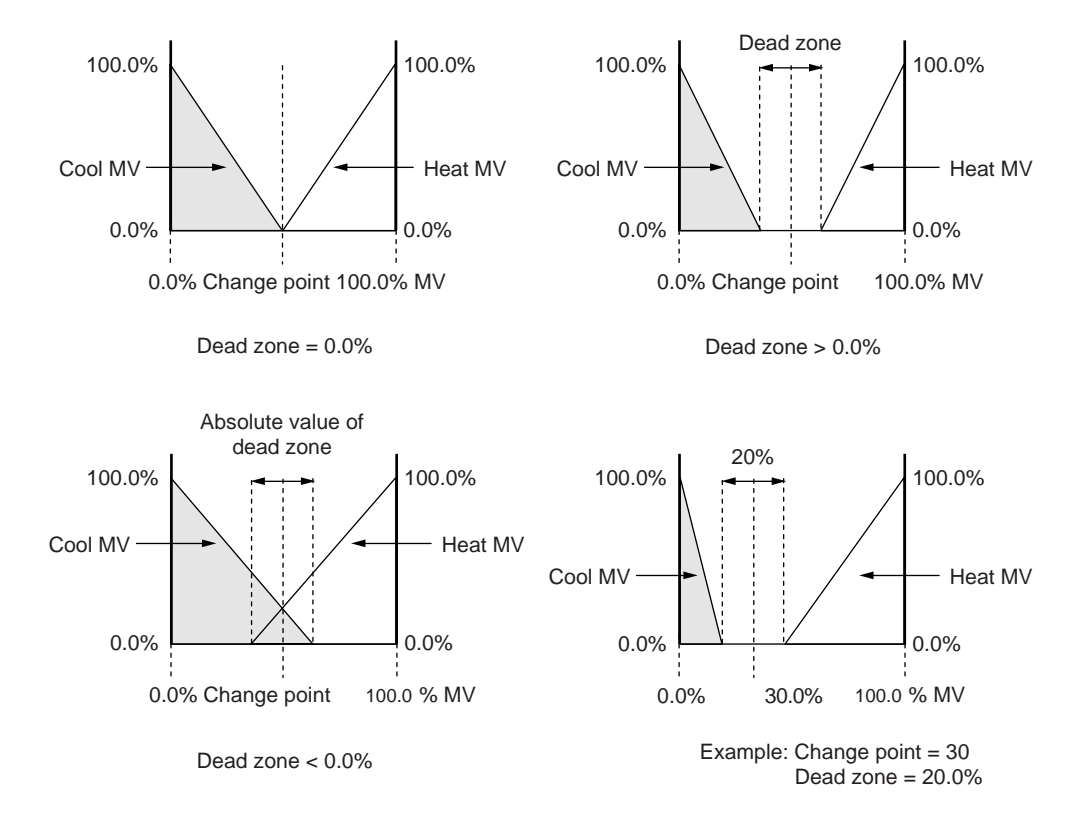

Constants oL and oH function as shown in the Figure below.

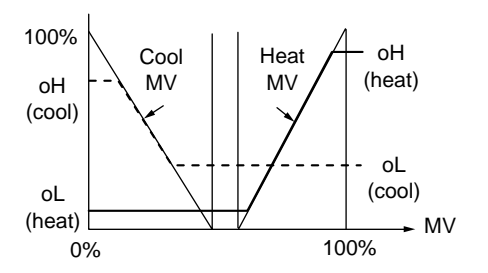

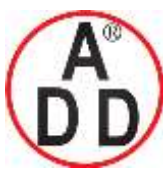

ADD FURNACE Co.,Ltd.

44 ซอขบรมราชชนนี70 ถนนบรมราชชนนี แขวงศาลาธรรมสพน์ เขตทวีวัฒนา กทม.10170 โทร: 02-888-3472 โทร(ออกแบบ ):08-08-170-170 แฟกซ์: 02-888-3258 https://www.add-furnace.com E-mail: <u>sales@add-furnace.com</u> add028883472@gmail.com

#### **Chapter 5. DETAILED DESCRIPTION OF EACH FUNCTION**

## ST (Self-tuning)

The following ST related items can be set:

| Item (Setting display/bank)                                                        | Display | Contents                                                                                                    | Initial value | User level                 |
|------------------------------------------------------------------------------------|---------|----------------------------------------------------------------------------------------------------|---------------|----------------------------|
| ST step execution<br>resolution width<br>(Parameter setup/Extended<br>tuning bank) | 5£5.8   | 0.00 to 99.99%                                                                                                    | 10.00%        | High function              |
| ST step settling width<br>(Parameter setup/Extended<br>tuning bank)                | 585.6   | 0.0 to 10.00%                                                                                                    | 0.50%         |                            |
| ST hunting settling width<br>(Parameter setup/Extended<br>tuning bank)             | SEHB    | 0.0 to 10.00%                                                                                                    | 1.00%         |                            |
| ST step ramp change<br>(Parameter setup/Extended<br>tuning bank)                   | 520.8   | <ul><li>0: ST is executed when the PV moves up or down.</li><li>1: ST is executed only when the PV moves up.</li></ul> | 0             | Standard,<br>High function |

- When the control method is set at ST (CtrL = 2), the display and setting can be made.
- Function of ST step execution resolution width (St.SA) When the % value of the SP change width to the PV range is larger than the set value, the ST is started with the step response.
- Function of ST step settling width (St.Sb) When the % value of the absolute value deviation to the PV range is smaller than the set value, this is judged as that the step response is settled in ST.
- Function of ST hunting settling width (St.Hb)

When the PV moves up or down so that the % value of the absolute value deviation to the PV range becomes larger than the set value, this is judged as hunching, and then the ST is started. After that, the % value of the absolute value deviation to the PV range becomes smaller than the set value, this is judged as that the hunching is settled.

I Handling Precautions

· For details about self-tuning, refer to

- 5-5 ST (Self-tuning) Function
  - 5-6 Precautions for ST (Self-tuning)

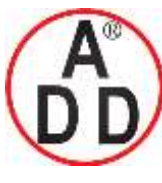

## ADD FURNACE Co.,Ltd.

44 ซอขบรมราชชนนี่70 ถนนบรมราชชนนี่ แขวงศาลาธรรมสพน์ เขตทวีวัฒนา กทม.10170 โทร: 02-888-3472 โทร(ออกแบบ).:08-08-170-170 แฟกซ์: 02-888-3258 https://www.add-furnace.com E-mail: <u>sales@add-furnace.com</u> add028883472@gmail.com

#### **Chapter 5. DETAILED DESCRIPTION OF EACH FUNCTION**

## ■ AT (Auto-tuning)

The following AT related items can be set:

| Item (Setting display/bank)                                                 | Display       | Contents                                                                                                    | Initial value | User level                            |
|-----------------------------------------------------------------------------|---------------|----------------------------------------------------------------------------------------------------|---------------|---------------------------------------|
| MV low limit at AT<br>(Parameter<br>setup/Parameter bank)                   | Rt.ol         | -10.0 to +110.0%                                                                                                    | 0.0%          | Simple,<br>Standard,<br>High function |
| MV high limit at AT<br>(Parameter<br>setup/Parameter bank)                  | <i>Α</i> ε.οΧ | -10.0 to +110.0%                                                                                                    | 100.0%        |                                       |
| AT type<br>(Parameter setup/Extended<br>tuning bank)                        | AF'F A        | <ul> <li>0: Normal (Standard control characteristics)</li> <li>1: Immediate response (Control characteristics that respond immediately to external disturbance.)</li> <li>2: Stable (Control characteristics having less up/down fluctuation of PV)</li> </ul> | 1             |                                       |
| AT Proportional band<br>adjust<br>(Parameter setup/Extended<br>tuning bank) | ЯЕ.р          | 0.00 to 99.99                                                                                                    | 1.00          | High function                         |
| AT Integral time adjust<br>(Parameter setup/Extended<br>tuning bank)        | ΗΈ - <u>β</u> | 0.00 to 99.99                                                                                                    | 1.00          |                                       |
| AT Derivative time adjust<br>(Parameter setup/Extended<br>tuning bank)      | ΗF-9          | 0.00 to 99.99                                                                                                    | 1.00          |                                       |

• When the control method is other than the ON/OFF control (CtrL  $\neq$  0), the display and setting can be made.

• The MV (manipulated variable) during execution of AT can be limited by the MV low limit at AT (At.oL) and MV high limit at AT (AT.oH).

When the Heat/Cool control is not used, the MV becomes a value limited by both the MV low limit at AT (At.oL)/MV high limit at AT (At.oH) and MV low limit (oL-1)/MV high limit (oH-1) of the PID constant.

When the Heat/Cool control is used, the MV becomes a value limited by the MV low limit at AT (At.oL)/MV high limit at AT (At.oH), the heat MV becomes a value limited by the MV low limit (oL-1)/MV high limit (oH-1) of the PID constant, and the cool MV becomes a value limited by the output low limit (Cool) (oL1.C)/output high limit (Cool) (oH1.C) of the PID constant.

• The AT type (At.ty) is a setting item that the PID constant of the control characteristics suitable for the system is calculated by the AT. Set value 1 (immediate response) is adjusted to the process that the heater heating directly affects the PV to aim at the adjustment considering the immediate response.

Set value 2 (stability) is adjusted to the process that the heater heating indirectly affects the PV to aim at the adjustment considering the stability.

When compared to the AT functions of Yamatake's conventional models, set value 1 (immediate response) is close to the SDC10 and set value 0 (normal) is close to the SDC20/21.

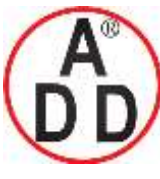

บริษัท เอดีดี เฟอร์เนส จำกัด ADD FURNACE Co.,Ltd. 44 ซอยบรมราชชนนี70 ถนนบรมราชชนนี แขวงสาลาธรรมสพน์ เขดทวีวัฒนา กทม.10170 โทร: 02-888-3472 โทร(ออกแบบ).:08-08-170-170 แฟกซ์: 02-888-3258 https://www.add-furnace.com E-mail: <u>sales@add-furnace.com</u> add028883472@gmail.com

#### Chapter 5. DETAILED DESCRIPTION OF EACH FUNCTION

The following Figure shows the conceptual diagram expressing differences in control result using the PID constant calculated by each AT type:

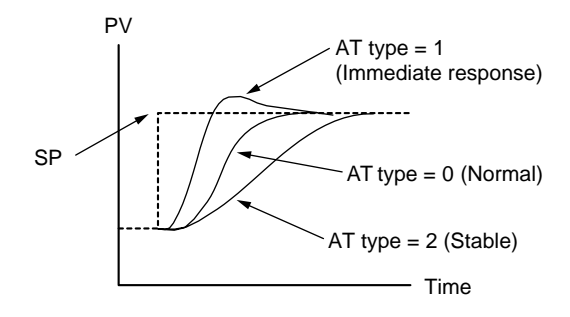

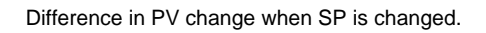

• For the AT Proportional band adjust (At-P), AT Integral time adjust (At-I), and AT Derivative time adjust (At-d), the value that the PID constant calculated by the AT is multiplied by each coefficient is written into the set value of the PID constant. However, the coefficient must be a value in the PID constant setting range.

#### III Note

• Setting that the AT is activated for only the heat PID constant in the Heat/Cool control:

50.0% <MV low limit at AT (At.oL) < MV high limit at AT (At.oH)

• Setting that the AT is activated for only the cool PID constant in the Heat/Cool control:

MV low limit at AT (At.oL) < MV high limit at AT (At.oH) < 50.0%

For details about AT,

refer to AT stop/start (on page 5-8) and AT function (on page 5-21).

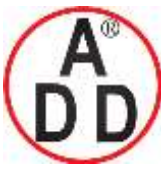

44 ซอยบรมราชชนนี70 ถนนบรมราชชนนี แขวงศาลาธรรมสพน์ เขตทวีวัฒนา กทม.10170 โทร: 02-888-3472 โทร(ออกแบบ).:08-08-170-170 แฟกซ์: 02-888-3258 https://www.add-furnace.com E-mail: <u>sales@add-furnace.com</u> add028883472@gmail.com

#### **Chapter 5. DETAILED DESCRIPTION OF EACH FUNCTION**

### Just-FiTTER

This Just-FiTTER function provides the effect of the overshoot suppression and the following items can be set:

| Item (Setting display/bank)                                                                                  | Display | Contents                                      | Initial value | User level                 |
|----------------------------------------------------------------------------------------------------|---------|-----------------------------------------------|---------------|----------------------------|
| Just-FiTTER overshoot<br>limit/restraint/control<br>coefficient<br>(Parameter setup/Extended<br>tuning bank) | JF.ou   | 0 to 100<br>(No JF function when set at "0".) | 0             | Standard,<br>High function |
| Just-FiTTER settling band<br>(Parameter setup/Extended<br>tuning bank)                                       | JF.bd   | 0.00 to 10.00%                                | 0.30%         | High function              |

• When the control method is other than the ON/OFF control (CtrL  $\neq$  0), the display and setting can be made.

• Function of Just-FiTTER overshoot limit/restraint/control coefficient (JF.ov) When the Just-FiTTER overshoot limit/restraint/control coefficient (JF.ov) is "0", the Just-FiTTER function becomes invalid.

When this coefficient is "1" or more, the effect of the overshoot limit/restraint/control becomes larger as the coefficient becomes larger.

• Function of Just-FiTTER settling band (JF.bd) When the % value of the width of the absolute value deviation to the PV range is larger than the set value, the Just-FiTTER function is started. When this value is smaller than the set value, this is judged as that the PV is settled by the Just-FiTTER function.

## RationaLOOP

This RationaLOOP function suppresses the unstable trend if the immediate response to external disturbance is increased by the high precision control logic. The following items can be set:

| Item (Setting display/bank)                                    | Display | Contents                                                           | Initial value | User level                 |
|----------------------------------------------------------------|---------|--------------------------------------------------------------------|---------------|----------------------------|
| Control algorithm<br>(Parameter setup/Extended<br>tuning bank) | Etr.R   | 0: PID (Conventional PID)<br>1: RationaLOOP (High-performance PID) | 0             | Standard,<br>High function |

• When the control method is other than the ON/OFF control (CtrL  $\neq$  0), the display and setting can be made.

### SP lag

This SP lag function suppresses changes in MV when the SP is changed. The following items can be set:

| Item (Setting display/bank)                              | Display        | Contents                                       | Initial value | User level    |
|----------------------------------------------------------|----------------|------------------------------------------------|---------------|---------------|
| SP lag time<br>(Parameter setup/Extended<br>tuning bank) | 5 <i>P.L</i> 9 | 0.0 to 999.9<br>(No effect when set at "0.0".) | 0.0           | High function |

• When the control method is other than the ON/OFF control (CtrL  $\neq$  0), the display and setting can be made.

• Function of SP lag time (SP.Lg)

When the SP lag time is set at "0.0", the SP lag function becomes invalid. When this value is "0.1" or more, changes in MV when the SP is changed become smaller and the effect of the overshoot suppression becomes larger as the value becomes larger.

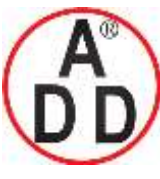

ADD FURNACE Co.,Ltd.

**Chapter 5. DETAILED DESCRIPTION OF EACH FUNCTION** 

## 5 - 4 AT (auto tuning) Function

The AT (auto tuning) function is used in the following cases:

- The PID constants are set automatically with the control method set at "Fixed PID" ([CtrL = 1]).
- The PV rise is slow or overshoot is large in the control with the PID constants, which have been set automatically using the ST function.
- The PV rise becomes slow or overshoot becomes large with the control method set at ST ([CtrL] =2).

The AT function can be used when the control method is set at either "Fixed PID" ([CtrL] = 1) or ST ([CtrL = 2]).

#### Starting procedures

- (1) Make sure that the PV input or operation end (heater power, etc.) is controllable.
- (2) Make sure that the mode indicator [rdy] is off and the operation is in the RUN mode. If the indicator [rdy] is lit and the operation is in the READY mode, change the mode to the RUN mode.
- (3) Make sure that the mode indicator [man] is off and the operation is in the AUTO mode. If the indicator [man] is lit and the operation is in the MANUAL mode, change the mode to the AUTO mode.
- (4) Set the parameter setting [AT Stop/Start] to "AT start ([At] = [At.on])".

#### Stopping procedures

The AT function is completed automatically. To stop the AT function, which is running, change the parameter setting [AT Stop/Start] to AT stop ([At] = [At.oF]). Additionally, the AT function is stopped when changing the READY mode to the MANUAL mode.

Display during execution of AT

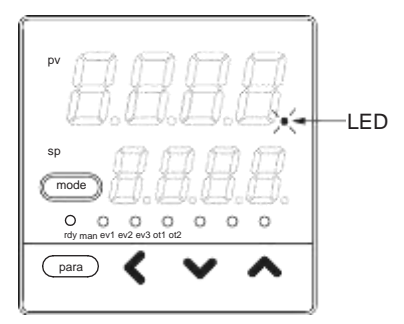

The decimal point at the 1st digit of the display No. 1 (right end digit) flashes twice repeatedly while the AT function is running. When the AT function is completed and the PID constants are changed, this LED goes off.

#### Operation during execution of AT

The AT function calculates the PID constants using the limit cycle.

- (1) When the AT function is started, a point, where the SP and PV deviations are split to "2:1", is determined as ON/OFF change point of the MV (manipulated variable).
- (2) When the limit cycle is judged as stable, the PID constants are changed and the AT function is completed.

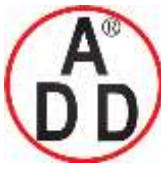

**ADD FURNACE Co.,Ltd.** 44 ซอขบรมราชชนนี70 ถนนบรมราชชนนี แขวงศาลาธรรมสพน์ เขตทวีวัฒนา กทม.10170 โทร: 02-888-3472 โทร(ออกแบบ).:08-08-170-170 แฟกซ์: 02-888-3258 https://www.add-furnace.com E-mail: <u>sales@add-furnace.com</u> add028883472@gmail.com

#### **Chapter 5. DETAILED DESCRIPTION OF EACH FUNCTION**

บริษัท เอดีดี เฟอร์เนส จำกัด

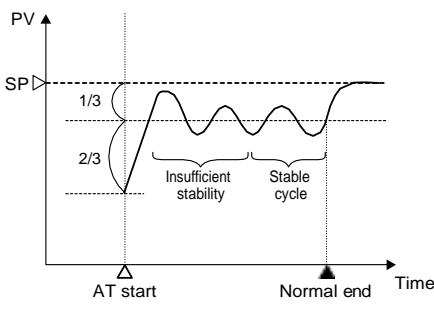

In the Heat/Cool control, the AT function is run in the status that both the heat MV and cool MV are operated.

In the first half, the MV is changed to the MV low limit/MV high limit. In the latter half, the MV is changed in a slightly narrow range.

The following Figure shows an example of the AT execution when the Heat/Cool control dead zone is 0.0%, Heat/Cool control change point is 50.0%, MV low limit is 0.0%, and MV high limit is 100.0%:

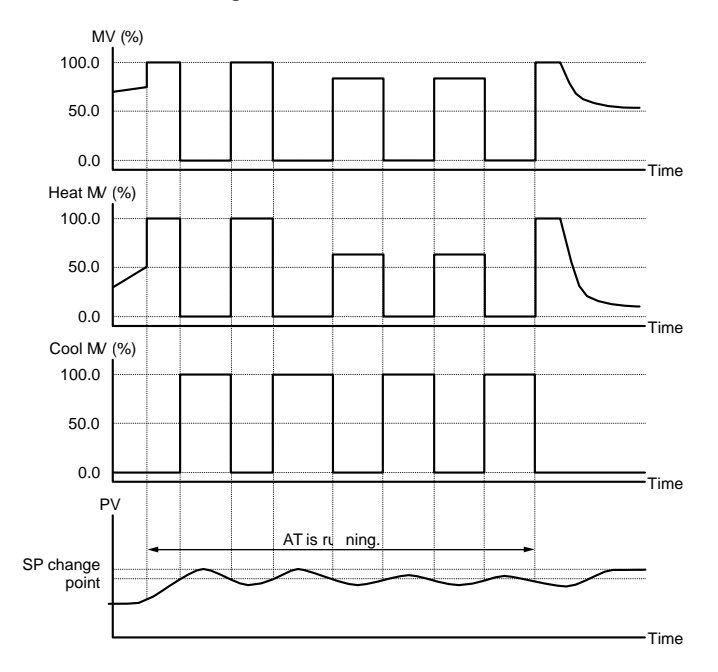

Handling Precautions

- Before starting the AT function, put the PV input and/or operation end (heater power, etc.) in the controllable status.
- When the control method is set at "ON/OFF control" ([CtrL] = 0), the AT function cannot be started. To operate the AT function, set the control method to "Fixed PID" ([CtrL] = 1) or "ST" ([CtrL] = 2).
- To start the AT, it is absolutely necessary that the operation is in the READY mode and AUTO mode, and no PV input errors occur.
- If the mode is changed to the READY mode or MANUAL mode or if the PV input error or power failure occurs during execution of the AT function, the AT function is stopped without changing of the PID constants.

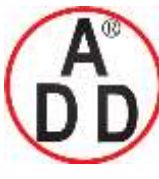

ADD FURNACE Co.,Ltd.

#### Chapter 5. DETAILED DESCRIPTION OF EACH FUNCTION

- When the Heat/Cool control is not used, the MV becomes a value limited by both ranges, one range is between the MV low limit at AT (AT.oL) and MV high limit at AT (AT.oH), and the other is between the MV low limit (oL-1) and MV high limit (oH-1) of the PID constant. When there are no common portions in two ranges, the AT function is stopped automatically.
- When the Heat/Cool control is used, the MV becomes a value limited by the MV low limit at AT (At.oL)/MV high limit at AT (At.oH), the heat MV becomes a value limited by the MV low limit (oL-1)/MV high limit (oH-1) of the PID constant, and the cool MV becomes a value limited by the output low limit (Cool) (oL1.C)/output high limit (Cool) (oH1.C) of the PID constant.
- When the MV low limit at AT (AT.oL)/high limit (AT.oH), MV low limit (oL-1)/high limit (oH-1), output low limit (cool) (oL1.C)/high limit (cool) (oH1.C) of the PID constant are set unevenly, the PV may not be changed up or down even though the MV is changed by the AT. In this case, the AT is kept continued. If this occurs, the AT is stopped manually, the high limit and low limit of the manipulated variable are set again, and the AT is started again.
- The number of limit cycles and period of time from the AT start to AT end may vary depending on the control subject.
- The MV ON and OFF are repeated several times during execution of the AT function to perform the limit cycle. (The OFF operation described here means MV limited by the MV low limit at AT ([At.oL]) or MV high limit at AT ([oL]). The default setting before shipment is "0%". Additionally, the ON operation described here means MV limited by the MV high limit at AT ([At.oH]) or MV high limit at AT ([oH]). The default setting before shipment is "100%". If this AT operation does not function correctly, take any of the following measures:
- (1) Change the MV low limit at AT ([At.oL]) or MV high limit at AT ([At.oH]) to an appropriate value, and then start the AT function.
- (2) Use the ST function.
- (3) Set the PID constants manually without use of AT.
- The AT progress value can be seen in the operation display mode. For details,

Image: Comparison of the provided and the provided and the provided an

When the Heat/Cool control is not used, the AT progress value decrements from [4] during execution of the AT function and becomes [0] at completion of the AT function.

When the Heat/Cool control is used, the AT progress value decrements from [8] during execution of the AT function and becomes [0] at completion of the AT function.

In both cases, the AT progress value may be "1" or "0" when the AT process is in the transient status.

- Appropriate PID constants cannot be obtained depending on the control subject. If this happens, set the PID constants manually.
- The MV ON/OFF change point determined when the AT function is started does not change even though the SP is changed while the AT is running.

For details about AT function,

refer to AT Stop/Start (on page 5-8) and AT (on page 5-18).

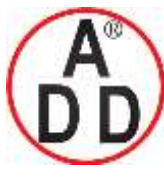

#### Chapter 5. DETAILED DESCRIPTION OF EACH FUNCTION

## 5 - 5 ST (Self-tuning) Function

When the following ST start conditions are satisfied with the control method set at ST ([CtrL] = 2), the ST function is started automatically to change the PID constants:

#### (1) ST start by SP change

If the SP is changed in the RUN mode, the ST function is started.

However, if the SP change width is small or if the difference between the SP and PV is small, the ST is not started.

#### (2) ST start by deviation occurrence

If the difference between the SP and PV is large during control in the RUN mode, the ST is started. If the difference between the SP and PV is large when the READY mode is changed to the RUN mode, the ST is started.

If the difference between the SP and PV is large when the control is started in the RUN mode after the power has been turned ON, the ST is started.

## Handling Precautions

- To start the ST, it is necessary that the integration time of the PID constant is not "0" ([I 1] ≠ 0) and the derivative time is not "0" ([d 1] ≠ 0).
- To start the ST, it is necessary that the mode is the RUN mode and AUTO mode.
- To set the SP change width or the reference value used to judge large/small difference between the SP and PV, it is necessary to set "High function configuration". However, the default settings before shipment apply to most control subjects.
- When using the heat/cool control, the ST cannot be used.

#### Starting procedures

- (1) Make sure that the PV input or operation end (heater power, etc.) is controllable.
- (2) Make sure that the mode indicator [rdy] is off and the operation is in the RUN mode. If the indicator [rdy] is lit and the operation is in the READY mode, change the mode to the RUN mode.
- (3) Make sure that the mode indicator [man] is off and the operation is in the AUTO mode. If the indicator [man] is lit and the operation is in the MANUAL mode, change the mode to the AUTO mode.
- (4) Set the control method of the parameter setting to ST ([CtrL] = 2). This operation is not needed from the 2nd and subsequent operations.
- (5) Set the SP.

If the ST is not started since the PV is close to the SP (PV = SP), use the SP value, which is greatly different from the PV value.

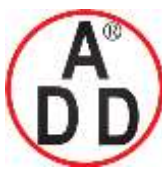

ADD FURNACE Co.,Ltd.

44 ซอขบรมราชชนนี่70 ถนนบรมราชชนนี่ แขวงศาลาธรรมสพน์ เขตทวีวัฒนา กทม.10170 โทร: 02-888-3472 โทร(ออกแบบ.):08-08-170-170 แฟกซ์: 02-888-3258 https://www.add-furnace.com E-mail: <u>sales@add-furnace.com</u> add028883472@gmail.com

#### Chapter 5. DETAILED DESCRIPTION OF EACH FUNCTION

### Stopping procedures

The ST is completed automatically. If it is necessary to stop the ST halfway during execution of the ST or not to start the ST during stopping of the ST, set the control method of the parameter setting to "Fixed PID" (CtrL = 1). Additionally, if the mode is changed to the READY mode or MANUAL mode, the ST is also stopped.

#### Display during execution of ST

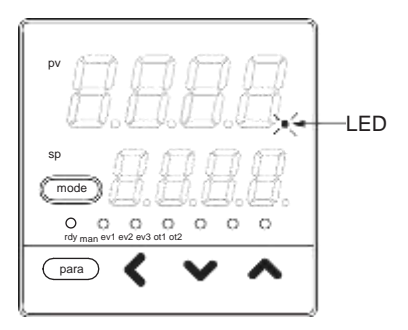

The LED of the decimal point at the 1st digit (right end digit) of the display No. 1 is flashing while the ST is running.

When the ST is completed and PID constants are changed, this LED goes off.

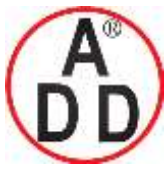

บริษัท เอดีดี เฟอร์เนส จำกัด ADD FURNACE Co.,Ltd. 44 ซอขบรมราชชนนี70 ถนนบรมราชชนนี แขวงศาลาธรรมสพน์ เขตทวีวัฒนา กทม.10170 โทร: 02-888-3472 โทร(ออกแบบ).:08-08-170-170 แฟกซ์: 02-888-3258

https://www.add-furnace.com E-mail: sales@add-furnace.com add028883472@gmail.com

#### Chapter 5. DETAILED DESCRIPTION OF EACH FUNCTION

## 5 - 6 Precautions for ST (Self-tuning)

When using the ST function, the following cautions must be observed strictly:

- Before starting the ST function, put the PV input and operation end (heater power, etc.) in the controllable status.
- Before starting the ST function, set the PID constants so that the PID control can be performed correctly.
  - The default settings before shipment are that the proportional band [P-1] = 5.0%, integration time [I-1] = 120s, and derivative time [d-1] = 30s. These default settings apply to the PID control of general control subjects.
  - When the integration time [I-1] = 0s, the ST is not started.
  - When the derivative time [d-1] = 0s, the ST is not started.
- To stop the control with the power to the controller kept turned ON, change the mode to the READY mode and stop the operation at the operation end (turn OFF the heater power). Additionally, to restart the control, start the operation at the operation end (turn ON the heater power), and then change the mode to the RUN mode.

I Handling Precautions

- If any cautions described above are not observed, the PID constants are changed to incorrect values when the ST is completed. This may cause poor control results.
- When the power to the controller is turned OFF while the ST is running (LED is flashing), the PID constants are not changed. Additionally, if the power is turned OFF immediately before the ST is completed, incorrect PID constant values are set.

If the PID constant values become incorrect, follow the steps below to reset them.

(1) Return the PID constants to their default values. (Make the settings so that proportional band [P-1] = 5.0%, integration time [I-1] = 120s, and derivative time [d-1] = 30s.)

(2) Start the ST, or set the PID constants using the AT function, and then start the ST.

#### • Control subject of interference system

There are adjacent control subjects in the horizontal and vertical directions. Each temperature change adversely affects the mutual ST functions and the response latency of the control may be delayed. In this case, the unit is operated with the control method set at "Fixed PID" ([CtrL] = 1).

#### • Control subject producing external disturbance intermittently

If the customer's system produces the temperature drop intermittently, such as sealing of the wrapping machine, this may affect the ST adversely. In this case, the unit is operated with the control method set at "Fixed PID" ([CtrL] = 1).

#### Control subject producing external disturbance intermittently

When PV alarm occurrence and recovery are frequently repeated:

If PV alarm and recovery are frequently repeated while ST is running, it is judged as a hunting. And the PID parameters may be changed. When this status happens during instrumentation, set this unit to READY mode or set not to use the ST.

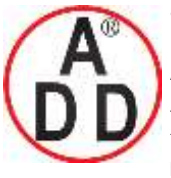

บริษัท เอดีดี เฟอร์เนส จำกัด ADD FURNACE Co.,Ltd. 44 ซอยบรมราชชนนี70 ถนนบรมราชชนนี แขวงศาลาธรรมสพน์ เขตทวีวัฒนา กทม.10170 โทร: 02-888-3472 โทร(ออกแบบ ).:08-08-170-170 แฟกซ์: 02-888-3258 https://www.add-furnace.com E-mail: <u>sales@add-furnace.com</u> add028883472@gmail.com

#### **Chapter 5. DETAILED DESCRIPTION OF EACH FUNCTION**

## 5 - 7 SP

The following shows the functional block diagram of the SP:

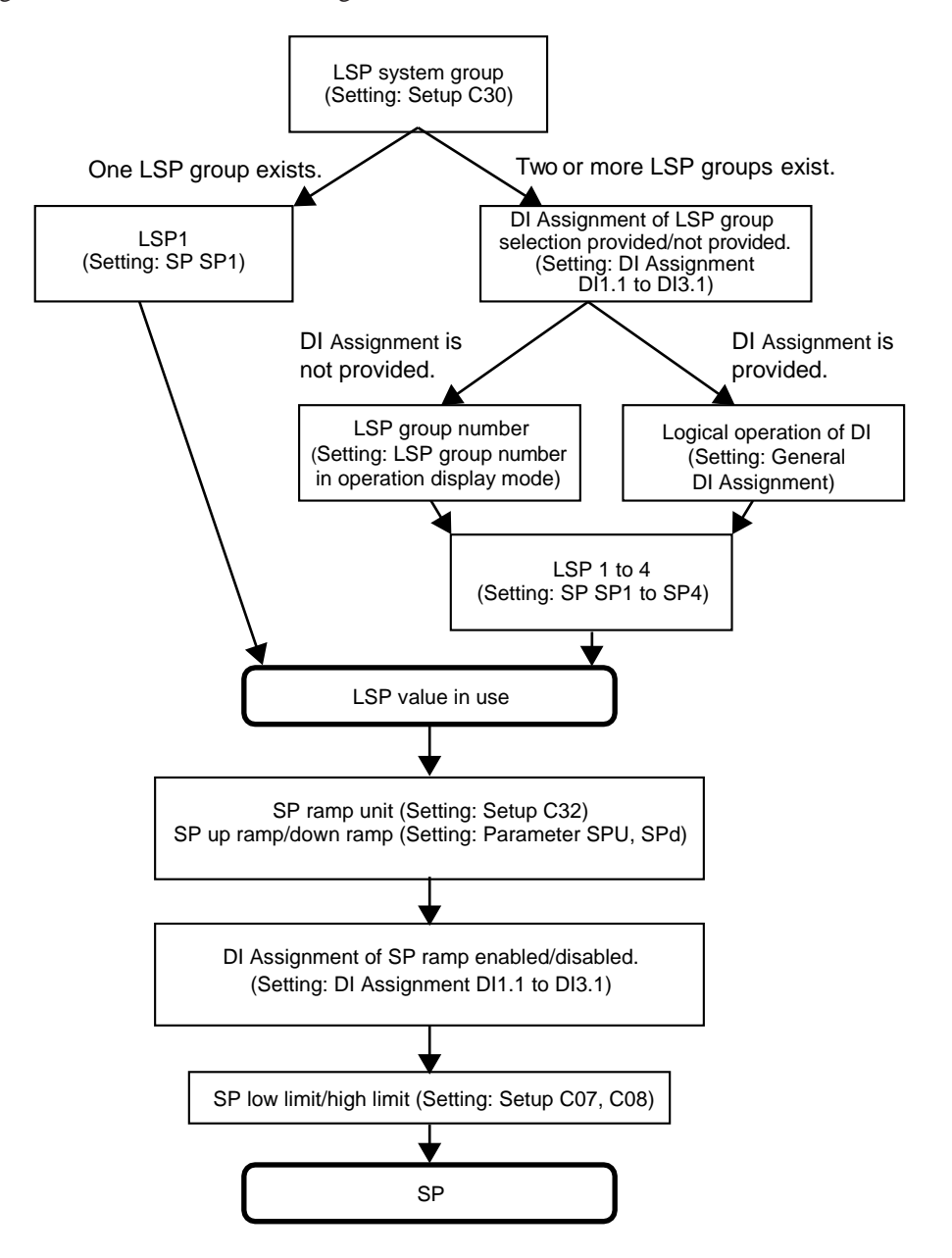

## Mote

LSP is a local SP and shows that the data is retained inside this unit.

On the contrary, SP by the analog input from the outside is called RSP or remote SP. However, the RSP function is not provided on this unit.
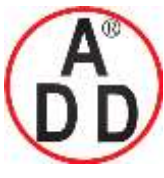

### SP setup in operation display mode

The set value for LSP in use of LSP1 to 4 can be set.

The LSP set value is different from the SP display value during SP ramp.

However, the set value is displayed while the key is being operated to change the setting.

| Item (Setting display/bank) | Display                                    | Contents                        | Initial value | User level                            |
|-----------------------------|--------------------------------------------|---------------------------------|---------------|---------------------------------------|
| SP (Operation display)      | PV is<br>shown on<br>the upper<br>display. | SP low limit to SP high limit U | 0 U           | Simple,<br>Standard,<br>High function |

• When [bit 1: SP display] of the PV/SP display setup (setup C74) is set at "1" (display is provided), the display and setting can be made.

### LSP system group

The LSP system group can be selected.

| Item (Setting display/bank)                    | Display | Contents | Initial value | User level                            |
|------------------------------------------------|---------|----------|---------------|---------------------------------------|
| LSP system group<br>(Setup setting/Setup bank) | C 30    | 1 to 4   | 1             | Simple,<br>Standard,<br>High function |

### LSP1 to 4

The set values can be set for four LSP groups.

| Item (Setting display/bank)          | Display        | Contents                        | Initial value | User level                            |
|--------------------------------------|----------------|---------------------------------|---------------|---------------------------------------|
| SP<br>(Parameter setting/SP<br>bank) | 58-1           | SP low limit to SP high limit U | 0 U           | Simple,<br>Standard,<br>High function |
|                                      | 52-2           |                                 | 0 U           |                                       |
|                                      | 5 <i>P</i> - 3 |                                 | 0 U           |                                       |
|                                      | 58-4           |                                 | 0 U           |                                       |

• The display and setting can be made for the LSP system group selected in [LSP system group] (setup C30).

### LSP group number

The LSP group number can be set.

| Item (Setting display/bank)             | Display | Contents                                                                         | Initial value | User level                            |
|-----------------------------------------|---------|----------------------------------------------------------------------------------|---------------|---------------------------------------|
| LSP group number<br>(Operation display) | LSP     | Numeric value at the rightmost digit of the<br>display.<br>1 to LSP system group | 1             | Simple,<br>Standard,<br>High function |

• When the LSP system group (setup C30) is set at "2" or more and [bit 2: LSP group number display] of the PV/SP display setup (setup C74) is set at "1" (display is provided), the display can be made.

• When the display is possible and the DI Assignment of the LSP group selection is not performed, the setting can be made.

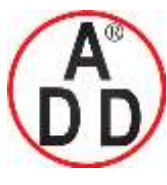

ADD FURNACE Co.,Ltd.

44 ซอยบรมราชชนนี่70 ถนนบรมราชชนนี่ แขวงศาลาธรรมสพน์ เขตทวีวัฒนา กทม.10170 โทร: 02-888-3472 ไทร(ออกแบบ):08-08-170-170 แฟกซ์: 02-888-3258 https://www.add-furnace.com E-mail: <u>sales@add-furnace.com</u> add028883472@gmail.com

#### **Chapter 5. DETAILED DESCRIPTION OF EACH FUNCTION**

### DI Assignment of LSP group selection

The LSP group selection can be set for internal contacts 1 to 3 using the DI Assignment.

| Item (Setting display/bank)               | Display | Contents                                                       | Initial value | User level           |
|-------------------------------------------|---------|----------------------------------------------------------------|---------------|----------------------|
| DI Assignment Internal<br>Contacts 1 to 3 | di li   | 0: No function<br>1: LSP group selection (0/+1)                | 0             | Simple,<br>Standard, |
| Operation type<br>(Setup setting/DI       | dh 2. T | 2: LSP group selection (0/+2)<br>3: LSP group selection (0/+4) | 0             | High function        |
| Assignment bank)                          | d1-3-1  |                                                                | 0             |                      |

• Details of LSP group selection with the internal contact function

The following shows the LSP group selection value according to the ON/OFF status of each internal contact:

- LSP group selection (0/+1) OFF: 0 ON: 1
- LSP group selection (0/+2) OFF: 0 ON: 2
- LSP group selection (0/+4) OFF: 0 ON:4

The value, that "1" is added to the sum of the LSP group selection values according to the ON/OFF status of each internal contact, becomes the LSP group number.

For example, when the sum of LSP group selection values of internal contact 1 to 3 is "1", the LSP group number becomes "2".

• Even though the LSP system group is "1", the display and setting can be made, but the LSP group selection with the internal contact function becomes invalid.

### SP ramp unit

| The | unit | of | the | SP | up/down | ramp | can | be | set. |
|-----|------|----|-----|----|---------|------|-----|----|------|
|-----|------|----|-----|----|---------|------|-----|----|------|

| Item (Setting display/bank)                | Display | Contents                              | Initial value | User level    |
|--------------------------------------------|---------|---------------------------------------|---------------|---------------|
| SP ramp unit<br>(Setup setting/Setup bank) | E 32    | 0: 0.1U/s<br>1: 0.1U/min<br>2: 0.1U/h | 0             | High function |

- "0.1U" shows that the decimal point position of the PV is shifted one digit rightward.
- Example: When the thermocouple input is in a range of -200 to +1200°C, "0.1U" is "0.1°C ".
- Example: When the DC voltage input is in a range of 0.0 to 100.0, "0.1U" is "0.01".

#### Handling Precautions

When using the DC voltage/DC current input with setting of 3 digits after the decimal point, "0.1U" is "0.0001".

However, the SP up ramp/SP down ramp setting cannot display 4 digits after the decimal point, the value is displayed without use of the decimal point.

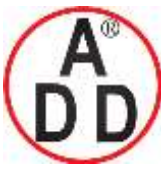

บริษัท เอดีดี เฟอร์เนส จำกัด

#### SP up ramp/down ramp

The SP up ramp and down ramp can be set.

| Item (Setting display/bank)                           | Display | Contents                                                                       | Initial value | User level    |
|-------------------------------------------------------|---------|--------------------------------------------------------------------------------|---------------|---------------|
| SP up ramp<br>(Parameter<br>setting/Parameter bank)   | SPU     | 0.0U: No ramp<br>0.1 to 999.9U<br>(The unit of the ramp time is selected using | 0.0U High fu  | High function |
| SP down ramp<br>(Parameter<br>setting/Parameter bank) | SPd     | the SP ramp unit.)                                                             | 0.0U          |               |

- When an initial value of "0.0U" is set, the SP ramp function does not function. Therefore, when the up ramp setting is set to "0.1U" or more and the down ramp is set to "0.0U", the SP ramp functions only during SP up and the SP ramp does not function during SP down. Additionally, the reverse operation can also be set so that the SP ramp functions only during SP up and it does not function during SP down.
- "0.1U" shows that the decimal point position of the PV is shifted one digit rightward.
- Example: When the thermocouple input is in a range of -200 to +1200°C, "0.1U" is "0.1°C ".
- Example: When the DC voltage input is in a range of 0.0 to 100.0, "0.1U" is "0.01".
- The ramp is started assuming that the current PV value is used as start point when any of the following conditions is satisfied:
  - The power is turned ON.
  - READY+AUTO status is changed to RUN+AUTO status.
  - RUN+MANUAL status is changed to RUN+AUTO status.
  - The AT function is completed (both normal end and forced stop).

### SP low limit/high limit

The SP low limit and high limit can be set to limit the SP range.

| Item (Setting display/bank)                 | Display | Contents                                                 | Initial value                | User level                 |
|---------------------------------------------|---------|----------------------------------------------------------|------------------------------|----------------------------|
| SP low limit<br>(Setup setting/Setup bank)  | 0 01    | PV input range low limit to PV input range<br>high limit | PV input range low limit     | Standard,<br>High function |
| SP high limit<br>(Setup setting/Setup bank) | 0 08    | PV input range low limit to PV input range<br>high limit | PV input range high<br>limit | Standard,<br>High function |

I Handling Precautions

When the PV input range type (setup C01) is set, the SP low limit and high limit are initialized.

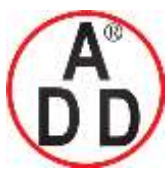

ADD FURNACE Co.,Ltd.

44 ซอยบรมราชชนนี่70 ถนนบรมราชชนนี่ แขวงศาลาธรรมสพน์ เขตทวีวัฒนา กทม.10170 โทร: 02-888-3472 โทร(ออกแบบ ):08-08-170-170 แฟกซ์: 02-888-3258 https://www.add-furnace.com E-mail: <u>sales@add-furnace.com</u> add028883472@gmail.com

#### **Chapter 5. DETAILED DESCRIPTION OF EACH FUNCTION**

### DI Assignment of SP ramp enabled/disabled

The LSP group selection can be set for internal contacts 1 to 3 using the DI Assignment.

| Item (Setting display/bank)                                                                          | Display | Contents                                                                              | Initial value | User level                            |
|----------------------------------------------------------------------------------------------------|---------|---------------------------------------------------------------------------------------|---------------|---------------------------------------|
| DI Assignment Internal<br>Contacts 1 to 3 Operation<br>type<br>(Setup setting/DI<br>Assignment bank) | di ti   | 0: No function<br>13: SP ramp enabled/disabled.<br>1 to 12, 14 to 20: Other functions | 0             | Simple,<br>Standard,<br>High function |
|                                                                                                    | di 2.1  |                                                                                       | 0             |                                       |
|                                                                                                    | di 3.1  |                                                                                       | 0             |                                       |

• Details of SP ramp enabled/disabled with internal contact function The following shows the SP ramp enabled/disabled setting with the internal contact ON/OFF:

OFF: SP ramp enabled. ON: SP ramp disabled.

The SP ramp enabled/disabled is set for only one internal contact.

• When the SP ramp is set disabled, the SP ramp operation is stopped and the SP value becomes the final SP.

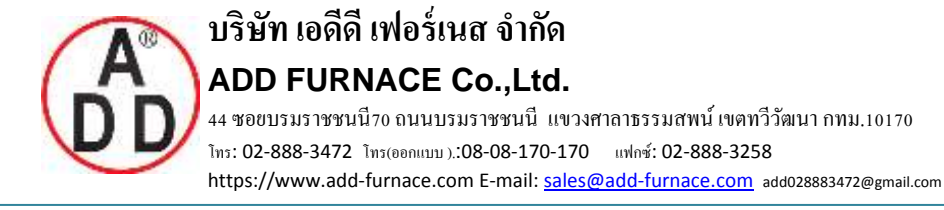

# 5 - 8 DI (Digital Input) and Internal Contact

The following shows the functional block diagram of the DI (digital input) and internal contact:

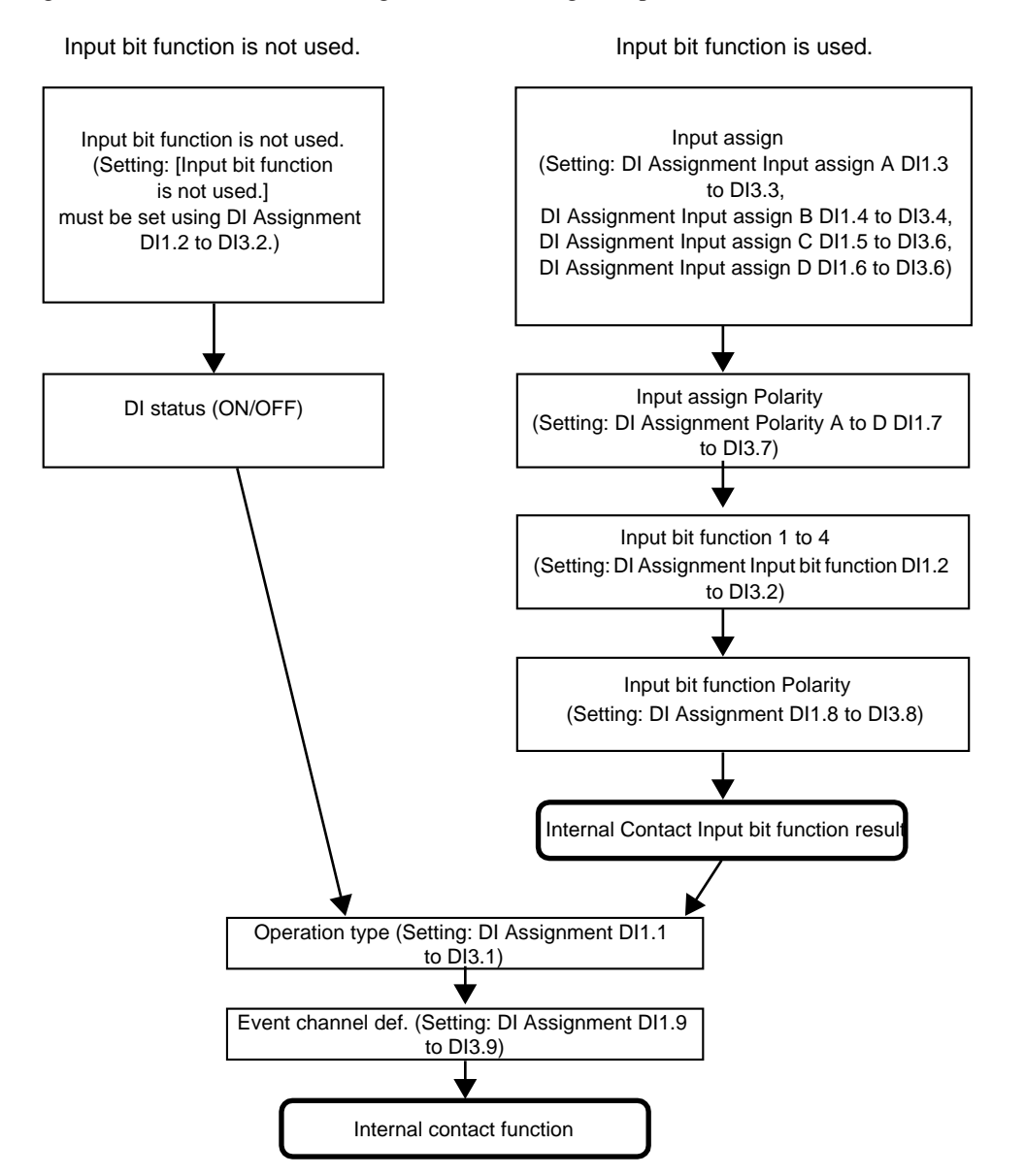

# I Handling Precautions

Even though three internal contacts 1 to 3 are provided, the number of digital inputs determined by the optional model is 0 to 2 points. With the default settings before shipment, the operations of digital input 1 to 2 have already been connected to internal contacts 1 to 2. To utilize the operation of internal contact 3, it is absolutely necessary to set the DI Assignment.

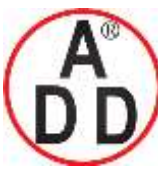

ADD FURNACE Co.,Ltd.

44 ซอยบรมราชชนนี70 ถนนบรมราชชนนี แขวงศาลาธรรมสพน์ เขตทวีวัฒนา กทม.10170 โทร: 02-888-3472 โทร(ออกแบบ ).:08-08-170-170 แฟกซ์: 02-888-3258 https://www.add-furnace.com E-mail: <u>sales@add-furnace.com</u> add028883472@gmail.com

#### **Chapter 5. DETAILED DESCRIPTION OF EACH FUNCTION**

# Operation type

The operation type by the internal contact function can be set.

| Item (Setting display/bank)                                                | Display | Contents                                                                              | Initial value | User level                            |
|----------------------------------------------------------------------------|---------|---------------------------------------------------------------------------------------|---------------|---------------------------------------|
| Internal Contact 1<br>Operation type (Setup<br>setting/DI Assignment bank) | di ti   | 0 to 20<br>For details about function by each set value,<br>refer to the Table below. | 0             | Simple,<br>Standard,<br>High function |
| Internal Contact 2<br>Operation type (Setup<br>setting/DI Assignment bank) | dl 2.1  |                                                                                       | 0             |                                       |
| Internal Contact 3 Operation<br>type (Setup setting/DI<br>Assignment bank) | dl 3.1  |                                                                                       | 0             |                                       |

Handling Precautions

- For [1 to 3: LSP group selection], the value that "1" is added to the sum of weights (+ 1, + 2, +4), the internal contact of which is turned ON, becomes the LSP group number.
- Do not use [14: PV value hold], [15: PV Max. hold], and [16: PV Min. hold] with they mixed.
- Do not set the same operation type other than [0: No function] and [1 to 3: LSP group selection] for multiple internal contacts.
- When using the Heat/Cool control, do not use [12: Control action direct/reverse selection].
- For timer stop/start, set a target Event channel using [Event channel def. of internal contact].

The following Table shows the contents of the dI settings:

| Set value | Function                                | Operation at OFF          | Operation at ON           |
|-----------|-----------------------------------------|---------------------------|---------------------------|
| 0         | No function                             | None                      | None                      |
| 1         | LSP group selection (0/+1)              | LSP No.: +0               | LSP No.: +1               |
| 2         | LSP group selection (0/+2)              | LSP No.: +0               | LSP No.: +2               |
| 3         | LSP group selection (0/+4)              | Invalid                   | Invalid                   |
| 4         | PID group selection (0/+1)              | Invalid                   | Invalid                   |
| 5         | PID group selection (0/+2)              | Invalid                   | Invalid                   |
| 6         | PID group selection (0/+4)              | Invalid                   | Invalid                   |
| 7         | RUN/READY mode selection                | RUN                       | READY                     |
| 8         | AUTO/MANUAL mode selection              | AUTO                      | MANUAL                    |
| 9         | LSP/RSP mode selection                  | Invalid                   | Invalid                   |
| 10        | AT (Auto tuning) Stop/Start             | AT Stop                   | AT Start                  |
| 11        | ST (Self-tuning) disabled/enabled       | ST disabled               | ST enabled                |
| 12        | Control action direct/reverse selection | Set action                | Reverse action of setting |
| 13        | SP ramp enabled/disabled                | SP ramp enabled           | SP ramp disabled          |
| 14        | PV value hold                           | No-hold                   | Hold                      |
| 15        | PV Max. hold                            | No-hold                   | Hold                      |
| 16        | PV Min. hold                            | No-hold                   | Hold                      |
| 17        | Timer Stop/Start                        | Timer stop                | Timer start               |
| 18        | Release all DO latches                  | Continue if latch exists. | Latch release             |
| 19        | Advance operation                       | Invalid                   | Invalid                   |
| 20        | Step hold                               | Invalid                   | Invalid                   |

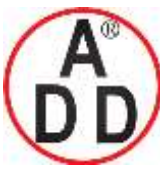

บริษัท เอดีดี เฟอร์เนส จำกัด

#### Event channel def.

When the operation type is the timer start/stop, a target Event channel can be set.

| Item (Setting display/bank)                                                       | Disp | olay | Contents                                                 | Initial value | User level    |
|-----------------------------------------------------------------------------------|------|------|----------------------------------------------------------|---------------|---------------|
| Internal Contact 1 Event<br>channel def.<br>(Setup setting/DI<br>Assignment bank) | dh   | 19   | 0: Every Internal Event<br>1 to 5: Internal Event number | 0             | High function |
| Internal Contact 2 Event<br>channel def.<br>(Setup setting/DI<br>Assignment bank) | dhu  | 29   |                                                          | 0             |               |
| Internal Contact 3 Event<br>channel def.<br>(Setup setting/DI<br>Assignment bank) | dh:  | 3.9  |                                                          | 0             |               |

• When the operation type of the same internal contact No. is set at "Timer stop/start", the display and setting can be made.

### Input bit function

Four kinds of input bit functions are provided. What function of four functions is used or is not used can be set.

| Item (Setting display/bank)                                                       | Display | Contents                                                                                                    | Initial value | User level    |
|-----------------------------------------------------------------------------------|---------|----------------------------------------------------------------------------------------------------|---------------|---------------|
| Internal Contact 1 Input bit<br>function<br>(Setup setting/DI<br>Assignment bank) | dh 12   | 0: Not used (Default input)<br>1: Function 1 ((A and B) or (C and D))<br>2: Function 2 ((A or B) and (C or D))<br>3: Function 3 (A or B or C or D)<br>4: Function 4 (A and B and C and D) | 0             | High function |
| Internal Contact 2 Input bit<br>function<br>(Setup setting/DI<br>Assignment bank) | dl 2.2  |                                                                                                    | 0             |               |
| Internal Contact 3 Input bit<br>function<br>(Setup setting/DI<br>Assignment bank) | di 32   |                                                                                                    | 0             |               |

- When the set value is "0", the input bit function is not used and the default input is used. The following shows the default input of each internal contact:
  - Internal Contact 1: DI (digital input) 1

Internal Contact 2: DI (digital input) 2

Internal Contact 3: OFF status

• In the input bit function, the logical operations (AND, OR) of each of internal contacts 1 to 3 are combined. In input bit functions 1 to 4, the combination of the logical operations may vary. The following shows one logical operation:

Logical AND Logical OR

- OFF and OFF = OFFOFF or OFF = OFFON and OFF = OFFON or OFF = ONON and ON = ONON or ON = ON
- "OFF" is "contact open (OPEN)" or "0" when expressed using the numerical value.
- "ON" is "contact close (CLOSE)" or "1" when expressed using the numerical value.

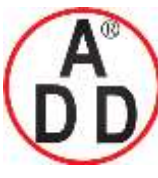

ADD FURNACE Co.,Ltd.

#### Chapter 5. DETAILED DESCRIPTION OF EACH FUNCTION

### Input assign

The assign of four inputs (A, B, C, D) used for the input bit function can be set.

| Item (Setting display/bank)                                                   | Display                 | Contents                                                                                                    | Initial value | User level    |
|-------------------------------------------------------------------------------|-------------------------|----------------------------------------------------------------------------------------------------|---------------|---------------|
| Internal Contact 1 Input<br>assign A<br>(Setup setting/DI<br>Assignment bank) | dl (3                   | 0: Normally opened. (OFF, 0)<br>1: Normally closed. (ON, 1)<br>2: DI1<br>3: DI2                                                                                     | 2             | High function |
| Internal Contact 1 Input<br>assign B<br>(Setup setting/DI<br>Assignment bank) | <i>81 1.</i> 4          | 4 to 9: Undefined.<br>10: Internal Event 1<br>11: Internal Event 2<br>12: Internal Event 3<br>13: Internal Event 4                                                  | 0             |               |
| Internal Contact 1 Input<br>assign C<br>(Setup setting/DI<br>Assignment bank) | di (5                   | <ul> <li>14: Internal Event 5</li> <li>15 to 17: Undefined.</li> <li>18: Communication DI1</li> <li>19: Communication DI2</li> <li>20: Communication DI3</li> </ul> | 0             |               |
| Internal Contact 1 Input<br>assign D<br>(Setup setting/DI<br>Assignment bank) | d) (5                   | 21: Communication DIS<br>21: Communication DI4<br>22: MANUAL mode<br>23: READY mode<br>24: Undefined.                                                               | 0             |               |
| Internal Contact 2 Input<br>assign A<br>(Setup setting/DI<br>Assignment bank) | 81 2.3                  | <ul> <li>25: AT running</li> <li>26: During SP ramp</li> <li>27: Undefined.</li> <li>28: Alarm occurs.</li> <li>29: PV alarm occurs.</li> </ul>                     | 3             |               |
| Internal Contact 2 Input<br>assign B<br>(Setup setting/DI<br>Assignment bank) | 81 2.9                  | <ul><li>30: Undefined.</li><li>31: mode key pressing status</li><li>32: Event output 1 status</li><li>33: Control output 1 status</li></ul>                         | 0             |               |
| Internal Contact 2 Input<br>assign C<br>(Setup setting/DI<br>Assignment bank) | 8125                    |                                                                                                    | 0             |               |
| Internal Contact 2 Input<br>assign D<br>(Setup setting/DI<br>Assignment bank) | <i>ai c.</i> a          |                                                                                                    | 0             |               |
| Internal Contact 3 Input<br>assign A<br>(Setup setting/DI<br>Assignment bank) | <u>, 5</u>              |                                                                                                    | 4             |               |
| Internal Contact 3 Input<br>assign B<br>(Setup setting/DI<br>Assignment bank) | <del>רבים</del><br>סכיו |                                                                                                    | 0             |               |
| Internal Contact 3 Input<br>assign C<br>(Setup setting/DI<br>Assignment bank) | di 35                   |                                                                                                    | 0             |               |
| Internal Contact 3 Input<br>assign D<br>(Setup setting/DI<br>Assignment bank) |                         |                                                                                                    | 0             |               |

• When the input bit function of the same internal contact No. is set for input bit functions 1 to 4, the display and setting can be made.

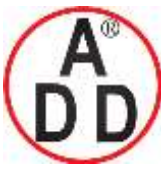

#### Polarity of input assign

The polarity of four input assigns (A, B, C, D) used for the input bit function can b

| e | set. |  |
|---|------|--|

บริษัท เอดีดี เฟอร์เนส จำกัด

| Item (Setting display/bank)                                                  | Display | Contents                                                                                                    | Initial value | User level    |
|------------------------------------------------------------------------------|---------|----------------------------------------------------------------------------------------------------|---------------|---------------|
| Internal Contact 1, Polarity<br>A to D (Setup setting/DI<br>Assignment bank) | di (1   | The digits are called 1st digit, 2nd digit, 3rd<br>digit, and 4th digit from the right end.<br>1st digit: Input assign A Polarity setting | 0000          | High function |
| Internal Contact 2, Polarity<br>A to D (Setup setting/DI<br>Assignment bank) | di 2.7  | 2nd digit: Input assign B Polarity setting<br>3rd digit: Input assign C Polarity setting<br>4th digit: Input assign D Polarity setting    | 0000          |               |
| Internal Contact 3, Polarity<br>A to D (Setup setting/DI<br>Assignment bank) | 81-3.7  | 0: Direct<br>1: Reverse                                                                                                    | 0000          |               |

• When the input bit function of the same internal contact No. is set for input bit functions 1 to 4, the display and setting can be made.

### Polarity of input bit function

The polarity after the input bit function (functions 1 to 4) can be set.

| Item (Setting display/bank)                                          | Display | Contents                | Initial value | User level    |
|----------------------------------------------------------------------|---------|-------------------------|---------------|---------------|
| Internal Contact 1 Polarity<br>(Setup setting/DI<br>Assignment bank) | di (8   | 0: Direct<br>1: Reverse | 0             | High function |
| Internal Contact 2 Polarity<br>(Setup setting/DI<br>Assignment bank) | di 2.8  |                         | 0             |               |
| Internal Contact 3 Polarity<br>(Setup setting/DI<br>Assignment bank) | di 3.8  |                         | 0             |               |

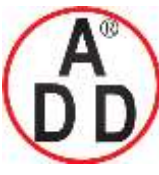

### DI Assignment setting with Smart Loader Package SLP-C35

When setting [DI Assignment] with the Smart Loader Package SLP-C35, select [Edit (E)]  $\rightarrow$  [Input port setup (O)] in that order from the [Input] menu. The input bit function, input assign, polarity of input assign, and polarity of input bit function can be easily set using visual images as shown below.

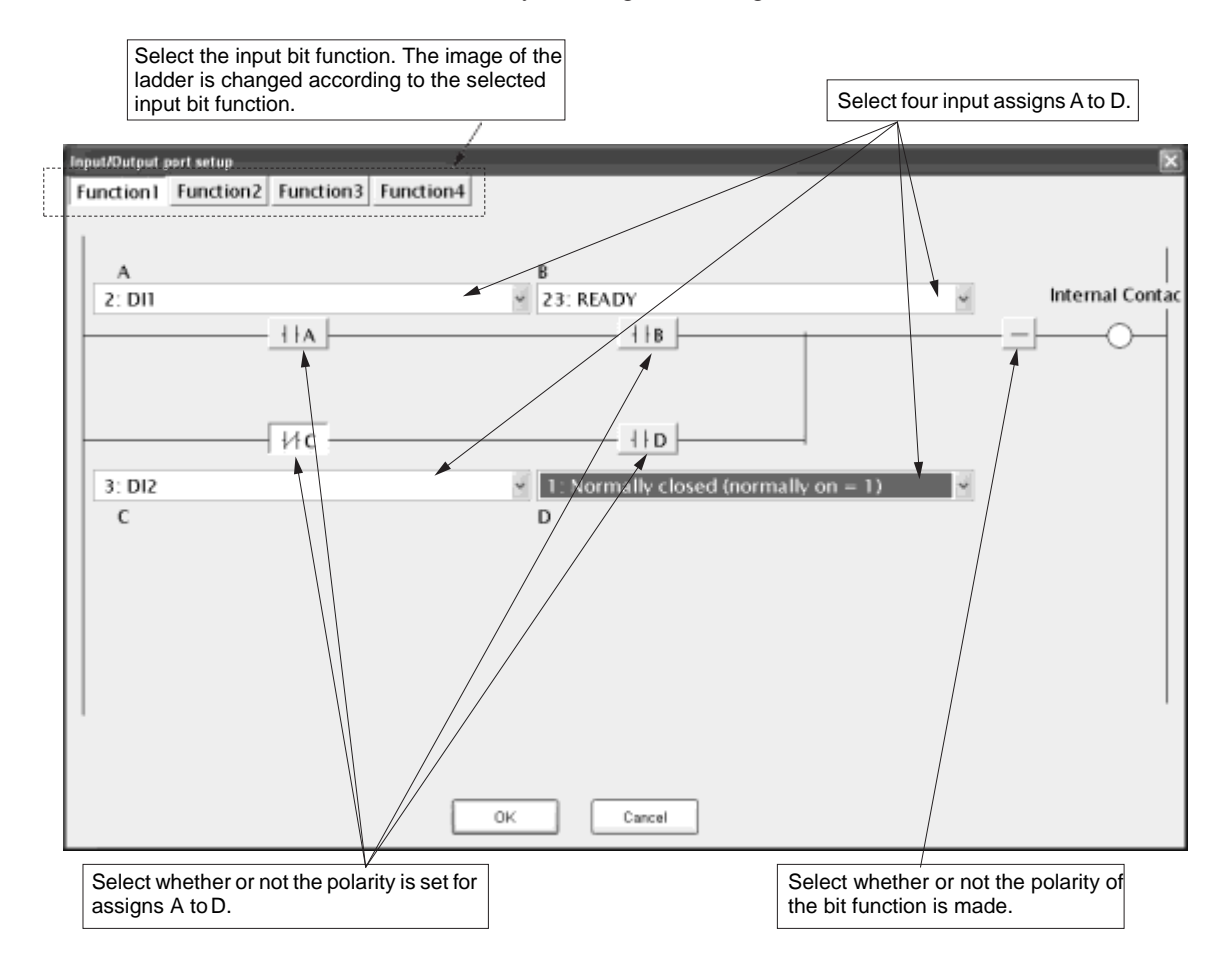

I Handling Precautions

In addition to the selection through the menu, the Input port setup window can also be opened using the following procedures:

Click the input/output port setup icon [1].

Right-click in the input bit function setting window.

Press the [Ctrl] and [P] keys at the same time.

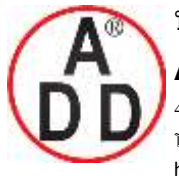

# 5 - 9 Internal Event

The result of the internal event process can be output to the control output or event output through the DO (digital output) process.

For details,

refer to 2-1, Input/Output Configuration (on page 2-1).

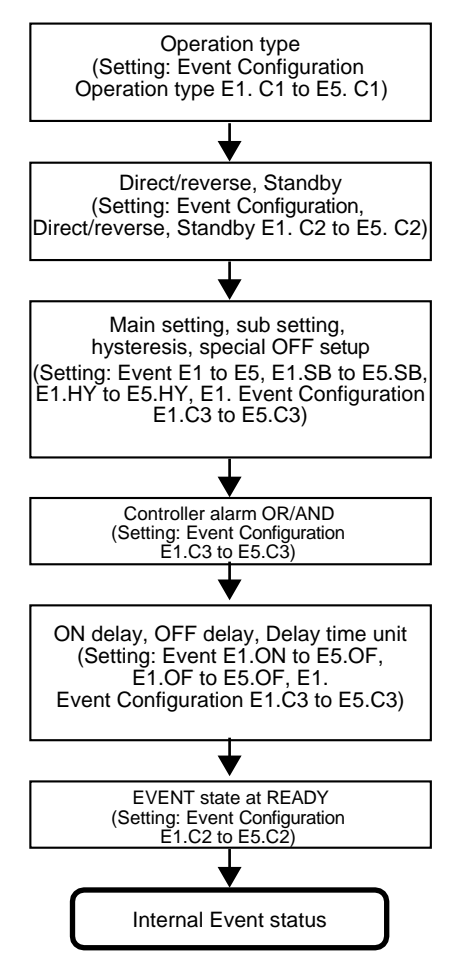

The following shows the functional block diagram of the internal event:

# I Handling Precautions

Even though five internal events 1 to 5 are provided, the number of event outputs determined by the optional model is 0 to 3 points. With the default settings before shipment, the operations of internal events 1 to 3 can be output to event outputs 1 to 3. To utilize the operations of internal events 4 to 5, it is absolutely necessary to set the DO Assignment.

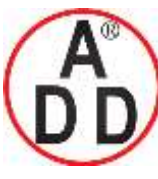

ADD FURNACE Co.,Ltd.

44 ซอยบรมราชชนนี70 ถนนบรมราชชนนี แขวงศาลาธรรมสพน์ เขตทวีวัฒนา กทม.10170 โทร: 02-888-3472 โทร(ออกแบบ ).:08-08-170-170 แฟกซ์: 02-888-3258 https://www.add-furnace.com E-mail: <a href="mailto:sales@add-furnace.com">sales@add-furnace.com</a> add028883472@gmail.com

#### **Chapter 5. DETAILED DESCRIPTION OF EACH FUNCTION**

### Operation

According to the operation type, direct/reverse, main setting, sub setting, hysteresis, and other settings, the operation of the internal event becomes as follows:

[List of internal event operations]

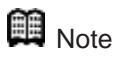

For details about U (unit), refer to the attached glossary.

| Operation type                                       | Set value<br>of operation<br>type | Direct action<br>• shows that the ON/OFF is changed at this value.<br>• shows that the ON/OFF is changed at a point that<br>"1U" is added to this value.                                   | Reverse action<br>• shows that the ON/OFF is changed at this value.<br>• shows that the ON/OFF is changed at a point that<br>"1U" is added to this value.                                   |  |
|------------------------------------------------------|-----------------------------------|----------------------------------------------------------------------------------------------------|----------------------------------------------------------------------------------------------------|--|
| No event                                             | 0                                 | Always OFF                                                                                                    | Always OFF                                                                                                    |  |
| PV high limit                                        | 1                                 | Main setting                                                                                                    | ON HYS<br>Main setting<br>PV                                                                                                    |  |
| PV low limit                                         | 2                                 | ON <u>HYS</u><br>Main setting                                                                                                    | HYS ON<br>Main setting                                                                                                    |  |
| PV high/low limit                                    | 3                                 | ON HYS ON<br>Main setting<br>PV                                                                                                    | Main setting Sub-setting                                                                                                    |  |
| Deviation high<br>limit                              | 4                                 | HYS ON<br>SP + Main setting<br>PV                                                                                                    | ON HYS<br>SP + Main setting<br>PV                                                                                                    |  |
| Deviation low limit                                  | 5                                 | ON <u>HYS</u><br>SP + Main setting<br>PV                                                                                                    | HYSON<br>SP + Main setting<br>PV                                                                                                    |  |
| Deviation high/<br>low limit                         | 6                                 | ON HYS ON<br>Main setting Sub-setting<br>SP PV                                                                                                    | HYS ON HYS<br>Main setting Sub-setting PV                                                                                                    |  |
| Deviation high limit<br>(Final SP reference)         | 7                                 | Same as the direct action of the deviation high<br>limit when the SP ramp is not used. The<br>difference is that the SP ramp does not use the<br>current SP, but it uses the final SP.     | Same as the reverse action of the deviation<br>high limit when the SP ramp is not used. The<br>difference is that the SP ramp does not use the<br>current SP, but it uses the final SP.     |  |
| Deviation low limit<br>(Final SP reference)          | 8                                 | Same as the direct action of the deviation low<br>limit when the SP ramp is not used. The<br>difference is that the SP ramp does not use the<br>current SP, but it uses the final SP.      | Same as the reverse action of the deviation<br>low limit when the SP ramp is not used. The<br>difference is that the SP ramp does not use the<br>current SP, but it uses the final SP.      |  |
| Deviation high/<br>low limit<br>(Final SP reference) | 9                                 | Same as the direct action of the deviation<br>high/low limit when the SP ramp is not used.<br>The difference is that the SP ramp does not<br>use the current SP, but it uses the final SP. | Same as the reverse action of the deviation<br>high/low limit when the SP ramp is not used.<br>The difference is that the SP ramp does not<br>use the current SP, but it uses the final SP. |  |

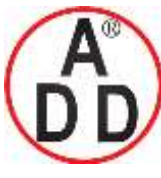

ADD FURNACE Co.,Ltd. 44 ซอยบรมราชชนนี70 ถนนบรมราชชนนี แขวงศาลาธรรมสพน์ เขตทวีวัฒนา กทม.10170 โทร: 02-888-3472 โทร(ออกแบบ).:08-08-170-170 แฟกซ์: 02-888-3258 https://www.add-furnace.com E-mail: <u>sales@add-furnace.com</u> add028883472@gmail.com

#### Chapter 5. DETAILED DESCRIPTION OF EACH FUNCTION

บริษัท เอดีดี เฟอร์เนส จำกัด

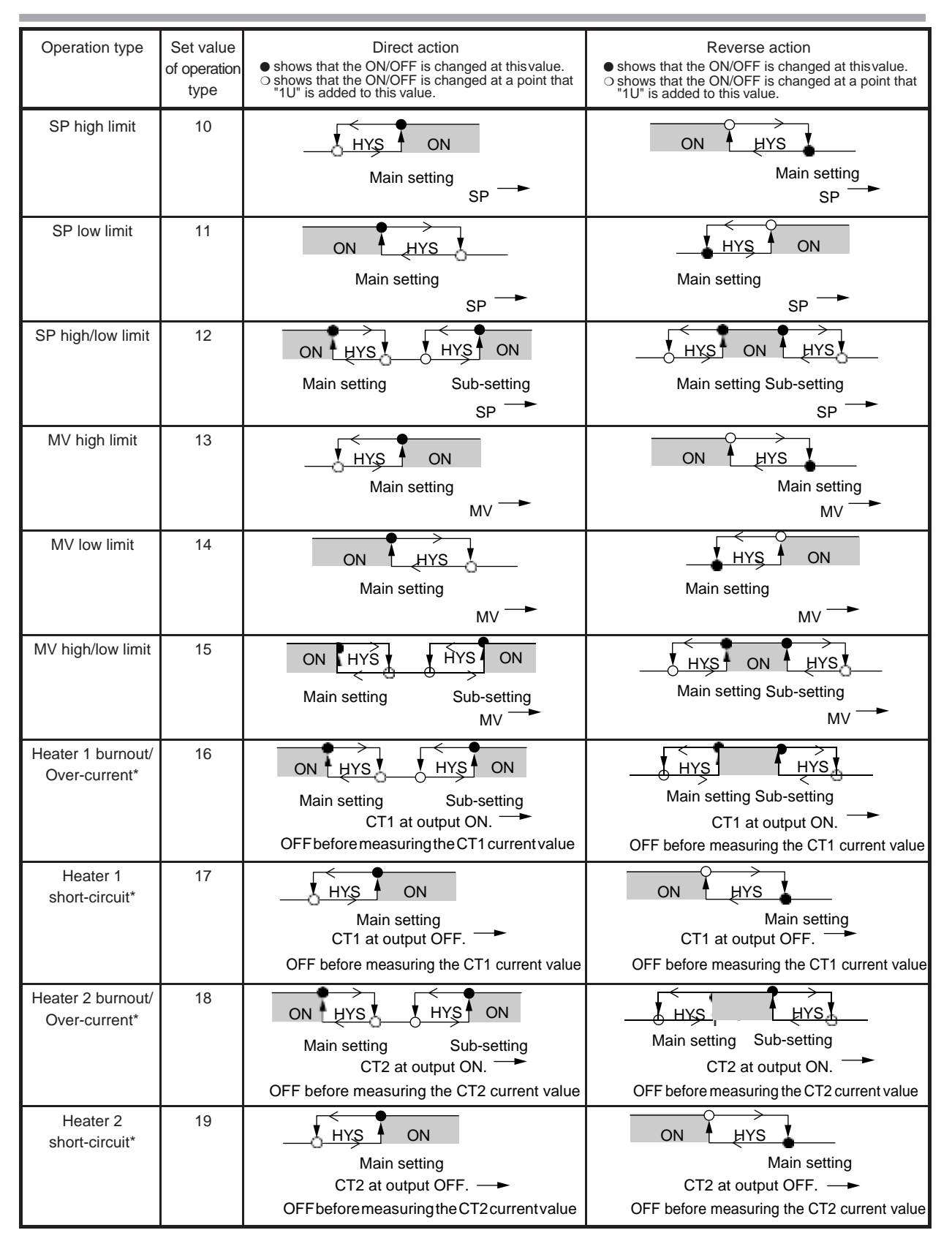

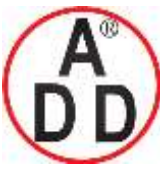

ADD FURNACE Co.,Ltd.

44 ซอยบรมราชชนนี70 ถนนบรมราชชนนี แขวงศาลาธรรมสพน์ เขตทวีวัฒนา กทม.10170 โทร: 02-888-3472 โทร(ออกแบบ):08-08-170-170 แฟกซ์: 02-888-3258

 $https://www.add-furnace.com \ E-mail: \ \underline{sales@add-furnace.com} \ add028883472@gmail.com$ 

#### Chapter 5. DETAILED DESCRIPTION OF EACH FUNCTION

| Operation type   | Set value<br>of operation<br>type | Direct action                                                                                                    | Reverse action                                                                                                    |  |  |
|------------------|-----------------------------------|----------------------------------------------------------------------------------------------------|----------------------------------------------------------------------------------------------------|--|--|
| Loop diagnosis 1 | 20                                | <ul> <li>The event is turned ON when any change in PV (Manipulated variable) is not observed.</li> <li>This event is used to detect any fault at the oper</li> <li>Setting items <ul> <li>Main setting: MV (Manipulated variable)</li> <li>Sub-setting: PV</li> <li>ON delay time: Diagnosis time</li> </ul> </li> <li>Operation specifications <ul> <li>The event is turned ON when the value does the diagnosis time (ON delay time) (conditions setting is held (conditions 2).</li> </ul> </li> <li>CAUTION <ul> <li>When setting the ON delay, it is necessary to The default setting of the ON delay before ship</li> </ul> </li> </ul> | V corresponding to increase/decrease in MV<br>eration end.<br>s not reach the PV set in the sub-setting within<br>ins 1) even though the MV exceeding the main<br>to put in "High function configuration".<br>hipment is 0.0s. |  |  |
|                  |                                   | Heat control                                                                                                    | Cool control                                                                                                    |  |  |

\*: When the event type is CT1/2 heater burnout/over-current or CT1/2 heater short-circuit, the status becomes that the event judgment cannot be made from the time of power ON until that CT input current value is measured for the first time. In this case, the internal event output is OFF for both of direct action and reverse action in the direct/reverse setting. To avoid that the output becomes OFF at power ON when used in reverse action, set as follows:

(Setting example)

For direct/reverse setting of CT1/2 heater burnout/over-current or CT1/2 short-circuit event, select the direct action, and set the reverse operation in DO assignment calculation of the event output terminal (event terminal or control output terminal).

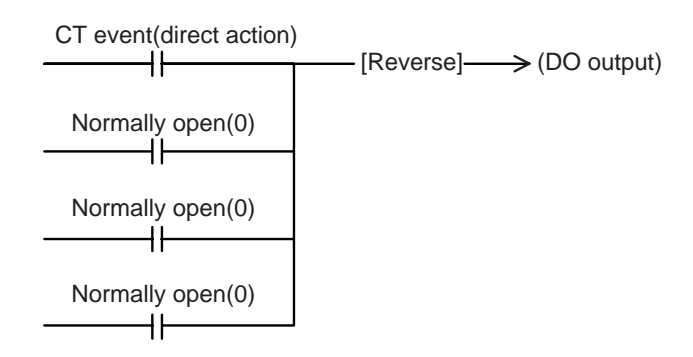

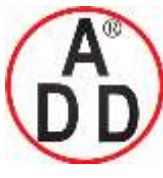

ADD FURNACE Co.,Ltd.

44 ซอขบรมราชชนนี่70 ถนนบรมราชชนนี่ แขวงศาลาธรรมสพน์ เขตทวีวัฒนา กทม.10170 ไทร: 02-888-3472 ไทร(ออกแบบ):08-08-170-170 แฟกซ์: 02-888-3258 https://www.add-furnace.com E-mail: <u>sales@add-furnace.com</u> add028883472@gmail.com

| Operation type   | Set value<br>of operation<br>type | Direct action                                                                                                    | Reverse action |  |  |  |
|------------------|-----------------------------------|----------------------------------------------------------------------------------------------------|----------------|--|--|--|
| Loop diagnosis 2 | 21                                | <ul> <li>The event is turned ON when any change in PV corresponding to increase/decrease in MV (Manipulated variable) is not observed.</li> <li>This event is used to detect any fault at the operation end.</li> <li>Setting items <ul> <li>Main setting: MV (Manipulated variable)</li> <li>Sub-setting: Change in PV from the point that the MV exceeds the main setting.</li> <li>ON delay time: Diagnosis time</li> </ul> </li> <li>Operation specifications <ul> <li>The event is turned ON when the MV exceeding the main setting is held (conditions 2) at the PV does not reach the value that the sub-setting is added to (subtracted from) the PV the point that the MV exceeds the main setting time) (conditions 1).</li> </ul> </li> <li>CAUTION <ul> <li>When setting the ON delay, it is necessary to put in "High function configuration".</li> <li>The default setting of the ON delay before shipment is 0.0s.</li> </ul> </li> </ul> |                |  |  |  |
|                  |                                   | Heat control                                                                                                    | Cool control   |  |  |  |

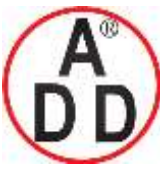

ADD FURNACE Co.,Ltd.

| Operation type   | Set value<br>of operation<br>tvpe | Direct action                                                                                                    | Reverse action                                                                                                    |  |
|------------------|-----------------------------------|----------------------------------------------------------------------------------------------------|----------------------------------------------------------------------------------------------------|--|
| Loop diagnosis 3 | type<br>22                        | <ul> <li>The event is turned ON when any change in PV corresponding to increase/decrease in MV (Manipulated variable) is not observed. This event is used to detect any fault at the operation end.</li> <li>Setting items</li> <li>Main setting: Change in PV from the point that the MV reaches the high limit (100%) or low limit (0%).</li> <li>Sub-setting: Range of absolute value of deviation (PV-SP) allowing the event to turn OFF.</li> <li>ON delay time: A period of time from power ON allowing the event to hold OFF state.</li> <li>Operation specifications</li> <li>The direct action is used for the heat control and is turned ON in the following cases:</li> <li>The increase in PV becomes smaller than the main setting after the diagnosis time (ON delay time) has elapsed after the MV had reached the high limit.</li> <li>The decrease in PV becomes smaller than the main setting after the diagnosis time (ON delay time) has elapsed after the MV had reached the low limit.</li> <li>The decrease in PV becomes smaller than the main setting after the diagnosis time (ON delay time) has elapsed after the MV had reached the low limit.</li> <li>The decrease in PV becomes smaller than the main setting after the diagnosis time (ON delay time) has elapsed after the MV had reached the low limit.</li> <li>The increase in PV becomes smaller than the main setting after the diagnosis time (ON delay time) has elapsed after the MV had reached the low limit.</li> <li>The increase in PV becomes smaller than the main setting after the diagnosis time (ON delay time) has elapsed after the MV had reached the low limit.</li> <li>The increase in PV becomes smaller than the main setting after the diagnosis time (ON delay time) has elapsed after the MV had reached the low limit.</li> <li>The increase in PV becomes smaller than the main setting after the diagnosis time (ON delay time) has elapsed after the MV had reached the low limit.</li> <li>The increase in PV becomes smaller than the main setting after the diagnosis time (ON delay time) has elapsed</li></ul>                                                                                                    |                                                                                                    |  |
|                  |                                   | Heat control                                                                                                    | Cool control                                                                                                    |  |
|                  |                                   | Main setting (0 or more)<br>MV<br>High limit<br>Low limit<br>Conditions 3<br>Conditions 3<br>Conditions 3<br>Conditions 3<br>Conditions 3<br>Conditions 3<br>Conditions 3<br>Conditions 3<br>Conditions 3<br>Conditions 3<br>Conditions 3<br>Conditions 4<br>Conditions 4<br>Condi | Area satisfying<br>Low limit<br>EV<br>Conditions 3<br>Conditions 3<br>Conditions 3<br>Conditions 3<br>Conditions 3<br>Conditions 3<br>Conditions 3<br>Conditions 3<br>Conditions 3<br>Conditions 3<br>Conditions 3<br>Conditions 3<br>Conditions 3<br>Conditions 3<br>Conditions 3<br>Conditions 3<br>Conditions 3<br>Conditions 4<br>Conditions 4<br>Co |  |

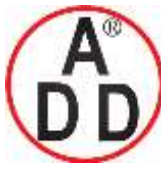

ADD FURNACE Co.,Ltd.

| Operation type              | Set value<br>of operation<br>type | Direct action                                                                                                    | Reverse action                                                                                                    |
|-----------------------------|-----------------------------------|----------------------------------------------------------------------------------------------------|----------------------------------------------------------------------------------------------------|
| Alarm<br>(status)           | 23                                | ON if alarm occurs (alarm code AL01 to 99).<br>OFF in other cases.                                                                                                    | OFF if alarm occurs (alarm code AL01 to 99).<br>ON in other cases.                                                                                                    |
| READY<br>(status)           | 24                                | ON in the READY mode.<br>OFF in the RUN mode.                                                                                                    | OFF in the READY mode.<br>ON in the RUN mode.                                                                                                    |
| MANUAL<br>(status)          | 25                                | ON in the MANUAL mode.<br>OFF in the AUTO mode.                                                                                                    | OFF in the MANUAL mode.<br>ON in the AUTO mode.                                                                                                    |
| Invalid                     | 26                                | Always OFF                                                                                                    | Always ON                                                                                                    |
| During AT<br>(Status)       | 27                                | ON when AT is executed.<br>OFF when AT is stopped.                                                                                                    | OFF when AT is executed.<br>ON when AT is stopped.                                                                                                    |
| During SP ramp              | 28                                | ON during SP ramp.<br>OFF when SP ramp is not performed or is completed.                                                                                                    | OFF during SP ramp.<br>ON when SP ramp is not performed or is completed.                                                                                                    |
| Control action<br>(status)  | 29                                | ON during direct action (cooling).<br>OFF during reverse action (heating).                                                                                                    | OFF during direct action (cooling).<br>ON during reverse action (heating).                                                                                                    |
| ST setting standby (status) | 30                                | ON in the ST setting standby.<br>OFF in the ST setting completion.                                                                                                    | OFF in the ST setting standby.<br>ON in the ST setting completion.                                                                                                    |
| Invalid                     | 31                                | Always OFF                                                                                                    | Always ON                                                                                                    |
| Timer<br>(status)           | 32                                | The direct and reverse action settings are disable<br>When using the timer event, it is necessary to see<br>"Timer Start/Stop". Additionally, when setting the<br>assignment, multiple timer events are controlled<br>• Setting items<br>• ON delay time: A period of time necessary to<br>been changed from OFF to O<br>• OFF delay time: A period of time necessary to<br>has been changed from ON<br>• Operation specifications<br>• The event is turned ON when DI ON continu<br>• The event is turned OFF when DI OFF contine<br>• In other cases, the current status is continue<br>Internal event<br>• CAUTION<br>When setting the ON delay and OFF delay, it<br>configuration".<br>The default settings of the ON delay and OFF<br>The default setting of the event channel desig<br>"0". In this case, the timer event start/stop car<br>contact (DI).<br>Additionally, as one or more event channel de<br>be set for one internal event specified by one<br>However, when setting the event channel of th<br>function configuration". | <pre>led for the timer event.<br/>et the operation type of the DI assignment to<br/>a event channel designation of the DI<br/>from individual internal contacts (DI).<br/>a change the event from OFF to ON after DI has<br/>DN.<br/>to change the event from ON to OFF after DI<br/>it to OFF.<br/>es for ON delay time or longer.<br/>nues for OFF delay time.<br/>d.<br/></pre> |

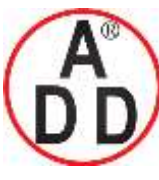

ADD FURNACE Co.,Ltd.

#### Chapter 5. DETAILED DESCRIPTION OF EACH FUNCTION

# Operation type

The operation type of the internal event can be set.

| Item (Setting display/bank)                                                                          | Display | Contents                                                                                                    | Initial value                                                                                                    | User level                            |  |
|----------------------------------------------------------------------------------------------------|---------|----------------------------------------------------------------------------------------------------|----------------------------------------------------------------------------------------------------|---------------------------------------|--|
| Internal Event 1<br>Configuration 1 Operation<br>type<br>(Setup setting/Event<br>Configuration bank) | ELET    | 0: No event<br>1: PV high limit<br>2: PV low limit<br>3: PV high/low limit<br>4: Deviation high limit                                                                                                    | 0                                                                                                    | Simple,<br>Standard,<br>High function |  |
| Internal Event 2<br>Configuration 1 Operation<br>type<br>(Setup setting/Event<br>Configuration bank) | E 2.E H | 5: Deviation low limit<br>6: Deviation high/low limit<br>7: Deviation high limit<br>(Final SP reference)<br>8: Deviation low limit<br>(Final SP reference)                                                                                                    | 6: Deviation high/low limit<br>7: Deviation high limit<br>(Final SP reference)<br>8: Deviation low limit<br>(Final SP reference) | 0                                     |  |
| Internal Event 3<br>Configuration 1 Operation<br>type<br>(Setup setting/Event<br>Configuration bank) | E 3.C I | <ul> <li>9: Deviation high/low limit<br/>(Final SP reference)</li> <li>10: SP high limit</li> <li>11: SP low limit</li> <li>12: SP high/low limit</li> <li>13: MV high limit</li> </ul>                                                                                                    | 0                                                                                                    |                                       |  |
| Internal Event 4<br>Configuration 1 Operation<br>type<br>(Setup setting/Event<br>Configuration bank) | ЕЧС І   | 14: MV low limit<br>15: MV high/low limit<br>16: CT1 heater burnout/over-current<br>17: CT1 heater short-circuit<br>18: CT2 heater burnout/over-current                                                                                                    | 0                                                                                                    |                                       |  |
| Internal Event 5<br>Configuration 1 Operation<br>type<br>(Setup setting/Event<br>Configuration bank) | E 5.C I | <ul> <li>19: C12 neater snort-circuit</li> <li>20: Loop diagnosis 1</li> <li>21: Loop diagnosis 2</li> <li>22: Loop diagnosis 3</li> <li>23: Alarm (status)</li> <li>24: READY (status)</li> <li>25: MANUAL (status)</li> <li>26: Invalid</li> <li>27: During AT execution (status)</li> <li>28: During SP ramp (status)</li> <li>29: Control direct action (status)</li> <li>30: During ST execution (status)</li> <li>31: Invalid</li> <li>32: Timer (status)</li> </ul> | 0                                                                                                    |                                       |  |

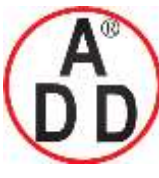

ADD FURNACE Co.,Ltd. 44 ซอยบรมราชชนนี70 ถนนบรมราชชนนี แขวงศาลาธรรมสพน์ เขตทวีวัฒนา กทม.10170 โทร: 02-888-3472 โทร(ออกแบบ).:08-08-170-170 แฟกซ์: 02-888-3258 https://www.add-furnace.com E-mail: <u>sales@add-furnace.com</u> add028883472@gmail.com

#### **Chapter 5. DETAILED DESCRIPTION OF EACH FUNCTION**

#### Direct/reverse, standby, and EVENT state at READY

บริษัท เอดีดี เฟอร์เนส จำกัด

Direct/reverse, standby, and EVENT state at READY accompanying with the

| Item (Setting display/bank)                                                                          | Display | Contents                                                                                                    | Initial value | User level                            |
|----------------------------------------------------------------------------------------------------|---------|----------------------------------------------------------------------------------------------------|---------------|---------------------------------------|
| Internal Event 1<br>Configuration 2 Operation<br>type<br>(Setup setting/Event<br>Configuration bank) | E (C 2) | The digits are called 1st digit, 2nd digit, 3rd<br>digit, and 4th digit from the right end.<br>1st digit: Direct/reverse setup<br>0: Direct<br>1: Reverse                                                         | 0000          | Simple,<br>Standard,<br>High function |
| Internal Event 2<br>Configuration 2 Operation<br>type<br>(Setup setting/Event<br>Configuration bank) | E 2.0 2 | 2nd digit: Standby setup       0:       None         1:       Standby       2:         2:       Standby + Standby at SP change         3rd digit: EVENT state at READY setup       0:         0:       Continued. | 0000          |                                       |
| Internal Event 3<br>Configuration 2 Operation<br>type<br>(Setup setting/Event<br>Configuration bank) | E 3.C 2 | 1: Forced OFF<br>4th digit: Undefined.<br>0: Undefined.                                                                                                    | 0000          |                                       |
| Internal Event 4<br>Configuration 2 Operation<br>type<br>(Setup setting/Event<br>Configuration bank) | E402    |                                                                                                    | 0000          |                                       |
| Internal Event 5<br>Configuration 2 Operation<br>type<br>(Setup setting/Event<br>Configuration bank) | E 5.C 2 |                                                                                                    | 0000          |                                       |

operation type can be set.

- When the internal event configuration 1 operation type is set at [0: No event], the internal event configuration 2 (direct/reverse, standby, and EVENT state at READY) is not displayed.
- For details about internal event operation with the direct/reverse setting,
   refer to the List of internal event operations (on pages 5-39 to 5-41).

I Handling Precautions

- "Standby" is a function that does not turn ON the event even though the event currently used satisfies the ON conditions (before polarity) when the instrument power is turned ON or when the READY mode is changed to the RUN mode. The event is turned ON when the ON conditions are satisfied again once the OFF conditions have been satisfied.
- "Standby + Standby at SP change" means that the standby is set again when the SP is changed (SP value and LSP group number) in addition to the standby functions. However, when the same SP value is written or when the SP value is not changed even though the LSP group number is changed, the unit does not enter the standby mode.

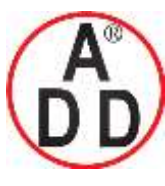

ADD FURNACE Co.,Ltd.

44 ซอยบรมราชชนนี่70 ถนนบรมราชชนนี่ แขวงศาลาธรรมสพน์ เขตทวีวัฒนา กทม.10170 โทร: 02-888-3472 โทร(ออกแบบ ):08-08-170-170 แฟกซ์: 02-888-3258 https://www.add-furnace.com E-mail: <u>sales@add-furnace.com</u> add028883472@gmail.com

**Chapter 5. DETAILED DESCRIPTION OF EACH FUNCTION** 

### Alarm OR, special OFF setup, and delay time unit

Alarm OR, special OFF setup, and delay time unit accompanying with the

operation type can be set.

| Item (Setting display/bank)                                                                          | Display | Contents                                                                                                    | Initial value                                                                                                    | User level                                                                                                    |      |  |
|----------------------------------------------------------------------------------------------------|---------|----------------------------------------------------------------------------------------------------|----------------------------------------------------------------------------------------------------|----------------------------------------------------------------------------------------------------|------|--|
| Internal Event 1<br>Configuration 3 Operation<br>type<br>(Setup setting/Event<br>Configuration bank) | E (C 3  | The digits are called 1st digit, 2nd digit, 3rd<br>digit, and 4th digit from the right end.<br>1st digit: Alarm OR setup<br>0: None<br>1: Alarm direct + OR operation                                                                                                    | 0000                                                                                                    | High function                                                                                                    |      |  |
| Internal Event 2<br>Configuration 3 Operation<br>type<br>(Setup setting/Event<br>Configuration bank) | 82.03   | <ul> <li>2: Alarm direct + AND operation</li> <li>3: Alarm reverse + OR operation</li> <li>4: Alarm reverse + AND operation</li> <li>2nd digit: Special OFF setup</li> <li>0: As usual.</li> <li>1: When EV main setting is "0", the event is set to "OFF".</li> <li>3rd digit: Delay time unit setup</li> <li>0: 0.1s</li> <li>1: 1s</li> <li>2: 1 min.</li> <li>4th digit: Undefined.</li> <li>0: Undefined.</li> </ul> | 2.       Alarm direct + AND operation         3:       Alarm reverse + OR operation         4:       Alarm reverse + AND operation         2nd digit:       Special OFF setup         0:       As usual.         1:       When EV main setting is "0", the | <ul> <li>Alarm reverse + OR operation</li> <li>Alarm reverse + AND operation</li> <li>Alarm reverse + AND operation</li> <li>2nd digit: Special OFF setup</li> <li>0: As usual.</li> <li>1: When EV main setting is "0", the</li> </ul> | 0000 |  |
| Internal Event 3<br>Configuration 3 Operation<br>type<br>(Setup setting/Event<br>Configuration bank) | 8 3.0 3 |                                                                                                    | 0000                                                                                                    |                                                                                                    |      |  |
| Internal Event 4<br>Configuration 3 Operation<br>type<br>(Setup setting/Event<br>Configuration bank) | E4.03   |                                                                                                    | 0000                                                                                                    |                                                                                                    |      |  |
| Internal Event 5<br>Configuration 3 Operation<br>type<br>(Setup setting/Event<br>Configuration bank) | E 5.C 3 |                                                                                                    | 0000                                                                                                    |                                                                                                    |      |  |

• When the internal event configuration 1 operation type is set at [0: No event], the internal event configuration 3 (alarm OR, special OFF setup, and delay time unit) is not displayed.

The following shows the relationship among alarm OR setting, alarm present/not present, and internal event ON/OFF:

| Alarm OR setting | Alarm (AL01 to<br>99) present/not<br>present | Internal event<br>ON/OFF status before<br>alarm OR process | Internal event<br>ON/OFF status after<br>alarm OR process |
|------------------|----------------------------------------------|------------------------------------------------------------|-----------------------------------------------------------|
| None             | Not present                                  | OFF                                                        | OFF                                                       |
|                  | Not present                                  | ON                                                         | ON                                                        |
|                  | Present.                                     | OFF                                                        | OFF                                                       |
|                  | Present.                                     | ON                                                         | ON                                                        |
| Alarm direct +   | Not present                                  | OFF                                                        | OFF                                                       |
| OR operation     | Not present                                  | ON                                                         | ON                                                        |
|                  | Present.                                     | OFF                                                        | ON                                                        |
|                  | Present.                                     | ON                                                         | ON                                                        |
| Alarm direct +   | Not present                                  | OFF                                                        | OFF                                                       |
| AND operation    | Not present                                  | ON                                                         | OFF                                                       |
|                  | Present.                                     | OFF                                                        | OFF                                                       |
|                  | Present.                                     | ON                                                         | ON                                                        |
| Alarm reverse +  | Not present                                  | OFF                                                        | ON                                                        |
| OR operation     | Not present                                  | ON                                                         | ON                                                        |
|                  | Present.                                     | OFF                                                        | OFF                                                       |
|                  | Present.                                     | ON                                                         | ON                                                        |
| Alarm reverse +  | Not present                                  | OFF                                                        | OFF                                                       |
| AND operation    | Not present                                  | ON                                                         | ON                                                        |
|                  | Present.                                     | OFF                                                        | OFF                                                       |
|                  | Present.                                     | ON                                                         | OFF                                                       |

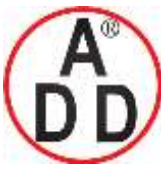

บริษัท เอดีดี เฟอร์เนส จำกัด

#### Main setting, sub setting, and hysteresis

Main setting, sub setting, and hysteresis accompanying with the operation type can be set.

| Item (Setting display/bank)                                        | Display | Contents                                                                                                    | Initial value | User level                            |
|--------------------------------------------------------------------|---------|----------------------------------------------------------------------------------------------------|---------------|---------------------------------------|
| Internal Event 1 Main setting<br>(Parameter setting/Event<br>bank) | El      | -1999 to +9999<br>The decimal point position may vary so that it<br>meets the operation type. The above value<br>becomes 0 to 9999 in some operation types. | 0             | Simple,<br>Standard,<br>High function |
| Internal Event 1 Sub setting<br>(Parameter setting/Event<br>bank)  | E (Sb   | -1999 to +9999<br>The decimal point position may vary so that it<br>meets the operation type. The above value<br>becomes 0 to 9999 in some operation types. | 0             |                                       |
| Internal Event 1 Hysteresis<br>(Parameter setting /Event<br>bank)  | Е-(НУ   | 0 to 9999<br>The decimal point position may vary so that it<br>meets the operation type.                                                                    | 5             | Standard,<br>High function            |
| Internal Event 2 Main setting<br>(Parameter setting/Event<br>bank) | 23      | Same as Internal Event 1 Main setting.                                                                                                    | 0             | Simple,<br>Standard,<br>High function |
| Internal Event 2 Sub setting<br>(Parameter setting/Event<br>bank)  | 82.55   | Same as Internal Event 1 Sub setting.                                                                                                    | 0             |                                       |
| Internal Event 2 Hysteresis<br>(Parameter setting /Event<br>bank)  | E 2.H Y | Same as Internal Event 1 Hysteresis.                                                                                                    | 5             | Standard,<br>High function            |
| Internal Event 3 Main setting<br>(Parameter setting/Event<br>bank) | 83      | Same as Internal Event 1 Main setting.                                                                                                    | 0             | Simple,<br>Standard,<br>High function |
| Internal Event 3 Sub setting<br>(Parameter setting/Event<br>bank)  | 83.56   | Same as Internal Event 1 Sub setting.                                                                                                    | 0             |                                       |
| Internal Event 3 Hysteresis<br>(Parameter setting /Event<br>bank)  | E 3,K Y | Same as Internal Event 1 Hysteresis.                                                                                                    | 5             | Standard,<br>High function            |
| Internal Event 4 Main setting<br>(Parameter setting/Event<br>bank) | EЧ      | Same as Internal Event 1 Main setting.                                                                                                    | 0             | Simple,<br>Standard,<br>High function |
| Internal Event 4 Sub setting<br>(Parameter setting/Event<br>bank)  | E455    | Same as Internal Event 1 Sub setting.                                                                                                    | 0             |                                       |
| Internal Event 4 Hysteresis<br>(Parameter setting /Event<br>bank)  | ЕЧКУ    | Same as Internal Event 1 Hysteresis.                                                                                                    | 5             | Standard,<br>High function            |
| Internal Event 5 Main setting<br>(Parameter setting/Event<br>bank) | 25      | Same as Internal Event 1 Main setting.                                                                                                    | 0             | Simple,<br>Standard,<br>High function |
| Internal Event 5 Sub setting<br>(Parameter setting/Event<br>bank)  | E 5.5 b | Same as Internal Event 1 Sub setting.                                                                                                    | 0             |                                       |
| Internal Event 5 Hysteresis<br>(Parameter setting /Event<br>bank)  | E 5.H 9 | Same as Internal Event 1 Hysteresis.                                                                                                    | 5             | Standard,<br>High function            |

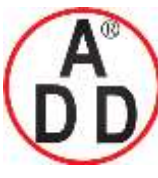

ADD FURNACE Co.,Ltd.

44 ซอขบรมราชชนนี่70 ถนนบรมราชชนนี่ แขวงศาลาธรรมสพน์ เขตทวีวัฒนา กทม.10170 โทร: 02-888-3472 โทร(ออกแบบ.):08-08-170-170 แฟกซ์: 02-888-3258 https://www.add-furnace.com E-mail: <u>sales@add-furnace.com</u> add028883472@gmail.com

#### Chapter 5. DETAILED DESCRIPTION OF EACH FUNCTION

- When the internal event configuration 1 operation type is set at [0: No event], the internal event main setting, sub setting, and hysteresis are not displayed.
- For details about internal event operation with main setting, sub setting, and hysteresis,

refer to the List of internal event operations (on pages 5-39 to 5-41).

### ON delay and OFF delay

ON delay is a function that delays the timing, at which the internal event status is changed from OFF to ON.

OFF delay is a function that delays the timing, at which the internal event status is changed from ON to OFF.

However, when the operation type is set at [20: Loop diagnosis 1], [21: Loop diagnosis 2], [22: Loop diagnosis 3], or [32: Timer], the ON delay and OFF delay are operated as another function.

For details,

refer to the List of internal event operations (on pages 5-39 to 5-41).

| Item (Setting display/bank)                                     | Display | Contents                                                                                            | Initial value | User level    |
|-----------------------------------------------------------------|---------|----------------------------------------------------------------------------------------------------|---------------|---------------|
| Internal Event 1 ON delay<br>(Parameter setting/Event<br>bank)  | E lon   | 0.0 to 999.9s (Delay time unit is "0.1s".)<br>0 to 9999s (Delay time unit is other than<br>"0.1s".) | 0.0s or 0s    | High function |
| Internal Event 1 OFF delay<br>(Parameter setting/Event<br>bank) | E loF   | 0.0 to 999.9s (Delay time unit is "0.1s".)<br>0 to 9999s (Delay time unit is other than<br>"0.1s".) | 0.0s or 0s    |               |
| Internal Event 2 ON delay<br>(Parameter setting/Event<br>bank)  | E2.on   | 0.0 to 999.9s (Delay time unit is "0.1s".)<br>0 to 9999s (Delay time unit is other than<br>"0.1s".) | 0.0s or 0s    |               |
| Internal Event 2 OFF delay<br>(Parameter setting/Event<br>bank) | E 2.0F  | 0.0 to 999.9s (Delay time unit is "0.1s".)<br>0 to 9999s (Delay time unit is other than<br>"0.1s".) | 0.0s or 0s    |               |
| Internal Event 3 ON delay<br>(Parameter setting/Event<br>bank)  | E 3.on  | 0.0 to 999.9s (Delay time unit is "0.1s".)<br>0 to 9999s (Delay time unit is other than<br>"0.1s".) | 0.0s or 0s    |               |
| Internal Event 3 OFF delay<br>(Parameter setting/Event<br>bank) | 8 3.oF  | 0.0 to 999.9s (Delay time unit is "0.1s".)<br>0 to 9999s (Delay time unit is other than<br>"0.1s".) | 0.0s or 0s    |               |
| Internal Event 4 ON delay<br>(Parameter setting/Event<br>bank)  | EKon    | 0.0 to 999.9s (Delay time unit is "0.1s".)<br>0 to 9999s (Delay time unit is other than<br>"0.1s".) | 0.0s or 0s    |               |
| Internal Event 4 OFF delay<br>(Parameter setting/Event<br>bank) | EKoF    | 0.0 to 999.9s (Delay time unit is "0.1s".)<br>0 to 9999s (Delay time unit is other than<br>"0.1s".) | 0.0s or 0s    |               |

ON delay and OFF delay can be set.

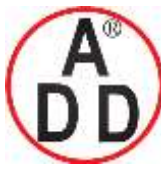

บริษัท เอดีดี เฟอร์เนส จำกัด ADD FURNACE Co.,Ltd.

44 ซอขบรมราชชนนี70 ถนนบรมราชชนนี แขวงศาลาธรรมสพน์ เขตทวีวัฒนา กทม.10170 โทร: 02-888-3472 โทร(ออกแบบ).:08-08-170-170 แฟกซ์: 02-888-3258 https://www.add-furnace.com E-mail: <u>sales@add-furnace.com</u> add028883472@gmail.com

#### Chapter 5. DETAILED DESCRIPTION OF EACH FUNCTION

| Item (Setting display/bank)                                     | Display  | Contents                                                                                            | Initial value | User level    |
|-----------------------------------------------------------------|----------|----------------------------------------------------------------------------------------------------|---------------|---------------|
| Internal Event 5 ON delay<br>(Parameter setting/Event<br>bank)  | E 5.on   | 0.0 to 999.9s (Delay time unit is "0.1s".)<br>0 to 9999s (Delay time unit is other than<br>"0.1s".) | 0.0s or 0s    | High function |
| Internal Event 5 OFF delay<br>(Parameter setting/Event<br>bank) | 8 S.o.F. | 0.0 to 999.9s (Delay time unit is "0.1s".)<br>0 to 9999s (Delay time unit is other than<br>"0.1s".) | 0.0s or 0s    |               |

• When the internal event configuration 1 operation type is set at [0: No event], the internal event ON delay and OFF delay are not displayed.

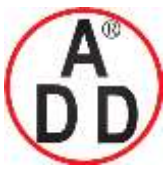

ADD FURNACE Co.,Ltd.

44 ซอขบรมราชชนนี70 ถนนบรมราชชนนี แขวงศาลาธรรมสพน์ เขตทวีวัฒนา กทม.10170 โทร: 02-888-3472 โทร(ออกแบบ).:08-08-170-170 แฟกซ์: 02-888-3258 https://www.add-furnace.com E-mail: <u>sales@add-furnace.com</u> add028883472@gmail.com

**Chapter 5. DETAILED DESCRIPTION OF EACH FUNCTION** 

# 5 - 10 DO (Digital Output)

The following shows the functional block diagram of the DO (digital output):

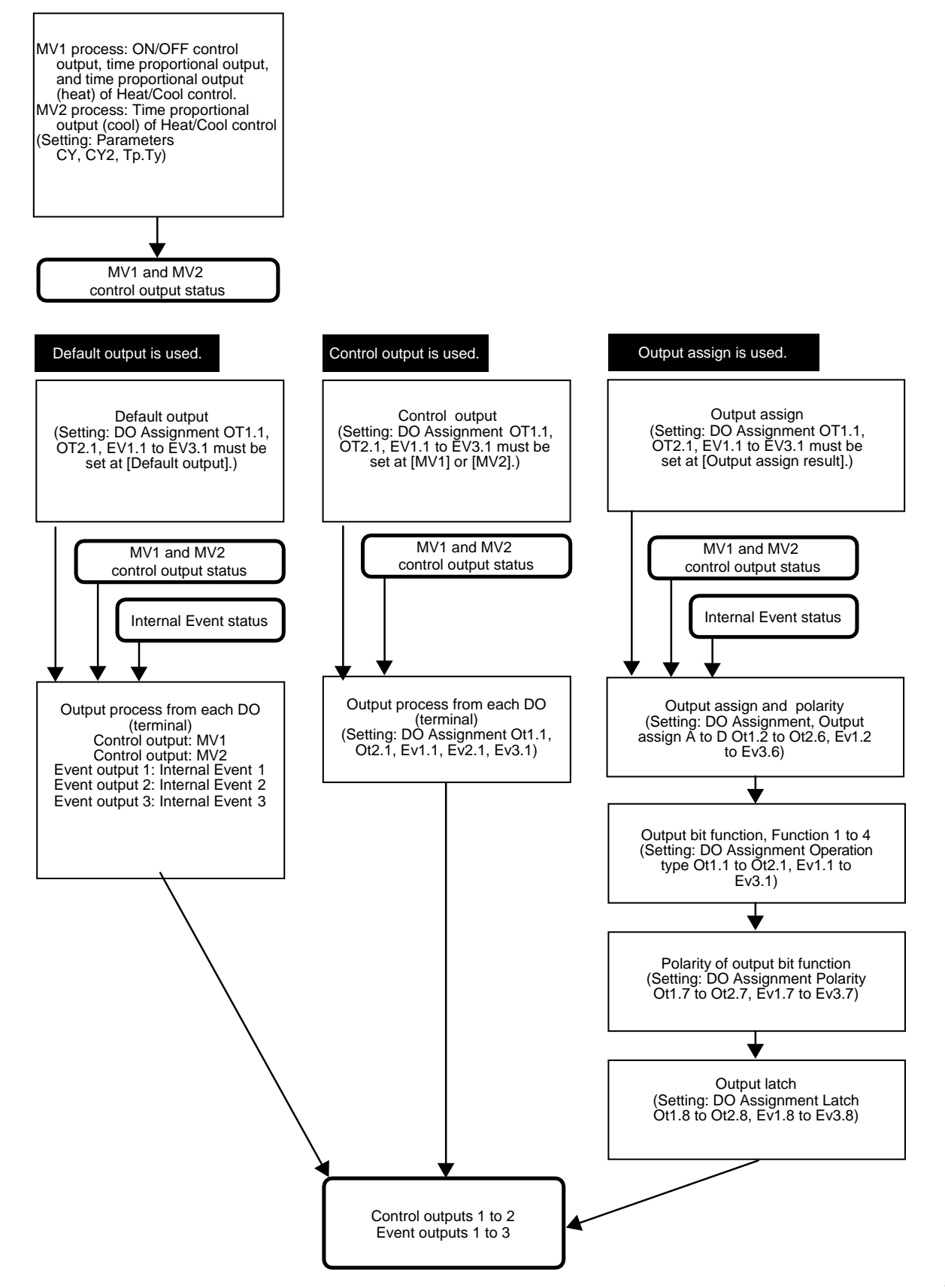

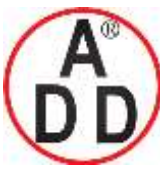

#### MV1/MV2 process

The Time proportional cycle and time proportional cycle mode of MV1/MV2 can

be set.

บริษัท เอดีดี เฟอร์เนส จำกัด

| Item (Setting display/bank)                                                     | Display        | Contents                                                                                                    | Initial value | User level                            |
|---------------------------------------------------------------------------------|----------------|----------------------------------------------------------------------------------------------------|---------------|---------------------------------------|
| Time proportional cycle 1<br>(For MV1)<br>(Parameter<br>setting/Parameter bank) | [9             | 5 to 120s (Output includes the relay output.)<br>1 to 120s (Output does not include the relay<br>output.)                                                                   | 10 or 2s      | Simple,<br>Standard,<br>High function |
| Time proportional cycle 2<br>(For MV2)<br>(Parameter<br>setting/Parameter bank) | 692            |                                                                                                    | 10 or 2s      |                                       |
| Time proportional cycle<br>mode<br>(Parameter<br>setting/Parameter bank)        | <i>Е Р.Е</i> У | <ul><li>0: Controllability aiming type</li><li>1: Operation service life aiming type (ON/OFF operation is performed only once within the Time proportional cycle.</li></ul> | 0 or 1        | High function                         |

- MV1 is a general name of the ON/OFF control output, time proportional output, and time proportional output (heat) of the Heat/Cool control. MV2 is the time proportional output (cool) of the Heat/Cool control.
- M v z is the time proportional output (cool) of the Heat/Cool control.
- When MV1 is connected to any of the relay control output, voltage pulse control output, and event output in the DO Assignment, the display and setting of the Time proportional cycle 1 (Cy) can be made.
- When the Heat/Cool control is used and MV2 is connected to any of the relay control output, voltage pulse control output, and event output in the DO Assignment, the display and setting of the Time proportional cycle 2 (Cy2) can be made.
- The initial value of the Time proportional cycle 1 (Cy) is "10" when the control output 1 is the relay output and it is "2" in other cases.
- The initial value of the Time proportional cycle 2 (Cy2) is "10" when a model with one control output point is used and it is "2" when other models are used.
- The setting of the time proportional cycle mode (tp.ty) is valid to the time proportional outputs of both MV1 and MV2.
- When MV1 is connected to the relay control output or event output in the DO Assignment and the Time proportional cycle 1 (Cy) is set at less than "5s", the operation is performed at intervals of 5s.
- When MV2 is connected to the relay control output or event output in the DO Assignment and the Time proportional cycle 2 (Cy2) is set at less than "5s", the operation is performed at intervals of 5s.

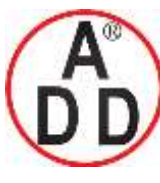

ADD FURNACE Co.,Ltd.

#### Chapter 5. DETAILED DESCRIPTION OF EACH FUNCTION

# Operation type

The outputs of the control outputs 1 to 2 and event outputs 1 to 3 can be set using the operation type of the DO Assignment.

| Item (Setting display/bank)                              | Display | Contents                                                                                  | Initial value | User level    |
|----------------------------------------------------------|---------|-------------------------------------------------------------------------------------------|---------------|---------------|
| Control output 1 Operation type (Setup setting/DO bank)  | ob (1   | 0: Default output<br>1: MV1                                                               | 0             | High function |
| Control output 2 Operation type (Setup setting/DO bank)  | o E 2.1 | 2: MV2<br>3: Function 1 ((A and B) or (C and D))<br>4: Function 2 ((A or B) and (C or D)) | 0             |               |
| Event output 1 Operation type (Setup setting/DO bank)    | Eu (1   | 5: Function 3 (À or B or C or D)<br>6: Function 4 (A and B and C and D)                   | 0             |               |
| Event output 2 Operation type (Setup setting/DO bank)    | Eu2.1   |                                                                                           | 0             |               |
| Event output 3 Operation<br>type (Setup setting/DO bank) | Eu 3.1  |                                                                                           | 0             |               |

- When the object control output is the relay output or voltage pulse output, the display and setting can be made.
- When the object event output is provided, the display and setting can be made.
- MV1 is the ON/OFF control output, time proportional output, and time proportional output (heat) of the Heat/Cool control.
- MV2 is the time proportional output (cool) of the Heat/Cool control.
- When the set value is "0" (default output), the operation becomes as follows according to the output:

Control output 1: Control output status of MV1 is output.

- Control output 2: Control output status of MV2 is output.
- Event output 1: Result of Internal Event 1 is output.
- Event output 2: Result of Internal Event 2 is output.
- Event output 3: Result of Internal Event 3 is output.
- In the output bit function, the logical operations (AND, OR) of each control output and each event output are combined. In output bit functions 1 to 4, the combination of the logical operations may vary. The following shows one logical operation:

Logical AND Logical OR

| OFF and OFF = OFF | OFF  or  OFF = OFF |
|-------------------|--------------------|
| OFF and ON = OFF  | OFF  or  ON = ON   |
| ON and OFF = OFF  | ON or $OFF = ON$   |
| ON and ON $=$ ON  | ON  or  ON = ON    |

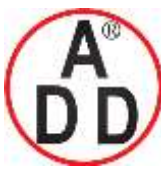

ADD FURNACE Co.,Ltd.

#### Chapter 5. DETAILED DESCRIPTION OF EACH FUNCTION

### Output assign

The assign of four inputs (A, B, C, D) used for the output bit function can be set.

| Item (Setting display/bank)                                               | Display | Contents                                                                                                    | Initial value                                                                                                    | User level                                                                                                    |    |  |
|---------------------------------------------------------------------------|---------|----------------------------------------------------------------------------------------------------|----------------------------------------------------------------------------------------------------|----------------------------------------------------------------------------------------------------|----|--|
| Control output 1 Output<br>assign A (Setup setting/DO<br>Assignment bank) | ot (2   | 0: Normally opened. (OFF, 0)<br>1: Normally closed. (ON, 1)<br>2: Internal Event 1                                                                                                    | 14                                                                                                    | High function                                                                                                    |    |  |
| Control output 1 Output<br>assign B (Setup setting/DO<br>Assignment bank) | ot (3   | 3: Internal Event 2<br>4: Internal Event 3<br>5: Internal Event 4                                                                                                    | 3: Internal Event 2<br>4: Internal Event 3<br>5: Internal Event 4<br>6: Internal Event 5                                                                                                    | 0                                                                                                    |    |  |
| Control output 1 Output<br>assign C (Setup setting/DO<br>Assignment bank) | ot (4   | 7 to 13: Undefined.<br>14: MV1<br>15: MV2                                                                                                    | 0                                                                                                    |                                                                                                    |    |  |
| Control output 1 Output<br>assign D (Setup setting/DO<br>Assignment bank) | oE (S   | 16 to 17: Undefined.18: Dl119: Dl220 to 25: Undefined.26: Internal Contact 127: Internal Contact 228: Internal Contact 329 to 33: Undefined.34: Communication Dl135: Communication Dl236: Communication Dl337: Communication Dl438: MANUAL mode39: READY mode40: Undefined.41: AT running42: During SP ramp43: Undefined.44: Alarm occurs.45: PV alarm occurs.46: Undefined.47: mode key pressing status48: Event output 1 status49: Control output 1 status | 16 to 17: Undefined.       0         18: Dl1       19: Dl2         20 to 25: Undefined.       26: Internal Contact 1         27: Internal Contact 1       15         27: Internal Contact 2       28: Internal Contact 3         29 to 33: Undefined.       0         34: Communication Dl1       0         35: Communication Dl2       36: Communication Dl3         37: Communication Dl3       0         38: MANUAL mode       0         39: READY mode       0 | 0                                                                                                    |    |  |
| Control output 2 Output<br>assign A (Setup setting/DO<br>Assignment bank) | o£2.2   |                                                                                                    |                                                                                                    | 26: Internal Contact 1       15         27: Internal Contact 2       28: Internal Contact 3         28: Internal Contact 3       0         34: Communication DI1       0         35: Communication DI2       36: Communication DI3 | 15 |  |
| Control output 2 Output<br>assign B (Setup setting/DO<br>Assignment bank) | o£2.3   |                                                                                                    |                                                                                                    |                                                                                                    | 0  |  |
| Control output 2 Output<br>assign C (Setup setting/DO<br>Assignment bank) | o£2.4   |                                                                                                    |                                                                                                    | 0                                                                                                    |    |  |
| Control output 2 Output<br>assign D (Setup setting/DO<br>Assignment bank) | o E 2.5 |                                                                                                    | 0                                                                                                    |                                                                                                    |    |  |
| Event output 1 Output<br>assign A (Setup setting/DO<br>Assignment bank)   | Eu 12   |                                                                                                    | <ul> <li>44: Alarm occurs.</li> <li>45: PV alarm occurs.</li> <li>46: Undefined.</li> </ul>                                                                                                    | 2                                                                                                    |    |  |
| Event output 1 Output<br>assign B (Setup setting/DO<br>Assignment bank)   | Eu 13   |                                                                                                    | 0                                                                                                    |                                                                                                    |    |  |
| Event output 1 Output<br>assign C (Setup setting/DO<br>Assignment bank)   | Eo (4   |                                                                                                    | 0                                                                                                    |                                                                                                    |    |  |
| Event output 1 Output<br>assign D (Setup setting/DO<br>Assignment bank)   | Eu (S   |                                                                                                    | 0                                                                                                    |                                                                                                    |    |  |

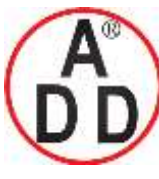

ADD FURNACE Co.,Ltd.

44 ซอขบรมราชชนนี่70 ถนนบรมราชชนนี่ แขวงศาลาธรรมสพน์ เขตทวีวัฒนา กทม.10170 โทร: 02-888-3472 โทร(ออกแบบ ):08-08-170-170 แฟกซ์: 02-888-3258 https://www.add-furnace.com E-mail: <u>sales@add-furnace.com</u> add028883472@gmail.com

| Item (Setting display/bank)                                             | Display | Contents                            | Initial value | User level                         |
|-------------------------------------------------------------------------|---------|-------------------------------------|---------------|------------------------------------|
| Event output 2 Output<br>assign A (Setup setting/DO<br>Assignment bank) | E 2.2   | Same as those on the previous page. | 3             | Same as that<br>on the<br>previous |
| Event output 2 Output<br>assign B (Setup setting/DO<br>Assignment bank) | 3.3 س   |                                     | 0             | page.                              |
| Event output 2 Output<br>assign C (Setup setting/DO<br>Assignment bank) | 2.4     |                                     | 0             |                                    |
| Event output 2 Output<br>assign D (Setup setting/DO<br>Assignment bank) | 2.5 ن ع |                                     | 0             |                                    |
| Event output 3 Output<br>assign A (Setup setting/DO<br>Assignment bank) | E 3.2   |                                     | 4             |                                    |
| Event output 3 Output<br>assign B (Setup setting/DO<br>Assignment bank) | E u 3.3 |                                     | 0             |                                    |
| Event output 3 Output<br>assign C (Setup setting/DO<br>Assignment bank) | E 3.4   |                                     | 0             |                                    |
| Event output 3 Output<br>assign D (Setup setting/DO<br>Assignment bank) | E u 3.5 |                                     | 0             |                                    |

- When the object control output is the relay output or voltage pulse output, and the operation type of the DO Assignment is set for output bit functions 1 to 4, the display and setting can be made.
- When the object event output is provided and the operation type of the DO Assignment is set for output bit functions 1 to 4, the display and setting can be made.

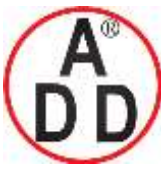

#### Polarity of output assign

The polarity of four output assigns (A, B, C, D) used for the output bit function

can be set.

บริษัท เอดีดี เฟอร์เนส จำกัด

| Item (Setting display/bank)                                               | Display | Contents                                                                                                    | Initial value | User level    |
|---------------------------------------------------------------------------|---------|----------------------------------------------------------------------------------------------------|---------------|---------------|
| Control output 1 Polarity A<br>to D (Setup setting/DO<br>Assignment bank) | ot 15   | The digits are called 1st digit, 2nd digit, 3rd<br>digit, and 4th digit from the right end.<br>1st digit: Output assign A Polarity setting | 0000          | High function |
| Control output 2 Polarity A<br>to D (Setup setting/DO<br>Assignment bank) | o E 2.6 | 2nd digit: Output assign B Polarity setting<br>3rd digit: Output assign C Polarity setting<br>4th digit: Output assign D Polarity setting  | 0000          |               |
| Event output 1 Polarity A to<br>D (Setup setting/DO<br>Assignment bank)   | Eu 16   | 0: Direct<br>1: Reverse                                                                                                    | 0000          |               |
| Event output 2 Polarity A to<br>D (Setup setting/DO<br>Assignment bank)   | 2.5 س   |                                                                                                    | 0000          |               |
| Event output 3 Polarity A to<br>D (Setup setting/DO<br>Assignment bank)   | 5.5 ت   |                                                                                                    | 0000          |               |

- When the object control output is the relay output or voltage pulse output, and the operation type of the DO Assignment is set for output bit functions 1 to 4, the display and setting can be made.
- When the object event output is provided and the operation type of the DO Assignment is set for output bit functions 1 to 4, the display and setting can be made.

#### Handling Precautions

The output relay may be turned ON and OFF repeatedly at a high-speed depending on the conditions.

To avoid such faulty operation, always strictly observe the following cautions:

Control output 1: When any of [Output assign A, B, C, D] (ot1.2 to ot1.5) is set at [49: Control output 1 status], do not set [1: Reverse] for the same symbol of [Output assign A, B, C, D Polarity].

Event output 1: When any of [Output assign A, B, C, D] (ev1.2 to

ot1.5) is set at [48: Event output 1 status], do not set [1: Reverse] for the same symbol of [Output assign A, B, C, D Polarity].

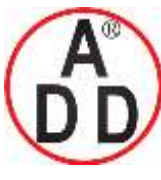

โทร: 02-888-3472 โทร(ออกแบบ).:08-08-170-170 แฟกซ์: 02-888-3258

https://www.add-furnace.com E-mail: <a href="mailto:sales@add-furnace.com">sales@add-furnace.com</a> add028883472@gmail.com</a>

#### **Chapter 5. DETAILED DESCRIPTION OF EACH FUNCTION**

# Polarity of output bit function

The polarity after the output bit function (functions 1 to 4) can be set.

| Item (Setting display/bank)                                        | Display | Contents                | Initial value | User level    |
|--------------------------------------------------------------------|---------|-------------------------|---------------|---------------|
| Control output 1 Polarity<br>(Setup setting/DO<br>Assignment bank) | ot (1   | 0: Direct<br>1: Reverse | 0             | High function |
| Control output 2 Polarity<br>(Setup setting/DO<br>Assignment bank) | o£2.7   |                         | 0             |               |
| Event output 1 Polarity<br>(Setup setting/DO<br>Assignment bank)   | Eu (1   |                         | 0             |               |
| Event output 2 Polarity<br>(Setup setting/DO<br>Assignment bank)   | Eu2.7   |                         | 0             |               |
| Event output 3 Polarity<br>(Setup setting/DO<br>Assignment bank)   | E 3.7   |                         | 0             |               |

- When the object control output is the relay output or voltage pulse output, and the operation type of the DO Assignment is set for output bit functions 1 to 4, the display and setting can be made.
- When the object event output is provided and the operation type of the DO Assignment is set for output bit functions 1 to 4, the display and setting can be made.

### Latch

The latch of the output ON status or output OFF status can be set.

| Item (Setting display/bank)                                     | Display | Contents                                                                                      | Initial value | User level    |
|-----------------------------------------------------------------|---------|-----------------------------------------------------------------------------------------------|---------------|---------------|
| Control output 1 Latch<br>(Setup setting/DO<br>Assignment bank) | ot 18   | 0: None<br>1: Latched (Latched when turned ON.)<br>2: Latched (Latched when turned OFF except | 0             | High function |
| Control output 2 Latch<br>(Setup setting/DO<br>Assignment bank) | ot 2.8  | for initialization at power ON.)                                                              | 0             |               |
| Event output 1 Latch<br>(Setup setting/DO<br>Assignment bank)   | Eu 18   |                                                                                               | 0             |               |
| Event output 2 Latch<br>(Setup setting/DO<br>Assignment bank)   | E 2.8   |                                                                                               | 0             |               |
| Event output 3 Latch<br>(Setup setting/DO<br>Assignment bank)   | 8.5 ن ع |                                                                                               | 0             |               |

- When the object control output is the relay output or voltage pulse output, and the operation type of the DO Assignment is set for output bit functions 1 to 4, the display and setting can be made.
- When the object event output is provided and the operation type of the DO Assignment is set for output bit functions 1 to 4, the display and setting can be made.
- To release the latch status, it is necessary to turn OFF the power, and turn it ON again, to release all DO latches (key operation or communication), or to change the latch setting of the DO Assignment to "0" (none).

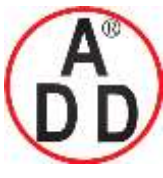

### DO Assignment setting with Smart Loader Package SLP-C35

When setting [DO Assignment] with the Smart Loader Package SLP-C35, select [Edit (E)]  $\rightarrow$  [Input/Output port setup (O)] in that order from the menu. The output bit function, output assign, polarity of output assign, and polarity of output bit function can be easily set using visual images as shown below.

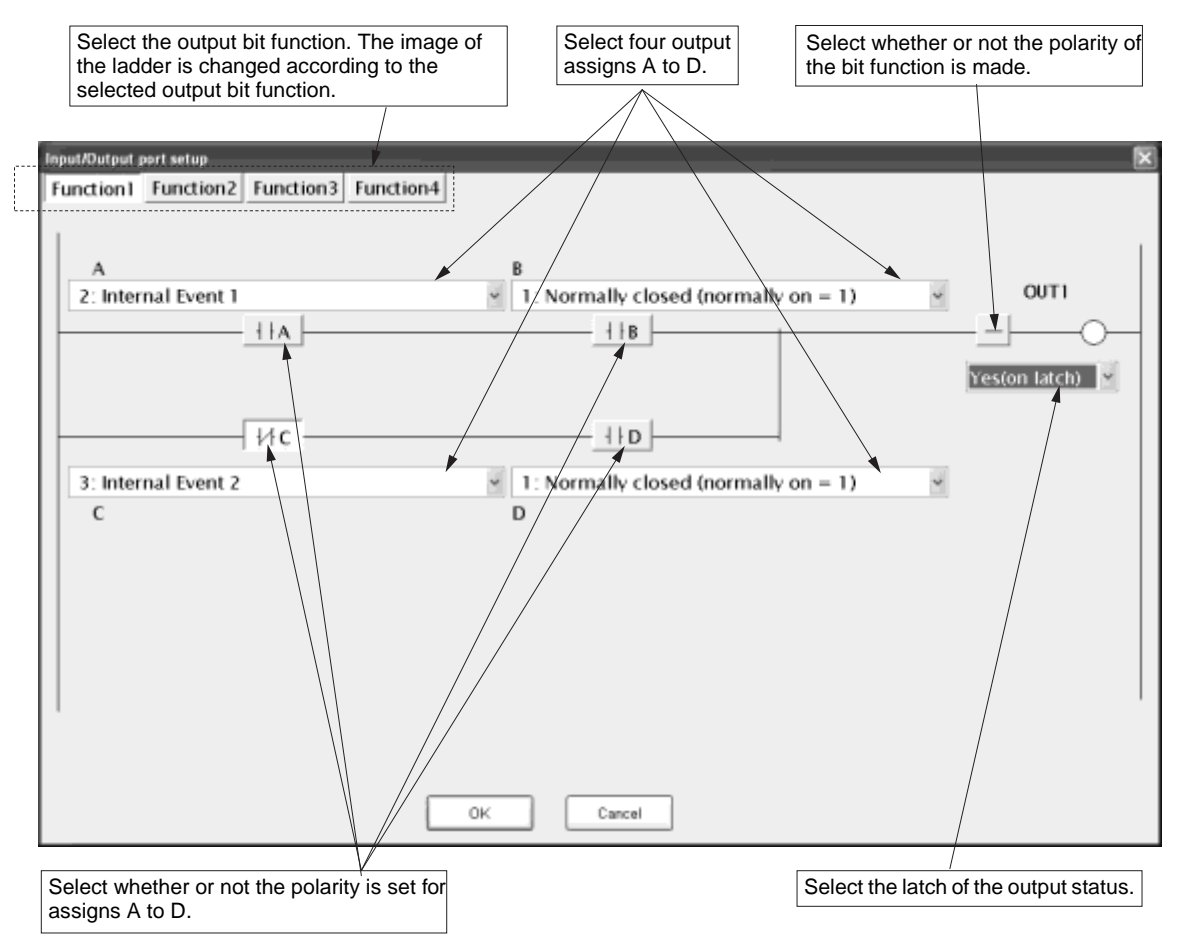

Handling Precautions

In addition to the selection through the menu, the Input port setup window can also be opened using the following procedures:

Click the input/output port setup icon 3.

Right-click in the input bit function setting window.

Press the [Ctrl] and [P] keys at the same time.

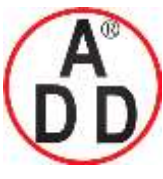

ADD FURNACE Co.,Ltd. 44 ซอขบรมราชชนนี70 ถนนบรมราชชนนี แขวงศาลาธรรมสพน์ เขตทวีวัฒนา กทม.10170 โทร: 02-888-3472 โทร(ออกแบบ):08-08-170-170 แฟกซ์: 02-888-3258 https://www.add-furnace.com E-mail: <u>sales@add-furnace.com</u> add028883472@gmail.com

**Chapter 5. DETAILED DESCRIPTION OF EACH FUNCTION** 

# 5 - 11 Application Examples

บริษัท เอดีดี เฟอร์เนส จำกัด

This section describes examples of applications using the assign functions of this unit.

### Examples of applications using assign functions

The following shows setting examples with the Smart Loader Package SLP-C35. To use assign functions, it is absolutely necessary to set the user level to "High function configuration".

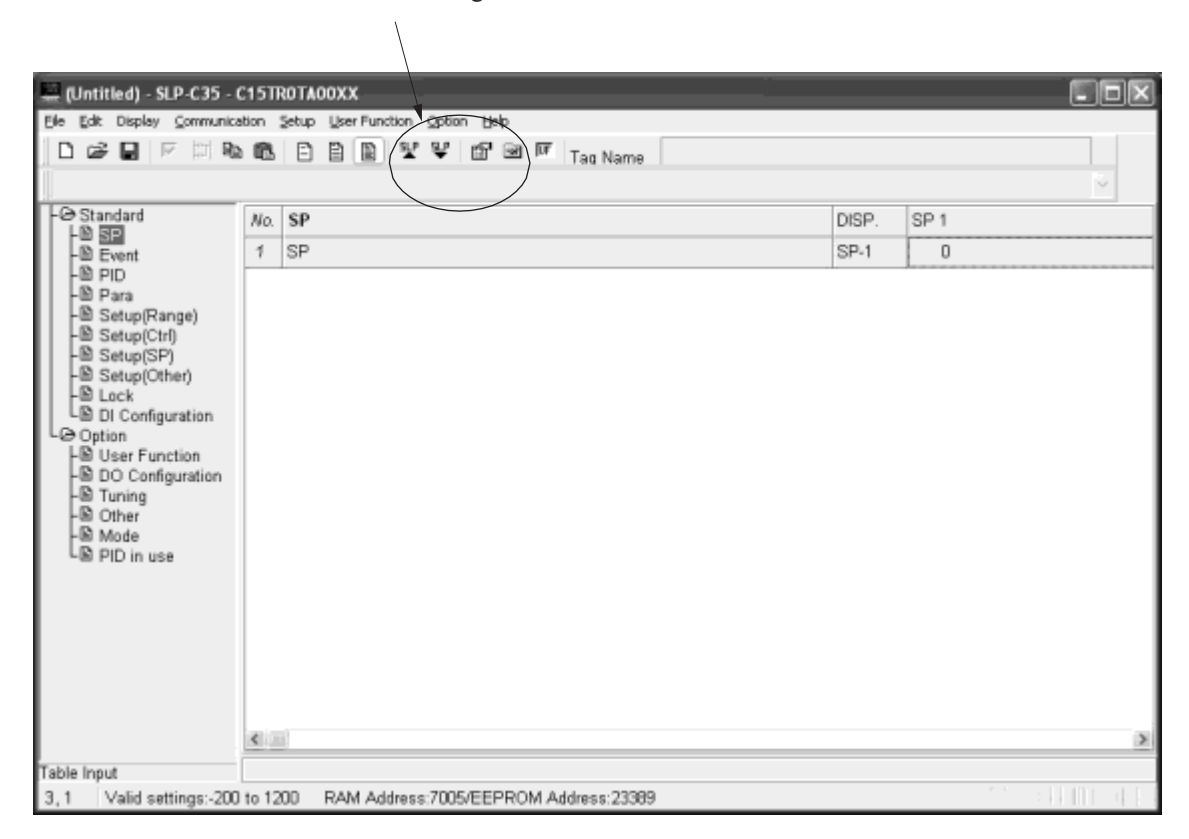

#### Example 1 Logical OR of the heater burnout and PV high limit alarm is output.

Conditions: PV high limit is set to Internal Event 1.

Heater burnout is set to Internal Event 2.

Logical OR of the above events is output to the EV1 relay.

- (1) Select [Standard]  $\rightarrow$  [Event] and set [Internal Event 1] to [1: PV high limit].
- (2) Similarly, set [Internal Event 2] to [16: Heater 1 break/Heater over current].
- (3) Select [Option] → [DO Assignment] and right-click on the operation type of [Event output 1] to select [Input/Output port setup].

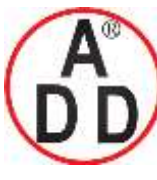

ADD FURNACE Co.,Ltd.

#### **Chapter 5. DETAILED DESCRIPTION OF EACH FUNCTION**

| 1 📾 🖬 🖂 🎞 🖷                      | 1 B                        |                  |       |                                                         |                                                                                                    |                |        |
|----------------------------------|----------------------------|------------------|-------|---------------------------------------------------------|----------------------------------------------------------------------------------------------------|----------------|--------|
| D:Default(MV1 (ON/OFF /          | Outpu                      | t 1,Heat,Open))  |       |                                                         | ~                                                                                                    |                |        |
| Standard                         | No.                        | DO Configuration | DISP. | OUT1                                                    |                                                                                                    | OUT2           | EV     |
| -D Event                         | 1                          | Туре             | OT1.1 | 0:Default*                                              | Input/Output port setup C                                                                                                    |                | Chri+P |
| -DD PID                          | 2                          | Output assign A  | OT1.2 |                                                         |                                                                                                    |                |        |
| -D Setup(Range)                  | Output assign B            | OT1.3            |       | 1: HV1 (ON/OFF, Time proportional output 1, HEAT, OPEN) |                                                                                                    |                |        |
| -D Setup(Ctrl) 4 Output assign C |                            |                  | OT1.4 |                                                         | 2: MM2 (Time proportional output 2,COOL, 0LOSE)<br>3: Operation 1, (A and 8) or (C and D)<br>4: Operation 2, (A or 8) and (C or D) |                |        |
| -D Setup(Other)                  | p(Other) 5 Output assign D |                  |       |                                                         |                                                                                                    |                |        |
| DI Configuration                 | 6                          | Polarity A       | OT1.6 |                                                         | 5: Operation 3, (A or B or C or D)<br>5: Operation 4, (A and B and C and D)                                                        |                |        |
| Option                           | 7                          | Polarity B       | OT1.6 |                                                         | 6: Operation 1, (A and                                                                                                    | e and c and by |        |
| -D DD Configuration              | 8                          | Polarity C       | OT1.6 |                                                         |                                                                                                    |                |        |
| -D Tuning                        | 9 Polarity D               |                  | 0T1.6 |                                                         |                                                                                                    |                |        |
| -D Mode                          | 10                         | Polarity         | OT1.7 |                                                         |                                                                                                    |                |        |
| LD PID in use                    | 17                         | Latch            | OT1.8 |                                                         |                                                                                                    |                |        |

(4) In the Input/Output port setup window, set the following items:

- (a) In this example, since the logical OR of two functions needs to be output, select [Function 1].
- (b) Select [PV high limit] of Internal Event 1 for output assign A.
- (c) Similarly, select [Heater break] of Internal Event 2 for output assign C.
- (d) Select [Normally closed] for output assign B and D.

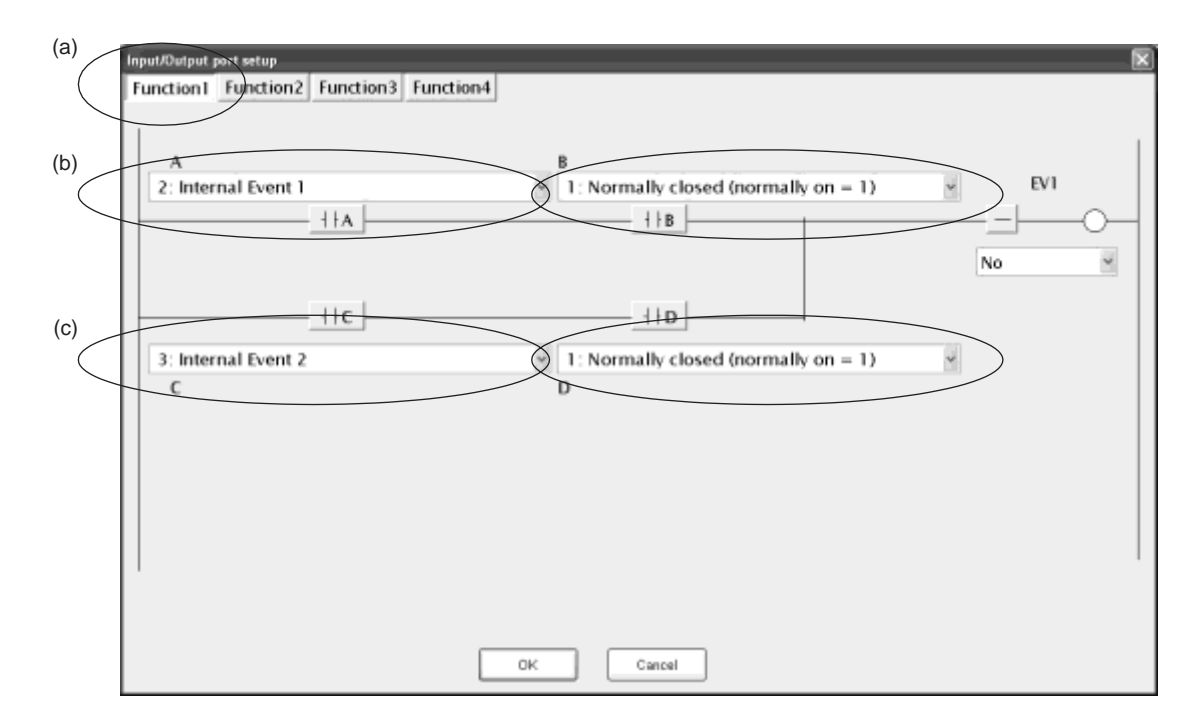

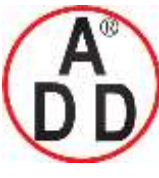

ADD FURNACE Co.,Ltd.

44 ซอขบรมราชชนนี70 ถนนบรมราชชนนี แขวงศาลาธรรมสพน์ เขตทวีวัฒนา กทม.10170 โทร: 02-888-3472 โทร(ออกแบบ).:08-08-170-170 แฟกซ์: 02-888-3258 https://www.add-furnace.com E-mail: <a href="mailto:sales@add-furnace.com">sales@add-furnace.com</a> add028883472@gmail.com</a>

#### **Chapter 5. DETAILED DESCRIPTION OF EACH FUNCTION**

#### Example 2 The operation is started by the external switch, and then it is stopped automatically 30 min. after the temperature has reached the set value.

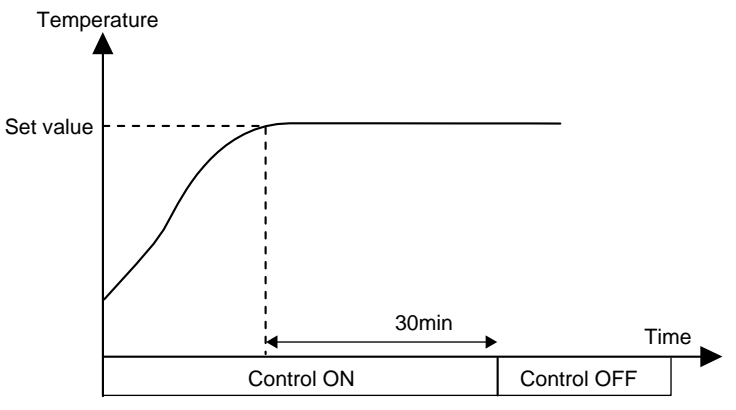

#### Explanation

The timer start-up conditions are set to logical AND of DI1 and PV status EVs. The ON delay time setting of the timer becomes the time, at which the operation is stopped automatically after the temperature has reached the set value. The mode (RUN/READY) is changed based on a combination of DI1 and timer F.

| Status                          | Control OFF Timer counting after status starting of operation |     | Operation stop by<br>time-up |
|---------------------------------|---------------------------------------------------------------|-----|------------------------------|
| DI1                             | OFF                                                           | ON  | ON                           |
| Timer (Internal EV2)            | OFF                                                           | OFF | ON                           |
| Status of Internal<br>Contact 2 | ON                                                            | OFF | ON                           |
| Mode                            | READY                                                         | RUN | READY                        |

#### Setting example

#### • Event

| Event                             | Display | Internal Event 1                      | Internal Event 2                         |
|-----------------------------------|---------|---------------------------------------|------------------------------------------|
| Operation type                    | Ex.C1   | 32: Timer                             | 4: Deviation high limit                  |
| Direct/reverse                    | Ex.C2   |                                       | 0: Direct                                |
| Standby                           | Ex.C2   |                                       | 0: No standby                            |
| EVENT state at READY              | Ex.C2   | 0: EVENT state at READY is continued. | 0: EVENT state at READY<br>is continued. |
| Alarm OR                          | Ex.C3   | 0: None                               | 0: None                                  |
| Special OFF setup                 | Ex.C3   |                                       | 0: As usual.                             |
| Delay time unit                   | Ex.C3   | 2.1min                                | 0: 0.1s                                  |
| Event main setting (low limit)    | Ex      |                                       | 0                                        |
| Event sub setting<br>(high limit) | Ex.SB   |                                       |                                          |
| Hysteresis                        | Ex.HY   |                                       | 5                                        |
| ON delay                          | Ex.ON   | 30                                    | 0                                        |
| OFF delay                         | Ex.OF   | 0                                     | 0                                        |

Note. The internal event No. is indicated at the mark of "x" shown in the Display column.

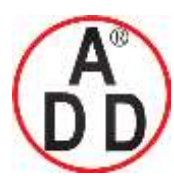

ADD FURNACE Co.,Ltd.

#### **Chapter 5. DETAILED DESCRIPTION OF EACH FUNCTION**

DI

| DI Assignment      | Display | Internal Contact 1                                             | Internal Contact 2                                        |  |
|--------------------|---------|----------------------------------------------------------------|-----------------------------------------------------------|--|
| Operation type     | Dlx.1   | 17: Timer stop/start                                           | 7: RUN/READY                                              |  |
| Input bit function | DIx.2   | 1: Function 1 (A and B) or<br>(C and D)                        | 1: Function 1 (A and B) or<br>(C and D)                   |  |
| Input assign A     | DIx.3   | 2: DI1                                                         | 2: DI1                                                    |  |
| Input assign B     | Dlx.4   | 11: Internal Event 2<br>(Setting = 4: Deviation<br>high limit) | 10: Internal Event 1<br>(Setting = 32: Timer<br>(Status)) |  |
| Input assign C     | DIx.5   | 0: Normally opened.<br>(Normally Off = 0)                      | 0: Normally opened.<br>(Normally Off = 0)                 |  |
| Input assign D     | DIx.6   | 0: Normally opened.<br>(Normally Off = 0)                      | 0: Normally opened.<br>(Normally Off = 0)                 |  |
| Polarity A         | Dlx.7   | 0: Direct                                                      | 0: Direct                                                 |  |
| Polarity B         | DIx.7   | 0: Direct                                                      | 1: Reverse                                                |  |
| Polarity C         | DIx.7   | 0: Direct                                                      | 0: Direct                                                 |  |
| Polarity D         | DIx.7   | 0: Direct                                                      | 0: Direct                                                 |  |
| Polarity           | DIx.8   | 0: Direct                                                      | 1: Reverse                                                |  |
| Event channel def. | DIx.9   | 1                                                              |                                                           |  |

Note. The internal DI No. is indicated at the mark of "x" shown in the Display column.

#### Setting points

The timer startup conditions are set to logical AND of DI1 and temperature attainment (Internal Event 2: Deviation high limit).

The mode (RUN/READY) selection is used as conditions for logical AND of the A contact of DI1 and the B contact of the timer. However, since the mode is the READY mode when the contact is ON, it is reversed in the final stage of internal contact 2.

DI Assignment (Internal Contact 1): Input/Output port setup

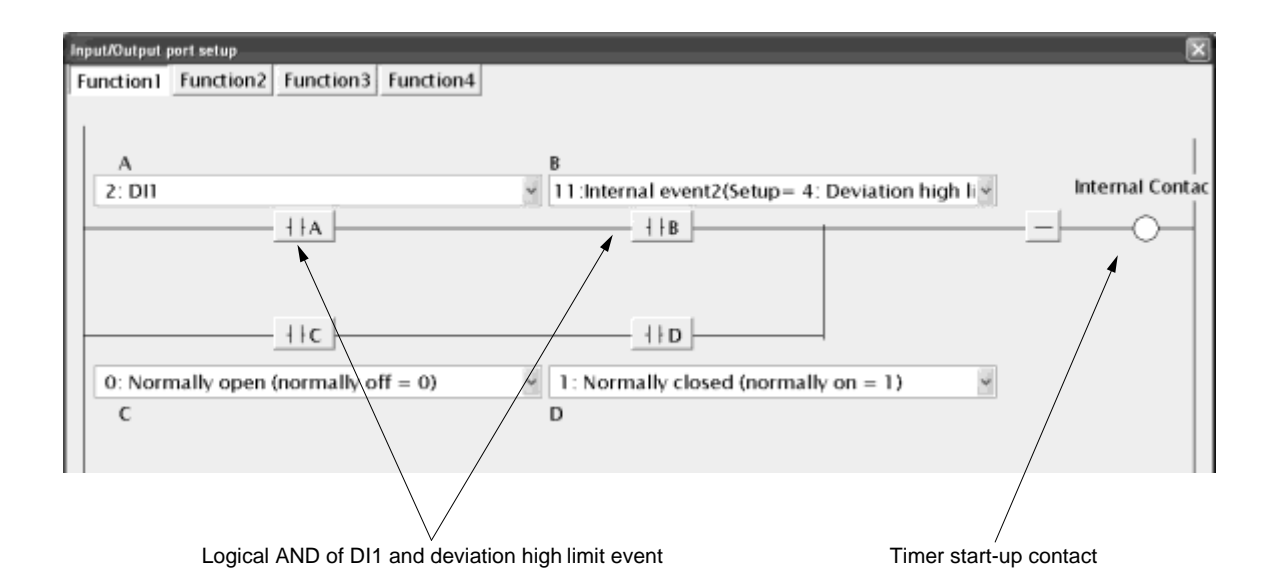

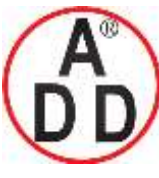

ADD FURNACE Co.,Ltd.

44 ซอขบรมราชชนนี70 ถนนบรมราชชนนี แขวงศาลาธรรมสพน์ เขตทวีวัฒนา กทม.10170 โทร: 02-888-3472 โทร(ออกแบบ).:08-08-170-170 แฟกซ์: 02-888-3258 https://www.add-furnace.com E-mail: <a href="mailto:sales@add-furnace.com">sales@add-furnace.com</a> add028883472@gmail.com</a>

#### **Chapter 5. DETAILED DESCRIPTION OF EACH FUNCTION**

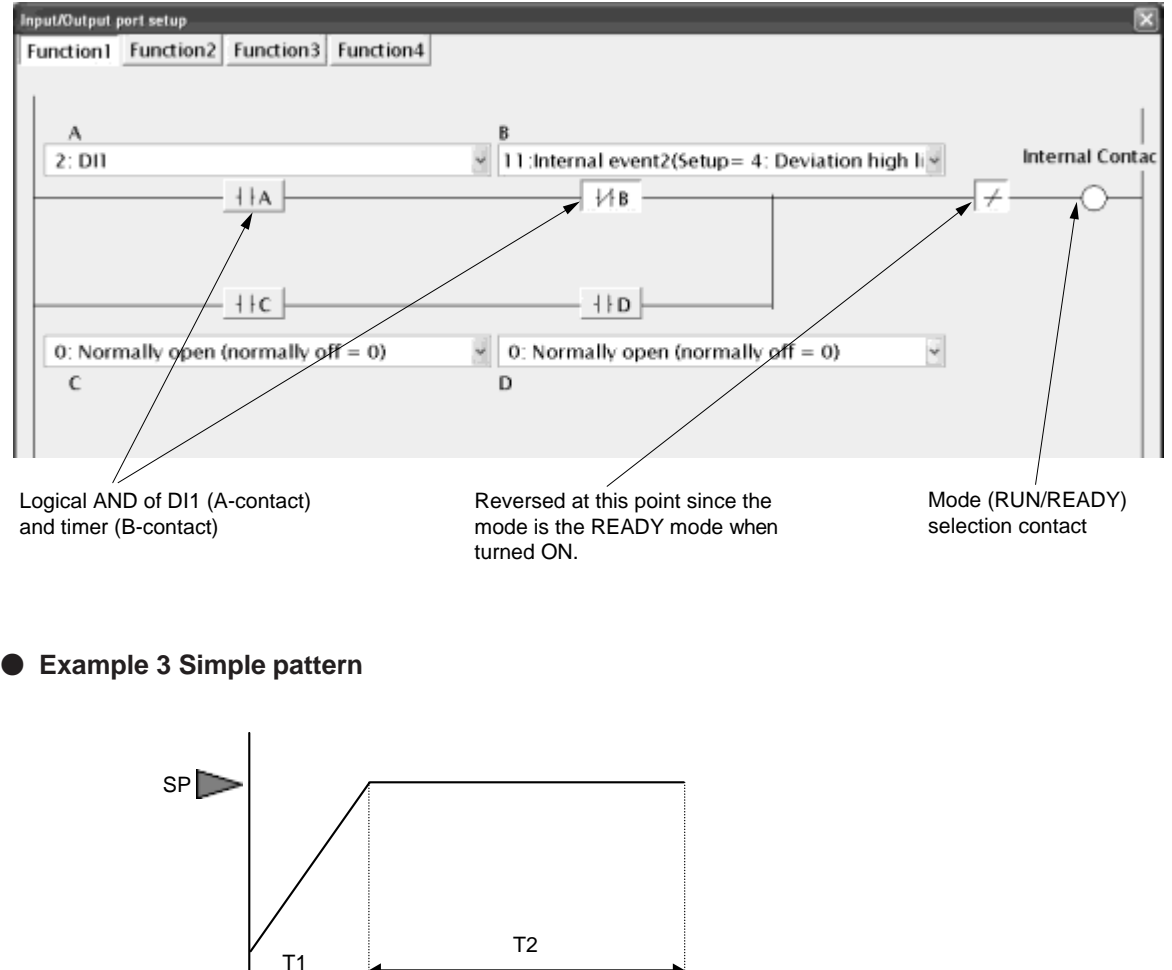

DI Assignment (Internal Contact 2): Input/Output port setup

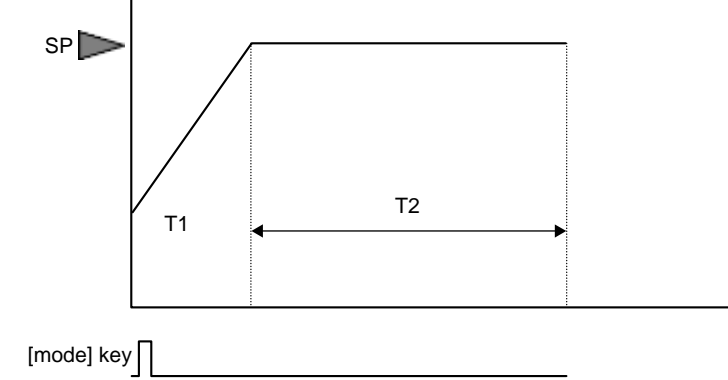

#### Explanation

When the [mode] key is pressed, the mode is changed to the RUN mode and the PV is started.

The SP value moves up (or down) along with the up/down ramp set value.

When the SP value reaches the final SP value and the PV value enters the constant range, the counting is started. After the T2 time has elapsed, the mode is changed to the READY mode.
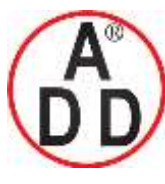

## ADD FURNACE Co.,Ltd.

44 ซอขบรมราชชนนี่70 ถนนบรมราชชนนี่ แขวงศาลาธรรมสพน์ เขตทวีวัฒนา กทม.10170 โทร: 02-888-3472 โทร(ออกแบบ ):08-08-170-170 แฟกซ์: 02-888-3258 https://www.add-furnace.com E-mail: <u>sales@add-furnace.com</u> add028883472@gmail.com

#### **Chapter 5. DETAILED DESCRIPTION OF EACH FUNCTION**

#### Setting example

|  |  |  | 2.010 | Livent | Livent | * Livent | • L'vent | • Event | • Event | • Event | • Event | • Event | • Event | • Event | • Event | • Event | • Event | • Event | • Event | • Event | • Event | • Event | • Event |
|--|--|--|-------|--------|--------|----------|----------|---------|---------|---------|---------|---------|---------|---------|---------|---------|---------|---------|---------|---------|---------|---------|---------|

| Event                             | Display | Internal Event 1                                    | Internal Event 2                         |
|-----------------------------------|---------|-----------------------------------------------------|------------------------------------------|
| Operation type                    | Ex.C1   | 9: Deviation high/low limit<br>(Final SP reference) | 32: Timer (Status)                       |
| Direct/reverse                    | Ex.C2   | 1: Reversed.                                        |                                          |
| Standby                           | Ex.C2   | 0: No standby                                       |                                          |
| EVENT state at READY              | Ex.C2   | 1: EVENT state at READY<br>is forcibly turned OFF.  | 0: EVENT state at READY<br>is continued. |
| Alarm OR                          | Ex.C3   | 0: None                                             | 0: None                                  |
| Special OFF setup                 | Ex.C3   | 0: As usual.                                        |                                          |
| Delay time unit                   | Ex.C3   | 0: 0.1s                                             | 0: 0.1s                                  |
| Event main setting (low limit)    | Ex      | 3                                                   |                                          |
| Event sub setting<br>(high limit) | Ex.SB   | 3                                                   |                                          |
| Hysteresis                        | Ex.HY   | 9999                                                |                                          |
| ON delay                          | Ex.ON   | 2                                                   | 15                                       |
| OFF delay                         | Ex.OF   | 0                                                   | 0                                        |

Note. The internal event No. is indicated at the mark of "x" shown in the Display column.

• DI Assignment

| DI Assignment      | Display | Internal Contact 1                                        | Internal Contact 2                                                                        |
|--------------------|---------|-----------------------------------------------------------|-------------------------------------------------------------------------------------------|
| Operation type     | Dlx.1   | 7: RUN/READY                                              | 17: Timer stop/start                                                                      |
| Input bit function | Dlx.2   | 1: Function 1 (A and B) or<br>(C and D)                   | 1: Function 1 (A and B) or<br>(C and D)                                                   |
| Input assign A     | Dlx.3   | 18: COM DI 1                                              | 10: Internal Event 1<br>(Setting = 9: Deviation<br>high/low limit (Final SP<br>reference) |
| Input assign B     | Dlx.4   | 11: Internal Event 2<br>(Setting = 32: Timer<br>(Status)) | 26: During SP ramp                                                                        |
| Input assign C     | DIx.5   | 0: Normally opened.<br>(Normally Off = 0)                 | 18: COM DI 1                                                                              |
| Input assign D     | Dlx.6   | 0: Normally opened.<br>(Normally Off = 0)                 | 11: Internal Event 2<br>(Setting = 32:<br>Timer (Status))                                 |
| Polarity A         | DIx.7   | 0: Direct                                                 | 0: Direct                                                                                 |
| Polarity B         | DIx.7   | 1: Reverse                                                | 1: Reverse                                                                                |
| Polarity C         | DIx.7   | 0: Direct                                                 | 0: Direct                                                                                 |
| Polarity D         | DIx.7   | 0: Direct                                                 | 0: Direct                                                                                 |
| Polarity           | DIx.8   | 1: Reverse                                                | 0: Direct                                                                                 |
| Event channel def. | DIx.9   |                                                           | 2                                                                                         |

Note. The internal DI No. is indicated at the mark of "x" shown in the Display column.

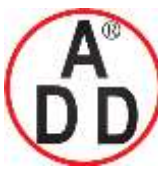

ADD FURNACE Co.,Ltd.

44 ซอขบรมราชชนนี70 ถนนบรมราชชนนี แขวงศาลาธรรมสพน์ เขตทวีวัฒนา กทม.10170 โทร: 02-888-3472 โทร(ออกแบบ).:08-08-170-170 แฟกซ์: 02-888-3258 https://www.add-furnace.com E-mail: <u>sales@add-furnace.com</u> add028883472@gmail.com

#### **Chapter 5. DETAILED DESCRIPTION OF EACH FUNCTION**

| • | Others |
|---|--------|
|---|--------|

C72 [mode key function]: 7 (COM DI1 selection) SP up ramp/down ramp: Desired value

#### • Setting points

The internal EV1 is substituted for the guarantee soak. Therefore, "9999" is set to the hysteresis of Event 1 so that Event 1 is not turned OFF after it has been turned ON even though the PV fluctuates.

DI Assignment (Internal Contact 1): Input/Output port setup

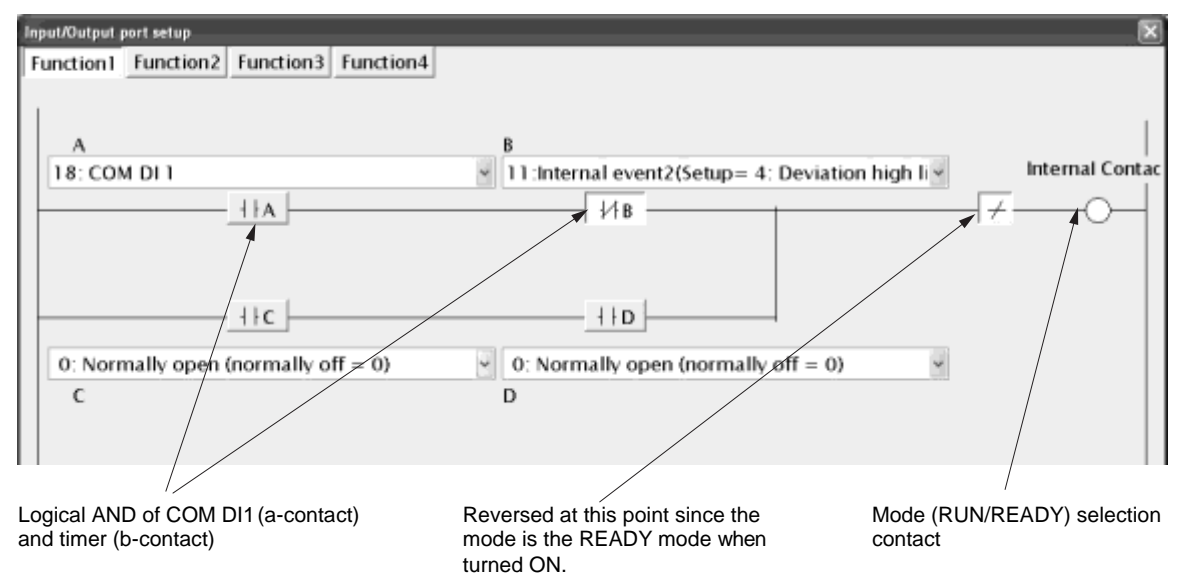

Conditions for guarantee soak (ramp is completed and operation enters within the deviation of the final SP.)

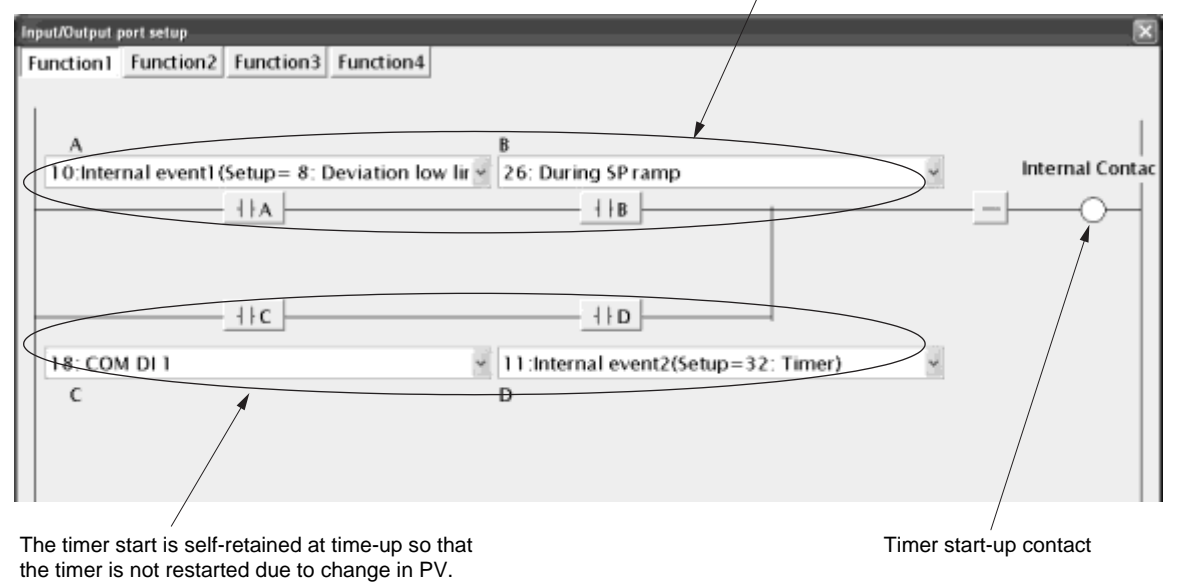

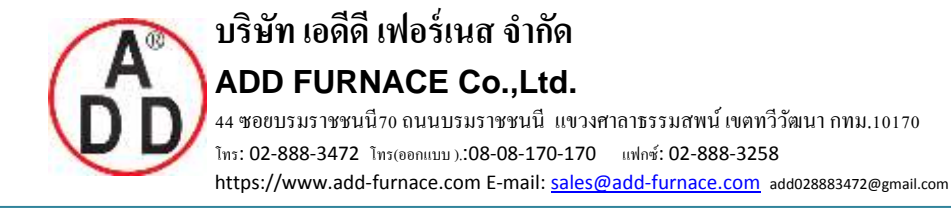

**Chapter 5. DETAILED DESCRIPTION OF EACH FUNCTION** 

## 5 - 12 Continuous Output

The following shows the functional block diagram of the continuous output:

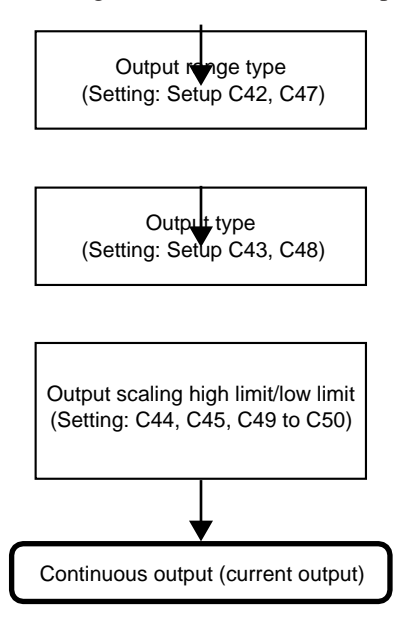

### Output range

The output range of the current output can be set.

| Item (Setting display/bank)                          | Display | Contents                     | Initial value | User level           |
|------------------------------------------------------|---------|------------------------------|---------------|----------------------|
| Control output 1 range<br>(Setup setting/Setup bank) | E 42    | 1: 4 to 20mA<br>2: 0 to 20mA | 1             | Simple,<br>Standard, |
| Control output 2 range<br>(Setup setting/Setup bank) | [ 4]    |                              | 1             | High function        |

• When the object control output is the current output, the display and setting can be made.

### Output type

| The output | type of | the current | output | can | be set. |
|------------|---------|-------------|--------|-----|---------|
| 1          | ~ 1     |             | 1      |     |         |

| Item (Setting display/bank)                         | Display | Contents                                                                                                    | Initial value | User level           |
|-----------------------------------------------------|---------|----------------------------------------------------------------------------------------------------|---------------|----------------------|
| Control output 1 type<br>(Setup setting/Setup bank) | E 43    | 0: MV (manipulated variable)<br>1: Heat MV (for heat/cool control)                                                                                                    | 0             | Simple,<br>Standard, |
| Control output 2 type<br>(Setup setting/Setup bank) | E 48    | <ol> <li>Cool MV (for heat/cool control)</li> <li>PV</li> <li>PV before ratio, bias, and filter</li> <li>SP</li> <li>Deviation</li> <li>CT1 current value</li> <li>CT2 current value</li> <li>MFB (Invalid on SDC15)</li> </ol> | 3             | High function        |

• When the object control output is the current output, the display and setting can be made.

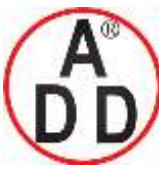

44 ซอยบรมราชชนนี70 ถนนบรมราชชนนี แขวงศาลาธรรมสพน์ เขตทวีวัฒนา กทม.10170

โทร: 02-888-3472 โทร(ออกแบบ).:08-08-170-170 แฟกซ์: 02-888-3258

 $https://www.add-furnace.com \ E-mail: \ \underline{sales@add-furnace.com} \ add028883472@gmail.com$ 

#### Chapter 5. DETAILED DESCRIPTION OF EACH FUNCTION

## Output scaling low limit/high limit

The output scaling low limit and high limit of the current output can be set.

| Item (Setting display/bank)                                          | Disp | lay | Contents                                                                                   | Initial value | User level                            |
|----------------------------------------------------------------------|------|-----|--------------------------------------------------------------------------------------------|---------------|---------------------------------------|
| Control output 1 scaling low<br>limit (Setup setting/Setup<br>bank)  | ، ٦  | 44  | -1999 to +9999<br>The decimal point position may vary so that it<br>meets the output type. | 0.0           | Simple,<br>Standard,<br>High function |
| Control output 1 scaling high limit (Setup setting/Setup bank)       | E *  | 45  |                                                                                            | 100.0         |                                       |
| Control output 2 scaling low<br>limit (Setup setting/Setup<br>bank)  | 6 4  | 49  |                                                                                            | 0             |                                       |
| Control output 2 scaling high<br>limit (Setup setting/Setup<br>bank) | 6 9  | 50  |                                                                                            | 1000          |                                       |

- When the object control output is the current output, the display and setting can be made.
- The following Figures show the relationship between the numeric value and output of the output type using the output scaling low limit/high limit settings:

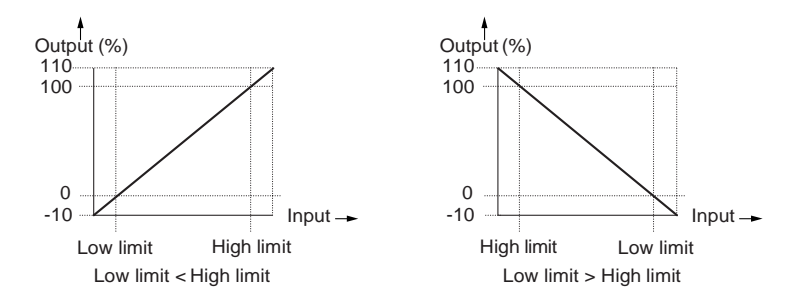

However, the output is 0 to 110% in a range of 0 to 20mA.

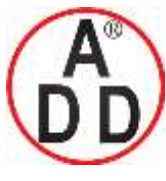

#### Chapter 5. DETAILED DESCRIPTION OF EACH FUNCTION

# 5 - 13 CT (Current Transformer) Input

For CT input, two kinds of current values are provided.

• Current value at output ON.: This current value is used for the heater burnout/over-current event. This current value is displayed as CT current value.

• Current value at output OFF.: This current value is used for the heater short-circuit event. This current value cannot be displayed.

When [CT type] is set at "heater burnout detection" (C36 = 0 or C39 = 0), the following operation is performed: The current value at output ON becomes the CT current value measured when the output specified in [CT output] is turned ON.

The current value at output OFF becomes the CT current value measured when the output specified in [CT output] is turned OFF.

When [CT type] is set at "current value measurement" (C36 = 1 or C39 = 1), the following operation is performed: The current value at output ON becomes the measured CT current value regardless of the output ON/OFF status. The current value at output OFF is fixed at "0.0A".

The following shows the functional block diagram of the CT (current transformer) input:

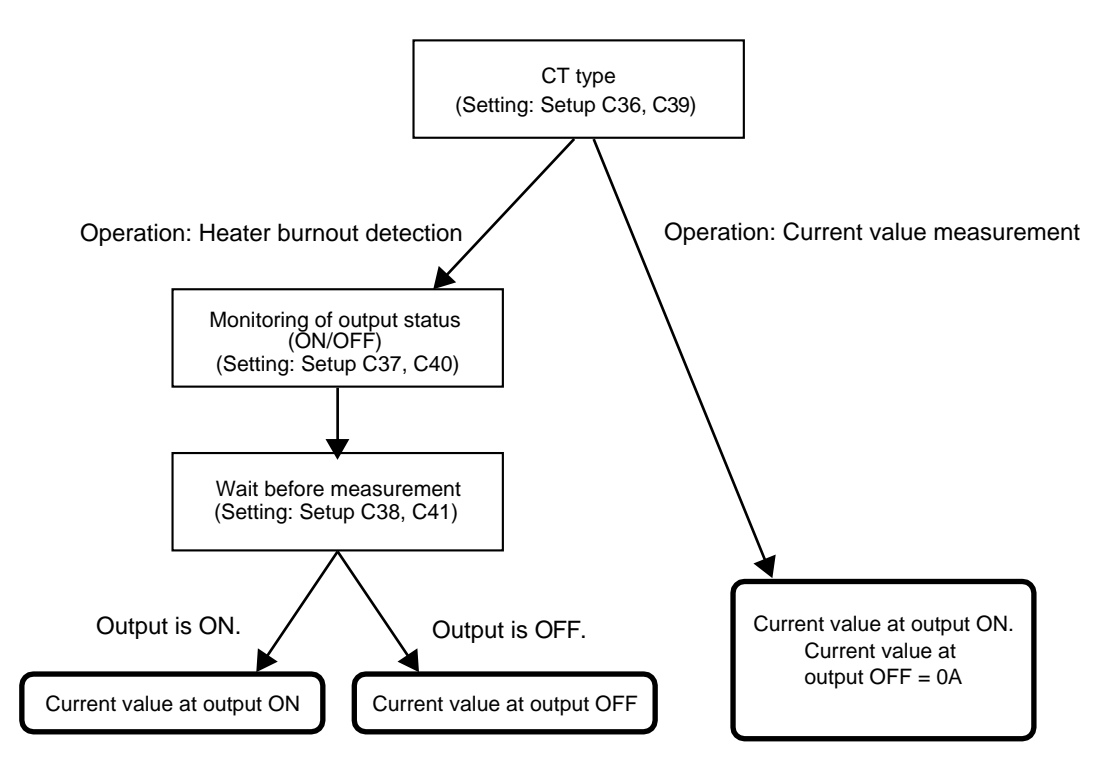

### **Handling Precautions**

The current value at output ON is used when the operation type of the Internal Event is set at [heater burnout/over-current].

The current value at output OFF is used when the operation type of the Internal Event is set at [heater short-circuit].

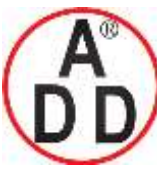

ADD FURNACE Co.,Ltd.

44 ซอขบรมราชชนนี70 ถนนบรมราชชนนี แขวงศาลาธรรมสพน์ เขตทวีวัฒนา กทม.10170 โทร: 02-888-3472 โทร(ออกแบบ ).:08-08-170-170 แฟกซ์: 02-888-3258 https://www.add-furnace.com E-mail: <u>sales@add-furnace.com</u> add028883472@gmail.com

#### **Chapter 5. DETAILED DESCRIPTION OF EACH FUNCTION**

### CT type

A desired operation type can be set for each of CT input 1 or CT input 2.

| Item (Setting display/bank)                      | Di | splay | Contents                                                    | Initial value | User level           |
|--------------------------------------------------|----|-------|-------------------------------------------------------------|---------------|----------------------|
| CT1 operation type<br>(Setup setting/Setup bank) | Ľ  | 38    | 0: Heater burnout detection<br>1: Current value measurement | 0             | Simple,<br>Standard, |
| CT2 operation type<br>(Setup setting/Setup bank) | Ε  | 39    |                                                             | 0             | High function        |

- When the optional model has two CT input points, the display and setting can be made.
- When the CT type is set at "current value measurement", the current value at output ON is updated regardless of the output ON/OFF status and the current value at output OFF is fixed at "0.0A".

### CT output

When the CT type is set at "heater burnout detection", the output of the output ON/OFF monitor object can be set.

| Item (Setting display/bank)              | Display | Contents                                                    | Initial value | User level           |
|------------------------------------------|---------|-------------------------------------------------------------|---------------|----------------------|
| CT1 output<br>(Setup setting/Setup bank) | E 3.    | 0: Control output 1<br>1: Control output 2                  | 0             | Simple,<br>Standard, |
| CT2 output<br>(Setup setting/Setup bank) | Е ч     | 2: Event output 1<br>3: Event output 2<br>4: Event output 3 | 0             | Hign function        |

• When the optional model has two CT input points and the CT type is set at "heater burnout detection", the display and setting can be made.

### CT measurement wait time

When the CT type is set at "heater burnout detection", a period of time between changing of the output ON/OFF and starting of the current value measurement can be set.

| Item (Setting display/bank)                             | Display | Contents     | Initial value | User level           |
|---------------------------------------------------------|---------|--------------|---------------|----------------------|
| CT1 measurement wait time<br>(Setup setting/Setup bank) | [ 38    | 20 to 300 ms | 30ms          | Simple,<br>Standard, |
| CT2 measurement wait time<br>(Setup setting/Setup bank) | [ 4]    |              | 30ms          | High function        |

• When the optional model has two CT input points and the CT type is set at "heater burnout detection", the display and setting can be made.

• When the measurement wait time has elapsed after the ON/OFF status of the output to be monitored has been changed, the measurement of the current value is started. When 100 ms have elapsed after that, the measurement of the current value is completed.

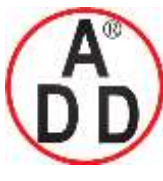

**ADD FURNACE Co.,Ltd.** 44 ชอยบรมราชชนนี70 ถนนบรมราชชนนี แขวงศาลาธรรมสพน์ เขตทวีวัฒนา กทม.10170 ไทร: 02-888-3472 ไทร(ออกแบบ ).:08-08-170-170 แฟกซ์: 02-888-3258 https://www.add-furnace.com E-mail: <u>sales@add-furnace.com</u> add028883472@gmail.com

#### Chapter 5. DETAILED DESCRIPTION OF EACH FUNCTION

บริษัท เอดีดี เฟอร์เนส จำกัด

# 5 - 14 Console Display and Key Operation

It is possible to make the setting so that the console display and key operation are customized.

### Key operation type

Two kinds of general key operation flows are provided, standard key operation type and special key operation type. A desired key operation type can be selected. (For details about two kinds of key operation types,

refer to 2-2, Key Operation (on page 2-2).)

| Item (Setting display/bank)                      | Display | Contents                            | Initial value | User level    |
|--------------------------------------------------|---------|-------------------------------------|---------------|---------------|
| Key operation type<br>(Setup setting/Setup bank) | [ ]     | 0: Standard type<br>1: Special type | 0             | High function |

### [mode] key function

The selection operation when the [mode] key is kept pressed for 1 sec. or longer in the operation display mode can be set.

| Item (Setting display/bank)                       | Display | Contents                                                                                                    | Initial value | User level                            |
|---------------------------------------------------|---------|----------------------------------------------------------------------------------------------------|---------------|---------------------------------------|
| [mode] key function<br>(Setup setting/Setup bank) | בר ז    | 0: Invalid<br>1: AUTO/MANUAL selection<br>2: RUN/READY selection<br>3: AT Stop/Start<br>4: LSP group selection<br>5: Release all DO latches<br>6: Invalid<br>7: Communication DI1 selection<br>8: Invalid | 0             | Simple,<br>Standard,<br>High function |

#### I Handling Precautions

- When [CtrL: Control method] is set at "0" (ON/OFF control), the AUTO/MANUAL selection becomes invalid.
- When [CtrL: Control method] is set at "0" (ON/OFF control) or if the PV high limit/low limit alarm occurs, the AT stop/start selection becomes invalid.
- When [C30: LSP system group] is set at "1", the LSP group selection becomes invalid.

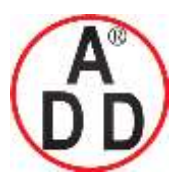

ADD FURNACE Co.,Ltd.

44 ซอขบรมราชชนนี่70 ถนนบรมราชชนนี่ แขวงศาลาธรรมสพน์ เขตทวีวัฒนา กทม.10170 โทร: 02-888-3472 โทร(ออกแบบ):08-08-170-170 แฟกซ์: 02-888-3258 https://www.add-furnace.com E-mail: <u>sales@add-furnace.com</u> add028883472@gmail.com

#### **Chapter 5. DETAILED DESCRIPTION OF EACH FUNCTION**

### MODE display setup

Whether or not the mode related setup items of the parameter setting and mode bank are displayed can be set.

| Item (Setting display/bank)                      | Display | Contents                                                                                                    | Initial value | User level                 |
|--------------------------------------------------|---------|----------------------------------------------------------------------------------------------------|---------------|----------------------------|
| MODE display setup<br>(Setup setting/Setup bank) | E 73    | Whether or not the mode bank setup is<br>displayed is determined by the sum of the<br>following weights:<br>Bit 0: AUTO/MANUAL display<br>Disabled: 0, Enabled: +1<br>Bit 1: RUN/READY display<br>Disabled: 0, Enabled: +2<br>Bit 3: AT stop/start display<br>Disabled: 0, Enabled: +8<br>Bit 4: Release all DO latches display<br>Disabled: 0, Enabled: +16<br>Bit 5: Communication DI1 ON/OFF display<br>Disabled: 0, Enabled: +32<br>Other invalid settings, 0, +4, +64, +128 | 255           | Standard,<br>High function |

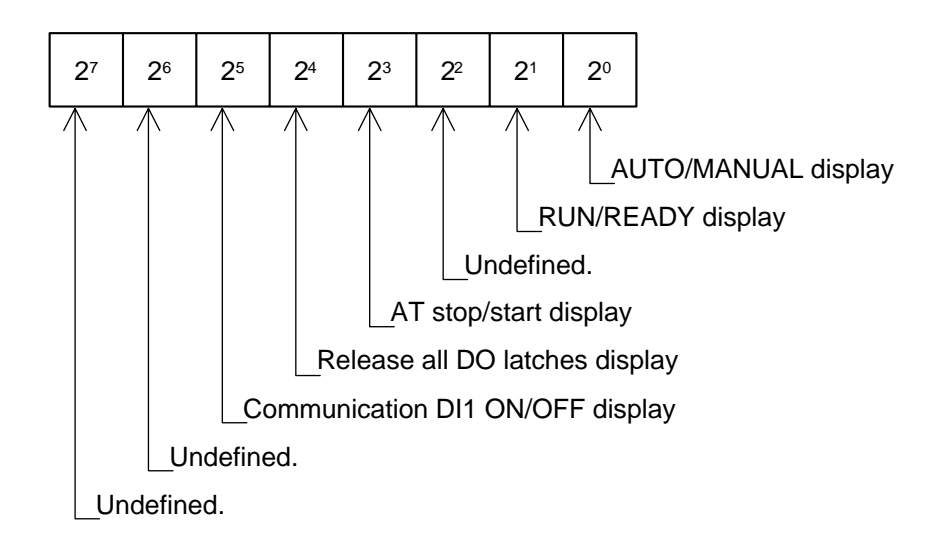

• When using the Smart Loader Package SLP-C35, not only the numeric value, but also the bit input can be used to set [MODE display setup: C73].

I Handling Precautions

- Even though the AUTO/MANUAL display is set at [Displayed], the AUTO/MANUAL is not displayed when [CtrL: Control method] is set at "0" (ON/OFF control).
- Even though the AT stop/start display is set at [Displayed], the AT stop/start is not displayed when [CtrL: Control method] is set at "0" (ON/OFF control).

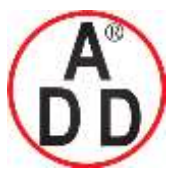

บริษัท เอดีดี เฟอร์เนส จำกัด ADD FURNACE Co.,Ltd.

44 ซอขบรมราชชนนี่70 ถนนบรมราชชนนี แขวงศาลาธรรมสพน์ เขตทวีวัฒนา กทม.10170 โทร: 02-888-3472 โทร(ออกแบบ).:08-08-170-170 แฟกซ์: 02-888-3258 https://www.add-furnace.com E-mail: <u>sales@add-furnace.com</u> add028883472@gmail.com

#### **Chapter 5. DETAILED DESCRIPTION OF EACH FUNCTION**

### ■ PV/SP display setup

Whether or not the PV/SV value related items are displayed in the operation display mode can be set.

| Item (Setting display/bank)                       | Display | Contents                                                                                                    | Initial value | User level                 |
|---------------------------------------------------|---------|----------------------------------------------------------------------------------------------------|---------------|----------------------------|
| PV/SP display setup<br>(Setup setting/Setup bank) | [ 74    | Whether or not the PV/SP value related items<br>are displayed in the operation display mode is<br>determined by the sum of the following<br>weights:<br>Bit 0: PV display<br>Disabled: 0, Enabled: +1<br>Bit 1: SP display<br>Disabled: 0, Enabled: +2<br>Bit 2: LSP group number display<br>Disabled: 0, Enabled: +4<br>Other invalid settings, 0, +8 | 15            | Standard,<br>High function |

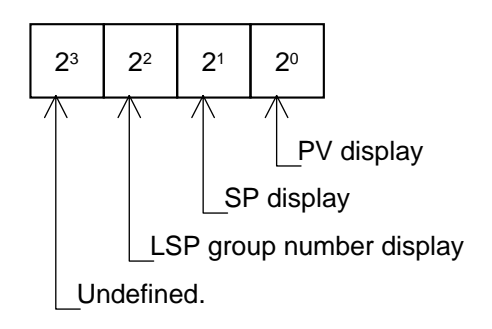

• When using the Smart Loader Package SLP-C35, not only the numeric value, but also the bit input can be used to set [PV/SP display setup: C74].

Handling Precautions

• Even though the LSP group number display is set at [Enabled], the LSP group number is not displayed when [C30: LSP system group] is set at "1".

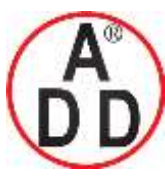

ADD FURNACE Co.,Ltd.

44 ชอยบรมราชชนนี่70 ถนนบรมราชชนนี่ แขวงศาลาธรรมสพน์ เขตทวีวัฒนา กทม.10170 โทร: 02-888-3472 โทร(ออกแบบ ):08-08-170-170 แฟกซ์: 02-888-3258 https://www.add-furnace.com E-mail: <u>sales@add-furnace.com</u> add028883472@gmail.com

#### Chapter 5. DETAILED DESCRIPTION OF EACH FUNCTION

### MV display setup

Whether or not the MV related items are displayed in the operation display mode can be set.

| Item (Setting display/bank)                    | Displa | Contents                                                                                                    | Initial value | User level                 |
|------------------------------------------------|--------|----------------------------------------------------------------------------------------------------|---------------|----------------------------|
| MV display setup<br>(Setup setting/Setup bank) | [ ]    | <ul> <li>Whether or not the MV value related items are displayed in the operation display mode is determined by the sum of the following weights:</li> <li>Bit 0: MV display Disabled: 0, Enabled: +1</li> <li>Bit 1: Heat MV/cool MV display Disabled: 0, Enabled: +2</li> <li>Bit 3: AT progress display Disabled: 0, Enabled: +8</li> <li>Other invalid settings, 0, +4</li> </ul> | 15            | Standard,<br>High function |

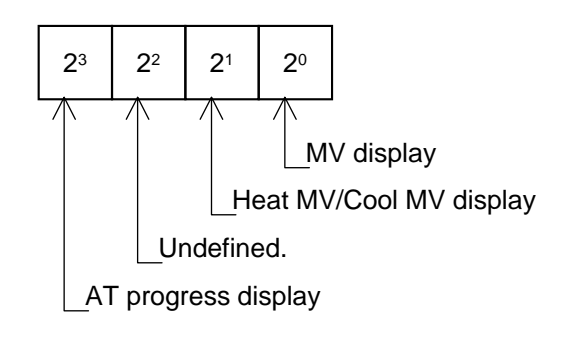

• When using the Smart Loader Package SLP-C35, not only the numeric value, but also the bit input can be used to set [MV display setup: C75].

I Handling Precautions

- Even though the heat MV/cool MV display is set at [Enabled], the heat MV/cool MV is not displayed when [Heat/Cool control: C26] is set at "0" (Disabled).
- Even though the AT progress display is set at [Enabled], the AT progress is not displayed while the AT is stopping.

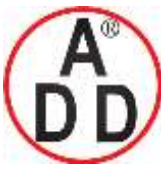

#### **Chapter 5. DETAILED DESCRIPTION OF EACH FUNCTION**

บริษัท เอดีดี เฟอร์เนส จำกัด

### EV display setup

Whether or not the main setting and sub setting of Internal Events 1 to 3 are displayed in the operation display mode can be set.

| Item (Setting display/bank)                    | Dis | play | Contents                                                                                                    | Initial value | User level                 |
|------------------------------------------------|-----|------|----------------------------------------------------------------------------------------------------|---------------|----------------------------|
| EV display setup<br>(Setup setting/Setup bank) | Ε   | 75   | <ol> <li>O: Internal Event set value is not displayed in<br/>the operation display mode.</li> <li>1: Set value of Internal Event 1 is displayed in<br/>the operation display mode.</li> <li>2: Set values of Internal Events 1 to 2 are<br/>displayed in the operation display mode.</li> <li>3: Set values of Internal Events 1 to 3 are<br/>displayed in the operation display mode.</li> </ol> | 0             | Standard,<br>High function |

Handling Precautions

- Even though the Internal Event set value is set at [Enabled], the Internal Event set values are not displayed when the main setting and sub setting are not necessary according to the operation type of Internal Event.
- The main setting and sub setting of Internal Events 4 to 5 cannot be displayed in the operation display mode.

#### Timer remain time display setup

Whether or not the ON delay/OFF delay remain time of Internal Events 1 to 3 is displayed in the operation display mode can be set.

| Item (Setting display/bank)                                      | Dis | splay | Contents                                                                                                    | Initial value | User level                 |
|------------------------------------------------------------------|-----|-------|----------------------------------------------------------------------------------------------------|---------------|----------------------------|
| Timer remain time display<br>setup<br>(Setup setting/Setup bank) | Ε   | רר    | <ol> <li>ON/OFF delay remain time of Internal Event<br/>is not displayed in the operation display<br/>mode.</li> <li>ON/OFF delay remain time of Internal Event<br/>1 is displayed in the operation display<br/>mode.</li> <li>ON/OFF delay remain time of Internal<br/>Events 1 to 2 is displayed in the operation<br/>display mode.</li> <li>ON/OFF delay remain time of Internal<br/>Events 1 to 3 is displayed in the operation<br/>display mode.</li> </ol> | 0             | Standard,<br>High function |

Handling Precautions

- Even though the Internal Event timer remain time is set at [Enabled], the timer remain time is not displayed when the timer remain time display is not necessary according to the operation type of Internal Event.
- The timer remain time of Internal Events 4 to 5 cannot be displayed in the operation display mode.

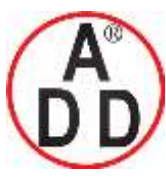

ADD FURNACE Co.,Ltd.

44 ซอยบรมราชชนนี่70 ถนนบรมราชชนนี่ แขวงศาลาธรรมสพน์ เขตทวีวัฒนา กทม.10170 โทร: 02-888-3472 โทร(ออกแบบ ):08-08-170-170 แฟกซ์: 02-888-3258 https://www.add-furnace.com E-mail: <u>sales@add-furnace.com</u> add028883472@gmail.com

#### Chapter 5. DETAILED DESCRIPTION OF EACH FUNCTION

### CT display setup

Whether or not the CT current value is displayed in the operation display mode can be set.

| Item (Setting display/bank)                    | Display | Contents                                                                                                    | Initial value | User level                 |
|------------------------------------------------|---------|----------------------------------------------------------------------------------------------------|---------------|----------------------------|
| CT display setup<br>(Setup setting/Setup bank) | C 78    | <ul> <li>0: CT current value is not displayed in the operation display mode.</li> <li>1: CT1 current value is displayed in the operation display mode.</li> <li>2: CT1 to 2 current values are displayed in the operation display mode.</li> </ul> | 1             | Standard,<br>High function |

• When the optional model has two CT input points, the display and setting can be made.

### User level

The user level of the console display can be set.

As a larger value is set, the number of possible displays/settings is increased.

| Item (Setting display/bank)              | Display | Contents                                                                               | Initial value | User level                            |
|------------------------------------------|---------|----------------------------------------------------------------------------------------|---------------|---------------------------------------|
| User level<br>(Setup setting/Setup bank) | [ 79    | 0: Simple configuration<br>1: Standard configuration<br>2: High function configuration | 0             | Simple,<br>Standard,<br>High function |

## Communication monitor display

The function of the decimal point LED at the right end digit of the lower display (lower 4-digit display) can be set.

| Item (Setting display/bank)                                    | Display | Contents                                                                                                    | Initial value | User level    |
|----------------------------------------------------------------|---------|----------------------------------------------------------------------------------------------------|---------------|---------------|
| Communication monitor<br>display<br>(Setup setting/Setup bank) | [ 80    | <ol> <li>Disabled</li> <li>Flashing while data is sending through RS-<br/>485 communication.</li> <li>Flashing while data is receiving through RS-<br/>485 communication.</li> <li>Logical OR of all DI statuses</li> <li>Flashing in READY mode</li> </ol> | 0             | High function |

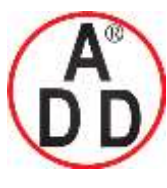

ADD FURNACE Co.,Ltd.

44 ซอขบรมราชชนนี่70 ถนนบรมราชชนนี่ แขวงศาลาธรรมสพน์ เขตทวีวัฒนา กทม.10170 โทร: 02-888-3472 โทร(ออกแบบ ):08-08-170-170 แฟกซ์: 02-888-3258 https://www.add-furnace.com E-mail: <u>sales@add-furnace.com</u> add028883472@gmail.com

#### Chapter 5. DETAILED DESCRIPTION OF EACH FUNCTION

### User Function

Up to eight settings selected from various settings can be added to the operation display.

| Item (Setting display/bank)                              | Display | Contents                                                                                                    | Initial value | User level                 |
|----------------------------------------------------------|---------|----------------------------------------------------------------------------------------------------|---------------|----------------------------|
| User Function 1<br>(Setup setting/User<br>Function bank) | UE - 1  | Each setting is set on the upper display.<br>The following shows the setting exceptions:<br>: Not registered.                                                                           |               | Standard,<br>High function |
| User Function 2<br>(Setup setting/User<br>Function bank) | UE-2    | <ul> <li>P-: P (Proportional band) of currently used<br/>PID group</li> <li>I (Integral time) of currently used PID group</li> <li>D (Derivative time) of currently used PID</li> </ul> |               |                            |
| User Function 3<br>(Setup setting/User<br>Function bank) | UF - 3  | group<br>r                                                                                                    |               |                            |
| User Function 4<br>(Setup setting/User<br>Function bank) | Uh-y    | It is possible to register only the settings,                                                                                                    |               |                            |
| User Function 5<br>(Setup setting/User<br>Function bank) | UF-5    | which can be displayed.<br>(Example: Manual reset of the PID constant<br>can be registered when the I (Integral time) is<br>set at "0")                                                 |               |                            |
| User Function 6<br>(Setup setting/User<br>Function bank) | UF-5    |                                                                                                    |               |                            |
| User Function 7<br>(Setup setting/User<br>Function bank) | ר - UE  |                                                                                                    |               |                            |
| User Function 8<br>(Setup setting/User<br>Function bank) | UF - 8  |                                                                                                    |               |                            |

• When using the Smart Loader Package SLP-C35, [User Function] can be registered even though the conditions for instrument status are set as display disabled.

#### Handling Precautions

The settings registered in the User Function are not displayed in the operation display mode when the display is set disabled.

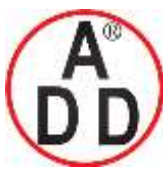

ADD FURNACE Co.,Ltd.

#### **Chapter 5. DETAILED DESCRIPTION OF EACH FUNCTION**

#### User Function setting procedures

This section describes an example of setting with the Smart Loader Package SLP-C35.

When registering the user function, up to eight parameters can be registered to the [para] key.

When frequently used functions are registered, this ensures convenient operation. In this example, the main setting of event 1 is registered into UF1.

1. To register a user function from the user function item:

When using this function, first set the user level to "Standard configuration" or "High function configuration".

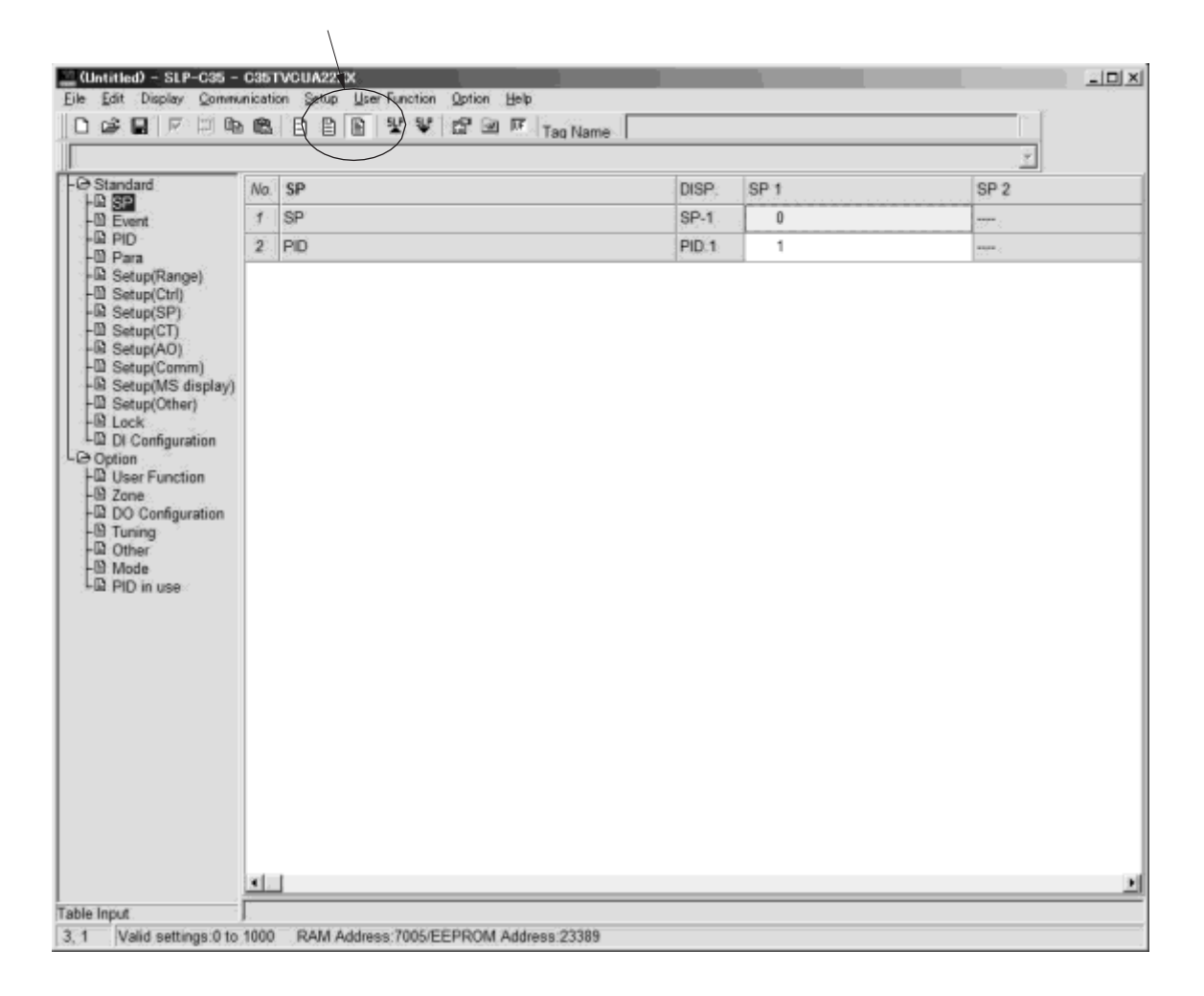

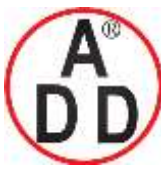

ADD FURNACE Co.,Ltd.

44 ซอขบรมราชชนนี่70 ถนนบรมราชชนนี่ แขวงศาลาธรรมสพน์ เขตทวีวัฒนา กทม.10170 โทร: 02-888-3472 โทร(ออกแบบ.):08-08-170-170 แฟกซ์: 02-888-3258 https://www.add-furnace.com E-mail: <u>sales@add-furnace.com</u> add028883472@gmail.com

#### **Chapter 5. DETAILED DESCRIPTION OF EACH FUNCTION**

(1) Select [Option]  $\rightarrow$  [User Function].

(2) Select [1: Event] in [Group select].

(3) Select [801: Event value] in [Item select].

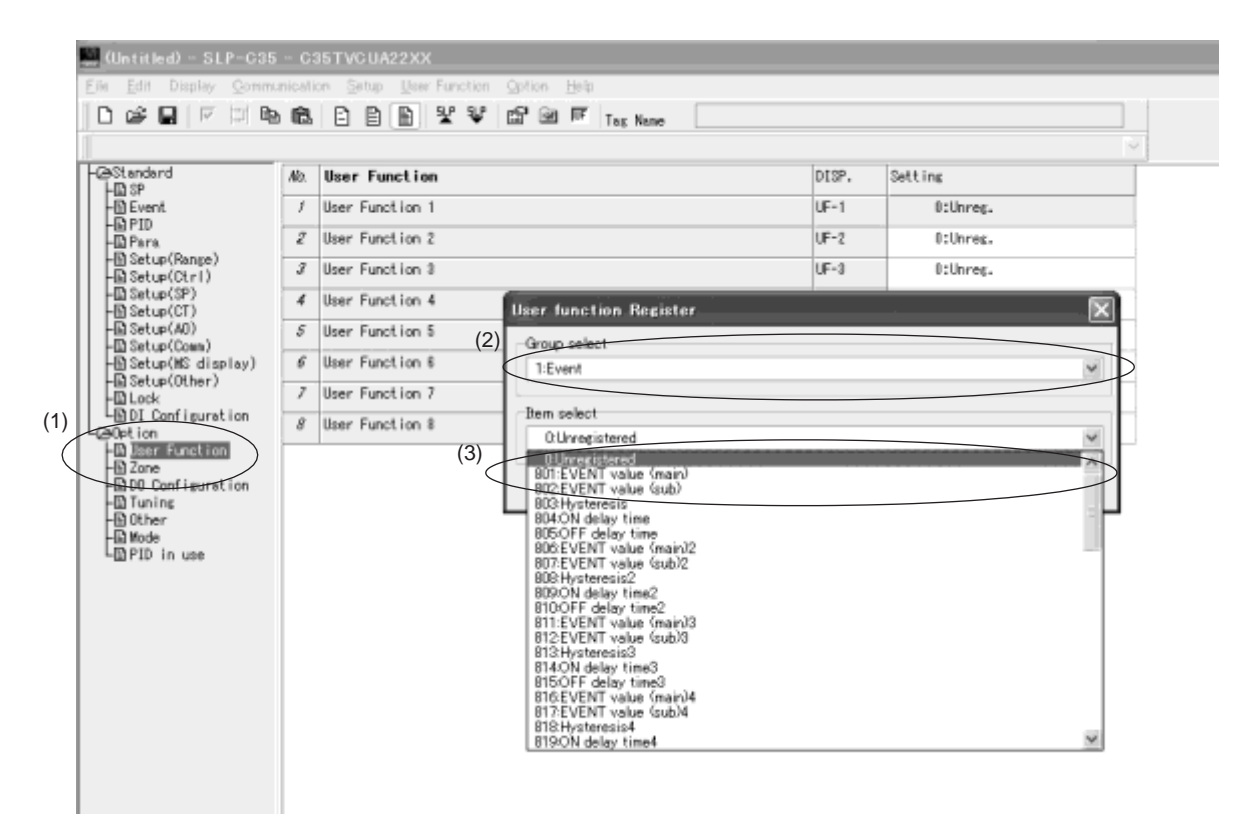

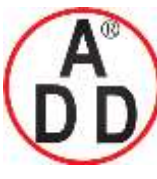

ADD FURNACE Co.,Ltd.

#### Chapter 5. DETAILED DESCRIPTION OF EACH FUNCTION

- To register currently setting item into the user function: If there are any parameters you wish to register into the user function during setting, follow the steps below to register such parameters.
- (1) Keep the cursor placed in an item you wish to register and set, and then leftclick the [UF] icon.
  - >> The user function resister box will appear.
- (2) Check on Nos. you wish to register and click [Register]. >> Items you have checked on are then registered.

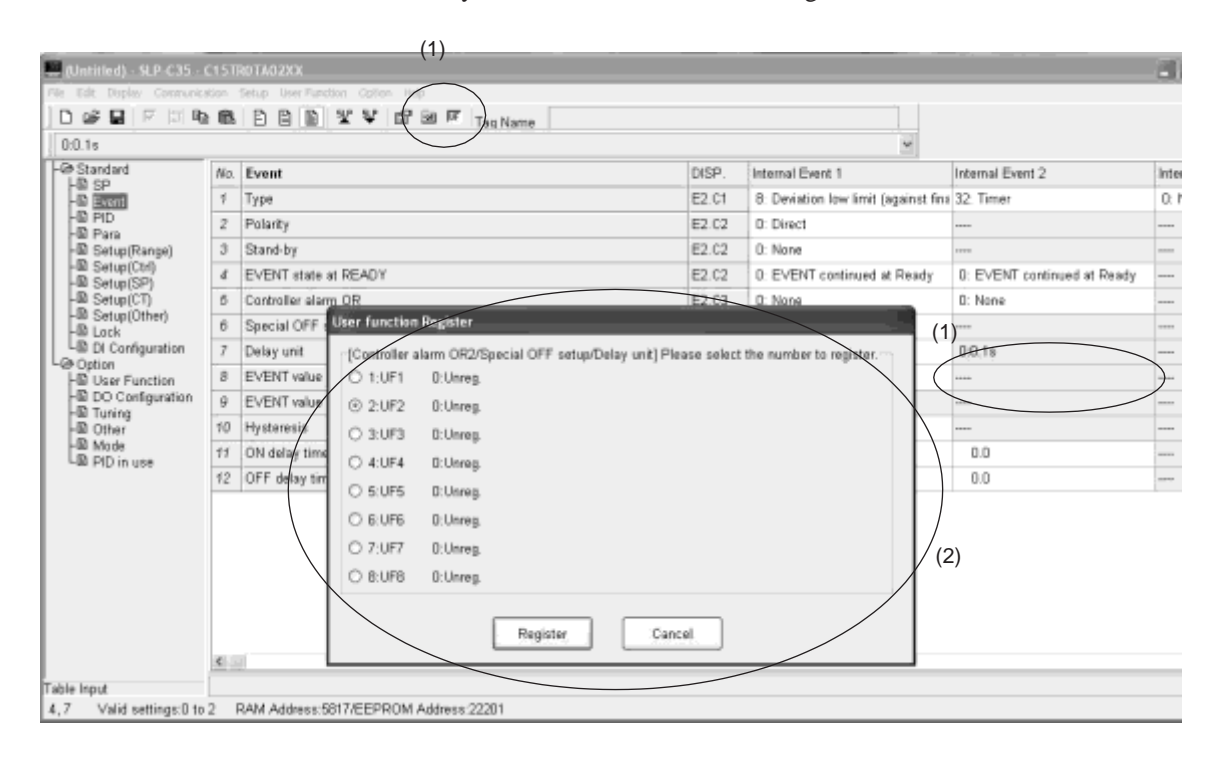

#### 🛄 Note

The registered contents can also be checked by selecting [Option]  $\rightarrow$  [User Function].

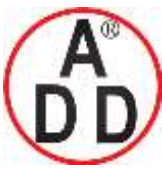

**ADD FURNACE Co.,Ltd.** 44 ซอขบรมราชชนนี70 ถนนบรมราชชนนี แขวงศาลาธรรมสพน์ เขตทวีวัฒนา กทม.10170 โทร: 02-888-3472 โทร(ออกแบบ).:08-08-170-170 แฟกซ์: 02-888-3258 https://www.add-furnace.com E-mail: <u>sales@add-furnace.com</u> add028883472@gmail.com

#### Chapter 5. DETAILED DESCRIPTION OF EACH FUNCTION

#### Key lock, communication lock, and loader lock

บริษัท เอดีดี เฟอร์เนส จำกัด

The setting (changing) or display can be set disabled using the key lock.

| Item (Setting display/bank)                     | Display | Contents                                                                                                    | Initial value | User level                            |
|-------------------------------------------------|---------|----------------------------------------------------------------------------------------------------|---------------|---------------------------------------|
| Key lock<br>(Setup setting/Lock bank)           | Loĺ     | <ol> <li>O: All settings are possible.</li> <li>Mode, event, operation display, SP, UF,<br/>lock, manual MV, and mode key can be set.</li> <li>Operation display, SP, UF, lock, manual<br/>MV, and mode key can be set.</li> <li>UF, lock, manual MV, and mode key can be<br/>set.</li> </ol> | 0             | Simple,<br>Standard,<br>High function |
| Communication lock<br>(Setup setting/Lock bank) | E.L o E | 0: RS-485 communication read/write enabled.<br>1: RS-485 communication read/write disabled.                                                                                                    | 0             | High function                         |
| Loader lock<br>(Setup setting/Lock bank)        | 1.1 0   | 0: Loader communication read/write enabled.<br>1: Loader communication read/write disabled.                                                                                                    | 0             | High function                         |

The communication can be set disabled using the communication lock and loader lock.

- When using only the key lock setting, key lock objects can be displayed, but the setting (changing) cannot be made.
- When locked with the password, the display and setting of key lock objects cannot be made.

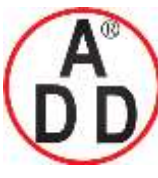

ADD FURNACE Co.,Ltd.

#### Chapter 5. DETAILED DESCRIPTION OF EACH FUNCTION

### Password

The setting (changing) of the key lock, communication lock, and loader lock can be set disabled using the password.

| Item (Setting display/bank)                   | Display | Contents                                | Initial value                                                              | User level                            |
|-----------------------------------------------|---------|-----------------------------------------|----------------------------------------------------------------------------|---------------------------------------|
| Password display<br>(Setup setting/Lock bank) | P855    | 0 to 15<br>5: Password 1A to 2B display | 0<br>(The initial value<br>becomes "0" when<br>the power is turned<br>ON.) | Simple,<br>Standard,<br>High function |
| Password 1A<br>(Setup setting/Lock bank)      | PS 18   | 0000 to FFFF (Hexadecimal value)        | 0000                                                                       | Simple,<br>Standard,                  |
| Password 2A<br>(Setup setting/Lock bank)      | P528    | 0000 to FFFF (Hexadecimal value)        | 0000                                                                       | High function                         |
| Password 1B<br>(Setup setting/Lock bank)      | PS Ib   | 0000 to FFFF (Hexadecimal value)        | 0000                                                                       |                                       |
| Password 2B<br>(Setup setting/Lock bank)      | P525    | 0000 to FFFF (Hexadecimal value)        | 0000                                                                       |                                       |

- When using only the key lock setting, the display can be made, but the setting (changing) cannot be made.
- When locked with the password, the display and setting cannot be made.
- The display and setting of [Password 1A: PS1A] and [Password 2A: PS2A] can be made only when [Password display: PASS] is "5" and the passwords of two groups (1A and 1B, 2A and 2B) are matched.
- The display and setting of [Password1B: PS1b] and [Password 2B: PS2b] can be made only when [Password display: PASS] is "5".
- The value set in [Password1A: PS1A] is automatically set to [Password1B: PS1b].
- The value set in [Password2A: PS2A] is automatically set to [Password2B: PS2b].

#### I Handling Precautions

- Before setting the passwords 1A to 2B, determine two hexadecimal values to be used as passwords and take a memorandum of these passwords to record them.
- [PASS] is used to prevent incorrect password setting by limiting the display conditions of passwords 1A to 2B.
- When other values are set for passwords 1B and 2B after the values to be used as passwords have been set for passwords 1A and 2A, the passwords 1A and 2A cannot be displayed and the key lock, communication lock and loader lock cannot be changed. This status is called "password lock status".
- The settings, which cannot be changed by the key lock, cannot be displayed in the password lock mode.
- If the password lock cannot be unlocked, contact Yamatake or its dealer. By returning the setting to the initial setting at Yamatake's factory, the password lock can be unlocked. In this case, note that the data, which has been set by the customer, cannot be saved (retained).

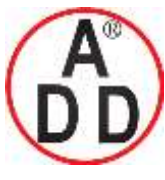

ADD FURNACE Co.,Ltd.

44 ซอขบรมราชชนนี70 ถนนบรมราชชนนี แขวงศาลาธรรมสพน์ เขตทวีวัฒนา กทม.10170 โทร: 02-888-3472 โทร(ออกแบบ).:08-08-170-170 แฟกซ์: 02-888-3258 https://www.add-furnace.com E-mail: <u>sales@add-furnace.com</u> add028883472@gmail.com

# Chapter 6. LISTOFDISPLAYSANDSETTINGDATA

## 6 - 1 List of Operation Displays

The following shows the meanings of the values stated in the "User Level" column:

0: Simple, Standard, or High function configuration, 1: Standard or High function configuration, and 2: High function configuration

## Operation displays

| Display                                                     | Item                                                                            | Contents                                                                                                    | Initial<br>value | User<br>level | Remarks                                                                                                    |
|-------------------------------------------------------------|---------------------------------------------------------------------------------|----------------------------------------------------------------------------------------------------|------------------|---------------|----------------------------------------------------------------------------------------------------|
| Upper display: PV<br>Lower display: SP                      | SP (Target value)                                                               | SP low limit (C07) to SP high<br>limit (C08)                                                                                                    | 0                | 0             | Whether or not this item is displayed is selected by the PV/SP display setup (C74).                                                                                                    |
| L SP I<br>(Display<br>example)<br>Lower display:<br>LSP     | LSP group number<br>(Numeric value at 1st<br>digit = the right end<br>digit)    | 1 to LSP system group (C30, Max. 4)                                                                                                    | 1                | 0             | Displayed when LSP system<br>group (C30) is "2" or more.<br>The lower display shows the<br>LSP set value corresponding<br>to the LSP group number.<br>Whether or not this item is<br>displayed is selected by the<br>PV/SP display setup (C74). |
| oUE                                                         | MV (Manipulated<br>Variable)                                                    | -10.0 to +110.0%<br>Setting is disabled in AUTO mode.<br>(Numeric value does not flash.)<br>Setting is enabled in MANUAL<br>mode. (Numeric value flashes.)                           |                  | 0             | In the ON/OFF control (CtrL<br>= 0), "100.0" is displayed at<br>ON and "0.0" is displayed at<br>OFF. Whether or not this<br>item is displayed is selected<br>by the MV display setup<br>(C75).                                                  |
| HERF                                                        | Heat MV (Manipulated<br>Variable)                                               | Setting is disabled.                                                                                                    |                  | 0             | This item is displayed<br>when using the Heat/Cool<br>control (C26 = 1).                                                                                                    |
| Eool                                                        | Cool MV (Manipulated Variable)                                                  | Setting is disabled.                                                                                                    | _                | 0             | Whether or not this item is displayed is selected by the MV display setup (C75).                                                                                                    |
| Upper display:<br>PV<br><b>RL I</b><br>(Display<br>example) | AT progress display<br>(Numeric value at the<br>1st digit = right end<br>digit) | Setting is disabled.<br>1 or more : During execution of AT<br>(Value is<br>decreased.) 0: Completion of AT                                                                           | —                | 0             | Displayed during execution of<br>AT. (The display is continued<br>even after completion of AT.)<br>Whether or not this item is<br>displayed is selected by the<br>MV display setup (C75).                                                       |
| 681                                                         | CT (Current trans-<br>former) current value 1                                   | Setting is disabled.                                                                                                    |                  | 0             | Displayed when the optional model has two current transformer points.                                                                                                    |
| 675                                                         | CT (Current trans-<br>former) current value 2                                   | Setting is disabled.                                                                                                    | —                | 0             | Whether or not this item is displayed is selected by the CT display setup (C78).                                                                                                    |
| EI                                                          | Internal Event 1<br>main setting                                                | The allowable setting range may<br>vary depending on the operation type                                                                                                    | 0                | 0             | Setting required by the operation type of the internal                                                                                                    |
| E 156                                                       | Internal Event 1<br>sub setting                                                 | of the internal event.<br>-1999 to +9999U: Set value is<br>other than the following values:<br>0 to 9999U: Set value is an<br>absolute value.<br>-199.9 to +999.9%: Set value is MV. | 0                | 0             | event is displayed.<br>Whether or not this item is<br>displayed is selected by the<br>EV display setup (C76).                                                                                                    |
| E I<br>(Display<br>example)                                 | Timer remaining time                                                            | Setting is disabled.<br>" " is displayed at the right end digit<br>when using the ON delay time.<br>"L" is displayed at the right end<br>digit when using the OFF delay<br>time.     | —                | 0             | Whether or not this item is<br>displayed is selected by the<br>timer remain time display<br>setup (C77).                                                                                                    |
| 23                                                          | Internal Event 2<br>main setting                                                | The allowable setting range may vary depending on the operation type                                                                                                    | 0                | 0             | Setting required by the operation type of the internal                                                                                                    |
| E2.56                                                       | Internal Event 2<br>sub setting                                                 | of the internal event.<br>-1999 to +9999U: Set value is<br>other than the following values:<br>0 to 9999U: Set value is an<br>absolute value.<br>-199.9 to +999.9%: Set value is MV. | 0                | 0             | event is displayed.<br>Whether or not this item is<br>displayed is selected by the<br>EV display setup (C76).                                                                                                    |
| (Display<br>example)                                        | Timer remain time 2                                                             | Setting is disabled.<br>"" is displayed at the right end digit<br>when using the ON delay time.<br>"L" is displayed at the right end<br>digit when using the OFF delay<br>time.      |                  | 0             | Whether or not this item is<br>displayed is selected by the<br>timer remain time display<br>setup (C77).                                                                                                    |

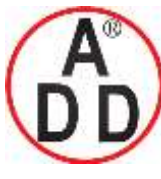

ADD FURNACE Co.,Ltd.

44 ซอยบรมราชชนนี70 ถนนบรมราชชนนี แขวงศาลาธรรมสพน์ เขตทวีวัฒนา กทม.10170 โทร: 02-888-3472 โทร(ออกแบบ ).:08-08-170-170 แฟกซ์: 02-888-3258 https://www.add-furnace.com E-mail: <u>sales@add-furnace.com</u> add028883472@gmail.com

| Display              | Item                             | Contents                                                                                                    | Initial<br>value | User<br>level | Remarks                                                                                                    |
|----------------------|----------------------------------|----------------------------------------------------------------------------------------------------|------------------|---------------|----------------------------------------------------------------------------------------------------|
| 83                   | Internal Event 3<br>main setting | The allowable setting range may vary depending on the operation type of                                                                                                    | 0                | 0             | Setting required by the operation type of the internal                                                        |
| E 3.56               | Internal Event 3<br>sub setting  | the internal event.<br>-1999 to +9999U: Set value is other<br>than the following values.<br>0 to 9999U: Set value is an absolute<br>value.<br>-199.9 to +999.9%: Set value is MV. | 0                | 0             | event is displayed.<br>Whether or not this item is<br>displayed is selected by the<br>EV display setup (C76). |
| (Display<br>example) | Timer remain time 3              | Setting is disabled.<br>" " is displayed at the right end digit<br>when using the ON delay time.<br>"L" is displayed at the right end digit<br>when using the OFF delay time.     | _                | 0             | Whether or not this item is<br>displayed is selected by the<br>timer remain time display<br>setup (C77).      |

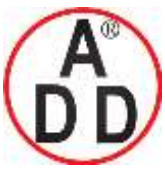

บริษัท เอดีดี เฟอร์เนส จำกัด ADD FURNACE Co.,Ltd. 44 ซอขบรมราชชนนี70 ถนนบรมราชชนนี แขวงศาลาธรรมสพน์ เขตทวีวัฒนา กทม.10170 โทร: 02-888-3472 โทร(ออกแบบ).:08-08-170-170 แฟกซ์: 02-888-3258 https://www.add-furnace.com E-mail: <u>sales@add-furnace.com</u> add028883472@gmail.com

Chapter 6. LIST OF DISPLAYS AND SETTING DATA

# 6 - 2 List of Parameter Setting Displays

The following shows the meanings of the values stated in the "User Level" column: 0: Simple, Standard, or High function configuration, 1: Standard or High function configuration, and 2: High function configuration

### Mode bank

Bank selection: AodE

| Display | ltem                      | Contents                                      | Initial<br>value       | User<br>level | Remarks                                                                                                    |
|---------|---------------------------|-----------------------------------------------|------------------------|---------------|----------------------------------------------------------------------------------------------------|
| 85      | AUTO/MANUAL               | AUto: AUTO mode<br>MAn: MANUAL mode           | AUTO                   | 0             | Displayed when the control<br>method is other than the<br>ON/OFF control (CtrL≠0).<br>Whether or not this item is<br>displayed is selected by the<br>display mode setup (C73).                           |
| r r     | RUN/READY                 | rUn: RUN mode<br>rdy: READY mode              | RUN                    | 0             | Whether or not this item is displayed is selected by the display mode setup (C73).                                                                                                    |
| RE      | AT stop/start             | At.oF: AT stop<br>At.on: AT start             | AT<br>stop             | 0             | Displayed when the control<br>method is other than the<br>ON/OFF control (CtrL≠0).<br>Whether or not this item is<br>displayed is selected by the<br>display mode setup (C73).                           |
| doLE    | Release all DO<br>latches | Lt.on: Latch continue<br>Lt.oF: Latch release | Latch<br>con-<br>tinue | 0             | All DO latches such as<br>control outputs (relay and<br>voltage pulse) and event<br>outputs can be released.<br>Whether or not this item is<br>displayed is selected by the<br>display mode setup (C73). |
| E.dl 1  | Communication DI          | dl.oF: OFF<br>dl.on: ON                       | OFF                    | 0             | Whether or not this item is displayed is selected by the display mode setup (C73).                                                                                                    |

### SP bank

Bank selection: SP

| Display | Item              | Contents                            | Initial<br>value | User<br>level | Remarks                                               |
|---------|-------------------|-------------------------------------|------------------|---------------|-------------------------------------------------------|
| 58-1    | SP of LSP 1 group | SP low limit (C07) to SP high limit | 0                | 0             |                                                       |
| 58-2    | SP of LSP 2 group |                                     | 0                | 0             | Displayed when LSP system group (C30) is "2" or more. |
| 58-3    | SP of LSP 3 group |                                     | 0                | 0             | Displayed when LSP system group (C30) is "3" or more. |
| 58-4    | SP of LSP 4 group |                                     | 0                | 0             | Displayed when LSP system group (C30) is "4" or more. |

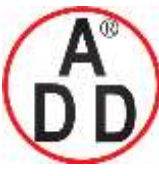

ADD FURNACE Co.,Ltd.

44 ซอยบรมราชชนนี่70 ถนนบรมราชชนนี่ แขวงศาลาธรรมสพน์ เขตทวีวัฒนา กทม.10170 โทร: 02-888-3472 โทร(ออกแบบ).:08-08-170-170 แฟกซ์: 02-888-3258 https://www.add-furnace.com E-mail: <u>sales@add-furnace.com</u> add028883472@gmail.com

#### Chapter 6. LIST OF DISPLAYS AND SETTING DATA

#### Event bank

Bank selection: Eu

| Display | Item                               | Contents                                                                                                    | Initial<br>value | User<br>level | Remarks                                                                        |
|---------|------------------------------------|----------------------------------------------------------------------------------------------------|------------------|---------------|--------------------------------------------------------------------------------|
| ε ι     | Internal Event 1<br>main setting   | -1999 to +9999<br>The decimal point position may vary<br>so that it meets the operation type of                   | 0                | 0             | Necessary settings are<br>displayed according to<br>Internal Event 1 operation |
| E 156   | Internal Event 1<br>sub setting    | the internal event.<br>The above value becomes 0 to 9999<br>in some operation types.                              | 0                | 0             | type (E1.C1).                                                                  |
| E 1.H.S | Internal Event 1<br>Hysteresis     | 0 to 9999<br>The decimal point position may vary<br>so that it meets the operation type of<br>the internal event. | 5                | 1             |                                                                                |
| E lon   | Internal Event 1<br>ON delay time  | 0.0 to 999.9<br>(Delay unit is 0.1s.)                                                                             | 0                | 2             |                                                                                |
| E toF   | Internal Event 1<br>OFF delay time | 0 to 9999<br>(Delay unit is other than 0.1s.)                                                                     | 0                | 2             |                                                                                |
| 53      | Internal Event 2<br>main setting   | Same as Internal Event 1.                                                                                         | 0                | 0             | Necessary settings are<br>displayed according to                               |
| 82.56   | Internal Event 2<br>sub setting    |                                                                                                    | 0                | 0             | Internal Event 2 operation type (E2.C1).                                       |
| E 2.K S | Internal Event 2<br>Hysteresis     |                                                                                                    | 5                | 1             |                                                                                |
| E 2.on  | Internal Event 2<br>ON delay time  |                                                                                                    | 0                | 2             |                                                                                |
| E 2.oF  | Internal Event 2<br>OFF delay time |                                                                                                    | 0                | 2             |                                                                                |
| 83      | Internal Event 3 main setting      | Same as Internal Event 1.                                                                                         | 0                | 0             | Necessary settings are<br>displayed according to                               |
| E 3.56  | Internal Event 3<br>sub setting    |                                                                                                    | 0                | 0             | Internal Event 3 operation type (E3.C1).                                       |
| E 3.H 9 | Internal Event 3<br>Hysteresis     |                                                                                                    | 5                | 1             |                                                                                |
| E 3.on  | Internal Event 3<br>ON delay time  |                                                                                                    | 0                | 2             |                                                                                |
| E 3.oF  | Internal Event 3<br>OFF delay time |                                                                                                    | 0                | 2             |                                                                                |
| EY      | Internal Event 4 main setting      | Same as Internal Event 1.                                                                                         | 0                | 0             | Necessary settings are<br>displayed according to                               |
| E456    | Internal Event 4 sub setting       |                                                                                                    | 0                | 0             | Internal Event 4 operation type (E4.C1).                                       |
| ЕЧНУ    | Internal Event 4<br>Hysteresis     |                                                                                                    | 5                | 1             |                                                                                |
| Etton   | Internal Event 4<br>ON delay time  |                                                                                                    | 0                | 2             |                                                                                |
| EKoF    | Internal Event 5<br>OFF delay time |                                                                                                    | 0                | 2             |                                                                                |
| 85      | Internal Event 5<br>main setting   | Same as Internal Event 1.                                                                                         | 0                | 0             | Necessary settings are<br>displayed according to                               |
| E 5.56  | Internal Event 5<br>sub setting    |                                                                                                    | 0                | 0             | Internal Event 5 operation type (E5.C1).                                       |
| E 5.H 9 | Internal Event 5<br>Hysteresis     |                                                                                                    | 5                | 1             |                                                                                |
| E 5.0 n | Internal Event 5<br>ON delay time  |                                                                                                    | 0                | 2             |                                                                                |
| E S.oF  | Internal Event 5<br>OFF delay time |                                                                                                    | 0                | 2             |                                                                                |

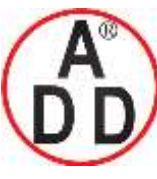

ADD FURNACE Co.,Ltd.

#### Chapter 6. LIST OF DISPLAYS AND SETTING DATA

### PID bank

Bank selection: **P**| **d** 

| Display | Item                            | Contents                                                          | Initial<br>value | User<br>level | Remarks                                                                                                    |
|---------|---------------------------------|-------------------------------------------------------------------|------------------|---------------|----------------------------------------------------------------------------------------------------|
| P-1     | P (Proportional band)           | 0.1 to 999.9%                                                     | 5.0              | 0             | Displayed when the control                                                                                                    |
| 1-1     | I (Integral time)               | 0 to 9999s<br>(No integration control action when<br>set at "0".) | 120              | 0             | ON/OFF control (CtrL≠0).                                                                                                    |
| d- 1    | D (Derivative time)             | 0 to 9999s<br>(No derivative control action when<br>set at "0".)  | 30               | 0             |                                                                                                    |
| rE-1    | Manual reset                    | -10.0 to +110.0%                                                  | 50.0             | 0             | Displayed when the control<br>method is other than the<br>ON/OFF control (CtrL≠0) and<br>the I (Integral time) (I-1) is<br>"0". |
| ol - 1  | MV low limit                    | -10.0 to +110.0%                                                  | 0.0              | 1             | Displayed when the control method is other than the                                                                             |
| oH-4    | MV high limit                   | -10.0 to +110.0%                                                  | 100.0            | 1             | ON/OFF control (CtrL≠0).                                                                                                    |
| P-1[    | P (Proportional band)<br>(cool) | 0.1 to 999.9%                                                     | 5.0              | 0             | Displayed when the control method is other than the                                                                             |
| 1 - IE  | l (Integral time)<br>(cool)     | 0 to 9999s<br>(No integration control action when<br>set at "0".) | 120              | 0             | ON/OFF control (CtrL $\neq$ 0) and<br>the Heat/Cool control is used<br>(C26 = 1).                                               |
| d- 1[   | D (Derivative time)<br>(cool)   | 0 to 9999s<br>(No derivative control action when<br>set at "0".)  | 30               | 0             |                                                                                                    |
| oL.16   | Output low limit (Cool)         | -10.0 to +110.0%                                                  | 0.0              | 1             |                                                                                                    |
| ьH. IE  | Output high limit<br>(Cool)     | -10.0 to +110.0%                                                  | 100.0            | 1             |                                                                                                    |

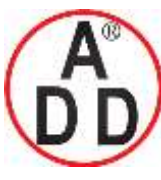

ADD FURNACE Co.,Ltd.

44 ซอขบรมราชชนนี่70 ถนนบรมราชชนนี่ แขวงศาลาธรรมสพน์ เขตทวีวัฒนา กทม.10170 โทร: 02-888-3472 โทร(ออกแบบ):08-08-170-170 แฟกซ์: 02-888-3258 https://www.add-furnace.com E-mail: <u>sales@add-furnace.com</u> add028883472@gmail.com

#### Chapter 6. LIST OF DISPLAYS AND SETTING DATA

#### Parameter bank

Bank selection: **PP-P** 

| Display | Item                                  | Contents                                                                                                    | Initial<br>value | User<br>level | Remarks                                                                                                    |
|---------|---------------------------------------|----------------------------------------------------------------------------------------------------|------------------|---------------|----------------------------------------------------------------------------------------------------|
| Ebrl    | Control method                        | 0: ON/OFF control<br>1: Fixed PID<br>2: ST (Self-tuning)                                                                                                    | 0<br>or<br>1     | 0             | The initial value is "0" when<br>control output 1 is relay<br>output. The initial value is "1"<br>in other cases.                                                                                  |
| Rt.ot   | MV low limit at AT                    | -10.0 to +110.0%                                                                                                    | 0.0              | 0             | Displayed when the control<br>method is other than the                                                                                                    |
| Rt.oH   | MV high limit at AT                   | -10.0 to +110.0%                                                                                                    | 100.0            | 0             | ON/OFF control (CtrL≠0).                                                                                                    |
| di FF   | Differential<br>(for ON/OFF control)  | 0 to 9999U                                                                                                    | 5                | 0             | Displayed when the control method is other than the                                                                                                    |
| oFFS    | ON/OFF control<br>action point offset | -1999 to +9999U                                                                                                    | 0                | 2             | ON/OFF control (CtrL≠0).                                                                                                    |
| FL      | PV filter                             | 0 to 120.0s                                                                                                    | 0.0              | 0             |                                                                                                    |
| r A     | PV ratio                              | 0.001 to 9.999                                                                                                    | 1.000            | 1             |                                                                                                    |
| 51      | PV bias                               | -1999 to +9999U                                                                                                    | 0                | 0             |                                                                                                    |
| 230     | Time proportional cycle unit 1        | 0: Unit of "1s"<br>1: Fixed at "0.5s".<br>(Cycle time setting is disabled.)<br>2: Fixed at "0.2s".<br>(Cycle time setting is disabled.)<br>3: Fixed at "0.1s".<br>(Cycle time setting is disabled.) | 0                | 2             | Displayed when MV1 (time<br>proportional output (heat) of<br>Heat/Cool control) is<br>connected to the relay<br>control output, voltage pulse<br>output, or event output in the<br>DO Assignment.  |
| [9      | Time proportional cycle 1             | 5 to 120s (Output includes the relay<br>output.)<br>1 to 120s (Output does not include<br>the relay output.)                                                                                        | 10<br>or<br>2    | 0             | The initial value of Time<br>proportional cycle 1 is "10"<br>when the control output is the<br>relay output. The initial value<br>is "2" in other cases.                                           |
| C 305   | Time proportional cycle unit 2        | 0: Unit of "1s"<br>1: Fixed at "0.5s"<br>(Cycle time setting is disabled.)<br>2: Fixed at "0.2s".<br>(Cycle time setting is disabled.)<br>3: Fixed at "0.1s".<br>(Cycle time setting is disabled.)  | 0                | 2             | Displayed when the<br>Heat/Cool control is used<br>(C26=1) and MV2 (time<br>proportional output (heat) of<br>Heat/Cool control) is<br>connected to the relay<br>control output, voltage pulse      |
| [ 35    | Time proportional cycle 2             | 5 to 120s (Output includes the relay<br>output.)<br>1 to 120s (Output does not include<br>the relay output.)                                                                                        | 10<br>or<br>2    | 0             | control output, or event<br>output.<br>The initial value of Time<br>proportional cycle 2 is "10"<br>when the model has one<br>control output point. The<br>initial value is "2" in other<br>cases. |
| EP.E S  | Time proportional<br>cycle mode       | <ul> <li>0: Controllability aiming type</li> <li>1: Operation end service life aiming<br/>type (Only one ON/OFF operation<br/>within Time proportional cycle)</li> </ul>                            | 0<br>or<br>1     | 2             | The initial value is "1" when<br>control output 1 is the relay<br>output. The initial value is "0"<br>in other cases.                                                                              |
| SPU     | SP up ramp                            | 0.0 to 999.9U                                                                                                    | 0.0              | 2             | Time unit of the ramp is                                                                                                    |
| SPd     | SP down ramp                          |                                                                                                    | 0.0              | 2             | selected by the SP ramp unit (C32).                                                                                                    |

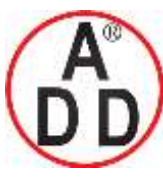

ADD FURNACE Co.,Ltd.

44 ซอขบรมราชชนนี่70 ถนนบรมราชชนนี่ แขวงศาลาธรรมสพน์ เขตทวีวัฒนา กทม.10170 โทร: 02-888-3472 โทร(ออกแบบ):08-08-170-170 แฟกซ์: 02-888-3258 https://www.add-furnace.com E-mail: <u>sales@add-furnace.com</u> add028883472@gmail.com

#### Chapter 6. LIST OF DISPLAYS AND SETTING DATA

## Extended tuning bank

Bank selection: **E** 

| Display         | Item                                                  | Contents                                                                                                    | Initial<br>value | User<br>level | Remarks                                                                                |
|-----------------|-------------------------------------------------------|----------------------------------------------------------------------------------------------------|------------------|---------------|----------------------------------------------------------------------------------------|
| <i>8</i> ££ ¥   | AT type                                               | <ul> <li>0: Normal (Standard control characteristics)</li> <li>1: Immediate response (Control characteristics that respond immediately to external disturbance.)</li> <li>2: Stable (Control characteristics having less up/down fluctuation of PV)</li> </ul> | 1                | 0             | Displayed when the control<br>method is other than the<br>ON/OFF control (CtrL≠0).     |
| JF.bd           | Just-FiTTER settling<br>band                          | 0.00 to 10.00                                                                                                    | 0.30             | 2             |                                                                                        |
| 5 <i>P.</i> L 9 | SP lag constant                                       | 0.0 to 999.9                                                                                                    | 0.0              | 2             |                                                                                        |
| RE-R            | Proportional band<br>tuning factor at AT              | 0.00 to 99.99                                                                                                    | 1.00             | 2             |                                                                                        |
| RE-1            | Integral time adjust                                  | 0.00 to 99.99                                                                                                    | 1.00             | 2             |                                                                                        |
| 86-9            | AT Derivative time<br>adjust                          | 0.00 to 99.99                                                                                                    | 1.00             | 2             |                                                                                        |
| Etr.R           | Control algorithm                                     | 0: PID (Conventional PID)<br>1: Ra-PID (High-performance PID)                                                                                                    | 0                | 1             |                                                                                        |
| JF.ou           | Just-FiTTER<br>overshoot<br>suppression factor        | 0 to 100                                                                                                    | 0                | 1             |                                                                                        |
| 5 E 5.R         | ST (Self-tuning) step<br>execution resolution<br>band | 0.00 to 99.99                                                                                                    | 10.00            | 2             | Displayed when the control method is other than the ON/OFF control (CtrL $\neq$ 0) and |
| 585.6           | ST (Self-tuning) step<br>settling band                | 0.00 to 10.00                                                                                                    | 0.50             | 2             | the control method is ST (CtrL = 2).                                                   |
| SEKb            | ST (Self-tuning)<br>hunting settling band             | 0.00 to 10.00                                                                                                    | 1.00             | 2             |                                                                                        |
| 5 <i>21.</i> d  | ST (Self-tuning)<br>step ramp change                  | <ul><li>0: ST is executed when the PV<br/>moves up or down.</li><li>1: ST is executed only when the PV<br/>moves up.</li></ul>                                                                                                    | 0                | 1             |                                                                                        |

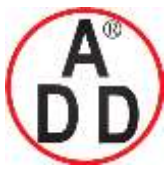

บริษัท เอดีดี เฟอร์่เนส จำกัด ADD FURNACE Co.,Ltd. 44 ซอยบรมราชชนนี70 ถนนบรมราชชนนี แขวงศาลาธรรมสพน์ เขตทวีวัฒนา กทม.10170 โทร: 02-888-3472 โทร(ออกแบบ):08-08-170-170 แฟกซ์: 02-888-3258 https://www.add-furnace.com E-mail: <u>sales@add-furnace.com</u> add028883472@gmail.com

#### Chapter 6. LIST OF DISPLAYS AND SETTING DATA

## 6 - 3 List of Setup Setting Displays

The following shows the meanings of the values stated in the "User Level" column: 0: Simple, Standard, or High function configuration, 1: Standard or High function configuration, and 2: High function configuration

Initial value may depending on model No.

#### Setup bank

Bank selection: 5EUP

|   | Display | Item                                 | Contents                                                                                                    | Initial<br>value | User<br>level | Remarks                                                                                                    |
|---|---------|--------------------------------------|----------------------------------------------------------------------------------------------------|------------------|---------------|----------------------------------------------------------------------------------------------------|
| ٢ | 01      | PV input range type                  | When the PV input type is<br>thermocouple (T): 1 to 6, 9 to 11, 13<br>to 21, 24, 25                                                                                                 | 1                | 0             | For details, refer to the PV<br>Input Range Table (on page<br>5-2).                                                             |
|   |         |                                      | When the PV input type is RTD (R):<br>41 to 46, 51 to 54, 63, 64, 67, 68                                                                                                    | 41               |               |                                                                                                    |
|   |         |                                      | When the PV input type is DC voltage/DC current (L): 84, 86 to 90                                                                                                    | 88               |               |                                                                                                    |
| ٢ | 82      | Temperature unit                     | 0: Celsius (°C)<br>1: Fahrenheit (°F)                                                                                                    | 0                | 0             | Displayed when the PV input<br>type is thermocouple (T) or<br>RTD (R).                                                          |
| [ | 03      | Cold junction<br>compensation (T/C)  | <ol> <li>Cold junction compensation (T/C)<br/>is performed (internal).</li> <li>Cold junction compensation (T/C)<br/>is not performed (external).</li> </ol>                        | 0                | 2             | Displayed when the PV input type is thermocouple (T).                                                                           |
| [ | 04      | Decimal point position               | 0: No decimal point<br>1: 1 digit after decimal point<br>2: 2 digits after decimal point<br>3: 3 digits after decimal point                                                         | 0                | 0             | Displayed when the PV input<br>type is DC voltage/DC<br>current (L) or RTD having the<br>range with the decimal point.          |
| Ε | 05      | PV input range low limit             | When the PV input type is<br>thermocouple (T) or RTD (R), the<br>input range low limit selected with the<br>PV input range type (C01) is<br>displayed, but the setting is disabled. | _                | 0             |                                                                                                    |
|   |         |                                      | When the PV input type is DC voltage/DC current, a value ranging from –1999 to +9999 is set.                                                                                        | 0                |               |                                                                                                    |
| Ε | 05      | PV input range high<br>limit         | When the PV input type is<br>thermocouple (T) or RTD (R), the<br>input range low limit selected with the<br>PV input range type (C01) is<br>displayed, but the setting is disabled. | _                | 0             |                                                                                                    |
|   |         |                                      | When the PV input type is DC voltage/DC current, a value ranging from –1999 to +9999 is set.                                                                                        | 1000             |               |                                                                                                    |
| £ | 07      | SP low limit                         | PV input range low limit to PV input                                                                                                    | —                | 1             |                                                                                                    |
| E | 08      | SP high limit                        |                                                                                                    | —                | 1             |                                                                                                    |
| ٢ | 09      | PV square root<br>extraction dropout | 0.0 to 100.0<br>(PV square root extraction is not<br>performed when set at "0.0".)                                                                                                  | 0.0              | 2             | Displayed when the PV input<br>type is DC voltage/DC<br>current (L).                                                            |
| E | 44      | Control action<br>(Direct/Reverse)   | 0: Heat control (Reverse action)<br>1: Cool control (Direct action)                                                                                                    | 0                | 0             |                                                                                                    |
| Ε | 15      | Output operation at<br>PV alarm      | 0: Control calculation is continued.<br>1: Output at PV alarm is output.                                                                                                    | 0                | 2             |                                                                                                    |
| £ | 15      | Output at PV alarm                   | -10.0 to +110.0%                                                                                                    | 0.0              | 2             |                                                                                                    |
| Ľ | 17      | Output at READY<br>(Heat)            | -10.0 to +110.0%                                                                                                    | 0.0              | 1             |                                                                                                    |
| Ε | 18      | Output at READY<br>(Cool)            | -10.0 to +110.0%                                                                                                    | 0.0              | 1             | Displayed when the control method is other than the ON/OFF control (CtrL $\neq$ 0) and the heat/cool control (C26 = 1) is used. |

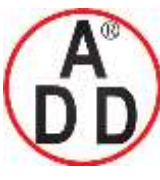

ADD FURNACE Co.,Ltd.

44 ซอยบรมราชชนนี70 ถนนบรมราชชนนี แขวงศาลาธรรมสพน์ เขตทวีวัฒนา กทม.10170 โทร: 02-888-3472 โทร(ออกแบบ).:08-08-170-170 แฟกซ์: 02-888-3258 https://www.add-furnace.com E-mail: <u>sales@add-furnace.com</u> add028883472@gmail.com

| D          | Display | Item                                         | Contents                                                                                                    | Initial        | User  | Remarks                                                                                                    |
|------------|---------|----------------------------------------------|----------------------------------------------------------------------------------------------------|----------------|-------|----------------------------------------------------------------------------------------------------|
| <i>с</i> , | 0       | Output operation at                          | 0: Bumpless transfer                                                                                                    | value          | level | Displayed when the control                                                                                                    |
| L 1        |         | changing Auto/Manual                         | 1: Preset                                                                                                    | Ŭ              |       | method is other than the                                                                                                    |
| 5 3        | 0       | Preset MANUAL<br>value                       | -10.0 to +110.0%                                                                                                    | 0.0 or<br>50.0 | 1     | When the operation mode is                                                                                                    |
| 8.5        | 4       | Initial output type<br>(mode) of PID control | <ol> <li>O: Auto</li> <li>Not initialized.</li> <li>Initialized (If SP value different<br/>from the current value is input.)</li> </ol> | 0              | 2     | the MANUAL mode at power<br>ON, the preset MANUAL<br>value (C20) becomes the<br>Manipulated Variable (MV).                                                                                                    |
| 5 3        | 2       | Initial output of PID<br>control             | -10.0 to +110.0%                                                                                                    | 0.0 or<br>50.0 | 2     |                                                                                                    |
| [ 2        | 6       | Heat/Cool control                            | 0: Not used.<br>1: Used.                                                                                                    | 0              | 0     | Displayed when the control<br>method is other than the<br>ON/OFF control (CtrL≠0).<br>When set at "1", the control<br>action is set to the reverse<br>action (C14 = 0), the preset<br>MANUAL value (C20) is set<br>to "50.0", and the initial<br>output of the PID control<br>(C22) is changed to "50.0". |
| 5 3        | 7       | Heat/Cool selection                          | 0: Normal<br>1: Energy saving                                                                                                    | 0              | 1     | Displayed when the<br>Heat/Cool control is used                                                                                                    |
| 52         | 8       | Heat/Cool control<br>dead zone               | -100.0 to +100.0%                                                                                                    | 0.0            | 0     | (C26 = 1).                                                                                                    |
| 53         | 9       | Heat/Cool control<br>change point            | -10.0 to +110.0%                                                                                                    | 50.0           | 2     |                                                                                                    |
| [ ]        | 0       | LSP system group                             | 1 to 4                                                                                                    | 1              | 0     |                                                                                                    |
| 63         | 2       | SP ramp unit                                 | 0: 0.1U/s<br>1: 0.1U/min<br>2: 0.1U/h                                                                                                   | 0              | 2     | "0.1U" shows that the decimal point position of the PV is shifted one digit rightward.                                                                                                    |
| [ 3        | 5       | CT1 operation type                           | 0: Heater burnout detection<br>1: Current value measurement                                                                             | 0              | 0     | Displayed when the optional model has two current transformer input points.                                                                                                    |
| [ 3        | 7       | CT1 output                                   | 0: Control output 1<br>1: Control output 2<br>2: Event output 1<br>3: Event output 2<br>4: Event output 3                               | 0              | 0     | Displayed when the optional model has two current transformer input points and the CT1 operation type is set at "heater burnout detection" $(C36 = 0)$ .                                                                                                    |
| Е З        | 8       | CT1 measurement<br>wait time                 | 30 to 300ms                                                                                                    | 30             | 0     |                                                                                                    |
| [ ]        | 9       | CT2 operation type                           | Same as CT1                                                                                                    | 0              | 0     | Displayed when the optional model has two current transformer input points.                                                                                                    |
| 54         | 0       | CT2 output                                   | Same as CT1                                                                                                    | 0              | 0     | Displayed when the optional<br>model has two current<br>transformer input points and<br>the CT2 operation type is set<br>at "heater burnout detection"<br>(C39 = 0).                                                                                                    |
| [ Ч        | 4       | CT2 measurement<br>wait time                 | Same as CT1                                                                                                    | 30             | 0     |                                                                                                    |

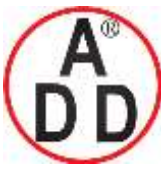

ADD FURNACE Co.,Ltd.

44 ซอยบรมราชชนนี70 ถนนบรมราชชนนี แขวงศาลาธรรมสพน์ เขตทวีวัฒนา กทม.10170 โทร: 02-888-3472 โทร(ออกแบบ).:08-08-170-170 แฟกซ์: 02-888-3258 https://www.add-furnace.com E-mail: <u>sales@add-furnace.com</u> add028883472@gmail.com

| Γ | Display | Item                                  | Contents                                                                                                    | Initial<br>value | User<br>level | Remarks                                                                                                    |
|---|---------|---------------------------------------|----------------------------------------------------------------------------------------------------|------------------|---------------|----------------------------------------------------------------------------------------------------|
| E | 42      | Control output 1 range                | 1: 4 to 20mA<br>2: 0 to 20mA                                                                                                    | 1                | 0             | Displayed when control output 1 of the model is the                                                                                                    |
| £ | 43      | Control output 1 type                 | 0: MV<br>1: Heat MV (for heat/cool control)<br>2: Cool MV (for heat/cool control)<br>3: PV<br>4: PV before ratio, bias, and filter<br>5: SP<br>6: Deviation<br>7: CT1 current value<br>8: CT2 current value<br>9: MFB (Invalid on SDC15) | 0                | 0             | current output.<br>The decimal point position of<br>the scaling low limit/high limit<br>becomes 1 digit after the<br>decimal point when the<br>control output 1 type is<br>related to the MV and CT.<br>When the control output 1<br>type is related to the PV and<br>SP, the decimal point<br>position become the come |
| E | 44      | Control output 1<br>scaling low limit | -1999 to +9999<br>The decimal point position may vary                                                                                                    | 0                | 0             | as that of the PV.                                                                                                    |
| E | 45      | Control output 1 scaling high limit   | depending on control output 1 type (C43).                                                                                                    | 100.0            | 0             |                                                                                                    |
| E | 47      | Control output 2 range                | 1: 4 to 20mA<br>2: 0 to 20mA                                                                                                    | 1                | 0             | Displayed when control<br>output 2 of the model is the                                                                                                    |
| E | 48      | Control output 2 type                 | 0: MV<br>1: Heat MV (for heat/cool control)<br>2: Cool MV (for heat/cool control)<br>3: PV<br>4: PV before ratio, bias, and filter<br>5: SP<br>6: Deviation<br>7: CT1 current value<br>8: CT2 current value<br>9: MFB (Invalid on SDC15) | 3                | 0             | current output.<br>The decimal point position of<br>the scaling low limit/high limit<br>becomes 1 digit after the<br>decimal point when the<br>control output 2 type is<br>related to the MV and CT.<br>When the control output 2<br>type is related to the PV and<br>SP, the decimal point                             |
| Ľ | 49      | Control output 2 scaling low limit    | -1999 to +9999<br>The decimal point position may vary                                                                                                    | 0                | 0             | as that of the PV.                                                                                                    |
| Ε | 50      | Control output 2 scaling high limit   | depending on control output 2 type (C48).                                                                                                    | 1000             | 0             |                                                                                                    |
| Ε | 54      | CPL/MODBUS                            | 0: CPL<br>1: MODBUS (ASCII format)<br>2: MODBUS (RTU format)                                                                                                    | 0                | 0             | Displayed when the optional model has RS-485.                                                                                                    |
| Ε | 65      | Station address                       | 0 to 127<br>(Communication is disabled when set<br>at "0".)                                                                                                    | 0                | 0             |                                                                                                    |
| Ε | 55      | Transmission speed                    | 0: 4800bps<br>1: 9600bps<br>2: 19200bps<br>3: 38400bps                                                                                                    | 2                | 0             |                                                                                                    |
| Ε | 67      | Data format<br>(Data length)          | 0: 7 bits<br>1: 8 bits                                                                                                    | 1                | 0             |                                                                                                    |
| Ε | 58      | Data format (Parity)                  | 0: Even parity<br>1: Odd parity<br>2: No parity                                                                                                    | 0                | 0             |                                                                                                    |
| E | 59      | Data format (Stop bit)                | 0: 1 bit<br>1: 2 bits                                                                                                    | 0                | 0             |                                                                                                    |
| E | 70      | Response time-out                     | 1 to 250ms                                                                                                    | 3                | 2             |                                                                                                    |

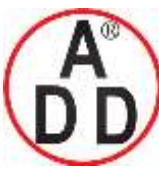

ADD FURNACE Co.,Ltd.

|   | Display | Item                                              | Contents                                                                                                    | Initial<br>value | User<br>level | Remarks |
|---|---------|---------------------------------------------------|----------------------------------------------------------------------------------------------------|------------------|---------------|---------|
| £ | 71      | Key operation type                                | 0: Standard type<br>1: Special type                                                                                                    | 0                | 2             |         |
| Ε | 72      | [mode] key function                               | 0: Invalid<br>1: AUTO/MANUAL selection<br>2: RUN/READY selection<br>3: AT Stop/Start<br>4: LSP group selection<br>5: Release all DO latches<br>6: Invalid<br>7: Communication DI1 selection<br>8: Invalid                                                                                                    | 0                | 0             |         |
| ٥ | 73      | MODE display setup                                | Whether or not the mode bank setup<br>is displayed is determined by the<br>sum of the following weights:<br>Bit 0: AUTO/MANUAL display<br>Disabled: 0, Enabled: +1<br>Bit 1: RUN/READY display<br>Disabled: 0, Enabled: +2<br>Bit 3: AT stop/start display<br>Disabled: 0, Enabled: +8<br>Bit 4: Release all DO latches display<br>Disabled: 0, Enabled: +16<br>Bit 5: Communication DI1 ON/OFF<br>display<br>Disabled: 0, Enabled: +32<br>Other invalid settings, 0, +4, +64,<br>+128 | 255              | 1             |         |
| Ε | 74      | PV/SP display setup                               | Whether or not the PV/SP value<br>related items are displayed in the<br>basic display mode is determined by<br>the sum of the following weights:<br>Bit 0: PV display<br>Disabled: 0, Enabled: +1<br>Bit 1: SP display<br>Disabled: 0, Enabled: +2<br>Bit 2: LSP group number display<br>Disabled: 0, Enabled: +4<br>Other invalid settings, 0, +8                                                                                                    | 15               | 1             |         |
| Ε | 75      | MV display setup                                  | Whether or not the PV/SP value<br>related items are displayed in the<br>basic display mode is determined by<br>the sum of the following weights:<br>Bit 0: MV display<br>Disabled: 0, Enabled: +1<br>Bit 1: Heat MV/cool MV display<br>Disabled: 0, Enabled: +2<br>Bit 3: AT progress display<br>Disabled: 0, Enabled: +8<br>Other invalid settings, 0, +4                                                                                                    | 15               | 1             |         |
| ٤ | 75      | EV display setup<br>(Setup setting/Setup<br>bank) | <ul> <li>0: Internal Event set value is not<br/>displayed in the operation display<br/>mode.</li> <li>1: Set value of Internal Event 1 is<br/>displayed in the operation display<br/>mode.</li> <li>2: Set values of Internal Events 1 to 2<br/>are displayed in the operation<br/>display mode.</li> <li>3: Set values of Internal Events 1 to 3<br/>are displayed in the operation<br/>display mode.</li> </ul>                                                                      | 0                | 1             |         |

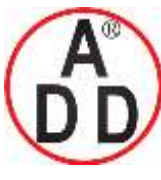

ADD FURNACE Co.,Ltd.

44 ซอขบรมราชชนนี70 ถนนบรมราชชนนี แขวงศาลาธรรมสพน์ เขตทวีวัฒนา กทม.10170 โทร: 02-888-3472 โทร(ออกแบบ).:08-08-170-170 แฟกซ์: 02-888-3258 https://www.add-furnace.com E-mail: <u>sales@add-furnace.com</u> add028883472@gmail.com

|   | Display | Item                               | Contents                                                                                                    | Initial<br>value | User<br>level | Remarks |
|---|---------|------------------------------------|----------------------------------------------------------------------------------------------------|------------------|---------------|---------|
| E | 77      | Timer remain time<br>display setup | <ol> <li>ON/OFF delay remain time of<br/>Internal Event is not displayed in<br/>the operation display mode.</li> <li>ON/OFF delay remain time of<br/>Internal Event 1 is displayed in the<br/>operation display mode.</li> <li>ON/OFF delay remain time of<br/>Internal Events 1 to 2 is displayed<br/>in the operation display mode.</li> <li>ON/OFF delay remain time of<br/>Internal Events 1 to 3 is displayed<br/>in the operation display mode.</li> </ol> | 0                | 1             |         |
| Ľ | 78      | CT display setup                   | <ol> <li>CT current value is not displayed<br/>in the operation display mode.</li> <li>CT1 current value is displayed in<br/>the operation display mode.</li> <li>CT1 to 2 current values are<br/>displayed in the operation display<br/>mode.</li> </ol>                                                                                                    | 0                | 1             |         |
| ٢ | 79      | User level                         | 0: Simple configuration<br>1: Standard configuration<br>2: High function configuration                                                                                                    | 0                | 0             |         |
| Ε | 80      | Communication<br>monitor display   | <ol> <li>O: Not used.</li> <li>Flashing while data is sending<br/>through RS-485 communication.</li> <li>Flashing while data is receiving<br/>through RS-485 communication.</li> <li>Logical OR of all DI statuses</li> <li>Flashing in READY mode</li> </ol>                                                                                                    | 0                | 2             |         |

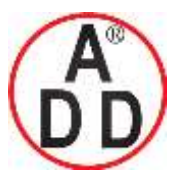

ADD FURNACE Co.,Ltd.

44 ซอขบรมราชชนนี70 ถนนบรมราชชนนี แขวงศาลาธรรมสพน์ เขตทวีวัฒนา กทม.10170 โทร: 02-888-3472 โทร(ออกแบบ ).:08-08-170-170 แฟกซ์: 02-888-3258 https://www.add-furnace.com E-mail: <a href="mailto:sales@add-furnace.com">sales@add-furnace.com</a> add028883472@gmail.com

#### Chapter 6. LIST OF DISPLAYS AND SETTING DATA

# **Event configuration bank** Bank selection: $E_{\mu} [F]$

| Display | ltem                                                                                       | Contents                                                                                                    | Initial<br>value | User<br>level | Remarks |
|---------|--------------------------------------------------------------------------------------------|----------------------------------------------------------------------------------------------------|------------------|---------------|---------|
| Ε Ι.Ε Ι | Internal Event 1<br>Configuration 1<br>Operation type                                      | 0: No event<br>1: PV high limit<br>2: PV low limit<br>3: PV high/low limit<br>4: Deviation high limit<br>5: Deviation low limit<br>6: Deviation high/low limit<br>7: Deviation high/low limit<br>7: Deviation high/low limit<br>(Final SP reference)<br>8: Deviation high/low limit<br>(Final SP reference)<br>9: Deviation high/low limit<br>(Final SP reference)<br>10: SP high limit<br>11: SP low limit<br>12: SP high/low limit<br>13: MV high limit<br>14: MV low limit<br>15: MV high/low limit<br>16: CT1 heater burnout/over-current<br>17: CT1 heater short-circuit<br>18: CT2 heater short-circuit<br>18: CT2 heater short-circuit<br>19: CT2 heater short-circuit<br>20: Loop diagnosis 1<br>21: Loop diagnosis 3<br>23: Alarm (status)<br>24: READY (status)<br>25: MANUAL (status)<br>26: Invalid<br>27: During AT execution (status)<br>28: During SP ramp (status)<br>29: Control direct action (status)<br>30: During ST execution (status)<br>31: Invalid<br>32: Timer (status) | 0                | 0             |         |
| E IC 2  | Internal Event 1<br>Configuration 2<br>1st digit: Direct/<br>Reverse<br>2nd digit: Standby | The digits are determined to 1st digit,<br>2nd digit, 3rd digit, and 4th digit from<br>the right end.<br>0: Direct<br>1: Reverse<br>0: None                                                                                                    | 0000             | 0             |         |
|         | 3rd digit: EVENT state<br>at READY<br>4th digit: Undefined                                 | 1: Standby<br>2: Standby + Standby at SP change<br>0: Continue<br>1: Forced OFF<br>0                                                                                                    |                  |               |         |

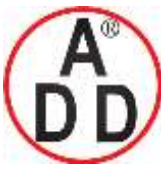

ADD FURNACE Co.,Ltd.

44 ซอยบรมราชชนนี70 ถนนบรมราชชนนี แขวงศาลาธรรมสพน์ เขตทวีวัฒนา กทม.10170 โทร: 02-888-3472 โทร(ออกแบบ).:08-08-170-170 แฟกซ์: 02-888-3258 https://www.add-furnace.com E-mail: <u>sales@add-furnace.com</u> add028883472@gmail.com

| Display | Item                                                                                                    | Contents                                                                                                    | Initial<br>value | User<br>level | Remarks |
|---------|----------------------------------------------------------------------------------------------------|----------------------------------------------------------------------------------------------------|------------------|---------------|---------|
| E (C3   | Internal Event<br>Configuration 3<br>1st digit: Controller<br>alarm OR<br>2nd digit: Special OFF                                                              | The digits are determined to 1st digit,<br>2nd digit, 3rd digit, and 4th digit from<br>the right end.<br>0: None<br>1: Alarm direct + OR operation<br>2: Alarm direct + AND operation<br>3: Alarm reverse + OR operation<br>4: Alarm reverse + AND operation<br>0: As usual. | 0000             | 2             |         |
|         | setup<br>3rd digit: Delay unit                                                                                                    | 1: When the event set value (main<br>setting) is "0", the event is "OFF".<br>0: 0.1s<br>1: 1s<br>2: 1min                                                                                                    |                  |               |         |
|         | 4th digit: Undefined.                                                                                                    | 0                                                                                                    |                  |               |         |
| E 2.C 1 | Internal Event 2<br>Configuration 1<br>Operation type                                                                                                    | Same as Internal Event 1<br>Configuration 1.                                                                                                    | 0                | 0             |         |
| 82.53   | Internal Event 2<br>Configuration 2<br>1st digit: Direct/<br>Reverse<br>2nd digit: Standby<br>3rd digit: EVENT state<br>at READY<br>4th digit: Undefined.     | Same as Internal Event 1<br>Configuration 2.                                                                                                    | 0000             | 0             |         |
| E 2.C 3 | Internal Event 2<br>Configuration 3<br>1st digit: Controller<br>alarm OR<br>2nd digit: Special OFF<br>setup<br>3rd digit: Delay unit<br>4th digit: Undefined. | Same as Internal Event 1<br>Configuration 3.                                                                                                    | 0000             | 2             |         |
| E 3.C   | Internal Event 3<br>Configuration 1<br>Operation type                                                                                                    | Same as Internal Event 1<br>Configuration 1.                                                                                                    | 0                | 0             |         |
| E 3.C 2 | Internal Event 3<br>Configuration 2<br>1st digit: Direct/<br>Reverse<br>2nd digit: Standby<br>3rd digit: EVENT state<br>at READY<br>4th digit: Undefined.     | Same as Internal Event 1<br>Configuration 2.                                                                                                    | 0000             | 0             |         |
| E 3.C 3 | Internal Event 3<br>Configuration 3<br>1st digit: Controller<br>alarm OR<br>2nd digit: Special OFF<br>setup<br>3rd digit: Delay unit<br>4th digit: Undefined. | Same as Internal Event 1<br>Configuration 3.                                                                                                    | 0000             | 2             |         |
| EHE I   | Internal Event 4<br>Configuration 1<br>Operation type                                                                                                    | Same as Internal Event 1<br>Configuration 1.                                                                                                    | 0                | 0             |         |
| E4C2    | Internal Event 4<br>Configuration 2<br>1st digit: Direct/<br>Reverse<br>2nd digit: Standby<br>3rd digit: EVENT state<br>at READY<br>4th digit: Undefined.     | Same as Internal Event 1<br>Configuration 2.                                                                                                    | 0000             | 2             |         |

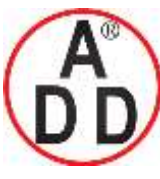

## บริษัท เอดีดี เฟอร์เนส จำกัด ADD FURNACE Co.,Ltd.

44 ซอยบรมราชชนนี70 ถนนบรมราชชนนี แขวงศาลาธรรมสพน์ เขตทวีวัฒนา กทม.10170 โทร: 02-888-3472 โทร(ออกแบบ).:08-08-170-170 แฟกซ์: 02-888-3258

https://www.add-furnace.com E-mail: <a href="mailto:sales@add-furnace.com">sales@add-furnace.com</a> add028883472@gmail.com

| Display | Item                                                                                                    | Contents                                     | Initial<br>value | User<br>level | Remarks |
|---------|----------------------------------------------------------------------------------------------------|----------------------------------------------|------------------|---------------|---------|
| E4C3    | Internal Event 4<br>Configuration 3<br>1st digit: Controller<br>alarm OR<br>2nd digit: Special OFF<br>setup<br>3rd digit: Delay unit<br>4th digit: Undefined. | Same as Internal Event 1<br>Configuration 3. | 0000             | 2             |         |
| 85.61   | Internal Event 5<br>Configuration 1<br>Operation type                                                                                                    | Same as Internal Event 1<br>Configuration 1. | 0                | 0             |         |
| E 5.C 2 | Internal Event 5<br>Configuration 2<br>1st digit: Direct/<br>Reverse<br>2nd digit: Standby<br>3rd digit: EVENT state<br>at READY<br>4th digit: Undefined.     | Same as Internal Event 1<br>Configuration 2. | 0000             | 0             |         |
| E 5.C 3 | Internal Event 5<br>Configuration 3<br>1st digit: Controller<br>alarm OR<br>2nd digit: Special OFF<br>setup<br>3rd digit: Delay unit<br>4th digit: Undefined. | Same as Internal Event 1<br>Configuration 3. | 0000             | 2             |         |

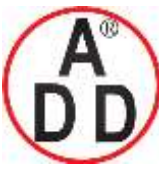

ADD FURNACE Co.,Ltd.

44 ซอยบรมราชชนนี่70 ถนนบรมราชชนนี่ แขวงศาลาธรรมสพน์ เขตทวีวัฒนา กทม.10170 โทร: 02-888-3472 โทร(ออกแบบ).:08-08-170-170 แฟกซ์: 02-888-3258 https://www.add-furnace.com E-mail: <u>sales@add-furnace.com</u> add028883472@gmail.com

#### Chapter 6. LIST OF DISPLAYS AND SETTING DATA

### DI Assignment bank

Bank selection: d;

| Display | Item                                     | Contents                                                                                                    | Initial<br>value | User<br>level | Remarks                                                                            |
|---------|------------------------------------------|----------------------------------------------------------------------------------------------------|------------------|---------------|------------------------------------------------------------------------------------|
| 811.1   | Internal Contact 1<br>Operation type     | <ul> <li>0: No function</li> <li>1: LSP group selection (0/+1)</li> <li>2: LSP group selection (0/+2)</li> <li>3: LSP group selection (0/+4)</li> <li>4 to 6: Invalid</li> <li>7: RUN/READY selection</li> <li>8: AUTO/MANUAL selection</li> <li>9: Invalid</li> <li>10: AT Stop/Start</li> <li>11: ST disabled/enabled</li> <li>12: Control action direct/reverse selection (As setting/opposite operation of setting)</li> <li>13: SP RAMP enabled/disabled</li> <li>14: PV Hold (No-hold/Hold)</li> <li>15: PV maximum value hold (No-hold/Hold)</li> <li>16: PV minimum value hold (No-hold/Hold)</li> <li>17: Timer Stop/Start</li> <li>18: Release all DO latches (Continue/Release)</li> <li>19 to 20: Invalid</li> </ul> | 0                | 0             |                                                                                    |
| di 12   | Internal Contact 1<br>Input bit function | 0: Not used (Default input)<br>1: Function 1 ((A and B) or (C and D))<br>2: Function 2 ((A or B) and (C or D))<br>3: Function 3 (A or B or C or D)<br>4: Function 4 (A and B and C and D)                                                                                                    | 0                | 2             | When using internal contact<br>1, the default input is DI<br>(digital input) 1.    |
| di 13   | Internal Contact 1<br>Input assign A     | 0: Normally opened. (OFF, 0)<br>1: Normally closed. (ON, 1)<br>2: DI1<br>3: DI2<br>4 to 9: Undefined.                                                                                                    | 2                | 2             | Displayed when internal contact 1 Input bit function is function 1 to 4 (dl1.2≠0). |
| an (4   | Internal Contact 1<br>Input assign B     | 10: Internal Event 1<br>11: Internal Event 2<br>12: Internal Event 3<br>13: Internal Event 4<br>14: Internal Event 5                                                                                                    | 0                | 2             |                                                                                    |
| di 15   | Internal Contact 1<br>Input assign C     | 15 to 17: Undefined.<br>18: Communication DI1<br>19: Communication DI2<br>20: Communication DI3<br>21: Communication DI4                                                                                                    | 0                | 2             |                                                                                    |
| di 15   | Internal Contact 1<br>Input assign D     | <ul> <li>22: MANUAL mode</li> <li>23: READY mode</li> <li>24: Undefined.</li> <li>25: AT running</li> <li>26: During SP ramp</li> <li>27: Undefined.</li> <li>28: Alarm occurs.</li> <li>29: PV alarm occurs.</li> <li>30: Undefined.</li> <li>31: mode key pressing status</li> <li>32: Event output 1 status</li> <li>33: Control output 1 status</li> </ul>                                                                                                    | 0                | 2             |                                                                                    |

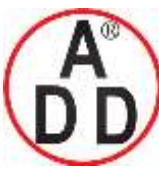

## บริษัท เอดีดี เฟอร์เนส จำกัด ADD FURNACE Co.,Ltd.

44 ซอขบรมราชชนนี70 ถนนบรมราชชนนี แขวงศาลาธรรมสพน์ เขตทวีวัฒนา กทม.10170 โทร: 02-888-3472 โทร(ออกแบบ):08-08-170-170 แฟกซ์: 02-888-3258 https://www.add-furnace.com E-mail: <u>sales@add-furnace.com</u> add028883472@gmail.com

| Display | Item                                                                                                    | Contents                                                                                                    | Initial<br>value | User<br>level | Remarks                                                                                   |
|---------|----------------------------------------------------------------------------------------------------|----------------------------------------------------------------------------------------------------|------------------|---------------|-------------------------------------------------------------------------------------------|
| 31-17   | Internal Contact 1<br>Polarity A to D                                                                                                    | The digits are determined to 1st digit,<br>2nd digit, 3rd digit, and 4th digit from<br>the right end.                       | 0000             | 2             | Displayed when internal<br>contact 1 Input bit function is<br>function 1 to 4 (dl1.2≠0).  |
|         | 1st digit: Polarity A<br>(Polarity of Input<br>assign A)                                                                                  | 0: Direct<br>1: Reverse                                                                                                    |                  |               |                                                                                           |
|         | 2nd digit: Polarity B<br>(Polarity of Input<br>assign B)                                                                                  |                                                                                                    |                  |               |                                                                                           |
|         | 3rd digit: Polarity C<br>(Polarity of Input<br>assign C)                                                                                  |                                                                                                    |                  |               |                                                                                           |
|         | 4th digit: Polarity D<br>(Polarity of Input<br>assign D)                                                                                  |                                                                                                    |                  |               |                                                                                           |
| d1-18   | Internal Contact 1<br>Polarity                                                                                                    | 0: Direct<br>1: Reverse                                                                                                    | 0                | 2             |                                                                                           |
| 31 (S   | Internal Contact 1<br>Event channel def.                                                                                                  | 0: Every Internal Event<br>1 to 5: Internal Event No.                                                                       | 0                | 2             | Displayed when the operation type of internal contact 1 is timer stop/start (dl1.1 = 17). |
| dl 2.1  | Internal Contact 2<br>Operation type                                                                                                    | Same as Internal Contact 1<br>Operation type.<br>0 to 20                                                                    | 0                | 0             |                                                                                           |
| di 2.2  | Internal Contact 2<br>Input bit function                                                                                                  | Same as Internal Contact 1 Input bit<br>function.<br>0: Not used. (Default input)<br>1 to 4: Function 1 to 4                | 0                | 2             | When using internal contact<br>2, the default input is DI<br>(digital input) 2.           |
| dl 2.3  | Internal Contact 2<br>Input assign A                                                                                                    | Same as Internal Contact Input<br>assign A to D.                                                                            | 3                | 2             | Displayed when internal<br>contact 2 Input bit function is                                |
| d1-2.4  | Internal Contact 2<br>Input assign B                                                                                                    | 0 to 33                                                                                                    | 0                | 2             | function 1 to 4 (dl2.2≠0).                                                                |
| d1 2.5  | Internal Contact 2<br>Input assign C                                                                                                    |                                                                                                    | 0                | 2             |                                                                                           |
| di 2.6  | Internal Contact 2<br>Input assign D                                                                                                    |                                                                                                    | 0                | 2             |                                                                                           |
| di 2.7  | Internal Contact 2<br>Polarity A to D<br>1st digit: Polarity A<br>2nd digit: Polarity B<br>3rd digit: Polarity C<br>4th digit: Polarity D | Same as Internal Contact 1 Polarity<br>A to D<br>The following setting applies to each<br>digit:<br>0: Direct<br>1: Reverse | 0000             | 2             |                                                                                           |
| di 2.8  | Internal Contact 2<br>Polarity                                                                                                    | 0: Direct<br>1: Reverse                                                                                                    | 0                | 2             |                                                                                           |
| d1 2.9  | Internal Contact 2<br>Event channel def.                                                                                                  | 0: Every Internal Event<br>1 to 5: Internal Event No.                                                                       | 0                | 2             | Displayed when the operation type of internal contact 2 is timer stop/start (dl2.1 = 17). |
| d1-3-1  | Internal Contact 3<br>Operation type                                                                                                    | Same as Internal Contact 1<br>Operation type.<br>0 to 20                                                                    | 0                | 0             |                                                                                           |
| di 3.2  | Internal Contact 3<br>Input bit function                                                                                                  | Same as Internal Contact 1 Input bit<br>function.<br>0: Not used. (Default input)<br>1 to 4: Function 1 to 4                | 0                | 2             | When using internal contact 3, the default input is invalid.                              |

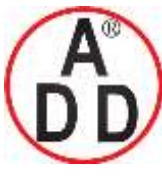

ADD FURNACE Co.,Ltd.

| Display | Item                                                                                                    | Contents                                                                                                    | Initial<br>value | User<br>level | Remarks                                                                                            |
|---------|----------------------------------------------------------------------------------------------------|----------------------------------------------------------------------------------------------------|------------------|---------------|----------------------------------------------------------------------------------------------------|
| d1 3.3  | Internal Contact 3<br>Input assign A                                                                                                    | Same as Internal Contact Input assign A to D.                                                                               | 4                | 2             | Displayed when internal contact 3 Input bit function is function 1 to 4 (dl3.2≠0).                 |
| 8113.4  | Internal Contact 3<br>Input assign B                                                                                                    | 0 to 33                                                                                                    | 0                | 2             |                                                                                                    |
| di 3.5  | Internal Contact 3<br>Input assign C                                                                                                    |                                                                                                    | 0                | 2             |                                                                                                    |
| di 3.6  | Internal Contact 3<br>Input assign D                                                                                                    |                                                                                                    | 0                | 2             |                                                                                                    |
| di 3.7  | Internal Contact 3<br>Polarity A to D<br>1st digit: Polarity A<br>2nd digit: Polarity B<br>3rd digit: Polarity C<br>4th digit: Polarity D | Same as Internal Contact 1 Polarity<br>A to D<br>The following setting applies to each<br>digit:<br>0: Direct<br>1: Reverse | 0000             | 2             |                                                                                                    |
| di 3.8  | Internal Contact 3<br>Polarity                                                                                                    | 0: Direct<br>1: Reverse                                                                                                    | 0                | 2             |                                                                                                    |
| di 3.9  | Internal Contact 3<br>Event channel def.                                                                                                  | 0: Every Internal Event<br>1 to 5: Internal Event No.                                                                       | 0                | 2             | Displayed when the<br>operation type of internal<br>contact 3 is timer stop/start<br>(dl3.1 = 17). |
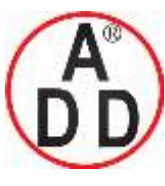

ADD FURNACE Co.,Ltd.

44 ซอขบรมราชชนนี่70 ถนนบรมราชชนนี่ แขวงศาลาธรรมสพน์ เขตทวีวัฒนา กทม.10170 โทร: 02-888-3472 โทร(ออกแบบ ):08-08-170-170 แฟกซ์: 02-888-3258 https://www.add-furnace.com E-mail: <u>sales@add-furnace.com</u> add028883472@gmail.com

# Chapter 6. LIST OF DISPLAYS AND SETTING DATA

# **DO** Assignment bank

Bank selection: do

| Display | Item                                | Contents                                                                                                    | Initial<br>value | User<br>level | Remarks                                                                                                    |
|---------|-------------------------------------|----------------------------------------------------------------------------------------------------|------------------|---------------|----------------------------------------------------------------------------------------------------|
| ot (, ) | Control output 1<br>Operation type  | <ul> <li>0: Default output</li> <li>1: MV 1 (ON/OFF control output, time proportional output, and time proportional output (heat) of Heat/Cool control.)</li> <li>2: MV2 (Time proportional output (cool) of Heat/Cool control)</li> <li>3: Function 1 ((A and B) or (C and D))</li> <li>4: Function 2 ((A or B) and (C or D))</li> <li>5: Function 3 (A or B or C or D)</li> <li>6: Function 4 (A and B and C and D)</li> </ul> | 0                | 2             | Displayed when control<br>output 1 of the model is relay<br>output or voltage pulse<br>output.<br>When using control output 1,<br>the default output is MV1.                    |
| ot 12   | Control output 1<br>Output assign A | 0: Normally opened. (OFF, 0)<br>1: Normally closed. (ON, 1)<br>2: Internal Event 1<br>3: Internal Event 2<br>4: Internal Event 3<br>5: Internal Event 4<br>6: Internal Event 5<br>7 to 13: Undefined.                                                                                                    | 14               | 2             | Displayed when control<br>output 1 of the model is relay<br>output or voltage pulse<br>output, and the operation<br>type of control output 1 is<br>function 1 to 4 (ot1.1 > 2). |
| ot (3   | Control output 1<br>Output assign B | <ul> <li>14: MV1</li> <li>15: MV2</li> <li>16 to 17: Undefined.</li> <li>18: DI1</li> <li>19: DI2</li> <li>20 to 25: Undefined.</li> <li>26: Internal Contact 1</li> <li>27: Internal Contact 2</li> <li>28: Internal Contact 3</li> </ul>                                                                                                    | 0                | 2             |                                                                                                    |
| oE (4   | Control output 1<br>Output assign C | 29 to 33: Undefined.<br>34: Communication DI1<br>35: Communication DI2<br>36: Communication DI3<br>37: Communication DI4<br>38: MANUAL mode<br>39: READY mode<br>40: Undefined.<br>41: AT running                                                                                                    | 0                | 2             |                                                                                                    |
| ot (5   | Control output 1<br>Output assign D | <ul> <li>42: During SP ramp</li> <li>43: Undefined.</li> <li>44: Alarm occurs.</li> <li>45: PV alarm occurs.</li> <li>46: Undefined.</li> <li>47: mode key pressing status</li> <li>48: Event output 1 status</li> <li>49: Control output 1 status</li> </ul>                                                                                                    | 0                | 2             |                                                                                                    |

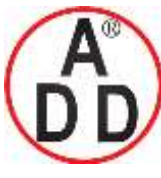

ADD FURNACE Co.,Ltd.

# Chapter 6. LIST OF DISPLAYS AND SETTING DATA

| Display | Item                                                                                                    | Contents                                                                                                    | Initial<br>value | User<br>level | Remarks                                                                                                    |
|---------|----------------------------------------------------------------------------------------------------|----------------------------------------------------------------------------------------------------|------------------|---------------|----------------------------------------------------------------------------------------------------|
| ot 15   | Control output 2<br>Polarity A to D<br>1st digit: Polarity A<br>2nd digit: Polarity B<br>3rd digit: Polarity C<br>4th digit: Polarity D | The digits are determined to 1st digit,<br>2nd digit, 3rd digit, and 4th digit from<br>the right end.<br>0: Direct<br>1: Reverse | 0000             | 2             |                                                                                                    |
| ot (7   | Control output 1<br>Polarity                                                                                                    | 0: Direct<br>1: Reverse                                                                                                    | 0                | 2             |                                                                                                    |
| ot 18   | Control output 1<br>Latch                                                                                                    | 0: None<br>1: Latch (Latch at ON)<br>2: Latch (Latch at OFF except for<br>initialization at power ON)                            | 0                | 2             |                                                                                                    |
| o£2.1   | Control output 2<br>Operation type                                                                                                    | Same as Control output 1 Operation<br>type.<br>0: Default output<br>1: MV1<br>2: MV2<br>3 to 6: Function 1 to 4                  | 0                | 2             | Displayed when control<br>output 2 of the model is<br>voltage pulse output.<br>When using control output 2,<br>the default output is MV2. |
| ot 2.2  | Control output 2<br>Output assign A                                                                                                    | Same as Control output 1 Output assign A to D.                                                                                   | 15               | 2             | Displayed when control<br>output 2 of the model is                                                                                        |
| ot 2.3  | Control output 2<br>Output assign B                                                                                                    | 0 to 49                                                                                                    | 0                | 2             | voltage pulse output and the operation type of control                                                                                    |
| o£2.4   | Control output 2<br>Output assign C                                                                                                    |                                                                                                    | 0                | 2             | (ot2.1 > 2).                                                                                                    |
| ot 2.5  | Control output 2<br>Output assign D                                                                                                    |                                                                                                    | 0                | 2             |                                                                                                    |
| ot 2.8  | Control output 2<br>Polarity A to D<br>1st digit: Polarity A<br>2nd digit: Polarity B<br>3rd digit: Polarity C<br>4th digit: Polarity D | Same as Control output 1 Polarity A<br>to D.<br>The following setting applies to each<br>digit:<br>0: Direct<br>1: Reverse       | 0000             | 2             |                                                                                                    |
| o£2.7   | Control output 2<br>Polarity                                                                                                    | 0: Direct<br>1: Reverse                                                                                                    | 0                | 2             |                                                                                                    |
| ot 2.8  | Control output 2<br>Latch                                                                                                    | 0: None<br>1: Latch (Latch at ON)<br>2: Latch (Latch at OFF except for<br>initialization at power ON)                            | 0                | 2             |                                                                                                    |

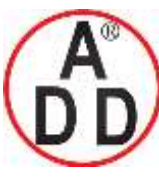

ADD FURNACE Co.,Ltd.

44 ซอขบรมราชชนนี70 ถนนบรมราชชนนี แขวงศาลาธรรมสพน์ เขตทวีวัฒนา กทม.10170 โทร: 02-888-3472 โทร(ออกแบบ).:08-08-170-170 แฟกซ์: 02-888-3258

 $https://www.add-furnace.com \ E-mail: \underline{sales@add-furnace.com} \ add028883472@gmail.com$ 

# Chapter 6. LIST OF DISPLAYS AND SETTING DATA

| Display | Item                                                                                                    | Contents                                                                                                    | Initial<br>value | User<br>level | Remarks                                                                                                    |
|---------|----------------------------------------------------------------------------------------------------|----------------------------------------------------------------------------------------------------|------------------|---------------|----------------------------------------------------------------------------------------------------|
| Eutt    | Event output 1<br>Operation type                                                                                                    | Same as Control output 1 Operation<br>type.<br>0: Default output<br>1: MV1<br>2: MV2<br>3 to 6: Function 1 to 4            | 0                | 2             | Displayed when the optional<br>model has Event output 1.<br>When using Event output 1,<br>the default output is Internal<br>Event 1. |
| Eu 12   | Event output 1<br>Output assign A                                                                                                    | Same as Control output 1 Output<br>assign A to D.                                                                          | 2                | 2             | Displayed when the optional model has Event output 1                                                                                 |
| Eu 13   | Event output 1<br>Output assign B                                                                                                    | 0 to 49                                                                                                    | 0                | 2             | Event output 1 is function 1<br>to 4 ( $Ev1.1 > 2$ ).                                                                                |
| Eo (4   | Event output 1<br>Output assign C                                                                                                    |                                                                                                    | 0                | 2             |                                                                                                    |
| Eu 15   | Event output 1<br>Output assign D                                                                                                    |                                                                                                    | 0                | 2             |                                                                                                    |
| Eu 15   | Event output 1<br>Polarity A to D<br>1st digit: Polarity A<br>2nd digit: Polarity B<br>3rd digit: Polarity C<br>4th digit: Polarity D | Same as Control output 1 Polarity A<br>to D.<br>The following setting applies to each<br>digit:<br>0: Direct<br>1: Reverse | 0000             | 2             |                                                                                                    |
| Eu (7   | Event output 1<br>Polarity                                                                                                    | 0: Direct<br>1: Reverse                                                                                                    | 0                | 2             |                                                                                                    |
| Eu 18   | Event output 1<br>Latch                                                                                                    | 0: None<br>1: Latch (Latch at ON)<br>2: Latch (Latch at OFF except for<br>initialization at power ON)                      | 0                | 2             |                                                                                                    |
| Eu2. I  | Event output 2<br>Operation type                                                                                                    | Same as Control output 1 Operation<br>type.<br>0: Default output<br>1: MV1<br>2: MV2<br>3 to 6: Function 1 to 4            | 0                | 2             | Displayed when the optional<br>model has Event output 2.<br>When using Event output 2,<br>the default output is Internal<br>Event 2. |
| E 2.2   | Event output 2<br>Output assign A                                                                                                    | Same as Control output 1 Output assign A to D.                                                                             | 3                | 2             | Displayed when the optional model has Event output 2                                                                                 |
| Eu2.3   | Event output 2<br>Output assign B                                                                                                    | U to 49                                                                                                    | 0                | 2             | Event output 2 is function 1<br>to 4 (Ev2 1 > 2)                                                                                     |
| Eu2.4   | Event output 2<br>Output assign C                                                                                                    |                                                                                                    | 0                | 2             |                                                                                                    |
| Eu2.5   | Event output 2<br>Output assign D                                                                                                    |                                                                                                    | 0                | 2             |                                                                                                    |
| E u 2.6 | Event output 2<br>Polarity A to D<br>1st digit: Polarity A<br>2nd digit: Polarity B<br>3rd digit: Polarity C<br>4th digit: Polarity D | Same as Control output 1 Polarity A<br>to D.<br>The following setting applies to each<br>digit:<br>0: Direct<br>1: Reverse | 0000             | 2             |                                                                                                    |
| Eu2.7   | Event output 2<br>Polarity                                                                                                    | 0: Direct<br>1: Reverse                                                                                                    | 0                | 2             |                                                                                                    |
| E u 2.8 | Event output 2<br>Latch                                                                                                    | 0: None<br>1: Latch (Latch at ON)<br>2: Latch (Latch at OFF except for<br>initialization at power ON)                      | 0                | 2             |                                                                                                    |

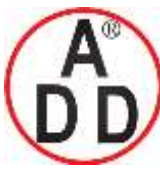

ADD FURNACE Co.,Ltd.

44 ซอยบรมราชชนนี70 ถนนบรมราชชนนี แขวงศาลาธรรมสพน์ เขตทวีวัฒนา กทม.10170 โทร: 02-888-3472 โทร(ออกแบบ ).:08-08-170-170 แฟกซ์: 02-888-3258 https://www.add-furnace.com E-mail: <u>sales@add-furnace.com</u> add028883472@gmail.com

# Chapter 6. LIST OF DISPLAYS AND SETTING DATA

| Display | Item                                                                                                    | Contents                                                                                                    | Initial<br>value | User<br>level | Remarks                                                                                                    |
|---------|----------------------------------------------------------------------------------------------------|----------------------------------------------------------------------------------------------------|------------------|---------------|----------------------------------------------------------------------------------------------------|
| Eu3.1   | Event output 3<br>Operation type                                                                                                    | Same as Control output 1 Operation<br>type.<br>0: Default output<br>1: MV1<br>2: MV2<br>3 to 6: Function 1 to 4            | 0                | 2             | Displayed when the optional<br>model has Event output 3.<br>When using Event output 3,<br>the default output is Internal<br>Event 3. |
| E u 3.2 | Event output 3<br>Output assign A                                                                                                    | Same as Control output 1 Output assign A to D.                                                                             | 4                | 2             | Displayed when the optional model has Event output 3                                                                                 |
| Eu 3.3  | Event output 3<br>Output assign B                                                                                                    | 0 to 49                                                                                                    | 0                | 2             | and the operation type of<br>Event output 3 is function 1<br>to $4$ (Ev2.1 > 2)                                                      |
| Eu 3.4  | Event output 3<br>Output assign C                                                                                                    |                                                                                                    | 0                | 2             | (LV3.1 > Z).                                                                                                    |
| Eu 3.5  | Event output 3<br>Output assign D                                                                                                    |                                                                                                    | 0                | 2             |                                                                                                    |
| E u 3.6 | Event output 3<br>Polarity A to D<br>1st digit: Polarity A<br>2nd digit: Polarity B<br>3rd digit: Polarity C<br>4th digit: Polarity D | Same as Control output 1 Polarity A<br>to D.<br>The following setting applies to each<br>digit:<br>0: Direct<br>1: Reverse | 0000             | 2             |                                                                                                    |
| Eu3.7   | Event output 3<br>Polarity                                                                                                    | 0: Direct<br>1: Reverse                                                                                                    | 0                | 2             |                                                                                                    |
| E J 3.8 | Event output 3<br>Latch                                                                                                    | 0: None<br>1: Latch (Latch at ON)<br>2: Latch (Latch at OFF except for<br>initialization at power ON)                      | 0                | 2             |                                                                                                    |

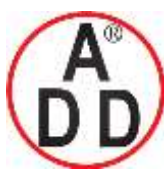

ADD FURNACE Co.,Ltd.

44 ซอขบรมราชชนนี่70 ถนนบรมราชชนนี่ แขวงศาลาธรรมสพน์ เขตทวีวัฒนา กทม.10170 โทร: 02-888-3472 โทร(ออกแบบ ):08-08-170-170 แฟกซ์: 02-888-3258 https://www.add-furnace.com E-mail: <u>sales@add-furnace.com</u> add028883472@gmail.com

# Chapter 6. LIST OF DISPLAYS AND SETTING DATA

# User Function bank

Bank selection:

| Display | Item            | Contents                                                                                                    | Initial<br>value | User<br>level | Remarks                                                    |
|---------|-----------------|----------------------------------------------------------------------------------------------------|------------------|---------------|------------------------------------------------------------|
| US-1    | User Function 1 | Each setting is set on the upper display.                                                                                                    |                  | 1             | It is possible to register only the settings, which can be |
| UF-2    | User Function 2 | The following shows the setting exceptions:                                                                                                    |                  | 1             | displayed.<br>(Example: Manual reset of                    |
| UR-3    | User Function 3 | : Not registered.<br>P-: P (Proportional band) of<br>currently used PID group<br>!-: I (Integral time) of currently<br>used PID group<br>rI-: Manual reset of currently used<br>PID group<br>A : Output low limit of currently |                  | 1             | the PID constant can be                                    |
| UR-4    | User Function 4 |                                                                                                    |                  | 1             | (Integral time) is set at "0".)                            |
| UR-5    | User Function 5 |                                                                                                    |                  | 1             | added to the end of the                                    |
| UF-5    | User Function 6 |                                                                                                    |                  | 1             | display.                                                   |
| UR-7    | User Function 7 |                                                                                                    |                  | 1             |                                                            |
| UF-8    | User Function 8 | aL: Output low limit of currently<br>used PID     aH: Output high limit of currently<br>used PID group                                                                                                    |                  | 1             |                                                            |

# Lock bank

Bank selection: Lo[

| Display | ltem               | Contents                                                                                                    | User<br>level | Remarks |                                                                                                    |
|---------|--------------------|----------------------------------------------------------------------------------------------------|---------------|---------|----------------------------------------------------------------------------------------------------|
| Loĺ     | Key lock           | <ol> <li>O: All settings are possible.</li> <li>Mode, event, operation display,<br/>SP, UF, lock, manual MV, and<br/>mode key can be set.</li> <li>Operation display, SP, UF, lock,<br/>manual MV, and mode key can be<br/>set.</li> <li>UF, lock, manual MV, and mode<br/>key can be set.</li> </ol> | 0             | 0       | When two sets of passwords<br>(1A and 1B, 2A and 2B) are<br>matched, the setting is<br>possible.<br>[mode] key operation, MV<br>setting in MANUAL mode,<br>key lock, password display,<br>and password 1A to 2B can<br>be set when the key lock |
| [.L o[  | Communication lock | <ol> <li>RS-485 communication read/write<br/>enabled.</li> <li>RS-485 communication read/write<br/>disabled.</li> </ol>                                                                                                    | 0             | 2       | (LoC) is a value of 0 to 3.                                                                                                    |
| L.L o£  | Loader lock        | <ol> <li>Content communication read/write<br/>enabled.</li> <li>Loader communication read/write<br/>disabled.</li> </ol>                                                                                                    | 0             | 2       |                                                                                                    |
| PR55    | Password display   | 0 to 15<br>5: Password 1A to 2B display                                                                                                    | 0             | 0       |                                                                                                    |
| RS IR   | Password 1A        | 0000 to FFFF (Hexadecimal value)                                                                                                    | 0000          | 0       | Displayed when the<br>password display (PASS) is<br>"5" and two sets of                                                                                                    |
| P52R    | Password 2A        | 0000 to FFFF (Hexadecimal value)                                                                                                    | 0000          | 0       | passwords (1A and 1B, 2A<br>and 2B) are matched.                                                                                                    |
| P5 16   | Password 1B        | 0000 to FFFF (Hexadecimal value)                                                                                                    | 0000          | 0       | Displayed when the<br>password display (PASS) is                                                                                                    |
| P526    | Password 2B        | 0000 to FFFF (Hexadecimal value)                                                                                                    | 0000          | 0       | "5".                                                                                                    |

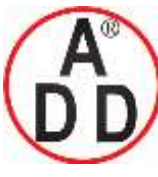

ADD FURNACE Co.,Ltd.

44 ซอยบรมราชชนนี่70 ถนนบรมราชชนนี่ แขวงศาลาธรรมสพน์ เขตทวีวัฒนา กทม.10170 โทร: 02-888-3472 โทร(ออกแบบ).:08-08-170-170 แฟกซ์: 02-888-3258 https://www.add-furnace.com E-mail: <u>sales@add-furnace.com</u> add028883472@gmail.com

# Chapter 6. LIST OF DISPLAYS AND SETTING DATA

# Instrument information bank

Bank selection: | |

| Display | Item                                 | Contents                                                                          | Initial<br>value | User<br>level | Remarks                                                                   |
|---------|--------------------------------------|-----------------------------------------------------------------------------------|------------------|---------------|---------------------------------------------------------------------------|
| 1 90 1  | ROM ID                               | 0: SDC15                                                                          | 0                | 2             | Identification of ROM<br>firmware                                         |
| 1.405   | ROM Version 1                        | XX.XX (2 digits after decimal point)                                              | —                | 2             | Setting is disabled.                                                      |
| 1 403   | ROM Version 2                        | XX.XX (2 digits after decimal point)                                              | —                | 2             |                                                                           |
| 1 804   | LOADER Information                   |                                                                                   | —                | 2             |                                                                           |
| 1 805   | EST Information                      |                                                                                   | —                | 2             |                                                                           |
| 1 408   | Manufacturing date code (year)       | Subtract 2000 from the year.<br>Example: "3" means the year 2003.                 | —                | 2             | Manufacturing date and unit<br>identification No.<br>Setting is disabled. |
| 1907    | Manufacturing date code (month, day) | Month + Day divided by 100.<br>Example: "12.01" means the 1st day<br>of December. | _                | 2             |                                                                           |
| 1 408   | Serial No.                           |                                                                                   | —                | 2             |                                                                           |

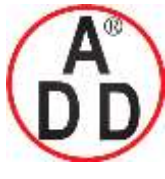

ADD FURNACE Co.,Ltd. 44 ซอยบรมราชชนนี70 ถนนบรมราชชนนี แขวงศาลาธรรมสพน์ เขตทวีวัฒนา กทม.10170 โทร: 02-888-3472 โทร(ออกแบบ):08-08-170-170 แฟกซ์: 02-888-3258

https://www.add-furnace.com E-mail: <a href="mailto:sales@add-furnace.com">sales@add-furnace.com</a> add028883472@gmail.com

# Chapter 7. CPL COMMUNICATIONS FUNCTIONS 7 - 1 Outline of Communications

If the optional model number is provided with the RS-485 communications function, communications with a PC, PLC or other host devices are available using a user-prepared program.

The communications protocol can be selected from the CPL communications (Controller Peripheral Link: Yamatake's host communications protocol) and the MODBUS communications. This chapter describes the CPL communications.

# Features

The features of the SDC15's communications functions are as follows:

- Up to 31 SDC15 units can be connected to a single master station as a host device.
- When the communications specifications of the host device conform to the RS-232C interface, the communications converter CMC10L (sold separately) is required.

The CMC10L allows you to perform the conversion between RS-232C and RS-485.

- Almost all of the parameters held by the device can be communicated. For details on communications parameters,
  - C refer to Chapter 9, LIST OF COMMUNICATION DATA.
- Random access commands are available.

Two or more number of parameters at separated addresses can be read or written by a single command.

# Setup

The following setups are required for performing the CPL communications: The items on the table below can be displayed and set up only when the optional model number is provided with the RS-485 communications function.

| Item<br>(Setting display/bank)               | Display | Contents                                                 | Initial<br>value | User<br>level                         |
|----------------------------------------------|---------|----------------------------------------------------------|------------------|---------------------------------------|
| CPL/MODBUS<br>(Setup setting/Setup bank)     | E 64    | 0: CPL<br>1: MODBUS ASCII format<br>2: MODBUS RTU format | 0                | Simple,<br>Standard,<br>High function |
| Station address<br>(Same as above)           | £ 65    | 0: Does not communicate<br>1 to 127                      | 0                |                                       |
| Transmission speed<br>(Same as above)        | [ 65    | 0: 4800bps<br>1: 9600bps<br>2: 19200bps<br>3: 38400bps   | 2                |                                       |
| Data format (Data length)<br>(Same as above) | E 67    | 0: 7-bit<br>1: 8-bit                                     | 1                |                                       |
| Data format (Parity)<br>(Same as above)      | [ 68    | 0: Even parity<br>1: Odd parity<br>2: No parity          | 0                |                                       |
| Data format<br>(Stop bit)<br>(Same as above) | [ 59    | 0: 1 stop bit<br>1: 2 stop bits                          | 0                |                                       |
| Response time-out                            | E 70    | 1 to 250 ms                                              | 3                | High function                         |

Handling Precautions

- Setups can be performed through key operation on the console or the smart loader package SLP-C35. However, they cannot be performed via RS-485 communications.
- If you use the Yamatake CMC10L as an RS-232C/RS-485 converter, set the response time-out (C70) to 3 ms or longer.

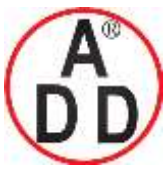

ADD FURNACE Co.,Ltd.

## Chapter 7. CPL COMMUNICATIONS FUNCTIONS

# Communications procedures

The communications procedure is as follows:

- (1) The instruction message is sent from the host device (master station) to one SDC15 unit (slave station) to communicate with.
- (2) The slave station receives the instruction message, and performs read or write processing according to the content of the message.
- (3) The slave station sends a message corresponding to the processing content as a response message.
- (4) The master station receives the response message.

# I Handling Precautions

It is not allowed to use two or more number of protocols together on one and the same RS-485 transmission line such as CPL, MODBUS ASCII format, and MODBUS RTU format.

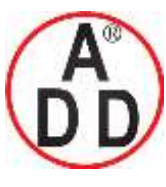

ADD FURNACE Co.,Ltd.

44 ซอขบรมราชชนนี่70 ถนนบรมราชชนนี่ แขวงศาลาธรรมสพน์ เขตทวีวัฒนา กทม.10170 โทร: 02-888-3472 โทร(ออกแบบ).:08-08-170-170 แฟกซ์: 02-888-3258 https://www.add-furnace.com E-mail: <u>sales@add-furnace.com</u> add028883472@gmail.com

**Chapter 7. CPL COMMUNICATIONS FUNCTIONS** 

# 7 - 2 Message Structure

# Message structure

The following shows the message structure:

Messages are broadly classified into two layers: the data link layer and the application layer.

• Data link layer

This layer contains the basic information required for communications such as the destination of the communications message and the check information of the message.

• Application layer

Data is read and written in this layer. The content of the layer varies according to the purpose of the message.

Messages comprise parts (1) to (9) as shown in the figure below.

The command (details sent from the master station) and the response (details returned from the slave station) are stored in the application layer.

| 02H                 |             |          | 58H      |                    |            |         | 03H      |          | 0DH 0AH  |
|---------------------|-------------|----------|----------|--------------------|------------|---------|----------|----------|----------|
| STX                 |             |          | Х        |                    |            |         | ETX      |          | CR LF    |
| (1)                 | (2)         | (3)      | (4)      |                    | (5)        |         | (6)      | (7)      | (8) (9)  |
|                     | Data linl   | k layer  |          | Appl               | ication la | yer     | ] [      | Data lin | k layer  |
|                     |             |          |          |                    | 1 frame    |         |          |          |          |
| (1) STX             | (start of r | nessage  | )        |                    | (6) I      | ETX (en | d of com | mand/r   | esponse) |
| (2) Station address |             |          |          | (7) Checksum       |            |         |          |          |          |
| (3) Sub-address     |             |          |          | (8) CR (delimiter) |            |         |          |          |          |
| (4) Dev             | ice ID cod  |          | (9) I    | _F (delin          | niter)     |         |          |          |          |
| (5) Sen             | d messag    | e = comi | mand,    |                    |            |         |          |          |          |
| resp                | onse mes    | sade = r | response |                    |            |         |          |          |          |

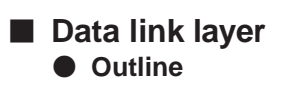

The data link layer is of a fixed length. The position of each data item and the number of its characters are already decided. Note, however, that the data positions of the data link layer from ETX onwards shift according to the number of characters in the application layer. The character length, however, remains unchanged.

# Response start conditions

- The device sends the response message only when (1) message structure, station address, sub-address, checksum and message length of a single frame in the data link layer are all correct. If even one of these is incorrect, no response messages are sent, and the device stands by for reception of STX.
- Number of word addresses accessible by a single frame

| Туре | Description of command                  | RAM area | EEPROM area |
|------|-----------------------------------------|----------|-------------|
| RS   | Decimal format read command             | 16       | 16          |
| WS   | Decimal format write command            | 16       | 16          |
| RD   | Hexadecimal format read command         | 28       | 28          |
| WD   | Hexadecimal format write command        | 27       | 16          |
| RU   | Hexadecimal format random read command  | 28       | 28          |
| WU   | Hexadecimal format random write command | 14       | 14          |

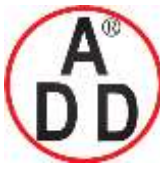

**ADD FURNACE Co.,Ltd.** 44 ซอขบรมราชชนนี70 ถนนบรมราชชนนี แขวงศาลาธรรมสพน์ เขตทวีวัฒนา กทม.10170 โทร: 02-888-3472 โทร(ออกแบบ ):08-08-170-170 แฟกซ์: 02-888-3258 https://www.add-furnace.com E-mail: <u>sales@add-furnace.com</u> add028883472@gmail.com

# Chapter 7. CPL COMMUNICATIONS FUNCTIONS

### List of data link layer data definitions

บริษัท เอดีดี เฟอร์เนส จำกัด

The following list shows the definitions for data in the data link layer:

| Data name       | Character code                                                         | Number of characters | Meaning of data                              |
|-----------------|------------------------------------------------------------------------|----------------------|----------------------------------------------|
| STX             | 02H                                                                    | 1                    | Start of message                             |
| Station address | 0 to 7FH are expressed as<br>hexadecimal character codes.              | 2                    | Identification of device to communicate with |
| Sub-address     | "00" (30H, 30H)                                                        | 2                    | No function                                  |
| Device ID code  | "X" (58H) or "x" (78H)                                                 | 1                    | Device type                                  |
| ETX             | ETX (03H)                                                              | 1                    | End position of the application layer        |
| Checksum        | 00H to FFH are expressed as two-<br>digit hexadecimal character codes. | 2                    | Checksum of message                          |
| CR              | 0DH                                                                    | 1                    | End of message (1)                           |
| LF              | 0AH                                                                    | 1                    | End of message (2)                           |

# Description of data items

### • STX (02H)

When STX is received, the device judges this to be the start of the send message. For this reason, the device returns to the initial state whatever reception state it was in, and processing is started on the assumption that the STX, the first character, has been received. The purpose of this is to enable recovery of the device's response at the next correct message (e.g. RETRY message) from the master station in the event that noise, for example, causes an error in the sent message.

Station address

Of the messages sent by the master station, the device creates response messages only when station addresses are the same. Station addresses in messages are expressed as two-digit hexadecimal characters.

The station address is set up by the station address setup (setup setting C65). However, when the station address is set to 0 (30H 30H), the device creates no response even if station addresses match.

The device returns the same station address as that received as the response message.

Sub-address

The SDC15 does not use the sub-address. For this reason, set "00" (30H 30H). The device returns the same sub-address as that received as the response message.

• Device ID code

The device sets X (58H) or x (78H) as the device ID code. This code is determined for each device series, and other codes cannot be selected. The device returns the same device ID code as that received as the response message. X (58H) is used as the default, and x (78H) is used for judging the message as the resend message.

• ETX

ETX indicates the end of the application layer.

Checksum

This value is for checking whether or not some abnormality (e.g. noise) causes the message content to change during communications.

The checksum is expressed as two hexadecimal characters.

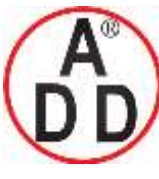

ADD FURNACE Co.,Ltd.

# Chapter 7. CPL COMMUNICATIONS FUNCTIONS

- How to calculate a checksum
- (1) Add the character codes in the message from STX through ETX in single byte units.
- (2) Take 2's complement of the low-order one byte of the addition result.
- (3) Convert the obtained 2's complement to a two-byte ASCII code.

The following is a sample checksum calculation:

[Sample message]

STX: 02H

- '0': 30H (first byte of the station address)
- '1': 31H (second byte of the station address)
- '0': 30H (first byte of the sub-address)
- '0': 30H (second byte of the sub-address)
- 'X': 58H (device ID code)
- 'R': 52H (first byte of the command)
- 'S': 53H (second byte of the command)

(omitted)

ETX: 03H

(1) Add the character codes in the message from STX through ETX in single byte units.

The add operation in single byte units is as follows:

 $02H + 30H + 31H + 30H + 30H + 58H + 52H + 53H + \bullet \bullet + 03H$ . Assume that the result is 376H.

- (2) The low-order one byte of the addition result 376H is 76H. The 2's complement of 76H is 8AH.
- (3) Convert the obtained 8AH to a two-byte ASCII code. The result is:
  - '8': 38H
  - 'A': 41H,

and the two bytes, '8'(38H) and 'A'(41H), are the checksum.

• CR/LF

This indicates the end of the message. Immediately after LF is received, the device enters a state allowed to process the received message.

# Application layer

The table below shows the configuration of the application layer.

| Item                          | Description                                                                                                    |
|-------------------------------|----------------------------------------------------------------------------------------------------|
| Command                       | "RS" (decimal number format continuous address data read command)                                                                                                    |
|                               | "WS" (decimal number format continuous address data write command)                                                                                                    |
|                               | "RD" (hexadecimal number format continuous address data read command)                                                                                                   |
|                               | "WD" (hexadecimal number format continuous address data write command)                                                                                                  |
|                               | "RU" (hexadecimal number format random address data read command)                                                                                                    |
|                               | "WU" (hexadecimal number format random address data write command)                                                                                                    |
| Data delimiter                | RS, WS: "," (comma)<br>Other commands: None                                                                                                    |
| Word address                  | RS, WS: "501W", etc.<br>Other commands: "01F5", etc.                                                                                                    |
| Read count                    | Numerical value of characters expressed as "1" for example                                                                                                    |
| Numerical value to be written | RS, WS: Numerical value of characters expressed as "100" for example<br>Other commands: Numerical value of characters expressed in hexadecimal<br>as "0064" for example |

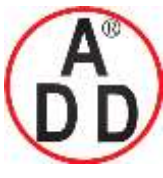

บริษัท เอดีดี เฟอร์เนส จำกัด ADD FURNACE Co.,Ltd. 44 ซอยบรมราชชนนี70 ถนนบรมราชชนนี แขวงศาลาธรรมสพน์ เขตทวีวัฒนา กทม.10170 โทร: 02-888-3472 โทร(ออกแบบ).:08-08-170-170 แฟกซ์: 02-888-3258 https://www.add-furnace.com E-mail: <u>sales@add-furnace.com</u> add028883472@gmail.com

## **Chapter 7. CPL COMMUNICATIONS FUNCTIONS**

# 7 - 3 Description of Commands

# Continuous data read command (RS command)

This command reads data of continuous addresses by a single command.

## • Send message

This command enables the content of continuous data addresses starting with the specified read start address to be read as a single message. The figure below shows the structure of the application layer of the send message when the data is read.

| R                 | S  | ,   | 1 | 5   | 0 | 1 | W | ,   | 1   |
|-------------------|----|-----|---|-----|---|---|---|-----|-----|
| (                 | 1) | (2) |   | (3) |   |   |   | (2) | (4) |
| Application laver |    |     |   |     |   |   |   |     |     |

(1)Continuous read command

(2) Data delimiter

(3)Word address

(4)Read data count

#### Response message

If the message is correctly received, a response message corresponding to the command content is returned.

The figure below shows the structure of the application layer of the response message when the data is read.

#### Maximum read data count per message

• Normal termination (reading of single data item)

| 0 0 | ,   |     |  |
|-----|-----|-----|--|
| (1) | (2) | (3) |  |

• Normal termination (reading of multiple data items)

| 0 0 | ,   |    |   | ,   |     | ,  |    |    |    |  |
|-----|-----|----|---|-----|-----|----|----|----|----|--|
| (1) | (2) | (3 | ) | (2) | (4) | (2 | 2) | (5 | 5) |  |

Abnormal termination

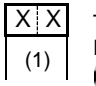

The abnormal termination code is entered at XX. For details of codes,

refer to 7-6, List of Termination Codes (on page 7-14).

(1) Termination code(2) Data delimiter

(3) Data ut

(4) Data 2 to (n-1)

(5) Data (n)

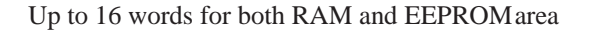

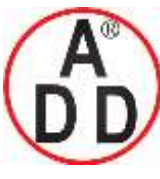

44 ซอขบรมราชชนนี70 ถนนบรมราชชนนี แขวงศาลาธรรมสพน์ เขตทวีวัฒนา กทม.10170 โทร: 02-888-3472 โทร(ออกแบบ).:08-08-170-170 แฟกซ์: 02-888-3258 https://www.add-furnace.com E-mail: <a href="mailto:sales@add-furnace.com">sales@add-furnace.com</a> add028883472@gmail.com</a>

#### **Chapter 7. CPL COMMUNICATIONS FUNCTIONS**

# Continuous data write command (WS command)

This command writes data to continuous addresses.

# Send message

The figure below shows the structure of the application layer of the send message for the data write command.

| W S | ,   | 1 | 5 | 0   | 1 | W | ,   | 1   | ,   | 6 5 |
|-----|-----|---|---|-----|---|---|-----|-----|-----|-----|
| (1) | (2) |   |   | (3) |   |   | (2) | (4) | (2) | (5) |

- (1) Write command
- (2) Data delimiter
- (3) Start write word address
- (4) Write data (first word)
- (5) Write data (second word)

#### Response message

The figure below shows the structure of the application layer of the response message for the data write command.

#### Normal termination

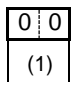

· Abnormal termination or warning

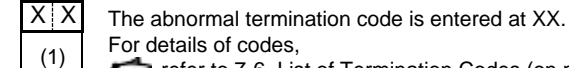

For details of codes, refer to 7-6, List of Termination Codes (on page 7-14).

(1) Termination code

# Maximum read data count per message

Up to 16 words for both RAM and EEPROM areas

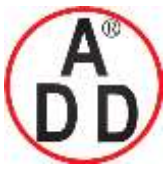

## Chapter 7. CPL COMMUNICATIONS FUNCTIONS

# Fixed length continuous data read command (RD command)

บริษัท เอดีดี เฟอร์เนส จำกัด

This command reads continuous data in two-byte units. This command is suitable for handling data in ladder programs sent by PLC communications as the data is of a fixed length.

The start data address is expressed as four hexadecimal digits. The data count is expressed as four digits, and data is expressed as four X n (n is a positive integer) hexadecimal digits.

### • Send message

The read start data address (four hexadecimal digits) and the read data count (four hexadecimal digits) are sent.

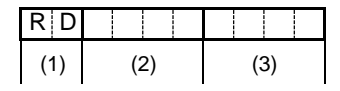

(1) Fixed length continuous data read command(2) Start data word address

(3) Data count

#### Response message

If the message is sent successfully, the termination code is taken to be normal (two decimal digits) and returned appended with the read data count (four hexadecimal digits X read data count) specified by the command. If message transmission ends in error, the termination code is taken to be in error (two decimal digits) and returned without the read data appended.

#### • Normal termination (reading of single data item)

| 0 0 |     |
|-----|-----|
| (1) | (2) |

• Normal termination (reading of multiple data items)

| ( | 0 0 |     |     |     |
|---|-----|-----|-----|-----|
|   | (1) | (2) | (3) | (4) |

Abnormal termination

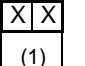

The abnormal termination code is entered at XX. For details of codes,

refer to 7-6, List of Termination Codes (on page 7-14).

(1) Termination code

- (2) Data
- (3) Data 2 to (n-1)
- (4) Data (n)

## Maximum read data count per message

Up to 28 words for both RAM and EEPROM areas

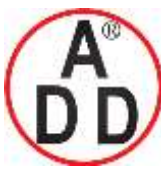

ADD FURNACE Co.,Ltd.

#### **Chapter 7. CPL COMMUNICATIONS FUNCTIONS**

# Fixed length continuous data write command (WD command)

This command writes continuous data in two-byte units. This command is suitable for handling data in ladder programs sent by PLC communications as the data is of a fixed length.

The start data address is expressed as four hexadecimal digits. Data is expressed as four X n (n is a positive integer) hexadecimal digits.

#### Send message

The write start data address (four hexadecimal digits) and the write data count (four X n hexadecimal digits) are sent.

#### • Writing of single data item

| WD  |     |     |
|-----|-----|-----|
| (1) | (2) | (3) |

Writing of multiple data items

| WD  |     |     |     |     |
|-----|-----|-----|-----|-----|
| (1) | (2) | (3) | (4) | (5) |

(1) Fixed length continuous data write command
(2) Start data word address
(3) Data 1
(4) Data 2 to data (n-1)
(5) Data n

# Response message

If writing is successful, the normal termination code (two decimal digits) is returned. If only part of the data is written, and the remaining data is not written, the warning termination code (two decimal digits) is returned. If none of the data is written, the abnormal termination code (two decimal digits) is returned.

#### Normal termination

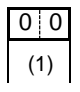

· Abnormal termination or warning

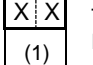

The abnormal termination code is entered at XX.

For details of codes,

refer to 7-6, List of Termination Codes (on page 7-14).

(1) Termination code

#### Maximum read data count per message

RAM area: Up to 27 words EEPROM area: Up to 16 words

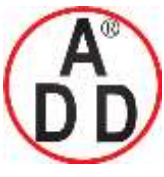

บริษัท เอดีดี เฟอร์่เนส จำกัด ADD FURNACE Co.,Ltd. 44 ซอขบรมราชชนนี70 ถนนบรมราชชนนี แขวงศาลาธรรมสพน์ เขตทวีวัฒนา กทม.10170 โทร: 02-888-3472 โทร(ออกแบบ).:08-08-170-170 แฟกซ์: 02-888-3258 https://www.add-furnace.com E-mail: <u>sales@add-furnace.com</u> add028883472@gmail.com

## **Chapter 7. CPL COMMUNICATIONS FUNCTIONS**

# Fixed length random data read command (RU command)

This command reads random (non-continuous) data in two-byte units.

#### • Send message

The data address (four hexadecimal digits) of the data to be read is sent in the specified order.

| R   | 0 0 |     |     |     |
|-----|-----|-----|-----|-----|
| (1) | (2) | (3) | (4) | (5) |

(1) Fixed length random data write command

- (2) Sub-command: fixed to "00".
- (3) Data address 1
- (4) Data address 2
- (5) Data address (n)

#### Response message

If the message is sent successfully, the termination code is taken to be normal (two decimal digits) and returned appended with the read data count (four hexadecimal digits X read data count) specified by the command. If message transmission ends in error, the termination code is taken to be in error (two decimal digits) and returned without the read data appended.

Normal termination

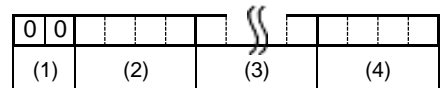

Abnormal termination

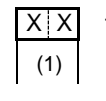

The abnormal termination code is entered at XX. For details of codes,

refer to 7-6, List of Termination Codes (on page 7-14).

(1) Termination code
 (2) Data 1
 (3) Data 2 to (n-1)
 (4) Data (n)

Maximum read data count per message

Up to 28 words for both RAM and EEPROM areas

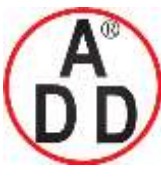

ADD FURNACE Co.,Ltd.

44 ซอขบรมราชชนนี่70 ถนนบรมราชชนนี่ แขวงศาลาธรรมสพน์ เขตทวีวัฒนา กทม.10170 โทร: 02-888-3472 โทร(ออกแบบ).:08-08-170-170 แฟกซ์: 02-888-3258 https://www.add-furnace.com E-mail: <u>sales@add-furnace.com</u> add028883472@gmail.com

### **Chapter 7. CPL COMMUNICATIONS FUNCTIONS**

# Fixed length random data write command (WU command)

This command writes data to random (non-continuous) addresses in two-byte units. Data is expressed as four hexadecimal digits.

#### • Send message

Data is sent for the specified write data count with the data address (four hexadecimal digits) of the data to be written and the data (four hexadecimal digits) as a pair.

| ΨU  | 0 0 |     | S I |     |     |
|-----|-----|-----|-----|-----|-----|
| (1) | (2) | (3) | (4) | (5) | (6) |

(1) Fixed length random data write command

(2) Sub-command: fixed to "00".

(3) Data address 1

(4) Write data 1

(5) Data address (n)(6) Write data (n)

#### Response message

If writing is successful, the normal termination code (two decimal digits) is returned. If only part of the data is written, and the remaining data is not written, the warning termination code (two decimal digits) is returned. If none of the data is written, the abnormal termination code (two decimal digits) is returned.

#### Normal termination

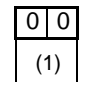

· Abnormal termination or warning

| Х  | Х  |  |
|----|----|--|
| (' | 1) |  |

The abnormal termination code is entered at XX. For details of codes, refer to 7-6, List of Termination Codes (on page 7-14).

(1) Termination code

# • Maximum write data count per message

Up to 14 words for both RAM and EEPROM area

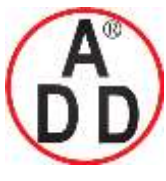

บริษัท เอดิดี เฟอร์เนส จำกัด ADD FURNACE Co.,Ltd. 44 ซอยบรมราชชนนี70 ถนนบรมราชชนนี แขวงสาลาธรรมสพน์ เขตทวีวัฒนา กทม.10170 โทร: 02-888-3472 โทร(ออกแบบ):08-08-170-170 แฟกซ์: 02-888-3258 https://www.add-furnace.com E-mail: <u>sales@add-furnace.com</u> add028883472@gmail.com

# **Chapter 7. CPL COMMUNICATIONS FUNCTIONS**

# 7 - 4 Definition of Word Addresses

# RAM and EEPROM areas of word addresses

Word addresses are categorized as follows:

| Word address<br>(hexadecimal notation) | Name                       | Remarks                                                                                                    |
|----------------------------------------|----------------------------|----------------------------------------------------------------------------------------------------|
| 273W to 14859W<br>(0111 to 3A0B)       | RAM access word address    | Reading and writing of these addresses are<br>are both performed on RAM.<br>Since writing is not performed to EEPROM,<br>the value returns to that stored in EEPROM<br>when the power is turned OFF then ON again. |
| 16657W to 31243W<br>(4111 to 7A0B)     | EEPROM access word address | Writing is performed to both RAM and<br>EEPROM; reading is performed only on RAM.<br>Since writing is also performed to EEPROM,<br>the value does not change even when the<br>power is turned OFF then ON again.   |

# Handling Precautions

The number of times that EEPROM can be rewritten is limited (100,000 operations). Accordingly, we recommend writing parameters that are rewritten extremely frequently to RAM that can be infinitely rewritten to. Note, however, that when writing to RAM is performed, the data in EEPROM is transferred to RAM when the power is turned ON again.

# Write data range

If the write value exceeds the range determined by parameters, writing is not performed and an abnormal termination code is returned.

# Write conditions

An abnormal termination code is also returned when the writing is not possible due to the conditions.

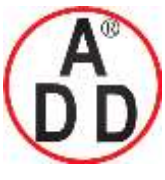

บริษัท เอดีดี เฟอร์เนส จำกัด ADD FURNACE Co.,Ltd. 44 ซอขบรมราชชนนี70 ถนนบรมราชชนนี แขวงศาลาธรรมสพน์ เขตทวีวัฒนา กทม.10170 โทร: 02-888-3472 โทร(ออกแบบ).:08-08-170-170 แฟกซ์: 02-888-3258 https://www.add-furnace.com E-mail: <u>sales@add-furnace.com</u> add028883472@gmail.com

**Chapter 7. CPL COMMUNICATIONS FUNCTIONS** 

# 7 - 5 Numeric Representation in the Application Layer

The specifications of numeric representation are decimal variable-length (zero suppress) for RS and WS commands and hexadecimal fixed-length for RD, WD, RU and WU commands. Details are as follows:

# • RS and WS commands

| Item                                | Specifications                                                                                                    | Remedies                          |  |  |  |  |
|-------------------------------------|----------------------------------------------------------------------------------------------------|-----------------------------------|--|--|--|--|
| Unwanted space                      | Cannot be appended.                                                                                                    | The message processing is aborted |  |  |  |  |
| Unwanted zero                       | Cannot be appended.                                                                                                    | and an abnormal termination code  |  |  |  |  |
| Numerical value = zero              | Cannot be omitted.<br>Be sure to use "0".                                                                                                    |                                   |  |  |  |  |
| Other unwanted characters           | Numerical values may be prefixed<br>with a "-" expressing a negative<br>number. Any other character cannot<br>be appended. The "+" sign must not<br>be appended to indicate positive<br>numerical values. |                                   |  |  |  |  |
| Range of available numerical values | -32768 to +32767<br>Values out of this range are not<br>allowed.                                                                                                    |                                   |  |  |  |  |

### • RD, WD, RU and WU commands

| Item                                | Specifications                               | Remedy                            |  |  |  |  |
|-------------------------------------|----------------------------------------------|-----------------------------------|--|--|--|--|
| Unwanted space                      | Cannot be appended.                          | The message processing is aborted |  |  |  |  |
| Unwanted zero                       | Cannot be appended.                          | and an abnormal termination code  |  |  |  |  |
| Numerical value = zero              | Cannot be omitted.<br>Be sure to use "0000". |                                   |  |  |  |  |
| Other unwanted characters           | Cannot be appended.                          |                                   |  |  |  |  |
| Range of available numerical values | 0000H to FFFH                                |                                   |  |  |  |  |

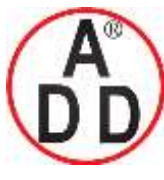

ADD FURNACE Co.,Ltd.

**Chapter 7. CPL COMMUNICATIONS FUNCTIONS** 

# 7 - 6 List of Termination Codes

When an error occurred in the application layer, an abnormal termination code is returned as a response message.

| Termination code | Description                                                                                                    | Remedies                                                                                                    | Example                                                                                                    |  |  |
|------------------|----------------------------------------------------------------------------------------------------|----------------------------------------------------------------------------------------------------|----------------------------------------------------------------------------------------------------|--|--|
| 00               | Normal termination                                                                                                    | All the processing has normally completed.                                                                                                    |                                                                                                    |  |  |
| 99               | Undefined command<br>Other error                                                                                                    | Only the termination code is returned but the message processing is not performed.                                                                         | AA,1001W,1<br>RX03E80001                                                                                                   |  |  |
| 10               | <ul> <li>Conversion error of a numerical value</li> <li>A numerical value of 7 digits or more</li> <li>A figure other than 0 of which the<br/>leading digit is 0</li> <li>The conversion result is 65535 or<br/>greater, or -65536 or smaller.</li> <li>Other obvious illegal representation of<br/>an integer</li> </ul> | Processing is aborted just when a<br>conversion error or a range error<br>has occurred.<br>(Processing is performed just<br>before an error has occurred.) | RS,1001W,100000<br>RS,01001W,1<br>RS,+1001W,1<br>WS,10?1W,1<br>RD03E9000><br>RU0103E9                                      |  |  |
| 22               | The value of written data is out of the specified range.                                                                                                    | Processing is continued excluding the word address in question.                                                                                            | (Example: Specified<br>range for 500W is 0 to<br>1)<br>(Processing aborted)<br>WS,5001W,3000<br>WD13890BB8<br>WU0013890BB8 |  |  |
| 23               | Writing disabled due to instrument set<br>value conditions, instrument external<br>conditions, etc.                                                                                                    | Processing is continued excluding the word address in question.                                                                                            |                                                                                                    |  |  |
|                  | Writing/reading disabled because communications/loader locked                                                                                                    | Only the termination code is<br>returned but the message<br>processing is not performed.                                                                   |                                                                                                    |  |  |
| 40               | Read/write word count error                                                                                                    | Only the termination code is<br>returned but the message<br>processing is not performed.                                                                   | RS,1001W,100<br>RD03E90064                                                                                                 |  |  |
| 41               | Word address out of the range<br>• Out of the range between 256 and<br>65534                                                                                                    | Only the termination code is<br>returned but the message<br>processing is not performed.                                                                   | RS,100000W,1<br>RD03G90001<br>RU00\$3E903EA<br>WS,03E9W,1<br>WD0XXX0001<br>WU0003E9001                                     |  |  |
| 42               | Value of data out of the specified range<br>• -32769 or smaller, or 32768 or greater                                                                                                    | Processing is performed up to the<br>word address in question; the<br>succeeding processing is not<br>performed.                                           | WS,2101W,100,XXX<br>WS,2101W,100000<br>WD03E900010XXX                                                                      |  |  |

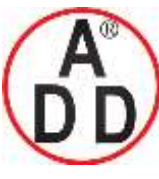

**ADD FURNACE Co.,Ltd.** 44 ซอยบรมราชชนนี70 ถนนบรมราชชนนี แขวงศาลาธรรมสพน์ เขตทวีวัฒนา กทม.10170 โทร: 02-888-3472 โทร(ออกแบบ).:08-08-170-170 แฟกซ์: 02-888-3258 https://www.add-furnace.com E-mail: <u>sales@add-furnace.com</u> add028883472@gmail.com

บริษัท เอดีดี เฟอร์เนส จำกัด

**Chapter 7. CPL COMMUNICATIONS FUNCTIONS** 

# 7 - 7 Reception and Transmission Timing

# Timing specifications for instruction and response message

The cautions below are required with regard to the timing to transmit a instruction message from the master station and a response message from the slave station.

## Response monitor time

The maximum response time from the end of the instruction message transmission by the master station until when the master station receives a response message from the slave station is two seconds ((1) in the figure below). So, the response monitor time should be set to two seconds.

Generally, when a response time-out occurs, the instruction message is resent.

### Transmission start time

A wait time of 10ms is required before the master station starts to transmit the next instruction message (to the same slave station or a different slave station) after the end of receiving response message ((2) in the figure below).

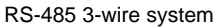

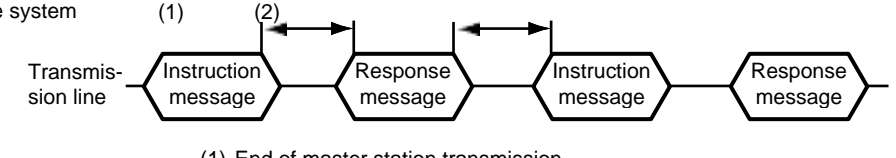

(1) End of master station transmission -

Transmission start time of slave station = Max. 2000ms

(2) End of slave station transmission -

Transmission start time of master station = Min. 10ms

# RS-485 driver control timing specifications

When the transmission/reception on the RS-485 3-wire system is directly controlled by the master station, care should be paid to the following timing:

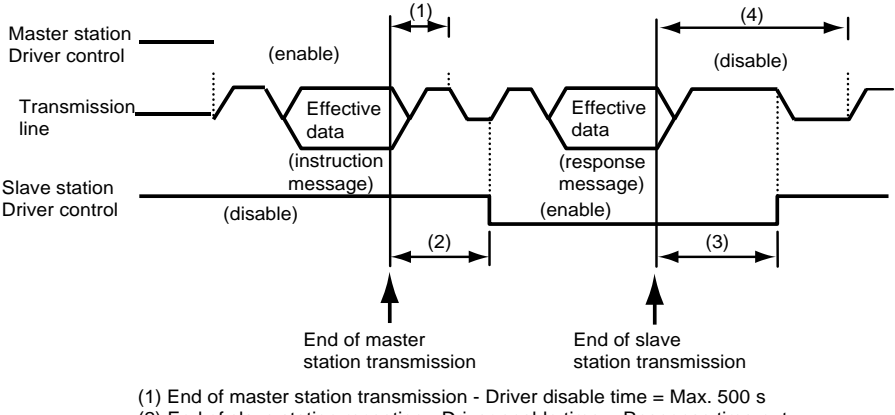

- (2) End of slave station reception Driver enable time = Response time-out Setup setting (C70) or greater
- (3) End of slave station transmission Driver disable time = Max. 10ms
- (4) End of master station reception Driver enable time = Min. 10ms

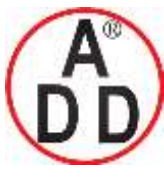

# **Chapter 7. CPL COMMUNICATIONS FUNCTIONS**

# 7 - 8 Cautions when Making Communications Programs for the Master Station

Pay attention to the following points when making communications programs:

- The longest response time on the device is two seconds. For this reason, set the response monitor time to two seconds.
- Resend the same message if there is no response within two seconds. Set a communications error to occur if there is no response even after two retries.
- Be sure to make the above resends to guard against the case when the message cannot be send correctly due to the influence of noise, for example, during communications.

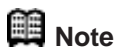

When the master station resends the message, alternatively use the device ID codes "X" and "x." This is convenient as you can tell whether or not the received message is the previously received message.

# Example of communications program

A sample program is installed in the folder in which the smart loader package SLP-C35 has been installed.

In the default setting, the directory is "c:\program files\slp\slpc35\cpl.cpp". The program is written in Borland's C++Builder5.0 or Borland C++Compiler5.5 for Windows95/98/NT/2000.

This program is given here as a reference when the user makes a program, and does not assure all the operations.

You can download Borland C++Compiler5.5 from Borland Home Page.

# Handling Precautions

Yamatake assumes no responsibility with regard to any trouble caused by using this program.

# Prior to running the sample program

Make sure to check the settings for communications type, station address, transmission speed and data format of the instrument.

# Running the sample program

This program is used for reading and writing data. When the program is executed, the application layers of the instruction message and response message communicated are indicated.

command:RS,14356W,2 result:00,0,0 command:WS,14357W,2 result:00

Sample indication of execution results

# Processing of the sample program

- Communication settings
- Call open() and initialize the RS-232C serial port.
- Command execution
- Set a desired character string in 'command' and call AppCPL().

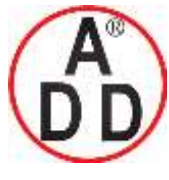

ADD FURNACE Co.,Ltd.

44 ซอขบรมราชชนนี70 ถนนบรมราชชนนี แขวงศาลาธรรมสพน์ เขตทวีวัฒนา กทม.10170 โทร: 02-888-3472 โทร(ออกแบบ).:08-08-170-170 แฟกซ์: 02-888-3258 https://www.add-furnace.com E-mail: <u>sales@add-furnace.com</u> add028883472@gmail.com

# Chapter 8. MODBUS COMMUNICATIONS FUNCTIONS 8 - 1 Outline of Communications

If the optional model number is provided with the RS-485 communications function, communications with a PC, PLC or other host devices are available using a user-prepared program.

The communications protocol can be selected from the CPL communications (Controller Peripheral Link: Yamatake's host communications protocol) and the MODBUS communications. This chapter describes the MODBUS communications.

# Features

The features of the SDC15's communications functions are as follows:

- Up to 31 SDC15 units can be connected to a single master station as a host device.
- When the communications specifications of the host device conform to the RS-232C interface, the communications converter CMC10L (sold separately) is required.

The CMC10L allows you to perform the conversion between RS-232C and RS-485.

- Almost all of the parameters held by the device can be communicated. For details on communications parameters,
  - C refer to Chapter 9, LIST OF COMMUNICATION DATA.

# Setup

The following setups are required for performing the MODBUS communications:

| Item<br>(Setting display/bank)               | Display | Contents                                                 | Initial<br>value | User<br>level                |
|----------------------------------------------|---------|----------------------------------------------------------|------------------|------------------------------|
| CPL/MODBUS<br>(Setup setting/Setup bank)     | E 64    | 0: CPL<br>1: MODBUS ASCII format<br>2: MODBUS RTU format | 0                | Simple,<br>Standard,<br>High |
| Station address<br>(Same as above)           | £ 65    | 0: Does not communicate<br>1 to 127                      | 0                | function                     |
| Transmission speed<br>(Same as above)        | E 65    | 0: 4800bps<br>1: 9600bps<br>2: 19200bps<br>3: 38400bps   | 2                |                              |
| Data format (Data length)<br>(Same as above) | E 67    | 0: 7-bit<br>1: 8-bit                                     | 1                |                              |
| Data format (Parity)<br>(Same as above)      | C 68    | 0: Even parity<br>1: Odd parity<br>2: No parity          | 0                |                              |
| Data format (Stop bit)<br>(Same as above)    | 5 89    | 0: 1 stop bit<br>1: 2 stop bits                          | 0                |                              |
| Response time-out                            | 0ר כ    | 1 to 250 ms                                              | 3                | High<br>function             |

• If the optional model number is provided with the RS-485 communications function, display and setup are available.

• If the communications type is set to MODBUS RTU format, data format (data length) cannot be displayed nor set up, and the action is fixed to 8-bit data.

I Handling Precautions

- Setups can be performed through key operation on the console or the smart loader package SLP-C35. However, they cannot be performed via RS-485 communications.
- If you use the Yamatake CMC10L as an RS-232C/RS-485 converter, set the response time-out (C70) to 3 ms or longer.

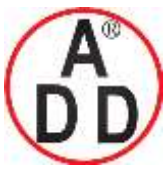

ADD FURNACE Co.,Ltd. 44 ชอยบรมราชชนนี70 ถนนบรมราชชนนี แขวงศาลาธรรมสพน์ เขดทวีวัฒนา กทม.10170 โทร: 02-888-3472 โทร(ออกแบบ).:08-08-170-170 แฟกซ์: 02-888-3258 https://www.add-furnace.com E-mail: <u>sales@add-furnace.com</u> add028883472@gmail.com

## **Chapter 8. MODBUS COMMUNICATIONS FUNCTIONS**

บริษัท เอดีดี เฟอร์เนส จำกัด

## Communications procedures

The communications procedure is as follows:

- (1) The instruction message is sent from the host device (master station) to one SDC15 unit (slave station) to communicate with.
- (2) The slave station receives the instruction message, and performs read or write processing according to the content of the message.
- (3) The slave station sends a message corresponding to the processing content as a response message.
- (4) The master station receives the response message.

#### I Handling Precautions

It is not allowed to use two or more number of protocols together on one and the same RS-485 transmission line such as CPL, MODBUS ASCII format, and MODBUS RTU format.

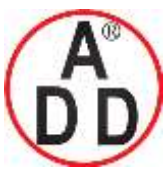

ADD FURNACE Co.,Ltd.

44 ซอขบรมราชชนนี70 ถนนบรมราชชนนี แขวงศาลาธรรมสพน์ เขตทวีวัฒนา กทม.10170 โทร: 02-888-3472 โทร(ออกแบบ).:08-08-170-170 แฟกซ์: 02-888-3258 https://www.add-furnace.com E-mail: <u>sales@add-furnace.com</u> add028883472@gmail.com

**Chapter 8. MODBUS COMMUNICATIONS FUNCTIONS** 

# 8 - 2 Message Structure

#### Message structure

This section describes the message structure. All messages are expressed in hexadecimal.

### MODBUS ASCII

All messages other than delimiters are written in hexadecimal ASCII codes. A message of MODBUS ASCII consists of (1) to (6) below.

The application layer stores commands, which are transmission contents from the master station and responses, which are transmission contents from the slave station.

All messages use ASCII codes (Each slot below corresponds to one character.)

| 3AH |     |  |         |    |    |     | 0DH | 0AH |
|-----|-----|--|---------|----|----|-----|-----|-----|
| :   |     |  |         |    |    |     | CR  | LF  |
| (1) | (2) |  | (3)     | (4 | 1) | (5) | (6) |     |
|     |     |  | 1 frame |    |    |     |     |     |

(1) Start of message (colon, expressed with ASCII code 3AH)

(2) Station address (2 bytes)

(3) Send message, response message

(4) Checksum (two-byte LRC)

(5) CR (delimiter)

(6) LF (delimiter) • Colon (3AH)

When a colon (3AH) is received, the device judges this to be the start of the send message. For this reason, the device returns to the initial state whatever reception state it was in, and processing is started on the assumption that the colon (3AH), the first character, has been received. The purpose of this is to enable recovery of the device's response at the next correct message(e.g. RETRY message) from the master station in the event that noise, for example, causes an error in the sent message.

Station address

Of the messages sent by the master station, the device creates response messages only when station addresses are the same. Station addresses in messages are expressed as two hexadecimal characters. The station address is set up by the station address setup (setup setting C65). However, when the station address is set to 0 (30H 30H), the device creates no response even if station addresses match. The device returns the same station address as that received as the response message.

• Checksum (LRC)

This value is for checking whether or not some abnormality (e.g. noise) causes the message content to change during communications. The checksum is expressed as two hexadecimal characters. The method to calculate a checksum is as follows:

(1) Add the data from the top up to just before the checksum. Note that the values to be added are not the ASCII character values in the send message but the one-byte binary data converted from two ASCII characters.

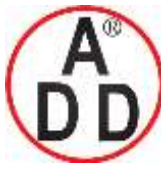

บริษัท เอดีดี เฟอร์เนส จำกัด ADD FURNACE Co.,Ltd. 44 ซอยบรมราชชนนี70 ถนนบรมราชชนนี แขวงศาลาธรรมสพน์ เขตทวีวัฒนา กทม.10170

ຳກະ: 02-888-3472 ໂກະ(ອອດແນນ ):08-08-170-170 ແຟດສ໌: 02-888-3258 https://www.add-furnace.com E-mail: <u>sales@add-furnace.com</u> add028883472@gmail.com

#### Chapter 8. MODBUS COMMUNICATIONS FUNCTIONS

(2) Take 2's complement of the addition result.
(3) Convert the low-order one byte of the addition result to a character code.
The following is a sample checksum calculation:
[Sample message]

: 3AH (start of the message)
'0' : 30H (first byte of the station address)
'A': 41H (second byte of the station address)

- $'0': 30H\ (first\ byte\ of\ the\ read\ command)$
- '3': 33H (second byte of the read command)
- '0': 30H (first byte of the start word address)
- '3' : 33H (second byte of the start word address)
- 'E': 45H (third byte of the start word address)
- '9' : 39H (fourth byte of the start word address)
- '0' : 30H (first byte of the read count)
- '0': 30H (second byte of the read count)
- '0' : 30H (third byte of the read count)
- '2': 32H (fourth byte of the read count)
- (1) Add the data from the top up to just before the checksum.

The add operation is as follows: 0AH + 03H + 03H + E9H + 00H + 02HThe result is FBH.

- (2) The low-order byte of the addition result FBH is FBH as is. The 2's complement of FBH is 05H.
- (3) Convert the obtained 05H to a two-byte ASCII code.

The result is: '0' : 30H '5' : 35H,

and the two bytes, '0' (30H) and '5' (35H), are the checksum.

• CR/LF

This indicates the end of the message. Immediately after LF is received, the device immediately stands by for permission to process the received message.

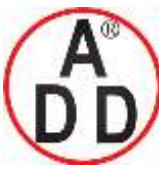

ADD FURNACE Co.,Ltd.

44 ซอขบรมราชชนนี70 ถนนบรมราชชนนี แขวงศาลาธรรมสพน์ เขตทวีวัฒนา กทม.10170 โทร: 02-888-3472 โทร(ออกแบบ).:08-08-170-170 แฟกซ์: 02-888-3258 https://www.add-furnace.com E-mail: <u>sales@add-furnace.com</u> add028883472@gmail.com

#### **Chapter 8. MODBUS COMMUNICATIONS FUNCTIONS**

### MODBUS RTU

All messages are written in binary data.

A MODBUS RTU message consists of (1) to (3) below.

The application layer stores commands, which are transmission contents from the master station and responses, which are transmission contents from the slave station.

All messages use binary data. (Each slot below corresponds to one character.)

| [   | Τ       | T |  |  |  |  |     |  |  |  |  |    |    |
|-----|---------|---|--|--|--|--|-----|--|--|--|--|----|----|
|     |         |   |  |  |  |  |     |  |  |  |  |    |    |
|     |         |   |  |  |  |  |     |  |  |  |  |    |    |
|     |         |   |  |  |  |  |     |  |  |  |  |    |    |
| (1) | )       |   |  |  |  |  | (2) |  |  |  |  | (3 | 3) |
|     |         |   |  |  |  |  |     |  |  |  |  |    |    |
|     | 1 frame |   |  |  |  |  |     |  |  |  |  |    |    |

(1) Station address (1 byte)

(2) Send message, response message

(3) Checksum (2 bytes)

Station address

Of the messages sent by the master station, the device creates response messages only when station addresses are the same. Station addresses in messages are expressed in one byte. The station address is set up by the station address setup (setup setting C65). However, when the station address is set to 0, the device creates no response even if station addresses match. The device returns the same station address as that received as the response message.

• Checksum (CRC)

This value is for checking whether or not some abnormality (e.g. noise) causes the message content to change during communications. The checksum is expressed as2 bytes.

The checksum (CRC) creation method is shown below.

```
/* CRC calculation */
                  unsigned char length : Number of transmission bytes
unsigned char *top : Transmission data start pointer
unsigned short CRC : CRC calculation result
/* Input
                                                                                                      */
/* Output
                                                                                                       */
unsigned short crc16( unsigned char length, unsigned char *top)
      unsigned short CRC= 0xffff;
      unsigned short next;
unsigned short carry;
      unsigned short n;
      unsigned char crcl;
      while ( length-- ) {
                     next = (unsigned short)*top;
CRC ^= next;
for (n = 0; n < 8; n++) {
                                    carry = CRC & 1;
CRC >>= 1;
                                    if (carry) {
CRC ^= 0xA001;
                     top++;
      }
      crcl = (CRC & 0xff00)>>8;
CRC <<= 8;
       CRC |= crcl;
      return CRC;
}
```

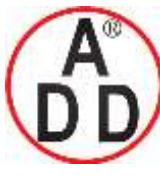

ADD FURNACE Co.,Ltd. 44 ซอยบรมราชชนนี70 ถนนบรมราชชนนี แขวงศาลาธรรมสพน์ เขตทวีวัฒนา กทม.10170 โทร: 02-888-3472 โทร(ออกแบบ):08-08-170-170 แฟกซ์: 02-888-3258 https://www.add-furnace.com E-mail: <u>sales@add-furnace.com</u> add028883472@gmail.com

#### **Chapter 8. MODBUS COMMUNICATIONS FUNCTIONS**

บริษัท เอดีดี เฟอร์เนส จำกัด

• 1-frame end judgment

A message end (1-frame end) is determined when a time period specified for each transmission speed has passed during which no character is received. It is considered that 1 frame has ended when the next character is not received before the time-out time shown below passes.

However, the time-out time has a fluctuation of  $\pm 1$  ms from the values in the table below.

| Set transmission speed<br>(bps) | Time-out time |
|---------------------------------|---------------|
| 4800                            | 16ms or more  |
| 9600                            | 8ms or more   |
| 19200                           | 4ms or more   |
| 38400                           | 2ms or more   |

# Command type

There are two command (send message) types as shown below:

| Command       | Description   |              |  |  |  |  |  |
|---------------|---------------|--------------|--|--|--|--|--|
|               | ASCII         | RTU (binary) |  |  |  |  |  |
| Read command  | "03" (sample) | 03H (sample) |  |  |  |  |  |
| Write command | "10" (sample) | 10H (sample) |  |  |  |  |  |

# Other specifications

- Supporting the MODBUS Class 0
- Abnormal termination codes

| Code | Description   |
|------|---------------|
| 01   | Command error |
| 02   | Address error |
| 03   | Data error    |

• Maximum number of communications data words

| Data count | ASCII | RTU |  |  |  |  |
|------------|-------|-----|--|--|--|--|
| 03 (READ)  | 16    | 16  |  |  |  |  |
| 16 (WRITE) | 16    | 16  |  |  |  |  |

• Other

For the details of MODBUS specifications,

refer to OPEN MODBUS/TCP SPECIFICATION (Release 1.0) by Modicon Inc.

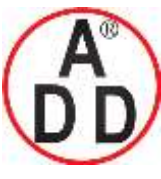

ADD FURNACE Co.,Ltd.

**Chapter 8. MODBUS COMMUNICATIONS FUNCTIONS** 

# 8 - 3 Description of Commands

# Read command (03H)

• Send Message

This is a command capable of reading the contents of continuous data addresses from a specified read start data address with a single message. The following is an example of send message while reading data:

# MODBUS ASCII

| 3AH                                                                | 30H                                                                                                    | 41H  | 30H | 33H | 30H | 33H | 45H | 39H | 30H | 30H | 30H | 32H | 30H | 35H | 0DH | 0AH |
|--------------------------------------------------------------------|----------------------------------------------------------------------------------------------------|------|-----|-----|-----|-----|-----|-----|-----|-----|-----|-----|-----|-----|-----|-----|
| :                                                                  | 0                                                                                                    | А    | 0   | 3   | 0   | 3   | E   | 9   | 0   | 0   | 0   | 2   | 0   | 5   | CR  | LF  |
| (1)                                                                | (2                                                                                                    | 2)   | (3  | 3)  |     | (   | 4)  |     |     | (   | 5)  |     | (   | 6)  | (7) |     |
| (1) St<br>(2) St<br>(3) Re<br>(4) St<br>(5) Re<br>(6) Cl<br>(7) De | <ul> <li>(1) Start of message</li> <li>(2) Station address</li> <li>(3) Read command</li> <li>(4) Start word address</li> <li>(5) Read count</li> <li>(6) Checksum (LRC)</li> <li>(7) Delimiter</li> </ul> |      |     |     |     |     |     |     |     |     |     |     |     |     |     |     |
| MOI                                                                | DBU                                                                                                    | S RT | U   |     |     |     |     |     |     |     |     |     |     |     |     |     |
| 0AH<br>(1)                                                         | OAH         O3H         E9H         O0H         O2H         14H         C0H           (1)         (2)         (3)         (4)         (5)                                                                  |      |     |     |     |     |     |     |     |     |     |     |     |     |     |     |
| (1) St<br>(2) Re<br>(3) St<br>(4) Re                               | <ul> <li>(1) Station address</li> <li>(2) Read command</li> <li>(3) Start word address</li> <li>(4) Read count</li> </ul>                                                                                  |      |     |     |     |     |     |     |     |     |     |     |     |     |     |     |

(5) Checksum (CRC)

# Response Message

A response message corresponding to the command content is returned when the message is correctly received.

The figure below shows the structure of the response message while reading data.

#### MODBUS ASCII

|   | 3AH     | 30H | 41H | 30H | 33H | 30H | 34H | 30H | 33H | 30H | 31H | 30H | 30H | 30H | 33H | 45H | 38H | D0H | 0AH |
|---|---------|-----|-----|-----|-----|-----|-----|-----|-----|-----|-----|-----|-----|-----|-----|-----|-----|-----|-----|
| I |         | 0   | Α   | 0   | 3   | 0   | 4   | 0   | 3   | 0   | 1   | 0   | 0   | 0   | 3   | E   | 8   | CR  | LF  |
| ľ | (1) (2) |     | (3  | 3)  | (4  | 1)  | (5) |     |     |     |     | (   | 6)  |     | (   | 7)  | (8  | 8)  |     |

• Example in case of normal reception

(1) Start of message

(2) Station address

(3) Read command

(4) Data count X 2(5) Read data 1

(6) Read data 2

(7) Checksum (LRC)

(8) Delimiter

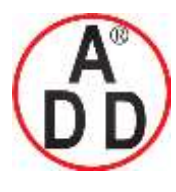

ADD FURNACE Co.,Ltd.

#### **Chapter 8. MODBUS COMMUNICATIONS FUNCTIONS**

#### · Example in case of error

| 3AH | 30H    | 41H | 38H | 34H | 30H | 31H | 37H | 31H | 0DH | 0AH |
|-----|--------|-----|-----|-----|-----|-----|-----|-----|-----|-----|
| :   | 0      | Α   | 8   | 4   | 0   | 1   | 7   | 1   | CR  | LF  |
| (1) | 1) (2) |     | (3  | 3)  | (4  | 4)  | (   | 5)  | (6  | 6)  |

(1) Start of message

(2) Station address

(3) Error flag (since undefined "04" is sent as a command with a send message, the most significant bit is turned ON and sent back as "84".)

(4) Abnormal termination code (

(5) Checksum (LRC)

(6) Delimiter

MODBUS RTU

• Example in case of normal reception

| 0AH | 03H | 04H | 03H 01H | 00H | 03H | 51H | 76H |
|-----|-----|-----|---------|-----|-----|-----|-----|
| (1) | (2) | (3) | (4)     | (   | 5)  | ((  | 6)  |

- (1) Station address
- (2) Read command
- (3) Read count X 2 (bytes)
- (4) Read data 1
- (5) Read data 2
- (6) Checksum (CRC)

· Example in case of error

| 0AH | 84H | 01H | F3H | 02H |
|-----|-----|-----|-----|-----|
| (1) | (2) | (3) | (4  | 4)  |

(1) Station address

(2) Error flag (since undefined "04H" is sent as a command with a send message, the most significant bit is turned ON and sent back as "84H".)

(3) Abnormal termination code (

(4) Checksum (CRC)

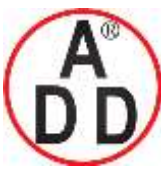

ADD FURNACE Co.,Ltd.

#### **Chapter 8. MODBUS COMMUNICATIONS FUNCTIONS**

# ■ Write command (10H)

## Send Message

This is a command capable of writing the contents of continuous data addresses from a specified write start data address with a single message. The following is an example of send message while writing data:

(Example) Writing 01A0H and 0E53H in the continuous data addresses consisting of 2 words following 1501W (05DDH).

| 3AH | 30H | 31H | 31H | 30H | 30H | 35H | 44H | 44H | 30H | 30H | 30H | 32H | 30H | 34H |
|-----|-----|-----|-----|-----|-----|-----|-----|-----|-----|-----|-----|-----|-----|-----|
|     | 0   | 1   | 1   | 0   | 0   | 5   | D   | D   | 0   | 0   | 0   | 2   | 0   | 4   |
| (1) | (2  | 2)  | (3  | 3)  |     | (4  | 4)  |     |     | (!  | 5)  |     | (6  | 5)  |

| 30H | 31H | 41H | 30H | 30H | 45H | 35H | 33H | 30H | 35H | 0DH  | 0AH  |
|-----|-----|-----|-----|-----|-----|-----|-----|-----|-----|------|------|
| 0   | 1   | Α   | 0   | 0   | Е   | 5   | 3   | 0   | 5   | CR   | LF   |
|     | (7) |     |     |     | (   | 8)  |     | (9  | 9)  | (10) | (11) |

### MODBUS ASCII

- (1) Start of message
- (2) Station address
- (3) Write command 10H
- (4) Write start word address 1
- (5) Write data count
- (6) Write data count X 2
- (7) Write data 1
- (8) Write data 2
- (9) Checksum
- (10) CR
- (11) LF

| 01H | 10H | 05H DDF | 00H | 02H | 04H | 01H | A0H | 0EH | 53H | 45H | B9H |
|-----|-----|---------|-----|-----|-----|-----|-----|-----|-----|-----|-----|
| (1) | (2) | (3)     | (•  | 4)  | (5) | (6  | 6)  | (   | 7)  | (   | 8)  |

#### MODBUS RTU

- (1) Station address
- (2) Write command 10H
- (3) Write start word address 1

(4) Write data count

- (5) Write data count x 2
- (6) Write data 1
- (7) Write data 2
- (8) Checksum

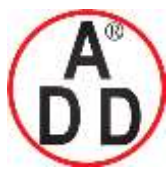

ADD FURNACE Co.,Ltd.

44 ซอขบรมราชชนนี่70 ถนนบรมราชชนนี่ แขวงศาลาธรรมสพน์ เขตทวีวัฒนา กทม.10170 โทร: 02-888-3472 โทร(ออกแบบ):08-08-170-170 แฟกซ์: 02-888-3258 https://www.add-furnace.com E-mail: <u>sales@add-furnace.com</u> add028883472@gmail.com

### **Chapter 8. MODBUS COMMUNICATIONS FUNCTIONS**

#### Response Message

A response message corresponding to the command content is returned when the message is correctly received.

The figure below shows the structure of the response message when the data is written.

#### MODBUS ASCII

|   | 3AH | 30H | 31H | 31H | 30H | 30H | 35H | 44H | 44H | 30H | 30H | 30H | 32H | 30H | 42H | 0DH | 0AH |
|---|-----|-----|-----|-----|-----|-----|-----|-----|-----|-----|-----|-----|-----|-----|-----|-----|-----|
| 1 | :   | 0   | 1   | 1   | 0   | 0   | 5   | D   | D   | 0   | 0   | 0   | 2   | 0   | В   | CR  | LF  |
|   | (1) | (2  | 2)  | (3  | 3)  |     | (4  | 4)  |     |     | (5  | 5)  |     | (6  | 5)  | (7) | (8) |

(1) Start of message

- (2) Station address
- (3) Write command 10H
- (4) Write start word address 1
- (5) Write data count(6) Checksum
- (7) CR
- (7) CF (8) LF

# MODBUS RTU

| 01H | 10H | 05H DDF | 00H 02H | D1H3EH |
|-----|-----|---------|---------|--------|
| (1) | (2) | (3)     | (4)     | (5)    |

(1) Station address

- (2) Write command 10H
- (3) Write start word address
- (4) Write data count(5) Checksum

# Mote

The response message at the time of abnormal termination is the same as that for the read command.

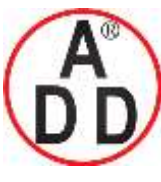

**Chapter 8. MODBUS COMMUNICATIONS FUNCTIONS** 

# 8 - 4 Specifications Common with CPL Communications Function

# Definition of word addresses

Refer to 7-4 Definition of Word Addresses (on page 7-12)

# Numeric representation

The specifications of numeric representation is the same as the following:

•RD, WD, RU and WU commands in 7-5 Numeric Representation in the Application Layer (on page 7-13).

# RS-485 driver control timing specifications

Refer to 7-7 Reception and Transmission Timing (on page 7-15).

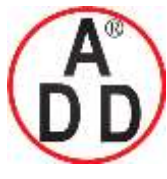

ADD FURNACE Co.,Ltd.

44 ซอยบรมราชชนนี70 ถนนบรมราชชนนี แขวงศาลาธรรมสพน์ เขตทวีวัฒนา กทม.10170 โทร: 02-888-3472 โทร(ออกแบบ ).:08-08-170-170 แฟกซ์: 02-888-3258 https://www.add-furnace.com E-mail: sales@add-furnace.com add028883472@gmail.com

# LIST OF COMMUNICATION DATA Chapter 9.

# List of communication data

The following shows the meanings of the symbols stated in the "RAM/EEPROM Read/Write" columns:

No symbol: Possible.

Possible according to the conditions. \*:

- Possible, but data is invalid. Δ:
- X: Impossible.

Note: When reading the EEPROM address, data in the RAM is read in the same manner as reading of the RAM address.

Decimal point information: No decimal point

| 1 to 3: | Decimal point position (The communication data becomes that the |
|---------|-----------------------------------------------------------------|
| 1 to 5. |                                                                 |
|         | original value is multiplied by 10, 100, or 1000.)              |
| P:      | Follows the PV input range.                                     |
| S:      | Follows various conditions.                                     |

RS/WS commands of CPL communication

Decimal data address with "W" attached next to it is used.

RD/WD/RU/WU commands of CPL communication: Hexadecimal data address is used. Commands of MODBUS communication:

Hexadecimal data address is used.

| Bank        | Item name                            | RAM     | address     | EEPRO   | VI address  | R/   | ۹M    | EEP  | ROM   | Decimal point | Remarks                                                           |
|-------------|--------------------------------------|---------|-------------|---------|-------------|------|-------|------|-------|---------------|-------------------------------------------------------------------|
|             |                                      | Decimal | Hexadecimal | Decimal | Hexadecimal | Read | Write | Read | Write | information   | Konano                                                            |
| Instrument  | ROM ID                               | 273     | 0111        | 16657   | 4111        |      | Х     |      | Х     | —             | "0" when using SDC15.                                             |
| information | ROM Version 1                        | 274     | 0112        | 16658   | 4112        |      | Х     |      | Х     | 2             |                                                                   |
|             | ROM Version 2                        | 275     | 0113        | 16659   | 4113        |      | Х     |      | Х     | 2             |                                                                   |
|             | LOADER Information                   | 276     | 0114        | 16660   | 4114        |      | Х     |      | Х     | _             |                                                                   |
|             | EST Information                      | 277     | 0115        | 16661   | 4115        |      | Х     |      | Х     | _             |                                                                   |
|             | Manufacturing date code (year)       | 278     | 0116        | 16662   | 4116        |      | х     |      | Х     | -             | Christian year - 200 Example:<br>Year of 2003 is expressed as "3" |
|             | Manufacturing date code (month, day) | 279     | 0117        | 16663   | 4117        |      | Х     |      | Х     | 2             | Month+(Day÷100) Example:<br>Dec. 1st is expressed as "12.01".     |
|             | Serial No.                           | 280     | 0118        | 16664   | 4118        |      | Х     |      | Х     | —             |                                                                   |
| Lock        | Key lock                             | 5001    | 1389        | 21385   | 5389        |      |       |      |       | _             |                                                                   |
|             | Communication lock                   | 5002    | 138A        | 21386   | 538A        | *    | х     | *    | Х     | —             | When the communication lock exists, the error response is sent.   |
|             | Loader lock                          | 5003    | 138B        | 21387   | 538B        |      | Х     |      | Х     | _             |                                                                   |
|             | Password display                     | 5004    | 138C        | 21388   | 538C        |      |       |      | Х     | _             |                                                                   |
|             | Password 1A                          | —       | _           | _       | —           | Х    | х     | х    | Х     | —             | Communication and loader cannot read and write the password.      |
|             | Password 2A                          | _       | _           |         | _           | Х    | Х     | Х    | Х     | _             | Same as above.                                                    |
|             | Password 1B                          | _       | _           | _       | _           | Х    | Х     | Х    | Х     | _             | Same as above.                                                    |
|             | Password 2B                          | —       | _           | _       | _           | Х    | Х     | Х    | Х     | —             | Same as above.                                                    |
| User        | User Function 1                      | 5101    | 13ED        | 21485   | 53ED        |      |       |      |       | —             |                                                                   |
| Function    | User Function 2                      | 5102    | 13EE        | 21486   | 53EE        |      |       |      |       |               |                                                                   |
|             | User Function 3                      | 5103    | 13EF        | 21487   | 53EF        |      |       |      |       | —             |                                                                   |
|             | User Function 4                      | 5104    | 13F0        | 21488   | 53F0        |      |       |      |       | _             |                                                                   |
|             | User Function 5                      | 5105    | 13F1        | 21489   | 53F1        |      |       |      |       | _             |                                                                   |
|             | User Function 6                      | 5106    | 13F2        | 21490   | 53F2        |      |       |      |       | _             |                                                                   |
|             | User Function 7                      | 5107    | 13F3        | 21491   | 53F3        |      |       |      |       | _             |                                                                   |
|             | User Function 8                      | 5108    | 13F4        | 21492   | 53F4        |      |       |      |       | _             |                                                                   |
| Setup       | PV input range type                  | 5201    | 1451        | 21585   | 5451        |      |       |      |       | —             |                                                                   |
|             | Temperature unit                     | 5202    | 1452        | 21586   | 5452        |      | *     |      | *     | _             |                                                                   |
|             | Cold junction compensation (T/C)     | 5203    | 1453        | 21587   | 5453        |      | *     |      | *     | _             |                                                                   |
|             | Decimal point position               | 5204    | 1454        | 21588   | 5454        |      | *     |      | *     | —             |                                                                   |

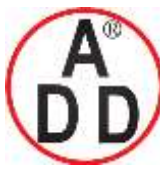

ADD FURNACE Co.,Ltd.

44 ซอขบรมราชชนนี70 ถนนบรมราชชนนี แขวงศาลาธรรมสพน์ เขตทวีวัฒนา กทม.10170 ไทร: 02-888-3472 ไทร(ออกแบบ ).:08-08-170-170 แฟกซ์: 02-888-3258 https://www.add-furnace.com E-mail: <u>sales@add-furnace.com</u> add028883472@gmail.com

# **Chapter 9. LIST OF COMMUNICATION DATA**

| Bank  | Item name                                   | RAM     | address     | EEPROM address |             | R/   | ٩M    | EEP  | ROM   | Decimal point | Pomorko |
|-------|---------------------------------------------|---------|-------------|----------------|-------------|------|-------|------|-------|---------------|---------|
|       |                                             | Decimal | Hexadecimal | Decimal        | Hexadecimal | Read | Write | Read | Write | information   | Remarks |
| Setup | PV input range low limit                    | 5205    | 1455        | 21589          | 5455        |      | *     |      | *     | Р             |         |
|       | PV input range high limit                   | 5206    | 1456        | 21590          | 5456        |      | *     |      | *     | Р             |         |
|       | SP low limit                                | 5207    | 1457        | 21591          | 5457        |      |       |      |       | Р             |         |
|       | SP high limit                               | 5208    | 1458        | 21592          | 5458        |      |       |      |       | Р             |         |
|       | PV square root extraction dropout           | 5209    | 1459        | 21593          | 5459        |      | *     |      | *     | 1             |         |
|       | (Reserved for future extension.)            | 5210    | 145A        | 21594          | 545A        | Δ    | Х     | Δ    | Х     | —             |         |
|       | (Reserved for future extension.)            | 5211    | 145B        | 21595          | 545B        | Δ    | Х     | Δ    | Х     | Р             |         |
|       | (Reserved for future extension.)            | 5212    | 145C        | 21596          | 545C        | Δ    | Х     | Δ    | Х     | Р             |         |
|       | (Reserved for future extension.)            | 5213    | 145D        | 21597          | 545D        | Δ    | Х     | Δ    | Х     | —             |         |
|       | Control action (Direct/Reverse)             | 5214    | 145E        | 21598          | 545E        |      |       |      |       | —             |         |
|       | Output operation at PV alarm                | 5215    | 145F        | 21599          | 545F        |      |       |      |       | —             |         |
|       | Output at PV alarm                          | 5216    | 1460        | 21600          | 5460        |      |       |      |       | 1             |         |
|       | Output at READY (Heat)                      | 5217    | 1461        | 21601          | 5461        |      |       |      |       | 1             |         |
|       | Output at READY (Cool)                      | 5218    | 1462        | 21602          | 5462        |      |       |      |       | 1             |         |
|       | Output operation at changing<br>Auto/Manual | 5219    | 1463        | 21603          | 5463        |      |       |      |       | -             |         |
|       | Preset MANUAL value                         | 5220    | 1464        | 21604          | 5464        |      |       |      |       | 1             |         |
|       | Initial output type (mode) of PID control   | 5221    | 1465        | 21605          | 5465        |      |       |      |       | _             |         |
|       | Initial output of PID control               | 5222    | 1466        | 21606          | 5466        |      |       |      |       | 1             |         |
|       | (Reserved for future extension.)            | 5223    | 1467        | 21607          | 5467        | Δ    | Х     | Δ    | Х     | _             |         |
|       | (Reserved for future extension.)            | 5224    | 1468        | 21608          | 5468        | Δ    | Х     | Δ    | Х     | _             |         |
|       | (Reserved for future extension.)            | 5225    | 1469        | 21609          | 5469        | Δ    | Х     | Δ    | Х     | —             |         |
|       | Heat/Cool control                           | 5226    | 146A        | 21610          | 546A        |      |       |      |       | —             |         |
|       | Heat/Cool selection                         | 5227    | 146B        | 21611          | 546B        |      |       |      |       | —             |         |
|       | Heat/Cool control dead zone                 | 5228    | 146C        | 21612          | 546C        |      |       |      |       | 1             |         |
|       | Heat/Cool control change point              | 5229    | 146D        | 21613          | 546D        |      |       |      |       | 1             |         |
|       | LSP system group                            | 5230    | 146E        | 21614          | 546E        |      |       |      |       | _             |         |
|       | (Reserved for future extension.)            | 5231    | 146F        | 21615          | 546F        | Δ    | Х     | Δ    | Х     | —             |         |
|       | SP ramp unit                                | 5232    | 1470        | 21616          | 5470        |      |       |      |       | —             |         |
|       | (Reserved for future extension.)            | 5233    | 1471        | 21617          | 5471        | Δ    | Х     | Δ    | Х     | —             |         |
|       | (Reserved for future extension.)            | 5234    | 1472        | 21618          | 5472        | Δ    | Х     | Δ    | Х     | —             |         |
|       | (Reserved for future extension.)            | 5235    | 1473        | 21619          | 5473        | Δ    | Х     | Δ    | Х     | —             |         |
|       | CT1 operation type                          | 5236    | 1474        | 21620          | 5474        |      |       |      |       | —             |         |
|       | CT1 output                                  | 5237    | 1475        | 21621          | 5475        |      |       |      |       | —             |         |
|       | CT1 measurement wait time                   | 5238    | 1476        | 21622          | 5476        |      |       |      |       | —             |         |
|       | CT2 operation type                          | 5239    | 1477        | 21623          | 5477        |      |       |      |       | —             |         |
|       | CT2 output                                  | 5240    | 1478        | 21624          | 5478        |      |       |      |       | —             |         |
|       | CT2 measurement wait time                   | 5241    | 1479        | 21625          | 5479        |      |       |      |       | —             |         |
|       | Control output 1 range                      | 5242    | 147A        | 21626          | 547A        |      |       |      |       | —             |         |
|       | Control output 1 type                       | 5243    | 147B        | 21627          | 547B        |      |       |      |       | _             |         |
|       | Control output 1 scaling low limit          | 5244    | 147C        | 21628          | 547C        |      |       |      |       | S             |         |
|       | Control output 1 scaling high limit         | 5245    | 147D        | 21629          | 547D        |      |       |      |       | S             |         |
|       | (Reserved for future extension.)            | 5246    | 147E        | 21630          | 547E        | Δ    | Х     | Δ    | Х     | _             |         |
|       | Control output 2 range                      | 5247    | 147F        | 21631          | 547F        |      |       |      |       | _             |         |
|       | Control output 2 type                       | 5248    | 1480        | 21632          | 5480        |      |       |      |       | _             |         |
|       | Control output 2 scaling low limit          | 5249    | 1481        | 21633          | 5481        |      |       |      |       | S             |         |
|       | Control output 2 scaling high limit         | 5250    | 1482        | 21634          | 5482        |      |       |      |       | S             |         |
|       | (Reserved for future extension.)            | 5251    | 1483        | 21635          | 5483        | Δ    | Х     | Δ    | Х     | _             |         |
|       | (Reserved for future extension.)            | 5252    | 1484        | 21636          | 5484        | Δ    | Х     | Δ    | Х     | _             |         |
|       | (Reserved for future extension.)            | 5253    | 1485        | 21637          | 5485        | Δ    | Х     | Δ    | Х     | —             |         |

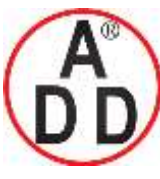

# บริษัท เอดีดี เฟอร์เนส จำกัด ADD FURNACE Co.,Ltd.

44 ซอขบรมราชชนนี70 ถนนบรมราชชนนี แขวงศาลาธรรมสพน์ เขตทวีวัฒนา กทม.10170 ไทร: 02-888-3472 ไทร(ออกแบบ).:08-08-170-170 แฟกซ์: 02-888-3258 https://www.add-furnace.com E-mail: <u>sales@add-furnace.com</u> add028883472@gmail.com

# **Chapter 9. LIST OF COMMUNICATION DATA**

| Bank            | Item name                             | RAM     | address      | EEPRON  | / address   | R/   | ٩M     | EEP    | ROM    | Decimal point | - ·     |
|-----------------|---------------------------------------|---------|--------------|---------|-------------|------|--------|--------|--------|---------------|---------|
| Danit           |                                       | Decimal | Hexadecimal  | Decimal | Hexadecimal | Read | Write  | Read   | Write  | information   | Remarks |
| Setup           | (Reserved for future extension.)      | 5254    | 1486         | 21638   | 5486        | Δ    | Х      | Δ      | Х      | S             |         |
|                 | (Reserved for future extension.)      | 5255    | 1487         | 21639   | 5487        | Δ    | Х      | Δ      | Х      | S             |         |
|                 | (Reserved for future extension.)      | 5256    | 1488         | 21640   | 5488        | Δ    | Х      | Δ      | Х      | _             |         |
|                 | (Reserved for future extension.)      | 5257    | 1489         | 21641   | 5489        | Δ    | Х      | Δ      | Х      | _             |         |
|                 | (Reserved for future extension.)      | 5258    | 148A         | 21642   | 548A        | Δ    | Х      | Δ      | х      | 1             |         |
|                 | (Reserved for future extension.)      | 5259    | 148B         | 21643   | 548B        | Δ    | Х      | Δ      | х      | _             |         |
|                 | (Reserved for future extension.)      | 5260    | 148C         | 21644   | 548C        | Δ    | Х      | Δ      | Х      | _             |         |
|                 | (Reserved for future extension.)      | 5261    | 148D         | 21645   | 548D        | Δ    | Х      | Δ      | Х      | _             |         |
|                 | (Reserved for future extension.)      | 5262    | 148E         | 21646   | 548E        | Δ    | Х      | Δ      | х      | _             |         |
|                 | (Reserved for future extension.)      | 5263    | 148F         | 21647   | 548F        | Δ    | Х      | Δ      | х      | 1             |         |
|                 | CPL/MODBUS                            | 5264    | 1490         | 21648   | 5490        |      | Х      | _      | X      | _             |         |
|                 | Station address                       | 5265    | 1491         | 21649   | 5491        |      | х      |        | х      | _             |         |
|                 | Transmission speed                    | 5266    | 1492         | 21650   | 5492        |      | X      |        | X      | _             |         |
|                 | Data format (Data length)             | 5267    | 1493         | 21651   | 5493        |      | X      |        | X      | _             |         |
|                 | Data format (Parity)                  | 5268    | 1494         | 21652   | 5494        |      | X      |        | X      | _             |         |
|                 | Data format (Stop bit)                | 5269    | 1495         | 21653   | 5495        |      | X      |        | X      | _             |         |
|                 | Response time-out                     | 5270    | 1496         | 21654   | 5496        |      | X      |        | X      | _             |         |
|                 | Key operation type                    | 5271    | 1497         | 21655   | 5497        |      | ~      |        | ~      |               |         |
|                 | [mode] key function                   | 5272    | 1498         | 21656   | 5498        |      |        |        |        |               |         |
|                 | MODE display setup                    | 5273    | 1499         | 21657   | 5499        |      |        |        |        |               |         |
|                 | PV/SP display setup                   | 5274    | 1495<br>149A | 21658   | 549A        |      |        |        |        | _             |         |
|                 | MV display setup                      | 5275    | 149R         | 21659   | 549B        |      |        |        |        | _             |         |
|                 | EV display setup                      | 5276    | 1490         | 21660   | 5490        |      |        |        |        |               |         |
|                 | Timer remain time display setup       | 5277    | 1490<br>149D | 21661   | 549D        |      |        |        |        |               |         |
|                 | CT display setup                      | 5278    | 149F         | 21662   | 549E        |      |        |        |        | _             |         |
|                 | User level                            | 5279    | 149F         | 21663   | 549F        |      |        |        |        | _             |         |
|                 | Communication monitor display         | 5280    | 1440         | 21664   | 54A0        |      |        |        |        |               |         |
|                 | (Reserved for future extension.)      | 5281    | 14A1         | 21665   | 54A1        | Δ    | Δ      | Δ      | Δ      |               |         |
|                 | (Reserved for future extension.)      | 5282    | 14A2         | 21666   | 54A2        | Δ    | Δ      | Δ      | Δ      | _             |         |
|                 | (Reserved for future extension.)      | 5283    | 14A3         | 21667   | 54A3        | Δ    | Δ      | Δ<br>Δ | Δ      |               |         |
|                 | (Reserved for future extension.)      | 5284    | 1444         | 21668   | 54A4        | Δ    | Δ<br>Λ | Δ      | Δ<br>Δ |               |         |
|                 | (Reserved for future extension.)      | 5285    | 14A5         | 21669   | 54A5        | Δ    | Δ      |        | Δ<br>Λ | _             |         |
|                 | (Reserved for future extension.)      | 5286    | 1446         | 21670   | 5446        | Δ    | Δ      |        | Δ<br>Λ | _             |         |
|                 | (Reserved for future extension.)      | 5287    | 1447         | 21671   | 5447        | Δ    | Δ      |        | Δ<br>Λ | _             |         |
|                 | (Reserved for future extension.)      | 5288    | 1448         | 21672   | 5448        | Δ    | Δ      |        | X      | _             |         |
|                 | (Reserved for future extension.)      | 5289    | 14A9         | 21673   | 54A9        | Δ    | X      | Δ      | X      | _             |         |
| DI              | Internal Contact 1 Operation type     | 5401    | 1519         | 21785   | 5519        |      |        |        |        | _             |         |
| Assignment      | Internal Contact 1 Input bit function | 5402    | 151A         | 21786   | 551A        |      |        |        |        | _             |         |
| , looiginiterit | Internal Contact 1 Input assign A     | 5403    | 151B         | 21787   | 551B        |      |        |        |        | _             |         |
|                 | Internal Contact 1 Input assign B     | 5404    | 151C         | 21788   | 551C        |      |        |        |        | _             |         |
|                 | Internal Contact 1 Input assign C     | 5405    | 151D         | 21789   | 551D        |      |        |        |        |               |         |
|                 | Internal Contact 1 Input assign D     | 5406    | 151E         | 21790   | 551E        |      |        |        |        |               |         |
|                 | Internal Contact 1 Polarity A         | 5407    | 151E         | 21791   | 551F        |      |        |        |        | _             |         |
|                 | Internal Contact 1 Polarity R         | 5408    | 1520         | 21702   | 5520        |      |        |        |        | _             |         |
|                 | Internal Contact 1 Polarity C         | 5409    | 1521         | 21703   | 5521        |      |        |        |        | _             |         |
|                 | Internal Contact 1 Polarity D         | 5410    | 1522         | 21704   | 5522        |      |        |        |        | _             |         |
|                 | Internal Contact 1 Polarity           | 5411    | 1523         | 21705   | 5523        |      |        |        |        | _             |         |
|                 | Internal Contact 1 Event channel def  | 5412    | 1524         | 21796   | 5524        |      |        |        |        | _             |         |
|                 | Internal Contact 2 Operation type     | 5413    | 1525         | 21797   | 5525        |      |        |        |        | _             |         |
|                 | Internal Contact 2 Input bit function | 5414    | 1526         | 21798   | 5526        |      |        |        |        | _             |         |
|                 |                                       | 2.11    |              |         |             |      |        | I      | I      |               |         |
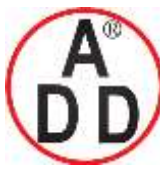

ADD FURNACE Co.,Ltd.

44 ซอยบรมราชชนนี70 ถนนบรมราชชนนี แขวงศาลาธรรมสพน์ เขตทวีวัฒนา กทม.10170 ไทร: 02-888-3472 ไทร(ออกแบบ).:08-08-170-170 แฟกซ์: 02-888-3258 https://www.add-furnace.com E-mail: <u>sales@add-furnace.com</u> add028883472@gmail.com

| Bank       | Item name                             | RAM     | address     | EEPRON  | ∕l address  | R    | ٩M    | EEP  | ROM   | Decimal point |         |
|------------|---------------------------------------|---------|-------------|---------|-------------|------|-------|------|-------|---------------|---------|
| Dame       |                                       | Decimal | Hexadecimal | Decimal | Hexadecimal | Read | Write | Read | Write | information   | Remarks |
| DI         | Internal Contact 2 Input assign A     | 5415    | 1527        | 21799   | 5527        |      |       |      |       | _             |         |
| Assignment | Internal Contact 2 Input assign B     | 5416    | 1528        | 21800   | 5528        |      |       |      |       | _             |         |
|            | Internal Contact 2 Input assign C     | 5417    | 1529        | 21801   | 5529        |      |       |      |       | _             |         |
|            | Internal Contact 2 Input assign D     | 5418    | 152A        | 21802   | 552A        |      |       |      |       | _             |         |
|            | Internal Contact 2 Polarity A         | 5419    | 152B        | 21803   | 552B        |      |       |      |       | _             |         |
|            | Internal Contact 2 Polarity B         | 5420    | 152C        | 21804   | 552C        |      |       |      |       | _             |         |
|            | Internal Contact 2 Polarity C         | 5421    | 152D        | 21805   | 552D        |      |       |      |       | _             |         |
|            | Internal Contact 2 Polarity D         | 5422    | 152E        | 21806   | 552E        |      |       |      |       | _             |         |
|            | Internal Contact 2 Polarity           | 5423    | 152F        | 21807   | 552F        |      |       |      |       | _             |         |
|            | Internal Contact 2 Event channel def. | 5424    | 1530        | 21808   | 5530        |      |       |      |       | _             |         |
|            | Internal Contact 3 Operation type     | 5425    | 1531        | 21809   | 5531        |      |       |      |       | _             |         |
|            | Internal Contact 3 Input bit function | 5426    | 1532        | 21810   | 5532        |      |       |      |       | _             |         |
|            | Internal Contact 3 Input assign A     | 5427    | 1533        | 21811   | 5533        |      |       |      |       | _             |         |
|            | Internal Contact 3 Input assign B     | 5428    | 1534        | 21812   | 5534        |      |       |      |       | _             |         |
|            | Internal Contact 3 Input assign C     | 5429    | 1535        | 21813   | 5535        |      |       |      |       | _             |         |
|            | Internal Contact 3 Input assign D     | 5430    | 1536        | 21814   | 5536        |      |       |      |       | _             |         |
|            | Internal Contact 3 Polarity A         | 5431    | 1537        | 21815   | 5537        |      |       |      |       | _             |         |
|            | Internal Contact 3 Polarity B         | 5432    | 1538        | 21816   | 5538        |      |       |      |       | _             |         |
|            | Internal Contact 3 Polarity C         | 5433    | 1539        | 21817   | 5539        |      |       |      |       | _             |         |
|            | Internal Contact 3 Polarity D         | 5434    | 153A        | 21818   | 553A        |      |       |      |       |               |         |
|            | Internal Contact 3 Polarity           | 5435    | 153B        | 21819   | 553B        |      |       |      |       |               |         |
|            | Internal Contact 3 Event channel def  | 5436    | 153C        | 21820   | 553C        |      |       |      |       | _             |         |
| DO         | Control output 1 Operation type       | 5601    | 15E1        | 21985   | 55E1        |      |       |      |       | _             |         |
| Assignment | Control output 1 Output assign A      | 5602    | 15E2        | 21986   | 55E2        |      |       |      |       |               |         |
| Assignment | Control output 1 Output assign R      | 5603    | 15E3        | 21987   | 55E3        |      |       |      |       |               |         |
|            | Control output 1 Output assign C      | 5604    | 15E4        | 21988   | 55E4        |      |       |      |       |               |         |
|            | Control output 1 Output assign D      | 5605    | 15E5        | 21989   | 55E5        |      |       |      |       |               |         |
|            | Control output 1 Polarity A           | 5606    | 15E6        | 21990   | 55E6        |      |       |      |       | _             |         |
|            | Control output 1 Polarity R           | 5607    | 15E7        | 21991   | 55E7        |      |       |      |       | _             |         |
|            | Control output 1 Polarity C           | 5608    | 15E8        | 21992   | 55E8        |      |       |      |       | _             |         |
|            | Control output 1 Polarity D           | 5609    | 15E9        | 21993   | 55E9        |      |       |      |       | _             |         |
|            | Control output 1 Polarity             | 5610    | 15EA        | 21994   | 55EA        |      |       |      |       |               |         |
|            | Control output 1 Latch                | 5611    | 15ER        | 21995   | 55EB        |      |       |      |       |               |         |
|            | Control output 2 Operation type       | 5612    | 15EC        | 21996   | 55EC        |      |       |      |       |               |         |
|            | Control output 2 Output assign A      | 5613    | 15ED        | 21997   | 55ED        |      |       |      |       |               |         |
|            | Control output 2 Output assign R      | 5614    | 15EE        | 21998   | 55EE        |      |       |      |       |               |         |
|            | Control output 2 Output assign C      | 5615    | 15EE        | 21999   | 55EE        |      |       |      |       |               |         |
|            | Control output 2 Output assign D      | 5616    | 15E0        | 22000   | 55E0        |      |       |      |       |               |         |
|            | Control output 2 Polarity A           | 5617    | 15F1        | 22000   | 55F1        |      |       |      |       |               |         |
|            | Control output 2 Polarity R           | 5618    | 15F2        | 22001   | 55E2        |      |       |      |       |               |         |
|            | Control output 2 Polarity C           | 5610    | 15F3        | 22002   | 55F3        |      |       |      |       |               |         |
|            | Control output 2 Polarity D           | 5620    | 15F4        | 22003   | 55E4        |      |       |      |       |               |         |
|            | Control output 2 Polarity             | 5621    | 1555        | 22004   | 5555        |      |       |      |       |               |         |
|            |                                       | 5600    | 1559        | 22003   | 5555        |      |       |      |       | _             |         |
|            | Event output 1 Operation type         | 5622    | 1557        | 22000   | 5557        |      |       |      |       |               |         |
|            | Event output 1 Output assign A        | 5624    | 1559        | 22007   | 5552        |      |       |      |       |               |         |
|            | Event output 1 Output assign P        | 5625    | 15E0        | 22000   | 5550        |      |       |      |       |               |         |
|            | Event output 1 Output assign C        | 5626    | 1554        | 22009   | 5554        |      |       |      |       |               |         |
|            | Event output 1 Output assign D        | 5607    | 15ED        | 22010   | 55ED        |      |       |      |       | _             |         |
|            | Event output i Output assign D        | 5027    | ISED        | 22011   | SOLP        |      |       |      |       | _             |         |

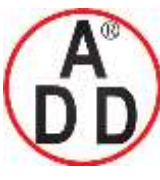

44 ซอยบรมราชชนนี70 ถนนบรมราชชนนี แขวงศาลาธรรมสพน์ เขตทวีวัฒนา กทม.10170 ไทร: 02-888-3472 ไทร(ออกแบบ).:08-08-170-170 แฟกซ์: 02-888-3258 https://www.add-furnace.com E-mail: <u>sales@add-furnace.com</u> add028883472@gmail.com

| Bank          | Item name                            | RAM     | address     | EEPRON  | /I address  | R/   | ٩M    | EEP  | ROM   | Decimal point |         |
|---------------|--------------------------------------|---------|-------------|---------|-------------|------|-------|------|-------|---------------|---------|
|               |                                      | Decimal | Hexadecimal | Decimal | Hexadecimal | Read | Write | Read | Write | information   | Remarks |
| DO            | Event output 1 Polarity A            | 5628    | 15FC        | 22012   | 55FC        |      |       |      |       | _             |         |
| Assignment    | Event output 1 Polarity B            | 5629    | 15FD        | 22013   | 55FD        |      |       |      |       | _             |         |
| Ŭ             | Event output 1 Polarity C            | 5630    | 15FE        | 22014   | 55FE        |      |       |      |       | _             |         |
|               | Event output 1 Polarity D            | 5631    | 15FF        | 22015   | 55FF        |      |       |      |       | _             |         |
|               | Event output 1 Polarity              | 5632    | 1600        | 22016   | 5600        |      |       |      |       | _             |         |
|               | Event output 1 Latch                 | 5633    | 1601        | 22017   | 5601        |      |       |      |       | _             |         |
|               | Event output 2 Operation type        | 5634    | 1602        | 22018   | 5602        |      |       |      |       | _             |         |
|               | Event output 2 Output assign A       | 5635    | 1603        | 22019   | 5603        |      |       |      |       | _             |         |
|               | Event output 2 Output assign B       | 5636    | 1604        | 22020   | 5604        |      |       |      |       | _             |         |
|               | Event output 2 Output assign C       | 5637    | 1605        | 22021   | 5605        |      |       |      |       | _             |         |
|               | Event output 2 Output assign D       | 5638    | 1606        | 22022   | 5606        |      |       |      |       | _             |         |
|               | Event output 2 Polarity A            | 5639    | 1607        | 22023   | 5607        |      |       |      |       | _             |         |
|               | Event output 2 Polarity B            | 5640    | 1608        | 22024   | 5608        |      |       |      |       | _             |         |
|               | Event output 2 Polarity C            | 5641    | 1609        | 22025   | 5609        |      |       |      |       | _             |         |
|               | Event output 2 Polarity D            | 5642    | 160A        | 22026   | 560A        |      |       |      |       | _             |         |
|               | Event output 2 Polarity              | 5643    | 160B        | 22027   | 560B        |      |       |      |       | _             |         |
|               | Event output 21 atch                 | 5644    | 160C        | 22028   | 560C        |      |       |      |       | _             |         |
|               | Event output 3 Operation type        | 5645    | 160D        | 22029   | 560D        |      |       |      |       | _             |         |
|               | Event output 3 Output assign A       | 5646    | 160E        | 22030   | 560E        |      |       |      |       | _             |         |
|               | Event output 3 Output assign B       | 5647    | 160F        | 22031   | 560F        |      |       |      |       | _             |         |
|               | Event output 3 Output assign C       | 5648    | 1610        | 22032   | 5610        |      |       |      |       | _             |         |
|               | Event output 3 Output assign D       | 5649    | 1611        | 22033   | 5611        |      |       |      |       | _             |         |
|               | Event output 3 Polarity A            | 5650    | 1612        | 22034   | 5612        |      |       |      |       | _             |         |
|               | Event output 3 Polarity B            | 5651    | 1613        | 22035   | 5613        |      |       |      |       |               |         |
|               | Event output 3 Polarity C            | 5652    | 1614        | 22036   | 5614        |      |       |      |       |               |         |
|               | Event output 3 Polarity D            | 5653    | 1615        | 22037   | 5615        |      |       |      |       |               |         |
|               | Event output 3 Polarity              | 5654    | 1616        | 22038   | 5616        |      |       |      |       |               |         |
|               | Event output 3 Latch                 | 5655    | 1617        | 22039   | 5617        |      |       |      |       |               |         |
| Event         | Internal Event 1 Operation type      | 5801    | 1649        | 22185   | 5649        |      |       |      |       |               |         |
| Configuration | Internal Event 1 Direct/Reverse      | 5802    | 1644        | 22100   | 5644        |      |       |      |       |               |         |
| Configuration | Internal Event 1 Standby             | 5803    | 164B        | 22100   | 56AB        |      |       |      |       |               |         |
|               | Internal Event 1 state at READY      | 5804    | 1640        | 22107   | 56AC        |      |       |      |       |               |         |
|               | (Reserved for future extension.)     | 5805    | 16AD        | 22180   | 56AD        | Δ    | Δ     | ٨    | ٨     |               |         |
|               | Internal Event 1 Controller alarm OR | 5806    | 164E        | 22100   | 56AE        | Δ    |       | Δ    |       |               |         |
|               | Internal Event 1 Special OEE setup   | 5807    | 164F        | 22100   | 564F        |      |       |      |       |               |         |
|               | Internal Event 1 Delay unit          | 5808    | 16B0        | 22101   | 56B0        |      |       |      |       |               |         |
|               | (Reserved for future extension.)     | 5809    | 16B1        | 22102   | 56B1        | ٨    | Δ     | ٨    | ٨     |               |         |
|               | Internal Event 2 Operation type      | 5810    | 16B2        | 22100   | 56B2        | Δ    |       | Δ    | 4     |               |         |
|               | Internal Event 2 Direct/Reverse      | 5811    | 16B3        | 22134   | 56B3        |      |       |      |       |               |         |
|               | Internal Event 2 Standby             | 5812    | 16B4        | 22100   | 56B4        |      |       |      |       |               |         |
|               | Internal Event 2 state at READV      | 5813    | 16R5        | 22107   | 56B5        |      |       |      |       | _             |         |
|               | (Reserved for future extension)      | 5814    | 16B6        | 22108   | 56B6        | ٨    | ٨     | ٨    | ٨     |               |         |
|               | Internal Event 2 Controller alarm OP | 5815    | 16R7        | 22100   | 56B7        | Δ    | Δ     | Δ    | Δ     |               |         |
|               | Internal Event 2 Special OEE acture  | 5816    | 1689        | 22200   | 5689        |      |       |      |       |               |         |
|               | Internal Event 2 Delay unit          | 5817    | 1620        | 22200   | 5620        |      |       |      |       |               |         |
|               | (Reserved for future extension)      | 5810    | 1624        | 22201   | 5684        | ٨    | ٨     | ٨    | ٨     |               |         |
|               | Internal Event 3 Operation type      | 5010    | 1688        | 22202   | 5600        | Δ    | Δ     | Δ    | Δ     |               |         |
|               | Internal Event 3 Direct/Poverse      | 5019    | 1600        | 22203   | 5600        |      |       |      |       | _             |         |
|               | Internal Event 3 Direct/Reverse      | 5020    | 1600        | 22204   | 5600        |      |       |      |       | _             |         |
|               |                                      | 5021    | 1000        | 22200   |             |      |       |      |       | _             |         |
|               | internal Event 3 state at READY      | 5822    | 16BE        | 22206   | 20BF        |      |       |      |       | —             |         |

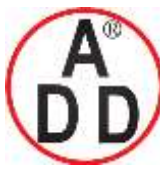

ADD FURNACE Co.,Ltd.

| Book          | Item name                            | RAM     | address     | FFPRO   | / address   | R    | AM    | FFP  | ROM   | Docimal point |                                      |
|---------------|--------------------------------------|---------|-------------|---------|-------------|------|-------|------|-------|---------------|--------------------------------------|
| Darik         |                                      | Decimal | Hexadecimal | Decimal | Hexadecimal | Read | Write | Read | Write | information   | Remarks                              |
| Event         | (Reserved for future extension)      | 5823    | 16BF        | 22207   | 56BF        | Δ    | Δ     | Δ    | ٨     | _             |                                      |
| Configuration | Internal Event 3 Controller alarm OR | 5824    | 16C0        | 22208   | 56C0        | Δ    | Δ     | Δ    |       | _             |                                      |
| Comgaration   | Internal Event 3 Special OEE setup   | 5825    | 16C1        | 22200   | 56C1        |      |       |      |       | _             |                                      |
|               | Internal Event 3 Delay unit          | 5826    | 16C2        | 22210   | 56C2        |      |       |      |       | _             |                                      |
|               | (Reserved for future extension.)     | 5827    | 16C3        | 22211   | 56C3        | Δ    | Δ     | Δ    | Δ     |               |                                      |
|               | Internal Event 4 Operation type      | 5828    | 16C4        | 22212   | 56C4        |      |       |      |       |               |                                      |
|               | Internal Event 4 Direct/Reverse      | 5829    | 1605        | 22213   | 5605        |      |       |      |       | _             |                                      |
|               | Internal Event 4 Standby             | 5830    | 1606        | 22210   | 5606        |      |       |      |       | _             |                                      |
|               | Internal Event 4 state at READY      | 5831    | 1607        | 22214   | 5607        |      |       |      |       | _             |                                      |
|               | (Reserved for future extension.)     | 5832    | 1608        | 22216   | 5608        | ٨    | ٨     | ٨    | ٨     |               |                                      |
|               | Internal Event 4 Controller alarm OR | 5833    | 1600        | 22210   | 5600        |      |       | Δ    |       |               |                                      |
|               | Internal Event 4 Special OEE setup   | 5834    | 1603        | 22217   | 5604        |      |       |      |       |               |                                      |
|               | Internal Event 4 Delay unit          | 5835    | 16CB        | 22210   | 56CB        |      |       |      |       |               |                                      |
|               | (Recorded for future extension)      | 5035    | 1600        | 22219   | 56000       |      | 4     |      | ٨     |               |                                      |
|               | (Reserved for future extension.)     | 5030    | 1600        | 22220   | 5600        | Δ    | Δ     | Δ    | Δ     |               |                                      |
|               | Internal Event 5 Operation type      | 5037    | 1600        | 22221   | SECE        |      |       |      |       |               |                                      |
|               | Internal Event 5 Direct/Reverse      | 5030    | 16CE        | 22222   | SOCE        |      |       |      |       |               |                                      |
|               | Internal Event 5 Standby             | 5039    | 1600        | 22223   | 50CF        |      |       |      |       |               |                                      |
|               | (Recorded for future extension)      | 5940    | 16D0        | 22224   | 56D1        | ٨    | 4     |      | ٨     | _             |                                      |
|               | (Reserved for future extension.)     | 5041    | 16D1        | 22225   | 56D2        | Δ    | Δ     | Δ    | Δ     | _             |                                      |
|               | Internal Event 5 Controller alarm OR | 5842    | 16D2        | 22226   | 56D2        |      |       |      |       | _             |                                      |
|               | Internal Event 5 Special OFF Setup   | 5843    | 16D3        | 22227   | 56D3        |      |       |      |       | _             |                                      |
|               | Internal Event 5 Delay unit          | 5844    | 16D4        | 22228   | 56D4        |      |       |      |       | _             |                                      |
|               | (Reserved for future extension.)     | 5845    | 16D5        | 22229   | 56D5        | Δ    | Δ     | Δ    | Δ     | _             |                                      |
| Parameter     |                                      | 6001    | 1771        | 22385   | 5771        |      |       |      |       | _             |                                      |
|               | MV low limit at A I                  | 6002    | 1772        | 22386   | 5//2        |      |       |      |       | 1             |                                      |
|               | MV high limit at AT                  | 6003    | 1773        | 22387   | 5773        |      |       |      |       | 1             |                                      |
|               | Differential (for ON/OFF control)    | 6004    | 1774        | 22388   | 5774        |      |       |      |       | P             |                                      |
|               | ON/OFF control action point offset   | 6005    | 1775        | 22389   | 5775        |      |       |      |       | P             |                                      |
|               | PV filter                            | 6006    | 1776        | 22390   | 5776        |      |       |      |       | 1             |                                      |
|               | PV ratio                             | 6007    | 1///        | 22391   | 5///        |      |       |      |       | 3             |                                      |
|               | PV bias                              | 6008    | 1778        | 22392   | 5778        |      |       |      |       | Р             |                                      |
|               | (Reserved for future extension.)     | 6009    | 1779        | 22393   | 5779        | Δ    | Δ     | Δ    | Δ     | 1             |                                      |
|               | (Reserved for future extension.)     | 6010    | 177A        | 22394   | 577A        | Δ    | Δ     | Δ    | Δ     | 3             |                                      |
|               | (Reserved for future extension.)     | 6011    | 177B        | 22395   | 577B        | Δ    | Δ     | Δ    | Δ     | Р             |                                      |
|               | Time proportional cycle unit 1       | 6012    | 177C        | 22396   | 577C        |      |       |      |       | _             |                                      |
|               | Time proportional cycle 1            | 6013    | 177D        | 22397   | 577D        |      |       |      |       | -             |                                      |
|               | Time proportional cycle unit 2       | 6014    | 177E        | 22398   | 577E        |      |       |      |       | —             |                                      |
|               | Time proportional cycle 2            | 6015    | 177F        | 22399   | 577F        |      |       |      |       | -             |                                      |
|               | Time proportional cycle mode         | 6016    | 1780        | 22400   | 5780        |      |       |      |       | —             |                                      |
|               | (Reserved for future extension.)     | 6017    | 1781        | 22401   | 5781        | Δ    | Δ     | Δ    | Δ     | 1             |                                      |
|               | SP up ramp                           | 6018    | 1782        | 22402   | 5782        |      |       |      |       | S             |                                      |
|               | SP down ramp                         | 6019    | 1783        | 22403   | 5783        |      |       |      |       | S             |                                      |
|               | (Reserved for future extension.)     | 6020    | 1784        | 22404   | 5784        | Δ    | Δ     | Δ    | Δ     | Р             |                                      |
| SP            | (Reserved for future extension.)     | 7001    | 1B59        | 23385   | 5B59        | Δ    | Х     | Δ    | Х     | Р             |                                      |
|               | (Reserved for future extension.)     | 7002    | 1B5A        | 23386   | 5B5A        | Δ    | Δ     | Δ    | Δ     | —             |                                      |
|               | (Reserved for future extension.)     | 7003    | 1B5B        | 23387   | 5B5B        | Δ    | Δ     | Δ    | Δ     | S             |                                      |
|               | (Reserved for future extension.)     | 7004    | 1B5C        | 23388   | 5B5C        | Δ    | Δ     | Δ    | Δ     | S             |                                      |
|               | LSP1                                 | 7005    | 1B5D        | 23389   | 5B5D        |      |       |      |       | Р             | Same as RAM address 13312 (decimal). |
|               | (Reserved for future extension.)     | 7006    | 1B5E        | 23390   | 5B5E        | Δ    | Δ     | Δ    | Δ     | —             |                                      |

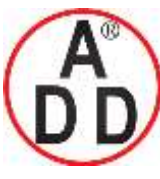

44 ซอขบรมราชชนนี70 ถนนบรมราชชนนี แขวงศาลาธรรมสพน์ เขตทวีวัฒนา กทม.10170 ไทร: 02-888-3472 ไทร(ออกแบบ).:08-08-170-170 แฟกซ์: 02-888-3258 https://www.add-furnace.com E-mail: <u>sales@add-furnace.com</u> add028883472@gmail.com

| Bank  | Item name                        | RAM     | address     | EEPRO   | /I address  | R/   | ٩M    | EEP  | ROM   | Decimal point | Pomorko                              |
|-------|----------------------------------|---------|-------------|---------|-------------|------|-------|------|-------|---------------|--------------------------------------|
|       |                                  | Decimal | Hexadecimal | Decimal | Hexadecimal | Read | Write | Read | Write | information   | Remarks                              |
| SP    | (Reserved for future extension.) | 7007    | 1B5F        | 23391   | 5B5F        | Δ    | Δ     | Δ    | Δ     | S             |                                      |
|       | (Reserved for future extension.) | 7008    | 1B60        | 23392   | 5B60        | Δ    | Δ     | Δ    | Δ     | S             |                                      |
|       | LSP2                             | 7009    | 1B61        | 23393   | 5B61        |      |       |      |       | Р             | Same as RAM address 13313 (decimal). |
|       | (Reserved for future extension.) | 7010    | 1B62        | 23394   | 5B62        | Δ    | Δ     | Δ    | Δ     | -             |                                      |
|       | (Reserved for future extension.) | 7011    | 1B63        | 23395   | 5B63        | Δ    | Δ     | Δ    | Δ     | S             |                                      |
|       | (Reserved for future extension.) | 7012    | 1B64        | 23396   | 5B64        | Δ    | Δ     | Δ    | Δ     | S             |                                      |
|       | LSP3                             | 7013    | 1B65        | 23397   | 5B65        |      |       |      |       | Ρ             | Same as RAM address 13314 (decimal). |
|       | (Reserved for future extension.) | 7014    | 1B66        | 23398   | 5B66        | Δ    | Δ     | Δ    | Δ     | -             |                                      |
|       | (Reserved for future extension.) | 7015    | 1B67        | 23399   | 5B67        | Δ    | Δ     | Δ    | Δ     | S             |                                      |
|       | (Reserved for future extension.) | 7016    | 1B68        | 23400   | 5B68        | Δ    | Δ     | Δ    | Δ     | S             |                                      |
|       | LSP4                             | 7017    | 1B69        | 23401   | 5B69        |      |       |      |       | Ρ             | Same as RAM address 13315 (decimal). |
|       | (Reserved for future extension.) | 7018    | 1B6A        | 23402   | 5B6A        | Δ    | Δ     | Δ    | Δ     | -             |                                      |
|       | (Reserved for future extension.) | 7019    | 1B6B        | 23403   | 5B6B        | Δ    | Δ     | Δ    | Δ     | S             |                                      |
|       | (Reserved for future extension.) | 7020    | 1B6C        | 23404   | 5B6C        | Δ    | Δ     | Δ    | Δ     | S             |                                      |
| Event | Internal Event 1 main setting    | 7501    | 1D4D        | 23885   | 5D4D        |      |       |      |       | S             | Same as RAM address 13056 (decimal). |
|       | Internal Event 1 sub setting     | 7502    | 1D4E        | 23886   | 5D4E        |      |       |      |       | S             | Same as RAM address 13057 (decimal). |
|       | Internal Event 1 Hysteresis      | 7503    | 1D4F        | 23887   | 5D4F        |      |       |      |       | S             |                                      |
|       | Internal Event 1 ON delay time   | 7504    | 1D50        | 23888   | 5D50        |      |       |      |       | S             |                                      |
|       | Internal Event 1 OFF delay time  | 7505    | 1D51        | 23889   | 5D51        |      |       |      |       | S             |                                      |
|       | Internal Event 2 main setting    | 7506    | 1D52        | 23890   | 5D52        |      |       |      |       | S             | Same as RAM address 13058 (decimal). |
|       | Internal Event 2 sub setting     | 7507    | 1D53        | 23891   | 5D53        |      |       |      |       | S             | Same as RAM address 13059 (decimal). |
|       | Internal Event 2 Hysteresis      | 7508    | 1D54        | 23892   | 5D54        |      |       |      |       | S             |                                      |
|       | Internal Event 2 ON delay time   | 7509    | 1D55        | 23893   | 5D55        |      |       |      |       | S             |                                      |
|       | Internal Event 2 OFF delay time  | 7510    | 1D56        | 23894   | 5D56        |      |       |      |       | S             |                                      |
|       | Internal Event 3 main setting    | 7511    | 1D57        | 23895   | 5D57        |      |       |      |       | S             | Same as RAM address 13060 (decimal). |
|       | Internal Event 3 sub setting     | 7512    | 1D58        | 23896   | 5D58        |      |       |      |       | S             | Same as RAM address 13061 (decimal). |
|       | Internal Event 3 Hysteresis      | 7513    | 1D59        | 23897   | 5D59        |      |       |      |       | S             |                                      |
|       | Internal Event 3 ON delay time   | 7514    | 1D5A        | 23898   | 5D5A        |      |       |      |       | S             |                                      |
|       | Internal Event 3 OFF delay time  | 7515    | 1D5B        | 23899   | 5D5B        |      |       |      |       | S             |                                      |
|       | Internal Event 4 main setting    | 7516    | 1D5C        | 23900   | 5D5C        |      |       |      |       | S             | Same as RAM address 13062 (decimal). |
|       | Internal Event 4 sub setting     | 7517    | 1D5D        | 23901   | 5D5D        |      |       |      |       | S             | Same as RAM address 13063 (decimal). |
|       | Internal Event 4 Hysteresis      | 7518    | 1D5E        | 23902   | 5D5E        |      |       |      |       | S             |                                      |
|       | Internal Event 4 ON delay time   | 7519    | 1D5F        | 23903   | 5D5F        |      |       |      |       | S             |                                      |
|       | Internal Event 4 OFF delay time  | 7520    | 1D60        | 23904   | 5D60        |      |       |      |       | S             |                                      |
|       | Internal Event 5 main setting    | 7521    | 1D61        | 23905   | 5D61        |      |       |      |       | S             | Same as RAM address 13064 (decimal). |
|       | Internal Event 5 sub setting     | 7522    | 1D62        | 23906   | 5D62        |      |       |      |       | S             | Same as RAM address 13065 (decimal). |
|       | Internal Event 5 Hysteresis      | 7523    | 1D63        | 23907   | 5D63        |      |       |      |       | S             |                                      |
|       | Internal Event 5 ON delay time   | 7524    | 1D64        | 23908   | 5D64        |      |       |      |       | S             |                                      |
|       | Internal Event 5 OFF delay time  | 7525    | 1D65        | 23909   | 5D65        |      |       |      |       | S             |                                      |

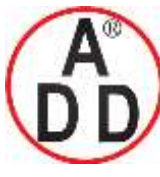

ADD FURNACE Co.,Ltd.

44 ซอขบรมราชชนนี70 ถนนบรมราชชนนี แขวงศาลาธรรมสพน์ เขตทวีวัฒนา กทม.10170 ไทร: 02-888-3472 ไทร(ออกแบบ ).:08-08-170-170 แฟกซ์: 02-888-3258 https://www.add-furnace.com E-mail: <u>sales@add-furnace.com</u> add028883472@gmail.com

| Bank              | Item name                                                     | RAM     | address     | EEPRON  | /I address  | R/   | ٩M    | EEP  | ROM   | Decimal point | _                                                                                                    |
|-------------------|---------------------------------------------------------------|---------|-------------|---------|-------------|------|-------|------|-------|---------------|----------------------------------------------------------------------------------------------------|
| Dank              |                                                               | Decimal | Hexadecimal | Decimal | Hexadecimal | Read | Write | Read | Write | information   | Remarks                                                                                                    |
| Extended          | AT type                                                       | 8501    | 2135        | 24885   | 6135        |      |       |      |       | _             |                                                                                                    |
| tuning            | (Reserved for future extension.)                              | 8502    | 2136        | 24886   | 6136        | Δ    | Х     | Δ    | Х     | _             |                                                                                                    |
| Ŭ                 | Just-FiTTER settling band                                     | 8503    | 2137        | 24887   | 6137        |      |       |      |       | _             |                                                                                                    |
|                   | SP lag time                                                   | 8504    | 2138        | 24888   | 6138        |      |       |      |       | 1             |                                                                                                    |
|                   | (Reserved for future extension.)                              | 8505    | 2139        | 24889   | 6139        | Δ    | Х     | Δ    | Х     | _             |                                                                                                    |
|                   | AT Proportional band adjust                                   | 8506    | 213A        | 24890   | 613A        |      |       |      |       | 2             |                                                                                                    |
|                   | AT Integral time adjust                                       | 8507    | 213B        | 24891   | 613B        |      |       |      |       | 2             |                                                                                                    |
|                   | AT Derivative time adjust                                     | 8508    | 213C        | 24892   | 613C        |      |       |      |       | 2             |                                                                                                    |
|                   | Control algorithm                                             | 8509    | 213D        | 24893   | 613D        |      |       |      |       | _             |                                                                                                    |
|                   | Just-FiTTER overshoot limit/restraint/<br>control coefficient | 8510    | 213E        | 24894   | 613E        |      |       |      |       | -             |                                                                                                    |
|                   | (Reserved for future extension.)                              | 8511    | 213F        | 24895   | 613F        | Δ    | Х     | Δ    | Х     | —             |                                                                                                    |
|                   | (Reserved for future extension.)                              | 8512    | 2140        | 24896   | 6140        | Δ    | Х     | Δ    | Х     | —             |                                                                                                    |
|                   | (Reserved for future extension.)                              | 8513    | 2141        | 24897   | 6141        | Δ    | Х     | Δ    | Х     | —             |                                                                                                    |
|                   | (Reserved for future extension.)                              | 8514    | 2142        | 24898   | 6142        | Δ    | Х     | Δ    | Х     | —             |                                                                                                    |
|                   | ST (Self-tuning) step execution resolution width              | 8515    | 2143        | 24899   | 6143        |      |       |      |       | 2             |                                                                                                    |
|                   | ST (Self-tuning) step settling width                          | 8516    | 2144        | 24900   | 6144        |      |       |      |       | 2             |                                                                                                    |
|                   | ST (Self-tuning) hunching settling bound                      | 8517    | 2145        | 24901   | 6145        |      |       |      |       | 2             |                                                                                                    |
|                   | ST (Self-tuning) step ramp change                             | 8518    | 2146        | 24902   | 6146        |      |       |      |       | —             |                                                                                                    |
| Mode              | AUTO/MANUAL                                                   | 9001    | 2329        | 25385   | 6329        |      | *     |      | *     |               | Same as RAM address<br>14596 (decimal). Writing is<br>enabled under no DI<br>Assignment and other<br>conditions.<br>0: AUTO mode<br>1: MANUAL mode |
|                   | RUN/READY                                                     | 9002    | 232A        | 25386   | 632A        |      | *     |      | *     | _             | Same as RAM address<br>14595 (decimal). Writing is<br>enabled under no DI<br>Assignment conditions.<br>0: RUN mode<br>1: READY mode                |
|                   | (Reserved for future extension.)                              | 9003    | 232B        | 25387   | 632B        | Δ    | Х     | Δ    | Х     | -             | Same as RAM address<br>14598 (decimal).                                                                                                    |
|                   | AT stop/start                                                 | 9004    | 232C        | 25388   | 632C        |      | *     |      | *     | _             | Same as RAM address<br>14597 (decimal). Writing is<br>enabled under no DI<br>Assignment and other<br>conditions.<br>0: AT stop<br>1: AT start      |
|                   | Release all DO latches                                        | 9005    | 232D        | 25389   | 632D        |      | *     |      | *     | _             | Writing is enabled under no<br>DI Assignment conditions.<br>0: Latch continue<br>1: Latch release                                                  |
| Operation display | PV                                                            | 9101    | 238D        | 25485   | 638D        |      | Х     |      | Х     | Ρ             | Same as RAM address 14356 (decimal).                                                                                                    |
|                   | SP (Target value)                                             | 9102    | 238E        | 25486   | 638E        |      |       |      |       | Ρ             |                                                                                                    |
|                   | LSP group selection                                           | 9103    | 238F        | 25487   | 638F        |      | *     |      | *     | -             | Same as RAM address<br>14592 (decimal). Writing is<br>enabled under no DI<br>Assignment conditions.                                                |
|                   | (Reserved for future extension.)                              | 9104    | 2390        | 25488   | 6390        | Δ    | Х     | Δ    | Х     | —             |                                                                                                    |
|                   | MV (Manipulated Variable)                                     | 9105    | 2391        | 25489   | 6391        |      | *     |      | *     | 1             | Same as RAM address<br>14594 (decimal). Writing is<br>enabled in the MANUAL<br>mode.                                                               |

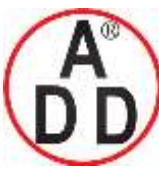

44 ซอยบรมราชชนนี70 ถนนบรมราชชนนี แขวงศาลาธรรมสพน้ เขตทวีวัฒนา กทม.10170 โทร: 02-888-3472 โทร(ออกแบบ).:08-08-170-170 แฟกช์: 02-888-3258 https://www.add-furnace.com E-mail: <u>sales@add-furnace.com</u> add028883472@gmail.com

| Bank              | Item name                                      | RAM     | address     | EEPRO   | V address   | R/   | ٩M    | EEP  | ROM   | Decimal point | D. sede                                                                                                    |
|-------------------|------------------------------------------------|---------|-------------|---------|-------------|------|-------|------|-------|---------------|----------------------------------------------------------------------------------------------------|
|                   |                                                | Decimal | Hexadecimal | Decimal | Hexadecimal | Read | Write | Read | Write | information   | Remarks                                                                                                    |
| Operation display | Heat MV (Manipulated Variable)                 | 9106    | 2392        | 25490   | 6392        |      | Х     |      | Х     | 1             | Same as RAM address 14420 (decimal).                                                                                                    |
|                   | Cool MV (Manipulated Variable)                 | 9107    | 2393        | 25491   | 6393        |      | х     |      | Х     | 1             | Same as RAM address<br>14421 (decimal).                                                                                                    |
|                   | (Reserved for future extension.)               | 9108    | 2394        | 25492   | 6394        | Δ    | Х     | Δ    | Х     | 1             | Same as RAM address<br>14417 (decimal).                                                                                                    |
|                   | AT progress                                    | 9109    | 2395        | 25493   | 6395        |      | Х     |      | Х     | _             |                                                                                                    |
|                   | CT (Current transformer)<br>current value 1    | 9110    | 2396        | 25494   | 6396        |      | Х     |      | Х     | 1             | Same as RAM address 14418 (decimal).                                                                                                    |
|                   | CT (Current transformer)<br>current value 2    | 9111    | 2397        | 25495   | 6397        |      |       |      |       | 1             | Same as RAM address 14419 (decimal).                                                                                                    |
|                   | Timer remain time 1                            | 9112    | 2398        | 25496   | 6398        |      | Х     |      | Х     | S             |                                                                                                    |
|                   | Timer remain time 2                            | 9113    | 2399        | 25497   | 6399        |      | Х     |      | Х     | S             |                                                                                                    |
|                   | Timer remain time 3                            | 9114    | 239A        | 25498   | 639A        |      | Х     |      | Х     | S             |                                                                                                    |
|                   | Timer remain time 4                            | 9115    | 239B        | 25499   | 639B        |      | Х     |      | Х     | S             |                                                                                                    |
|                   | Timer remain time 5                            | 9116    | 239C        | 25500   | 639C        |      | Х     |      | Х     | S             |                                                                                                    |
|                   | (Reserved for future extension.)               | 9117    | 239D        | 25501   | 639D        | Δ    | Х     | Δ    | Х     | S             |                                                                                                    |
|                   | (Reserved for future extension.)               | 9118    | 239E        | 25502   | 639E        | Δ    | Х     | Δ    | Х     | S             |                                                                                                    |
|                   | (Reserved for future extension.)               | 9119    | 239F        | 25503   | 639F        | Δ    | Х     | Δ    | Х     | S             |                                                                                                    |
|                   | (Reserved for future extension.)               | 9120    | 23A0        | 25504   | 63A0        | Δ    | Х     | Δ    | Х     | S             |                                                                                                    |
|                   | (Reserved for future extension.)               | 9121    | 23A1        | 25505   | 63A1        | Δ    | Х     | Δ    | Х     | S             |                                                                                                    |
|                   | (Reserved for future extension.)               | 9122    | 23A2        | 25506   | 63A2        | Δ    | Х     | Δ    | Х     | S             |                                                                                                    |
|                   | LSP value in use                               | 9123    | 23A3        | 25507   | 63A3        |      |       |      |       | Ρ             | Same as RAM address<br>14593 (decimal).                                                                                                    |
|                   | PV before ratio, bias, and filter              | 9124    | 23A4        | 25508   | 63A4        |      | Х     |      | Х     | Р             |                                                                                                    |
|                   | (Reserved for future extension.)               | 9125    | 23A5        | 25509   | 63A5        | Δ    | Х     | Δ    | Х     | Р             |                                                                                                    |
| Status            | Input alarm status                             | 9201    | 23F1        | 25585   | 63F1        |      | Х     |      | х     | _             | Bit0: AL01 (PV over-range)<br>Bit 1: AL01 (PV under-<br>range)<br>Bit 2: AL03 (CJ, RTD<br>burnout)<br>Bits 3 to 15: Undefined.                                                                                                   |
|                   | Instrument alarm status                        | 9202    | 23F2        | 25586   | 63F2        |      | X     |      | X     | _             | Bits 0 to 1: Undefined.<br>Bit 2: AL70 (A/D)<br>Bit 3: AL95 (Set data)<br>Bit 4: AL96 (Adjustment<br>data)<br>Bit 5: AL97 (Set data/RAM)<br>Bit 6: AL98 (Adjustment<br>data/RAM)<br>Bit 7: AL99 (ROM)<br>Bits 8 to 15 Undefined. |
|                   | Internal Event/Internal Contact control status | 9203    | 23F3        | 25587   | 63F3        |      | Х     |      | х     | _             | Bits 0 to 4: Internal Event 1<br>to 5<br>Bits 5 to 7: Undefined.<br>Bits 8 to 10: Internal<br>Contact 1 to 3<br>Bits 11 to 15: Undefined.                                                                                        |

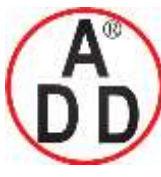

ADD FURNACE Co.,Ltd.

44 ซอขบรมราชชนนี70 ถนนบรมราชชนนี แขวงศาลาธรรมสพน์ เขตทวีวัฒนา กทม.10170 ไทร: 02-888-3472 ไทร(ออกแบบ ).:08-08-170-170 แฟกซ์: 02-888-3258 https://www.add-furnace.com E-mail: <u>sales@add-furnace.com</u> add028883472@gmail.com

| Bank   | Item name                   | RAM     | address     | EEPRO   | VI address  | R    | AM    | EEP  | ROM   | Decimal point |                                                       |
|--------|-----------------------------|---------|-------------|---------|-------------|------|-------|------|-------|---------------|-------------------------------------------------------|
| Dunit  |                             | Decimal | Hexadecimal | Decimal | Hexadecimal | Read | Write | Read | Write | information   | Remarks                                               |
| Status | Control status              | 9204    | 23F4        | 25588   | 63F4        |      | Х     |      | Х     | _             | Bit 0: MANUAL mode                                    |
|        |                             |         |             |         |             |      |       |      |       |               | 0: AUTO                                               |
|        |                             |         |             |         |             |      |       |      |       |               | 1: MANUAL<br>Bit 1: READX mode                        |
|        |                             |         |             |         |             |      |       |      |       |               | 0: RUN mode                                           |
|        |                             |         |             |         |             |      |       |      |       |               | 1: READY mode                                         |
|        |                             |         |             |         |             |      |       |      |       |               | Bit 2: Undefined.                                     |
|        |                             |         |             |         |             |      |       |      |       |               | Bit 3: During AT<br>Bit 4: During ST                  |
|        |                             |         |             |         |             |      |       |      |       |               | Bit 5: Undefined.                                     |
|        |                             |         |             |         |             |      |       |      |       |               | Bit 6: During SP ramp                                 |
|        |                             |         |             |         |             |      |       |      |       |               | Bit 7: During SP up ramp                              |
|        |                             |         |             |         |             |      |       |      |       |               | Bit 8: During SP down ramp<br>Bits 9 to 12: Undefined |
|        |                             |         |             |         |             |      |       |      |       |               | Bit 13: PID (Heat) is being                           |
|        |                             |         |             |         |             |      |       |      |       |               | used.                                                 |
|        |                             |         |             |         |             |      |       |      |       |               | Bit 14: PID (Cool) is being                           |
|        |                             |         |             |         |             |      |       |      |       |               | Bit 15: Undefined.                                    |
|        | DO status                   | 9205    | 23F5        | 25589   | 63F5        |      | Х     |      | Х     | _             | Same as RAM address                                   |
|        |                             |         |             |         |             |      |       |      |       |               | 14337 (decimal).                                      |
|        |                             |         |             |         |             |      |       |      |       |               | Bit 1: Control output 2                               |
|        |                             |         |             |         |             |      |       |      |       |               | Bit 2: Event output 1                                 |
|        |                             |         |             |         |             |      |       |      |       |               | Bit 3: Event output 2                                 |
|        |                             |         |             |         |             |      |       |      |       |               | Bit 4: Event output 3<br>Bits 5 to 15: Undefined      |
|        | DI status                   | 9206    | 23F6        | 25590   | 63F6        |      | х     |      | х     | _             | Same as RAM address                                   |
|        |                             |         |             |         |             |      |       |      |       |               | 14338 (decimal).                                      |
|        |                             |         |             |         |             |      |       |      |       |               | Bit 0: DI1                                            |
|        |                             |         |             |         |             |      |       |      |       |               | Bit 1: DI2<br>Bits 2 to 15: Undefined                 |
|        | Communication DI (DI1 to 4) | 0207    | 23E7        | 25501   | 63E7        |      |       |      |       |               | Bit 0: Communication DI1                              |
|        | Communication Dr (Dri to 4) | 3201    | 2017        | 20001   | 0017        |      |       |      |       |               | Bit 0: Communication DI1<br>Bit 1: Communication DI2  |
|        |                             |         |             |         |             |      |       |      |       |               | Bit 2: Communication DI3                              |
|        |                             |         |             |         |             |      |       |      |       |               | Bit 3: Communication DI4                              |
|        | Communication DI1           | 9208    | 23F8        | 25592   | 63F8        |      |       |      |       | _             | Bit0:CommunicationDI1                                 |
|        | Communication DI2           | 9209    | 23F9        | 25593   | 63F9        |      |       |      |       | —             | Bit0: Communication DI2                               |
|        | Communication DI3           | 9210    | 23FA        | 25594   | 63FA        |      |       |      |       | _             | Bit0: Communication DI3                               |
| Tag    |                             | 9211    | 23FB        | 25595   | 6455        |      |       |      |       | _             | Bitu: Communication DI4                               |
| Tay    | Tay T                       | 9301    | 2400        | 20000   | 0455        |      |       |      |       |               | be made with the console.                             |
|        | Tag 2                       | 9302    | 2456        | 25686   | 6456        |      |       |      |       | _             | Same as above.                                        |
|        | Tag 3                       | 9303    | 2457        | 25687   | 6457        |      |       |      |       | _             | Same as above.                                        |
|        | Tag 4                       | 9304    | 2458        | 25688   | 6458        |      |       |      |       | _             | Same as above.                                        |
|        | Tag 5                       | 9305    | 2459        | 25689   | 6459        |      |       |      |       | —             | Same as above.                                        |
|        | Tag 6                       | 9306    | 245A        | 25690   | 645A        |      |       |      |       | —             | Same as above.                                        |
|        | Tag 7                       | 9307    | 245B        | 25691   | 645B        |      |       |      |       | _             | Same as above.                                        |
|        | Tag 8                       | 9308    | 245C        | 25692   | 645C        |      |       |      |       | _             | Same as above.                                        |
|        | Tag 9                       | 9309    | 245D        | 25693   | 645D        |      |       |      |       | _             | Same as above.                                        |
|        | Tag 10                      | 9310    | 245E        | 25694   | 645E        |      |       |      |       | _             | Same as above.                                        |
|        | Tag 11                      | 9311    | 245F        | 25695   | 645F        |      |       |      |       | _             | Same as above.                                        |
|        | Tag 12                      | 9312    | 2460        | 25696   | 6460        |      |       |      |       | —             | Same as above.                                        |
|        | Tag 13                      | 9313    | 2461        | 25697   | 6461        |      |       |      |       | —             | Same as above.                                        |
|        | Tag 14                      | 9314    | 2462        | 25698   | 6462        |      |       |      |       | _             | Same as above.                                        |
|        | Tag 15                      | 9315    | 2463        | 25699   | 6463        |      |       |      |       | _             | Same as above.                                        |
|        | Tag 16                      | 9316    | 2464        | 25700   | 6464        |      |       |      |       | —             | Same as above.                                        |

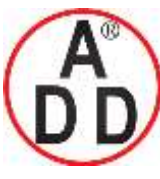

44 ซอยบรมราชชนนี70 ถนนบรมราชชนนี แขวงศาลาธรรมสพน์ เขตทวีวัฒนา กทม.10170 โทร: 02-888-3472 โทร(ออกแบบ).:08-08-170-170 แฟกซ์: 02-888-3258 https://www.add-furnace.com E-mail: <u>sales@add-furnace.com</u> add028883472@gmail.com

| Bank       | Item name                           | RAM     | address     | EEPRO  | VI address  | R    | AM    | EEP  | ROM   | Decimal point |                                                                                                    |
|------------|-------------------------------------|---------|-------------|--------|-------------|------|-------|------|-------|---------------|----------------------------------------------------------------------------------------------------|
| Danit      |                                     | Decimal | Hexadecimal | Decima | Hexadecimal | Read | Write | Read | Write | information   | Remarks                                                                                                    |
| PID        | P (Proportional band) (P-1)         | 12288   | 3000        | 28672  | 7000        |      |       |      |       | 1             |                                                                                                    |
|            | I (Integral time) (I-1)             | 12289   | 3001        | 28673  | 7001        |      |       |      |       | —             |                                                                                                    |
|            | D (Derivative time) (D-1)           | 12290   | 3002        | 28674  | 7002        |      |       |      |       | _             |                                                                                                    |
|            | Manual reset (RE-1)                 | 12291   | 3003        | 28675  | 7003        |      |       |      |       | 1             |                                                                                                    |
|            | Output low limit (OL-1)             | 12292   | 3004        | 28676  | 7004        |      |       |      |       | 1             |                                                                                                    |
|            | Output high limit (OH-1)            | 12293   | 3005        | 28677  | 7005        |      |       |      |       | 1             |                                                                                                    |
|            | P (Proportional band)(cool) (P-1.C) | 12336   | 3030        | 28720  | 7030        |      |       |      |       | 1             |                                                                                                    |
|            | I (Integral time)(cool) (I-1.C)     | 12337   | 3031        | 28721  | 7031        |      |       |      |       | —             |                                                                                                    |
|            | D (Derivative time)(cool) (D-1.C)   | 12338   | 3032        | 28722  | 7032        |      |       |      |       | —             |                                                                                                    |
|            | (Reserved for future extension.)    | 12339   | 3033        | 28723  | 7033        | Δ    | Δ     | Δ    | Δ     | 1             |                                                                                                    |
|            | Output low limit (Cool) (OL1.C)     | 12340   | 3034        | 28724  | 7034        |      |       |      |       | 1             |                                                                                                    |
|            | Output high limit (Cool) (OH1.C)    | 12341   | 3035        | 28725  | 7035        |      |       |      |       | 1             |                                                                                                    |
| Event      | Internal Event 1 main setting       | 13056   | 3300        | 29440  | 7300        |      |       |      |       | S             |                                                                                                    |
|            | Internal Event 1 sub setting        | 13057   | 3301        | 29441  | 7301        |      |       |      |       | S             |                                                                                                    |
|            | Internal Event 2 main setting       | 13058   | 3302        | 29442  | 7302        |      |       |      |       | S             |                                                                                                    |
|            | Internal Event 2 sub setting        | 13059   | 3303        | 29443  | 7303        |      |       |      |       | S             |                                                                                                    |
|            | Internal Event 3 main setting       | 13060   | 3304        | 29444  | 7304        |      |       |      |       | S             |                                                                                                    |
|            | Internal Event 3 sub setting        | 13061   | 3305        | 29445  | 7305        |      |       |      |       | S             |                                                                                                    |
|            | Internal Event 4 main setting       | 13062   | 3306        | 29446  | 7306        |      |       |      |       | S             |                                                                                                    |
|            | Internal Event 4 sub setting        | 13063   | 3307        | 29447  | 7307        |      |       |      |       | S             |                                                                                                    |
|            | Internal Event 5 main setting       | 13064   | 3308        | 29448  | 7308        |      |       |      |       | S             |                                                                                                    |
|            | Internal Event 5 sub setting        | 13065   | 3309        | 29449  | 7309        |      |       |      |       | S             |                                                                                                    |
| LSP        | LSP1                                | 13312   | 3400        | 29696  | 7400        |      |       |      |       | Р             |                                                                                                    |
|            | LSP2                                | 13313   | 3401        | 29697  | 7401        |      |       |      |       | Р             |                                                                                                    |
|            | LSP3                                | 13314   | 3402        | 29698  | 7402        |      |       |      |       | Р             |                                                                                                    |
|            | LSP4                                | 13315   | 3403        | 29699  | 7403        |      | N/    |      |       | Р             |                                                                                                    |
| status 1   | i ypical alarm                      | 14336   | 3800        | 30720  | 7800        |      | X     |      | X     |               | Bit 0: PV failure (AL01 to<br>03)<br>Bits 1 to 11: Undefined.<br>Bit 12: Hardware failure<br>(AL70)<br>Bit 13: Parameter failure<br>(AL95/97)<br>Bit 14: Adjustment data<br>failure (AL96/98)<br>Bit 15: ROM failure (AL99) |
|            | DO status                           | 14337   | 3801        | 30721  | 7801        |      | Х     |      | Х     | _             | Same as RAM address<br>9205 (decimal).                                                                                                    |
|            | DI status                           | 14338   | 3802        | 30722  | 7802        |      | Х     |      | Х     | -             | Same as RAM address<br>9206 (decimal).                                                                                                    |
| Instrument | RUN/READY                           | 14352   | 3810        | 30736  | 7810        |      | Х     |      | Х     | _             |                                                                                                    |
| status 2   | AUTO/MANUAL                         | 14353   | 3811        | 30737  | 7811        |      | Х     |      | Х     |               |                                                                                                    |
|            | AT stop/start                       | 14354   | 3812        | 30738  | 7812        |      | Х     |      | Х     | —             |                                                                                                    |
|            | (Reserved for future extension.)    | 14355   | 3813        | 30739  | 7813        | Δ    | Х     | Δ    | Х     | —             |                                                                                                    |
|            | PV                                  | 14356   | 3814        | 30740  | 7814        |      | Х     |      | Х     | Р             |                                                                                                    |
|            | SP (Target value)                   | 14357   | 3815        | 30741  | 7815        |      | Х     |      | Х     | Р             |                                                                                                    |
|            | MV (Manipulated Variable)           | 14358   | 3816        | 30742  | 7816        |      | Х     |      | Х     | 1             |                                                                                                    |

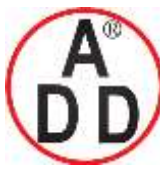

ADD FURNACE Co.,Ltd.

| Book                   | Item name                                      | RAM     | address     | FFPRO   | M address   | R    | АМ    | FFF  | PROM  | Docimal point |                                                                                                    |
|------------------------|------------------------------------------------|---------|-------------|---------|-------------|------|-------|------|-------|---------------|----------------------------------------------------------------------------------------------------|
| Dallik                 |                                                | Decimal | Hexadecimal | Decimal | Hexadecimal | Read | Write | Read | Write | information   | Remarks                                                                                                    |
| Instrument<br>status 3 | (Reserved for future extension.)               | 14416   | 3850        | 30800   | 7850        | Δ    | Х     | Δ    | Х     | Р             | Same as RAM address<br>7001 (decimal).                                                                          |
|                        | (Reserved for future extension.)               | 14417   | 3851        | 30801   | 7851        | Δ    | Х     | Δ    | Х     | 1             | Same as RAM address<br>9108 (decimal).                                                                          |
|                        | CT (Current transformer) input 1 current value | 14418   | 3852        | 30802   | 7852        |      | Х     |      | х     | 1             | Same as RAM address<br>9110 (decimal).                                                                          |
|                        | CT (Current transformer) input 2 current value | 14419   | 3853        | 30803   | 7853        |      | Х     |      | х     | 1             | Same as RAM address<br>9111 (decimal).                                                                          |
|                        | Heat MV (for heat/cool control)                | 14420   | 3854        | 30804   | 7854        |      | Х     |      | х     | 1             | Same as RAM address<br>9106 (decimal).                                                                          |
|                        | Cool MV (for heat/cool control)                | 14421   | 3855        | 30805   | 7855        |      | Х     |      | х     | 1             | Same as RAM address<br>9107 (decimal).                                                                          |
| Operation              | LSP group selection                            | 14592   | 3900        | 30976   | 7900        |      | *     |      | *     | _             | Writing is enabled under no<br>DI Assignment conditions.<br>Same as RAM address<br>9103 (decimal).              |
|                        | LSP value in use                               | 14593   | 3901        | 30977   | 7901        |      |       |      |       | Р             | Same as RAM address<br>9123 (decimal).                                                                          |
|                        | Manual manipulated variable (MV)               | 14594   | 3902        | 30978   | 7902        |      | *     |      | *     | 1             | Writing is enabled in the<br>MANUAL mode.<br>Same as RAM address<br>9105 (decimal).                             |
|                        | RUN/READY                                      | 14595   | 3903        | 30979   | 7903        |      | *     |      | *     | -             | Writing is enabled underno<br>DI Assignment conditions.<br>Same as RAM address<br>9002 (decimal).               |
|                        | AUTO/MANUAL                                    | 14596   | 3904        | 30980   | 7904        |      | *     |      | *     | _             | Writing is enabled under no<br>DI Assignment and other<br>conditions.<br>Same as RAM address<br>9001 (decimal). |
|                        | AT stop/start                                  | 14597   | 3905        | 30981   | 7905        |      | *     |      | *     | _             | Writing is enabled under no<br>DI Assignment and other<br>conditions.<br>Same as RAM address<br>9004 (decimal). |
|                        | (Reserved for future extension.)               | 14598   | 3906        | 30982   | 7906        | Δ    | Х     | Δ    | х     | _             | Same as RAM address<br>9003 (decimal).                                                                          |
| PID group              | P (Proportional band)                          | 14848   | 3A00        | 31232   | 7A00        |      |       |      |       | 1             |                                                                                                    |
| in use                 | I (Integral time)                              | 14849   | 3A01        | 31233   | 7A01        |      |       |      |       | -             |                                                                                                    |
|                        | D (Derivative time)                            | 14850   | 3A02        | 31234   | 7A02        |      |       |      |       | —             |                                                                                                    |
|                        | Manual reset                                   | 14851   | 3A03        | 31235   | 7A03        |      |       |      |       | 1             |                                                                                                    |
|                        | MV low limit                                   | 14852   | 3A04        | 31236   | 7A04        |      |       |      |       | 1             |                                                                                                    |
|                        | MV high limit                                  | 14853   | 3A05        | 31237   | 7A05        |      |       |      |       | 1             |                                                                                                    |
|                        | P (Proportional band) (cool)                   | 14854   | 3A06        | 31238   | 7A06        |      |       |      |       | 1             |                                                                                                    |
|                        | I (Integral time) (cool)                       | 14855   | 3A07        | 31239   | 7A07        |      |       |      |       | _             |                                                                                                    |
|                        | D (Derivative time) (cool)                     | 14856   | 3A08        | 31240   | 7A08        |      |       |      |       | _             |                                                                                                    |
|                        | (Reserved for future extension.)               | 14857   | 3A09        | 31241   | 7A09        | Δ    | Δ     | Δ    | Δ     | 1             |                                                                                                    |
|                        | Output low limit (Cool)                        | 14858   | 3A0A        | 31242   | 7A0A        |      |       |      |       | 1             |                                                                                                    |
|                        | Output high limit (Cool)                       | 14859   | 3A0B        | 31243   | 7A0B        |      |       |      |       | 1             |                                                                                                    |

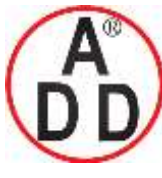

ADD FURNACE Co.,Ltd.

44 ซอขบรมราชชนนี70 ถนนบรมราชชนนี แขวงศาลาธรรมสพน์ เขตทวีวัฒนา กทม.10170 ไทร: 02-888-3472 ไทร(ออกแบบ).:08-08-170-170 แฟกซ์: 02-888-3258 https://www.add-furnace.com E-mail: <u>sales@add-furnace.com</u> add028883472@gmail.com

## Chapter 10. MAINTENANCE AND TROUBLESHOOTING

- Maintenance
  - Cleaning

When removing the dirt from the measuring instrument, wipe it off with a soft cloth rag. At this time, do not use any organic solvent, such as paint thinner or benzene.

### • Part replacement

Do not replace any parts of this unit.

### • Fuse replacement

When replacing the fuse connected to the electric wiring, always use the specified standard fuse.

| Standard        | IEC127               |
|-----------------|----------------------|
| Shut-down speed | Slow-action type (T) |
| Rated voltage   | 250V                 |
| Rated current   | 200mA                |

### Alarm displays and corrective action

The following Table shows the alarm displays and corrective actions if any failure occurs in this unit:

| Alarm code   | Failure name                          | Cause                                                                             | Corrective action                                                                                                    |
|--------------|---------------------------------------|-----------------------------------------------------------------------------------|----------------------------------------------------------------------------------------------------|
| RL 0 1       | PV input failure<br>(Over-range)      | Sensor burnout, incorrect wiring, incorrect PV input type setting                 | Check the wiring.<br>Check the PV input type                                                                                                |
| 8L02         | PV input failure<br>(Under-range)     | Sensor burnout, incorrect wiring, incorrect PV input type setting                 | setting.                                                                                                    |
| <i>ALO</i> 3 | CJ failure                            | Terminal temperature is faulty (thermocouple).                                    | Use the unit at an ambient<br>temperature meeting the<br>operating conditions stated<br>in the specification.                               |
|              | PV input failure                      | Sensor burnout, incorrect wiring (RTD)                                            | Check the wiring.                                                                                                    |
| RL 70        | A/D conversion failure                | A/D converter is faulty.                                                          | It is thought that the main<br>body needs to be<br>replaced.<br>Contact Yamatake or its<br>dealer.                                          |
| <i>RL</i> 95 | Set data failure                      | Data is corrupted by noise.<br>Power is shut-down while the<br>data is being set. | Turn ON the power again.<br>If the same alarm occurs<br>after that, set the data (set                                                       |
| RL 95        | Adjustment data<br>failure            | Power is shut-down while the<br>data is being set.<br>Data is corrupted by noise. | data for AL95/97 and<br>adjustment data for<br>AL96/98) and turn ON the                                                                     |
| <i>RL</i> 97 | Set data failure<br>(RAM area)        | Data is corrupted by noise.                                                       | If the same alarm occurs<br>again even after the above                                                                                      |
| AL 98        | Adjustment data<br>failure (RAM area) | Data is corrupted by noise.                                                       | steps have been taken,<br>the main body needs to be<br>replaced.<br>Contact Yamatake or its<br>dealer.                                      |
| <i>AL</i> 99 | ROM failure                           | ROM (memory) is faulty.                                                           | Turn ON the power again.<br>If the same alarm occurs<br>again, the main body<br>needs to be replaced.<br>Contact Yamatake or its<br>dealer. |

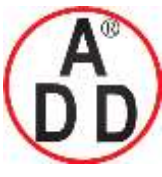

ADD FURNACE Co.,Ltd. 44 ซอขบรมราชชนนี70 ถนนบรมราชชนนี แขวงศาลาธรรมสพน์ เขตทวีวัฒนา กทม.10170 โทร: 02-888-3472 โทร(ออกแบบ).:08-08-170-170 แฟกซ์: 02-888-3258 https://www.add-furnace.com E-mail: <u>sales@add-furnace.com</u> add028883472@gmail.com

#### Chapter 10. MAINTENANCE AND TROUBLESHOOTING

บริษัท เอดีดี เฟอร์เนส จำกัด

### Operation in case of PV input failure

(1) AL01, 02, or 03 occurs.

Control output: It is possible to make the settings so that the operation is

continued or not continued.

Other operation: Operation is continued.

(2) AL occurs in cases other than those shown above.

All operations are continued.

The following Table shows the indications and alarms of this unit by the sensor type if PV input failure occurs:

### Thermocouple

| Failure status      | Range No. | Indication value                              | Alarm code |
|---------------------|-----------|-----------------------------------------------|------------|
| Sensor burnout      |           | Upscale (110%FS)                              | AL01       |
| CJ failure          |           | PV having incorrect cold contact compensation | AL03       |
| Over-range, burnout | 19 (PLII) | 1365°C (105%FS)                               | AL01       |

• RTD

| Failure status                               | Range No.   | Indication value   | Alarm code |
|----------------------------------------------|-------------|--------------------|------------|
| RTD burnout                                  |             | Upscale (110%FS)   | AL01       |
| A-wire burnout                               |             | Upscale (110%FS)   | AL01       |
| B-wire burnout                               |             | Upscale (110%FS)   | AL01, AL03 |
| C-wire burnout                               |             | Upscale (110%FS)   | AL01, AL03 |
| 2- or 3-wire burnout                         |             | Upscale (110%FS)   | AL01, AL03 |
| A-and B-wire short-circuit                   |             | Downscale (-10%FS) | AL02       |
| A-andC-wireshort-circuit                     |             | Downscale (-10%FS) | AL02       |
| A- and B-wire/A- and C-wire short-circuit    | 41 (Pt100)  | -235°C (-5%FS)     | AL02       |
| A- and B-wire/A- and<br>C-wire short-circuit | 42 (JPt100) | -235°C (-5%FS)     | AL02       |

### • DC voltage/DC current

| Failure status | Range No.      | Indication value      | Alarm code |
|----------------|----------------|-----------------------|------------|
| Burnout        | 84 (0 to 1V)   | Downscale (-3%FS)     | AL02       |
|                | 86 (1 to 5V)   | Downscale (-10%FS)    | AL02       |
|                | 87 (0 to 5V)   | Downscale (-3%FS)     | AL02       |
|                | 88 (0 to 10V)  | Downscale (0%FS)      | None       |
|                | 89 (0 to 20mA) | Unknown (around 0%FS) | None       |
|                | 90 (4 to 20mA) | Downscale (-10%FS)    | AL02       |

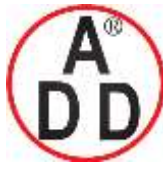

ADD FURNACE Co.,Ltd.

# Chapter 11. CALIBRATION

## CAUTION

Do not change the mode the calibration mode while the control object is being operated.

When this unit is put in the calibration mode, the control output and event output enter the fixed status and they do not function. Always start the calibration by considering this point carefully.

### I Handling Precautions

It may be required to disconnect and reconnect the wiring for calibration. At this time, strictly observe the warnings and cautions about wiring stated in Chapter 4, WIRING.

This chapter describes how to calibrate this unit. To calibrate this unit, Smart Loader Package SLP-C35 is required.

### Starting the calibration

Start up the Smart Loader Package SLP-C35. On the menu screen that appears when the Smart Loader Package SLP-C35 is started up, select [Calibration (J)] from the [Menu (M)] pull-down menu. The [Calibrate] confirmation screen will appear.

On this screen, select [OK]. The Calibration screen will appear and this unit also enters the calibration mode.

When this unit is in the calibration mode, "tESt" will appear on the lower display. However, note that another message appears when inspecting the LED.

### I Handling Precautions

- Yamatake shall not be held responsible for any defects arising from improper calibration made by the customer.
- To return the unit to the calibration status of the default settings before shipment during calibration, follow the steps below. From the pull-down menu, select [Command] → [Data retrieval]. The data, which has been calibrated, is disposed of and the data is then returned to the default settings before shipment. If this operation is performed accidentally during calibration, all contents, which have been calibrated by the customer, will be lost.

### Exiting the calibration

To exit the calibration, perform either of the following operations:

- (1) On the Calibration screen of the Smart Loader Package, select [Quit (Q)] from the [File (F)] pull-down menu.
- (2) Click [X] at the upper right corner of the Calibration screen to close the screen. The screen will be returned to the menu screen and the unit also returns to the normal mode.

### I Handling Precautions

If the loader cable is disconnected before starting the calibration exit operation with the Smart Loader Package, this unit is continuously kept in the calibration mode. At this time, turn OFF the power, and turn it ON again. The unit will return to the normal mode.

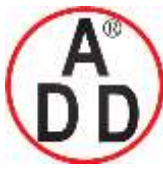

ADD FURNACE Co.,Ltd. 44 ซอขบรมราชชนนี70 ถนนบรมราชชนนี แขวงศาลาธรรมสพน์ เขตทวีวัฒนา กทม.10170 โทร: 02-888-3472 โทร(ออกแบบ):08-08-170-170 แฟกซ์: 02-888-3258 https://www.add-furnace.com E-mail: <u>sales@add-furnace.com</u> add028883472@gmail.com

### Chapter 11. CALIBRATION

#### Cautions before starting the calibration

บริษัท เอดีดี เฟอร์เนส จำกัด

When calibrating the unit, strictly observe the following cautions. Failure to do so may cause faulty accuracy:

- Before starting the calibration, supply the power to this unit for at least 1 hr.
- The ambient temperature of the calibration place must conform the standard conditions specified in the unit specifications.
- Do not calibrate the unit in a place where it is in contact with the wind or the ambient temperature fluctuates.
- Do not calibrate the unit with the measuring instruments having lower specifications stated in the next section, ■Measuring instruments required for calibration.

### Measuring instruments required for calibration

| Measuring instrument                    | Specifications                                                                                                    |
|-----------------------------------------|----------------------------------------------------------------------------------------------------|
| Reference current/<br>voltage generator | Accuracy: $\pm 0.1\%$ or less, Minimum resolution: 100 $\mu$ V or less (voltage), Minimum resolution: 100 $\mu$ A or less (current) |
| Resistor                                | Accuracy: $\pm 0.1\%$ or less, Minimum resolution: $0.1\Omega$ or less                                                              |
| Ammeter                                 | Accuracy: $\pm 0.1\%$ or less, Minimum resolution: $1\mu A$ or less                                                                 |
| Thermometer                             | Accuracy: ±0.1°C or less, Minimum resolution: 0.1°C or less                                                                         |

### Calibration procedures

- I/O check
- (1) Select the [I/O Check] tab.
- (2) Select a desired item from the check contents.
- (3) Click [Execute].

The input system (key and digital input) is shown on the personal computer screen while the input status (ON/OFF) of this unit is being read continuously. For the output system (control output and event output), the status (ON/OFF) you have checked on desired check boxes is output from the output terminal of this unit.

#### PV input calibration

- (1) Select the [PV Calibration] tab.
- (2) Select the gain No. in the ascending order and perform the operation from step (3).
- (3) Click [Read].
- (4) Apply the voltage, current, and resistance values written next to the gain No. to the PV input terminal.

For details about how to connect measuring instruments in the apply status, refer

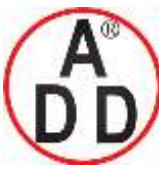

44 ซอยบรมราชชนนี70 ถนนบรมราชชนนี แขวงศาลาธรรมสพน์ เขตทวีวัฒนา กทม.10170 โทร: 02-888-3472 โทร(ออกแบบ).:08-08-170-170 แฟกซ์: 02-888-3258 https://www.add-furnace.com E-mail: <u>sales@add-furnace.com</u> add028883472@gmail.com

### **Chapter 11. CALIBRATION**

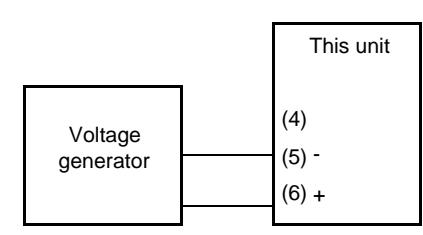

• The PV input type is R (RTD).

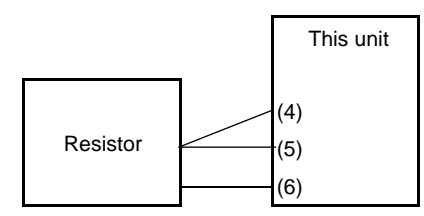

• The PV input type is L (DC voltage/DC current).

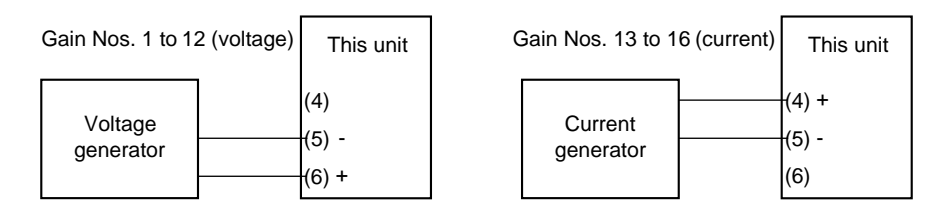

(5) Keep the apply status for approximately 30 sec.

(6) Click [Write].

(7) Return to step (2) until the final gain No. is completed.

Handling Precautions

- In the PV input calibration, always adjust all gains.
- Do not leave the PV input terminal open during heat-up between power ON of this unit and starting of calibration. When the input type is thermocouple or DC voltage, put the unit in the 0V-input (or terminals are short-circuited) status. When the input type is RTD, put the unit in the  $100\Omega$ -input (or terminals are short-circuited)status.

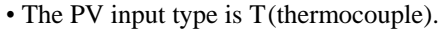

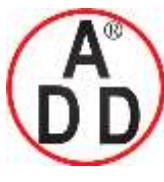

### ADD FURNACE Co.,Ltd.

#### Chapter 11. CALIBRATION

#### • CT (Current Transformer) input calibration

- (1) Select the [CT input calibration] tab.
- (2) Select a desired channel to be calibrated.
- (3) Select [Zero] from the zero span selection items.
   (When selecting a channel, perform the [Zero] calibration first, and then perform the [Span] calibration next since "Zero/Span" is set for one channel.)
- (4) Click [Read].
- (5) A current value of "0" is applied to the CT input terminal of the channel you have selected and keep the apply status for approximately 30 sec. For details about how to connect measuring instruments in the apply status, refer to the following Figures:

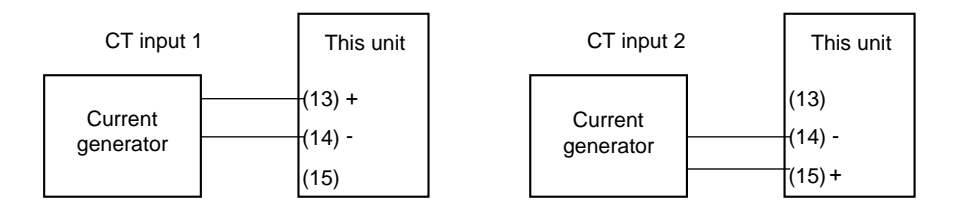

- (6) Click [Write].
- (7) Select [Span] from the zero span selection items.
- (8) Click [Read].
- (9) Apply a span current value to the CT input terminal of the channel you have selected and keep the apply status for approximately 30 sec.
- (10) Click [Write].
- (11) If any channels to be calibrated remain, return to operation step (2).

#### Handling Precautions

To calibrate the CT input, connect the DC current (mA) to the input terminal.

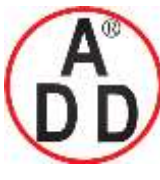

ADD FURNACE Co.,Ltd.

44 ซอขบรมราชชนนี่70 ถนนบรมราชชนนี่ แขวงศาลาธรรมสพน์ เขตทวีวัฒนา กทม.10170 โทร: 02-888-3472 โทร(ออกแบบ).:08-08-170-170 แฟกซ์: 02-888-3258 https://www.add-furnace.com E-mail: <u>sales@add-furnace.com</u> add028883472@gmail.com

### **Chapter 11. CALIBRATION**

#### Current output calibration

- (1) Select the [Analog Output Calibration]tab.
- (2) Select a desired channel to be calibrated.Select [ch1] for control output 1 and [ch2] for control output 2.
- (3) Select [Zero] from the zero span selection items.(When selecting a channel, perform the [Zero] calibration first, and then perform the [Span] calibration next since "Zero/Span" is set for one channel.)
- (4) When clicking [Read], the zero calibration current is output to the output terminal of the channel you have selected.For details about how to connect measuring instruments, refer to the following Figures:

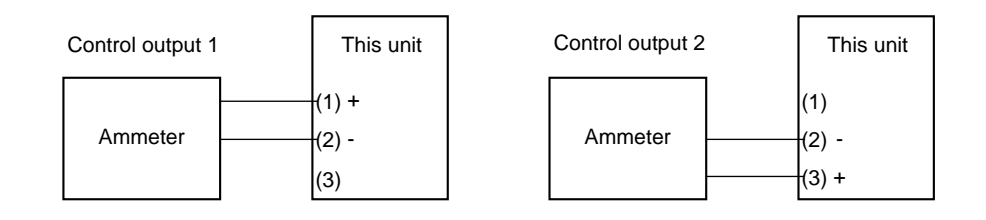

- (5) Keep this status for approximately 30 sec.
- (6) Read the current value in units of 0.001 mA from the ammeter, input it in [Current (mA)/Voltage (V)], and click [Write].
- (7) Select [Span] from the zero span selection items.
- (8) When clicking [Read], the span calibration current is output to the output terminal of the channel you have selected.
- (9) Keep this status for approximately 30 sec.
- (10) Read the current value in units of 0.001 mA from the ammeter, input itin [Current (mA)/Voltage (V)], and click [Write].
- (11) If any channels to be calibrated remain, return to operation step(2).

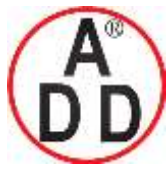

บริษัท เอดีดี เฟอร์เนส จำกัด ADD FURNACE Co.,Ltd. 44 ซอขบรมราชชนนี70 ถนนบรมราชชนนี แขวงศาลาธรรมสพน์ เขตทวีวัฒนา กทม.10170 โทร: 02-888-3472 โทร(ออกแบบ).:08-08-170-170 แฟกซ์: 02-888-3258 https://www.add-furnace.com E-mail: <u>sales@add-furnace.com</u> add028883472@gmail.com

# Chapter 12. DISPOSAL

When disposing of this unit, dispose of the unit properly as industrial waste according the applicable laws and regulations specified by the local governmental office.

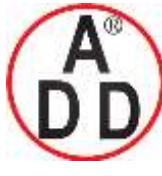

ADD FURNACE Co.,Ltd.

44 ซอขบรมราชชนนี70 ถนนบรมราชชนนี แขวงศาลาธรรมสพน์ เขตทวีวัฒนา กทม.10170 โทร: 02-888-3472 โทร(ออกแบบ ).:08-08-170-170 แฟกซ์: 02-888-3258 https://www.add-furnace.com E-mail: <u>sales@add-furnace.com</u> add028883472@gmail.com

# **Chapter 13. SPECIFICATIONS**

### Specifications

| • P | V in | put |
|-----|------|-----|
|-----|------|-----|

| г у шр | ul                   |                                                                                                    |
|--------|----------------------|----------------------------------------------------------------------------------------------------|
| ·      | Input type:          | Thermocouple K, J, E, T, R, S, B, N (JIS C1602-1995)<br>PL II (Engelhard Industries data(ITS90))<br>WRe5-26 (ASTM E988-96(Reapproved 2002))<br>DIN U, DIN L (DIN43710-1985)<br>RTD Pt100 (JIS C1604-1997), JPt100 (JIS C1604-1989)<br>DC voltage 0 to 1Vdc, 1 to 5Vdc, 0 to 5Vdc, 0 to 10Vdc                                            |
|        |                      | DC current 0 to 20mAdc. 4 to 20mAdc                                                                                                    |
|        | Sampling cycle time: | 500ms                                                                                                    |
|        | Indication accuracy: | $\pm 0.5\%$ FS $\pm 1$ digit, $\pm 1\%$ FS $\pm 1$ digit in the negative area of the thermocouple (Specified by the input conversion at an ambient temperature of $23\pm 2^{\circ}$ C) However, the accuracy of the B-thermocouple is $\pm 5\%$ FS at a temperature of 260°C or less and $\pm 1\%$ FS at a temperature of 260 to 800°C. |
|        | PV bias:             | -1999 to +9999 or -199.9 to +999.9                                                                                                    |
| Them   |                      |                                                                                                    |
| • Then | Inocouple (1/C) inpu | $+0.2 \mu \Delta$ (Flowed from the $\Delta$ terminal)                                                                                                    |
|        | Burnout indication:  | Upscale + AL01                                                                                                    |
|        |                      |                                                                                                    |
| Resis  | stance temperature   | detector (RTD) input                                                                                                    |
|        | Input bias current:  | Approx. +1mA (Flowed from the A terminal.)                                                                                                    |
|        | Burnout mulcanon.    | B-wire burnout or C-wire burnout Unscale + AL01                                                                                                    |
|        |                      | 2 or more wires burnout                                                                                                    |
|        | Allowable wiring     |                                                                                                    |
|        | resistance:          | Max. $10\Omega$ at range No.51 to 64, max. $85\Omega$ the other ranges.                                                                                                    |
|        | Influence of wiring  |                                                                                                    |
|        | resistance:          | Max. $\pm 0.05\%$ FS/ $\Omega$ Max. $10\Omega$ at range No.51 to 64, max. $85\Omega$ the other ranges.                                                                                                    |
| • DC v | oltage input         |                                                                                                    |
| -      | Input impedance:     | Min. 1MΩ                                                                                                    |
|        | Input bias current:  | 0 to 1V range                                                                                                    |
|        | Burnout indication:  | Downscale + AL02                                                                                                    |
|        |                      | However, the burnout cannot be detected in a range of 0 to 10V.                                                                                                    |
|        | urrent input         |                                                                                                    |
|        | Input impedance:     | Max 100O                                                                                                    |
|        | Burnout indication:  | Downscale + AL02                                                                                                    |
|        |                      | However, the burnout cannot be detected in a range of 0 to 20mA.                                                                                                    |
| Contro | al output            |                                                                                                    |
| Relay  | v output             |                                                                                                    |
|        | Contact rating:      | Control output 1 NO side 250Vac/30Vdc, 3A (resistance load)                                                                                                    |
|        | <b>T</b> : 0         | Control output 2 NC side 250Vac/30Vdc, 1A (resistance load)                                                                                                    |
|        | Life:                | 50,000 cycles or more on NO side                                                                                                    |
|        | Min. open/close      |                                                                                                    |
|        | specifications:      | 5V, 100mA                                                                                                    |
|        | Min. open time/      |                                                                                                    |
|        | close times          | 250ms                                                                                                    |
|        |                      |                                                                                                    |

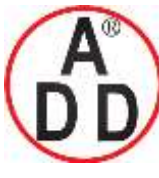

44 ซอยบรมราชชนนี70 ถนนบรมราชชนนี แขวงศาลาธรรมสพน์ เขตทวีวัฒนา กทม.10170 โทร: 02-888-3472 โทร(ออกแบบ ):08-08-170-170 แฟกซ์: 02-888-3258

https://www.add-furnace.com E-mail: <a href="mailto:sales@add-furnace.com">sales@add-furnace.com</a> add028883472@gmail.com

### **Chapter 13. SPECIFICATIONS**

| Voltag  | ge pulse output (For                      | SSR drive)                                                                                                    |
|---------|-------------------------------------------|----------------------------------------------------------------------------------------------------|
|         | Open voltage:                             | 19Vdc±15%                                                                                                    |
|         | Internal resistance:                      | 82Ω±0.5%                                                                                                    |
|         | Allowable current:                        | Max. 24mAdc                                                                                                    |
|         | OFF leak current:                         | Max. 100 μA                                                                                                    |
|         | Min. OFF time/<br>ON time:                | 1ms when the time proportional cycle time is less than 10s.<br>250ms when the time proportional cycle time is more than 10s. |
| • Curre | nt output                                 |                                                                                                    |
|         | Output type:<br>Allowance load            | 0 to 20mAdc or 4 to 20mAdc (current output)                                                                                  |
|         | resistance:                               | Max. 600Ω                                                                                                    |
|         | Output accuracy:                          | $\pm 0.5\%$ FS (under standard conditions)<br>However, $\pm 1.0\%$ FS in a range of 0 to 1mA.                                |
| Digital | input                                     |                                                                                                    |
| 5       | Number of input                           |                                                                                                    |
|         | points:                                   | 2 points                                                                                                    |
|         | Input type:<br>Allowable ON               | No-voltage contact or open collector                                                                                         |
|         | contact resistance:<br>Allowable OFF      | Max. 250Ω                                                                                                    |
|         | contact resistance:<br>Allowable ON-state | Min.100 kΩ                                                                                                    |
|         | residual voltage:<br>Open terminal        | Max. 1.0V                                                                                                    |
|         | voltage:                                  | $5.5$ Vdc $\pm 1$ V                                                                                                    |
|         | ON terminal voltage: A                    | pprox. 7.5mA (at short-circuit), Approx. 5.0mA (at contact resistance of $250\Omega$ )                                       |
|         | Minimum hold time:                        | 1s or more                                                                                                    |
| Curren  | t transformer input                       |                                                                                                    |
|         | Number of input                           |                                                                                                    |
|         | Input object:                             | Number of current transformer windings 800 turns<br>Optional unit Model No.: QN206A (Hole diameter: 5.8 mm)                  |
|         | Measurement                               | Optional unit Model No.: QN212A (Hole diameter: 12mm)                                                                        |
|         | current range:<br>Max. measurement        | 0.4 to 50A                                                                                                    |
|         | current:                                  | 70A                                                                                                    |
|         | Display range:                            | 0.0 to 70.0A                                                                                                    |
|         | Display resolution:                       | ±5%FS<br>0.1A                                                                                                    |
| Event r | elav output                               |                                                                                                    |
|         | Number of output                          |                                                                                                    |
|         | points:                                   | 0 to 3 points (This may vary depending on the model.)                                                                        |
|         | Output type:<br>Output rating:            | 250Vac/30Vdc. 2A (Resistance load)                                                                                           |
|         | Service life:                             | 100,000 cycles or more                                                                                                    |
|         | Min. open/close                           |                                                                                                    |
|         | specifications:                           | 5v, 10mA (Reference value)                                                                                                   |

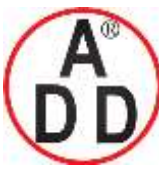

44 ซอยบรมราชชนนี70 ถนนบรมราชชนนี แขวงศาลาธรรมสพน์ เขตทวีวัฒนา กทม.10170 โทร: 02-888-3472 โทร(ออกแบบ ):08-08-170-170 แฟกซ์: 02-888-3258 https://www.add-furnace.com E-mail: <u>sales@add-furnace.com</u> add028883472@gmail.com

#### **Chapter 13. SPECIFICATIONS**

### **RS-485** communication

Transmission line: 3-wire method Transmission speed: 4800, 9600, 19200, 38400 bps Communication distance: Max. 500m CPL/MODBUS: Half duplex, start/stop synchronization method Communication In conformity with CPL and MODBUS protocol: Number of connection units: Max. 31 units Terminating resistor: Connection prohibited.

Loader communication

Transmission line:3-wire methodTransmission speed:Fixed at 19200 bps.Recommended cable:Specially designed cable, 2m Model No.: 81440793-001

### Isolation between input and output

Portions enclosed by solid lines are insulated from other signals.

| Power supply         |          | Control output 1 |
|----------------------|----------|------------------|
| PV input             |          | Control output 2 |
| CT input 1           | Internal |                  |
| CT input 2           | circuit  | Event output 1 * |
| Loader communication |          | Event output 2 * |
| Digital input 1      |          | Event output 3   |
| Digital input 2      |          |                  |
| RS-485 communication |          |                  |

Whether or not inputs and outputs are provided may vary depending on the model.\* In case of the independent contacts, the output 1 and the output 2 are isolated.

### Environment conditions

#### Standard conditions

Ambient temperature:  $23\pm2^{\circ}C$ Ambient humidity: $60\pm5\%$ RHPower supply voltage: AC power model,  $105Vac\pm1\%$ ,  $50/60Hz\pm1Hz$ <br/>DC power model,  $24Vac\pm1\%$ ,  $50/60Hz\pm1Hz$ <br/> $24Vdc\pm5\%$ Vibration: $0m/s^2$ Shealt $0m/c^2$ 

| Shock:          | 0m/s <sup>2</sup>                 |
|-----------------|-----------------------------------|
| Mounting angle: | (Reference plane) $\pm 3^{\circ}$ |

#### Operating conditions

| 0 to $50^{\circ}$ C (0 to $40^{\circ}$ C for tight-mounting)                 |
|------------------------------------------------------------------------------|
| 10 to 90% RH (No condensation allowed.)                                      |
| AC power model, 85 to 264Vac, 50/60Hz±2Hz                                    |
| (Rating: 100 to 240Vac, 50/60Hz)                                             |
| DC power model, 21.6 to 26AVac, 50/60Hz ±2Hz/21.6 to 52.8Vdc                 |
| (Rating: 24Vac, 50/60Hz 24 to 48Vdc)                                         |
| 0 to $2m/s^2$ (10 to 60Hz for 2 hrs. in each of the X-, Y-, and Z-direction) |
| 0 to $10 \text{m/s}^2$                                                       |
| (Reference plane) $\pm 10^{\circ}$                                           |
|                                                                              |

### Transportation conditions

Ambient temperature: -20 to +70°CAmbient humidity:10 to 95% RH (No condensation allowed.)

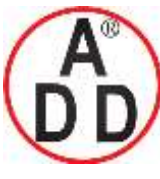

บริษัท เอดีดี เฟอร์เนส จำกัด

ADD FURNACE Co.,Ltd.

### **Chapter 13. SPECIFICATIONS**

| Other sp | pecifications                                 |                                                                                                    |
|----------|-----------------------------------------------|----------------------------------------------------------------------------------------------------|
| Ī        | Dust-proof and drip-                          |                                                                                                    |
| r        | proof performance: Fro                        | ont panel of the unit conforms to IP66/NEMA 4X.                                                                                                    |
| 1        | Ĩ                                             | (Individual panel mounting with attached gaskets)                                                                                                    |
| I        | Power consumption: A                          | AC power model, Max. 12VA (8VA at 100Vac and 12VA at 264Vac)<br>(When using the functions similar to those of Yamatake's SDC10, the<br>power consumption is 6VA at 100Vac and 9VA at 264Vac.) |
|          |                                               | DC power model, Max. 7VA (24Vac), Max. 5W (24 to 48Vdc)                                                                                                    |
| A        | Altitude:                                     | 2000m or less                                                                                                    |
| Ι        | nsulation resistance: E                       | Between power supply terminal and secondary terminal, 500Vdc, $10M\Omega$ or more                                                                                                    |
| Ι        | Dielectric strength:                          | AC power model, Between power supply terminal and secondary terminal, 1500Vac for 1 min.                                                                                                    |
|          |                                               | DC power model, Between power supply terminal and secondary terminal, 500Vac for 1min.                                                                                                    |
| Ι        | nrush current at                              |                                                                                                    |
| ŗ        | ower ON:                                      | AC power model, Max. 20A                                                                                                    |
|          |                                               | DC power model, Max. 20A                                                                                                    |
| Ν        | Mass:                                         | Panel mounting type Approx. 150g (including mounting bracket)<br>Socket mounting type Approx. 200g (including socket)                                                                         |
| ]        | Ferminal screw                                |                                                                                                    |
| t        | ightening torque:                             | Panel mounting type 0.4 to 0.6N m<br>Socket mounting type 0.78 to 0.98N m or less                                                                                                    |
| A        | Applicable standards: (                       | CE; EN61010-1, EN61326-1                                                                                                    |
|          | 11                                            | UL: File No. E96090                                                                                                    |
| (<br>    | Over-voltage category:<br>Allowable pollution | : Category II (IEC60364-4-443, IEC60664-1)                                                                                                    |
| Ċ        | legree:                                       | Pollution degree 2                                                                                                    |
| Ι        | Decoration sheet                              | -                                                                                                    |
| r        | naterial/color:                               | Polyester film/Dark gray (DK546)                                                                                                    |
| (        | Case material/color:                          | Reformed PPE/Light gray (DIC650)                                                                                                    |

### Accessories and optional parts

| Name                                       | Model No.                |
|--------------------------------------------|--------------------------|
| Mounting bracket (For C15T)                | 81446403-001 (Accessory) |
| Gasket                                     | 81409657-001 (Accessory) |
| Current transformer (Hole diameter: 5.8mm) | QN206A                   |
| Current transformer (Hole diameter: 12mm)  | QN212A                   |
| Socket (For C15S)                          | 81446391-001             |
| Hard cover                                 | 81446442-001             |
| Soft cover                                 | 81446443-001             |
| Terminal cover                             | 81446898-001             |
| Smart Loader Package                       | SLP-C35J50               |
| L-shaped plug adaptor                      | 81441057-001             |

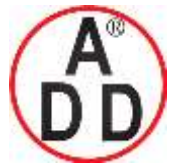

ADD FURNACE Co.,Ltd.

# Appendix

## Glossary

Abbreviations are used in the descriptions, tables, and figures in this manual. The following shows the main abbreviations:

| AT  | Auto Tuning                                                                                                    |
|-----|----------------------------------------------------------------------------------------------------|
| СТ  | Current Transformer                                                                                                    |
| DI  | Digital Input                                                                                                    |
| DO  | Digital Output                                                                                                    |
|     | (Control outputs of relay and voltage pulse, and event output)                                                                                                |
| EV  | Event                                                                                                    |
| LSP | Local Set Point. The meaning of LSP and SP is same in case of the SDC15.                                                                                      |
| MFB | Motor Feed Back. This indicates the feed back of motor opening which is used for position proportional control. (This controller does not have MFB function.) |
| MV  | Manipulated Variable                                                                                                    |
| PV  | Process Variable                                                                                                    |
| RSP | Remote Set Point. This is the set point which is set by the analog input from an external device. (This controller does not have RSP function.)               |
| SP  | Set Point                                                                                                    |
| ST  | Self-Tuning                                                                                                    |
| U   | Unit. This indicates the minimum digit of the selected PV input range with industrial unit (°C, Pa,                                                           |
|     | $1/min., etc.$ ). $1U = 1^{\circ}C$ in a range of $-200$ to $+200^{\circ}C.$ $1U = 0.1^{\circ}C$ in a range of 0.0 to $200.0^{\circ}C.$                       |
|     |                                                                                                    |

Additionally, 1U = 0.01 when the DC voltage input is scaled to 0.00 to 10.00. Furthermore, 0.1U means 1/10 of 1U.

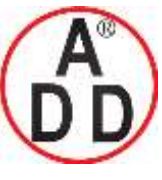

ADD FURNACE Co.,Ltd.

44 ซอขบรมราชชนนี70 ถนนบรมราชชนนี แขวงศาลาธรรมสพน์ เขตทวีวัฒนา กทม.10170 โทร: 02-888-3472 โทร(ออกแบบ).:08-08-170-170 แฟกซ์: 02-888-3258 https://www.add-furnace.com E-mail: <u>sales@add-furnace.com</u> add028883472@gmail.com

## Index

### -Number-

| 3-wire system | • • • • • | • • • • • | <br> | 4-5 |
|---------------|-----------|-----------|------|-----|
| 5-wire system |           |           | <br> | 4-6 |

### -A-

| Accessories1-3         |
|------------------------|
| Alarm code             |
| Alarm                  |
| Application example    |
| Application layer      |
| AT progress display6-1 |
| AT start               |
| AT Stop/Start          |
| Auto tuning            |
| AUTO/MANUAL mode       |

### -C-

| Calibration11-1                             |
|---------------------------------------------|
| CE marking1-1                               |
| Checksum ······7-4                          |
| Cold junction compensation $(T/C)$ 5-1, 5-3 |
| Command7-5                                  |
| Communication DI                            |
| Communication lock                          |
| Communication mode7-1                       |
| Communication monitor display5-75           |
| Communications function7-1                  |
| Communications procedures7-2                |
| Connection of communication cable4-5        |
| Console display                             |
| Console                                     |
| Console                                     |
| Constant current type4-7                    |
| Continuous data read7-6                     |
| Continuous data write7-7                    |
| Continuous output                           |
| Control action (Direct)5-44                 |
| Control action                              |
| Control method                              |
| Control output type1-1                      |
| Control output2-1                           |
| Control subject of interference system5-26  |
| Controller alarm OR5-47                     |
| CPL communications7-1                       |
| CR filter                                   |
| Crimp type terminal                         |

| CT (current transformer) input2-1, 5-68 |
|-----------------------------------------|
| CT display setup                        |
| CT input calibration11-4                |
| CT measurement wait time5-69            |
| CT operation type                       |
| CT output                               |
| Current output calibration11-5          |
| Current output                          |
| Current transformer input2-1            |
| Current transformer1-3                  |

### -D-

### -E-

| EV display setup     | 5-74  |
|----------------------|-------|
| Event output         | • 2-1 |
| Event                | 5-38  |
| External dimensions  | . 3-2 |
| External disturbance | 5-26  |
| External resistors   | 4-8   |

### -F-

| Fixed length continuous data read7-8   |
|----------------------------------------|
| Fixed length continuous data write 7-9 |
| Fixed length random data read7-10      |
| Fixed length random data write 7-11    |
| Fixed PID 5-10                         |

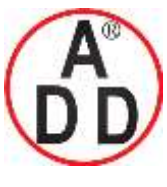

44 ซอยบรมราชชนนี70 ถนนบรมราชชนนี แขวงศาลาธรรมสพน้ เขตทวีวัฒนา กทม.10170 โทร: 02-888-3472 โทร(ออกแบบ).:08-08-170-170 แฟกซ์: 02-888-3258 https://www.add-furnace.com E-mail: <u>sales@add-furnace.com</u> add028883472@gmail.com

### -G-

| Gain adjustment | 11-3 Gang- |
|-----------------|------------|
| mounting        |            |
|                 |            |

### -H-

| Hard cover1-3, 3-4                 |
|------------------------------------|
| Heat/Cool control dead zone 5-15   |
| Heat/Cool control5-12, 5-15 Heater |
| burnout 5-40 Heater short-         |
| circuit5-40 High function          |
| configuration2-8 Host device       |
| 7-1 Hysteresis                     |
|                                    |

### -|-

| I/O check 11-2 IEC                 |
|------------------------------------|
| directive1-1 Input assign          |
| 5-35 Input bit function            |
| 5-32, 5-34 Input types             |
| 1-1 Installation place             |
| 3-1 Integration time 5-14          |
| Internal contact                   |
| Internal Event Operation type 5-45 |
| Internal Event 5-32 Isolation-     |
|                                    |

**-J-**Just-FiTTER .....1-1, 5-20

### -K-

| Key lock       |      | Key |
|----------------|------|-----|
| operation type | 5-70 |     |

#### -L-

| Latch                 | 5-57         |
|-----------------------|--------------|
| Line filter           | 4-9          |
| Loader connector      | 1-5          |
| Loader lock           | 5-80         |
| Local SP              | 5-27         |
| Loop diagnosis5-41    | , 5-42, 5-43 |
| Lower display 1       | -5, 2-3, 2-5 |
| L-shaped plug adaptor | 1-3          |
| LSP                   | . 5-27, 5-28 |
| LSP system group      | 5-27, 5-28   |

| Main setting                       |
|------------------------------------|
| Maintenance 10-1                   |
| MANUAL                             |
| Master station7-1                  |
| Message Structure                  |
| MODBUS ASCII                       |
| MODBUS communications              |
| MODBUS RTU8-4                      |
| MODE display setup5-71             |
| Mode indicators1-5                 |
| [mode] key function5-70            |
| [mode] key operating procedures2-7 |
| Model selection table1-2           |
| Mounting bracket                   |
| Mounting procedures                |
| MV display setup5-73               |
| MV high limit5-40                  |
| MV high/low limit                  |
| MV low limit                       |
| MV process                         |
| MV                                 |

### -N-

| Noise Preventive Measures4-9        |
|-------------------------------------|
| Number of connectable units4-7, 4-8 |
| Numeric representation7-13          |

### -0-

| OFF delay 5-49                                |
|-----------------------------------------------|
| ON delay                                      |
| ON/OFF control                                |
| Operation Modes2-9                            |
| Optional parts1-3                             |
| Output assign                                 |
| Output at PV alarm                            |
| Output at READY5-12                           |
| Output operation at changing Auto/Manual 5-13 |
| Output range                                  |
| Output scaling5-67                            |
| Output type                                   |
| Over-voltage category                         |
| -P-                                           |
| Panel mount type 1-2, 3-2                     |
| Password 5-81 Phase                           |
| angle control 4-2                             |
|                                               |

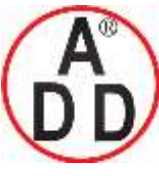

44 ซอยบรมราชชนนี70 ถนนบรมราชชนนี้ แขวงศาลาธรรมสพน้์ เขตทวีวัฒนา กทม.10170 โทร: 02-888-3472 โทร(ออกแบบ ):08-08-170-170 แฟกซ์: 02-888-3258 https://www.add-furnace.com E-mail: <u>sales@add-furnace.com</u> add028883472@gmail.com

| DID                                      | 1.4 |
|------------------------------------------|-----|
| PID control                              | -14 |
| Polarity of function5-36, 5              | -57 |
| Polarity of input assign5                | -36 |
| Polarity of output assign5               | -56 |
| Preset MANUAL value5                     | -13 |
| Proportional band5                       | -14 |
| PV bias                                  | 5-5 |
| PV filter                                | 5-6 |
| PV high limit alarm                      | 5-6 |
| PV high limit                            | 5-6 |
| PV high limit5                           | -39 |
| PV high/low limit                        | -39 |
| PV hold                                  | 5-6 |
| PV input calibration1                    | 1-2 |
| PV input calibration RTD input1          | 1-3 |
| PV input calibration Thermocouple input1 | 1-3 |
| PV input failure1                        | 0-2 |
| PV input range high limit                | 5-5 |
| PV input range low limit                 | 5-5 |
| PV input range type                      | 5-2 |
| PV input                                 | 5-1 |
| PV low limit alarm                       | 5-6 |
| PV low limit                             | 5-6 |
| PV low limit                             | -39 |
| PV range table                           | 5-2 |
| PV ratio                                 | 5-5 |
| PV square root extraction                | 5-1 |
| PV square root extraction dropout        | 5-3 |
| PV/SP display setup                      | -72 |
| - * +                                    |     |

### -R-

| RationaLOOP1-1, 5-20                  |
|---------------------------------------|
| RD command                            |
| Read command8-6                       |
| READY                                 |
| Reception and transmission timing7-15 |
| Relay independent contact             |
| Release all DO latches5-8             |
| Remote SP 5-27                        |
| Resistor type                         |
| Response monitor time                 |
| Response start conditions7-3          |
| RS command7-6                         |
| RS command7-6                         |
| RS-485 driver control timing7-15      |
| RTD                                   |

| RU command7-10 |
|----------------|
| RU command     |
| RUN/READY mode |

### -S-

| Sample program7-16                 |
|------------------------------------|
| Sampling cycle                     |
| Scaling                            |
| Self-tuning                        |
| Sensor type                        |
| Simple configuration2-1            |
| Socket mount type1-2, 3-2          |
| Socket part1-6                     |
| Socket1-3, 3-2                     |
| Soft cover1-3, 3-5                 |
| SP down ramp                       |
| SP high limit                      |
| SP high limit                      |
| SP high/low limit                  |
| SP lag                             |
| SP low limit                       |
| SP low limit                       |
| SP ramp                            |
| SP up ramp                         |
| SP                                 |
| Special OFF setup                  |
| Special type                       |
| SSR 4-7                            |
| ST 5-10                            |
| ST (Self-tuning) Function5-24      |
| ST (Self-tuning) Function5-24      |
| ST hunting settling width          |
| ST settling wait                   |
| ST start                           |
| ST step execution resolution width |
| ST step ramp change5-17            |
| ST step settling width5-17         |
| Stand-alone mounting               |
| Standard type2-2                   |
| Station address7-1, 7-4            |
| Stopper                            |
| Sub setting                        |
| Sub-address                        |

### -T-

Temperature unit ..... 5-1, 5-3

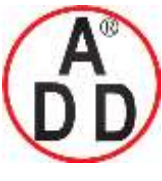

44 ซอยบรมราชชนนี70 ถนนบรมราชชนนี้ แขวงศาลาธรรมสพน์ เขตทวีวัฒนา กทม.10170 โทร: 02-888-3472 โทร(ออกแบบ ).:08-08-170-170 แฟกซ์: 02-888-3258 https://www.add-furnace.com E-mail: <u>sales@add-furnace.com</u> add028883472@gmail.com

| Terminal assignment label (1.2)      |
|--------------------------------------|
| reminal assignment laber ······ 4-2  |
| Terminal cover 1-3, 4-2              |
| Terminal part 1-6                    |
| Terminating resistor 4-2, 4-6        |
| Termination code                     |
| Thermocouple                         |
| Tightening torque 13-4 Time          |
| proportional cycle mode 5-52 Time    |
| proportional cycle 5-52 Timer        |
| remain time display setup 5-74 Timer |
| 5-44 Transition                      |
| 2-9 Transmission speed               |
| 7-1 Transmission start time          |
| .7-15                                |

### -U-

| Upper display | 1-5, 2-3, 2-5 User |
|---------------|--------------------|
| function      |                    |
|               |                    |

### -V-

Voltage between terminals ...... 4-7

### -W-

| Waterproof mounting3-3 |
|------------------------|
| WD command7-9          |
| WD command7-9          |
| Word address           |
| Write command (10H)    |
| WS command7-7          |
| WS command7-7          |
| WU command             |
| WU command             |

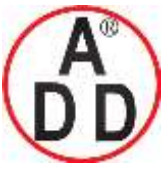

ADD FURNACE Co.,Ltd.

44 ชอขบรมราชชนนี่70 ถนนบรมราชชนนี่ แขวงศาลาธรรมสพน์ เขตทวีวัฒนา กทม.10170 โทร: 02-888-3472 โทร(ออกแบบ).:08-08-170-170 แฟกซ์: 02-888-3258 https://www.add-furnace.com E-mail: <u>sales@add-furnace.com</u> add028883472@gmail.com

## **Revision History**

| Printed | Manual Number | Edition     | Revised pages                        | Description                                                                                                    |
|---------|---------------|-------------|--------------------------------------|----------------------------------------------------------------------------------------------------|
| 03-11   | CP-SP-1148F   | 1st Edition |                                      |                                                                                                    |
| 04-09   | CF-5F-1146E   | 2nd Edition | 1-6, 4-2<br>5-2<br>5-26              | The tightening torque of the terminal screw $0.4N \cdot m \rightarrow 0.4$ to $0.6N \cdot m$ changed.<br>Handling Precautions 1 item added.<br>• When PV alarm occurrence and recovery are frequently repeated: added.                                                                               |
|         |               |             | 5-34, 6-17,6-18<br>5-40, 5-41<br>7-4 | Event channel def. Contents corrected.<br>0:Invalid→Every Internal Event<br>1 to 5: Internal Event number added.<br>Operation type Heater 1(2) burnout/Over-current<br>Heater 1(2) short- circuit, an annotation(*) added.                                                                           |
|         |               |             | 13-1                                 | <ul> <li>Dist of data fink layer data definitions</li> <li>Sub-address Character code "00"(30H, 30H) corrected.</li> <li>Resistance temperature detector(RTD) input Allowable wiring resistance and Influence of wiring resistance added.</li> <li>DC voltage input Input impedance added</li> </ul> |
|         |               |             | 13-4                                 | ●Other specifications Over-voltage category<br>EN664-1→IEC60664-4 changed                                                                                                    |
|         |               |             |                                      |                                                                                                    |
|         |               |             |                                      |                                                                                                    |

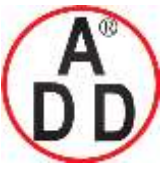

44 ซอขบรมราชชนนี70 ถนนบรมราชชนนี แขวงศาลาธรรมสพน์ เขตทวีวัฒนา กทม.10170 โทร: 02-888-3472 โทร(ออกแบบ):08-08-170-170 แฟกซ์: 02-888-3258 https://www.add-furnace.com E-mail: <u>sales@add-furnace.com</u> add028883472@gmail.com

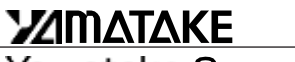

### Yamatake Corporation Advanced Automation Company

Totate International Building 2-12-19 Shibuya Shibuya-ku Tokyo 150-8316 Japan URL: http://www.yamatake.com *This has been printed on recycled paper.* (02) Specifications are subject to change without notice.

Printed in Japan. 1st Edition: Issued in Nov., 2003(A) 2nd Edition: Issued in Sep., 2004(E)